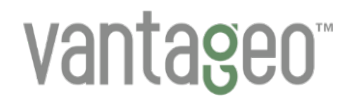

## **VANTAGEO Server**

## RAID User Guide (EagleStream)

Version: R1.1

VANTAGEO PRIVATE LIMITED Corporate Address: 617, Lodha Supremus II, Road No. 22, Wagle Estate, Thane - 400604 URL: https://vantageo.com E-mail: <u>support@vantageo.com</u> Helpdesk - +91 18002669898

#### LEGAL INFORMATION

#### Copyright 2024 VANTAGEO PRIVATE LIMITED.

The contents of this document are protected by copyright laws and international treaties. Any reproduction or distribution of this document or any portion of this document, in any form by any means, without the prior written consent of VANTAGEO PRIVATE LIMITED is prohibited. Additionally, the contents of this document are protected by contractual confidentiality obligations.

All company, brand and product names are trade or service marks, or registered trade or service marks, of VANTAGEO PRIVATE LIMITED or of their respective owners.

This document is provided as is, and all express, implied, or statutory warranties, representations or conditions are disclaimed, including without limitation any implied warranty of merchantability, fitness for a particular purpose, title or non-infringement. VANTAGEO PRIVATE LIMITED and its licensors shall not be liable for damages resulting from the use of or reliance on the information contained herein.

VANTAGEO PRIVATE LIMITED or its licensors may have current or pending intellectual property rights or applications covering the subject matter of this document. Except as expressly provided in any written license between VANTAGEO PRIVATE LIMITED and its licensee, the user of this document shall not acquire any license

to the subject matter herein.

VANTAGEO PRIVATE LIMITED reserves the right to upgrade or make technical change to this product without further notice.

Users may visit the VANTAGEO technical support website <u>https://www.vantageo.com/support</u> to inquire for related information.

The ultimate right to interpret this product resides in VANTAGEO PRIVATE LIMITED.

#### Statement on the Use of Third-Party Embedded Software:

If third-party embedded software such as Oracle, Sybase/SAP, Veritas, Microsoft, VMware, and Redhat is delivered together with this product of VANTAGEO, the embedded software must be used as only a component of this product. If this product is discarded, the licenses for the embedded software must be void either and must not be transferred. VANTAGEO will provide technical support for the embedded software of this product.

## **Revision History**

| Revision No. | Revision Date | Revision Reason                             |
|--------------|---------------|---------------------------------------------|
| R1.1         | 2024-01-30    | Added "2 Applicable Server Models".         |
|              |               | Updated "4 VT SmartROC 3100 RAID Controller |
|              |               | Card".                                      |
|              |               | Updated "5.1.2 Common Commands".            |
| R1.0         | 2023-06-30    | First edition.                              |

Serial Number: VT20240308

Publishing Date: 2025-02-08 (R1.1)

## Contents

| 1. Basic RAID Concepts                               | 9  |
|------------------------------------------------------|----|
| 1.1 RAID Levels                                      |    |
| 1.1.1 RAID 0                                         | 9  |
| 1.1.2 RAID 1                                         | 10 |
| 1.1.3 RAID 1E                                        | 10 |
| 1.1.4 RAID 5                                         | 11 |
| 1.1.5 RAID 6                                         | 12 |
| 1.1.6 RAID 10                                        |    |
| 1.1.7 RAID 50                                        |    |
| 1.1.8 RAID 60                                        |    |
| 1.2 RAID Performance Comparison                      |    |
| 1.3 RAID-Related Features                            |    |
| 1.3.1 Disk Group and Virtual Disk                    |    |
| 1.3.2 Fault Tolerance                                |    |
| 1.3.3 Consistency Check                              | 21 |
| 1.3.4 Hot Spare                                      | 21 |
| 1.3.5 Data Rebuild                                   |    |
| 1.3.6 Disk Status                                    | 23 |
| 1.3.7 Read/Write Policy for Virtual Disks            | 24 |
| 1.3.8 Data Protection Against a Power Supply Failure |    |
| 1.3.9 Disk Striping                                  | 27 |
| 1.3.10 Disk Mirroring                                |    |
| 1.3.11 Foreign Configuration                         |    |
| 1.3.12 Disk Energy Saving                            |    |
| 1.3.13 Disk Pass-Through                             |    |
| 2. Applicable Server Models                          |    |
| 3.VT SmartIOC 2100 RAID Controller Card              | 31 |
| 3.1 Capability Features                              |    |
| 3.2 Initial Configuration (Legacy Mode)              |    |
| 3.2.1 Starting the Configuration Utility             |    |
| 3.2.2 Creating a RAID Volume                         |    |
| 3.2.3 Configuring a Boot Device                      |    |
| 3.3 Initial Configuration (UEFI Mode)                | 41 |

| 3.3.1 Starting the Configuration Utility                                      | 42    |
|-------------------------------------------------------------------------------|-------|
| 3.3.2 Creating a RAID Volume                                                  | 46    |
| 3.4 Common Configurations (Legacy Mode)                                       | 54    |
| 3.4.1 Querying RAID Volume Information                                        | 55    |
| 3.4.2 Creating a Hot Spare Disk                                               | 57    |
| 3.4.3 Deleting a RAID Volume                                                  | 61    |
| 3.4.4 Deleting a Hot Spare Disk                                               | 64    |
| 3.4.5 Locating a Disk                                                         | 67    |
| 3.4.6 Configuring a Pass-Through Disk                                         | 69    |
| 3.5 Common Configurations (UEFI Mode)                                         | 75    |
| 3.5.1 Setting the Mode of a Port                                              | 76    |
| 3.5.2 Locating a Disk                                                         | 87    |
| 3.5.3 Creating a Hot Spare Disk                                               | 100   |
| 3.5.4 Changing a Hot Spare Disk                                               | 107   |
| 3.5.5 Deleting a Hot Spare Disk                                               | 113   |
| 3.5.6 Configuring the Performance or Power Mode                               | 120   |
| 3.5.7 Deleting a RAID volume                                                  | 127   |
| 3.5.8 Deleting a Disk Group                                                   | 135   |
| 3.5.9 Clearing RAID Configuration Information                                 | 140   |
| 3.5.10 Configuring a Pass-Through Disk                                        | 144   |
| 3.6 Typical Scenarios for Replacing a Disk (Legacy Mode)                      | 159   |
| 3.6.1 Converting a Newly Inserted Disk Into a RAID Member Disk                | 160   |
| 3.6.2 Moving All Member Disks of a RAID 1 Volume                              | 160   |
| 3.7 Typical Scenarios for Replacing a Disk (UEFI Mode)                        | 161   |
| 3.7.1 A RAID 0 Member Disk Fails                                              | 161   |
| 3.7.2 A Member Disk of a RAID Redundant Logical Volume (Without a Configured  |       |
| Hot Spare Disk) Fails                                                         | 162   |
| 3.7.3 A Member Disk of a RAID Redundant Logical Volume (with a Configured Hot |       |
| Spare Disk) Fails                                                             | 162   |
| 4.VT SmartROC 3100 RAID Controller Card                                       | . 164 |
| 4.1 Capability Features                                                       | 164   |
| 4.2 Initial Configuration (Legacy Mode)                                       | 165   |
| 4.2.1 Starting the Configuration Utility                                      | 166   |
| 4.2.2 Creating a RAID Volume                                                  | 167   |
| 4.2.3 Configuring a Boot Device                                               | 173   |
| 4.3 Initial Configuration (UEFI Mode)                                         | 174   |
| 4.3.1 Starting the Configuration Utility                                      | 175   |

| 4.3.2 Creating a RAID Volume                                                | 179 |
|-----------------------------------------------------------------------------|-----|
| 4.4 Common Configurations (Legacy Mode)                                     | 187 |
| 4.4.1 Querying RAID Volume Information                                      | 188 |
| 4.4.2 Creating a Hot Spare Disk                                             | 190 |
| 4.4.3 Deleting a RAID Volume                                                | 194 |
| 4.4.4 Deleting a Hot Spare Disk                                             | 197 |
| 4.4.5 Locating a Disk                                                       | 200 |
| 4.4.6 Configuring a Pass-Through Disk                                       | 202 |
| 4.4.7 Enabling the Caching Function                                         | 208 |
| 4.5 Common Configurations (UEFI Mode)                                       | 212 |
| 4.5.1 Setting the Mode of a Port                                            | 212 |
| 4.5.2 Locating a Disk                                                       | 223 |
| 4.5.3 Creating a Hot Spare Disk                                             | 236 |
| 4.5.4 Changing a Hot Spare Disk                                             | 243 |
| 4.5.5 Deleting a Hot Spare Disk                                             | 249 |
| 4.5.6 Configuring the Performance or Power Mode                             | 256 |
| 4.5.7 Deleting a RAID Volume                                                | 263 |
| 4.5.8 Deleting a Disk Group                                                 | 271 |
| 4.5.9 Clearing RAID Configuration Information                               | 276 |
| 4.5.10 Configuring a Pass-Through Disk                                      |     |
| 4.5.11 Enabling the Caching Function                                        | 295 |
| 4.6 Typical Scenarios for Replacing a Disk (Legacy Mode)                    |     |
| 4.6.1 Converting a Newly Inserted Disk Into a RAID Member Disk              |     |
| 4.6.2 Moving All Member Disks of a RAID 1 Volume                            |     |
| 4.7 Typical Scenarios for Replacing a Disk (UEFI Mode)                      | 310 |
| 4.7.1 A RAID 0 Member Disk Fails                                            | 310 |
| 4.7.2 A Member Disk of a RAID Redundant Logical Volume (Without a Configure | d   |
| Hot Spare Disk) Fails                                                       | 310 |
| 4.7.3 A Member Disk of a RAID Redundant Logical Volume (with a Configured F | lot |
| Spare Disk) Fails                                                           | 311 |
| 5. Appendixes                                                               | 312 |
| 5.1 ARCCONF CLI Tool                                                        | 312 |
| 5.1.1 Downloading and Installing the ARCCONF Tool                           | 312 |
| 5.1.2 Common Commands                                                       | 314 |
| 5.2 Configuring RAID Through the VROC                                       | 342 |
| 5.2.1 Preparations                                                          | 342 |
| 5.2.2 Enabling the VMD Function                                             | 343 |

| 5.2.3 Creating a RAID Volume           |  |
|----------------------------------------|--|
| 5.2.4 Querying RAID Volume Information |  |
| 5.2.5 Deleting a RAID Volume           |  |
| 5.3 Common Operations                  |  |
| 5.3.1 Setting the Boot Mode to Legacy  |  |
| 5.3.2 Setting the Boot Mode to UEFI    |  |
| Glossary                               |  |
|                                        |  |

# **About This Manual**

## Purpose

This manual describes the features of various RAID controller cards ("RAID cards" for short) installed on VANTAGEO servers, and the operations involved in initial configuration, common configuration and disk replacement.

### **Intended Audiences**

This manual is intended for:

- Network planning engineers
- Network management engineers
- Maintenance engineers

### What Is in This Manual

This manual contains the following chapters and appendixes.

| Chapter 1, Basic RAID Concepts                      | Describes basic RAID-related concepts such as the RAID level, disk group, virtual disk, fault tolerance, and consistency check.                                       |
|-----------------------------------------------------|----------------------------------------------------------------------------------------------------|
| Chapter 2, Applicable Server Models                 | Describes the server models that this manual is applicable to.                                                                                                    |
| Chapter 3, VT SmartIOC 2100 RAID<br>Controller Card | Describes the capability features, initial configurations, common configurations, and typical disk replacement scenarios for a VT SmartIOC 2100 RAID controller card. |
| Chapter 4, VT SmartROC 3100<br>RAID Controller Card | Describes the capability features, initial configurations, common configurations, and typical disk replacement scenarios for a VT SmartROC 3100 RAID controller card. |
| Chapter 5, Appendixes                               | Describes the CLI tool ARCCONF for RAID controller cards, and VROC-based RAID configuration steps and common operations.                                              |

## Conventions

This manual uses the following conventions.

| Notice: indicates equipment or environment safety information. Failure to comply can result in |
|------------------------------------------------------------------------------------------------|
| equipment damage, data loss, equipment performance degradation, environmental contami-         |
| nation, or other unpredictable results. Failure to comply will not result in personal injury.  |

| Note: provides additional information about a topic. |
|------------------------------------------------------|
|                                                      |

# Chapter 1 Basic RAID Concepts

## **Table of Contents**

| RAID Levels                 | 9  |
|-----------------------------|----|
| RAID Performance Comparison | 16 |
| RAID-Related Features       | 20 |

## 1.1 RAID Levels

RAID refers to a disk array that combines multiple physical disks for the purpose of data redundancy.

It can provide higher storage performance, I/O performance and reliability than a single disk. Commonly used RAID levels include RAID 0, RAID 1, RAID 1E, RAID 5, RAID 6, RAID 10, RAID 50, and RAID 60.

## 1 1.1 RAID 0

RAID 0 is also called stripe or striping. Figure 1-1 shows its data storage principle.

### Figure 1-1 RAID 0 Data Storage Diagram

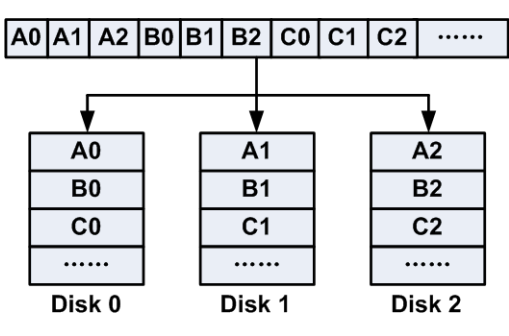

The storage principle of RAID 0 is to distribute sequential data (A0–A2, B0–B2, C0–C2, ...) to several member disks.

RAID 0 provides the highest storage performance among all RAID levels, because when the system receives a data request, multiple member disks in the RAID 0 array can concurrently execute the data request. This type of concurrent data operation can make full use of the bus bandwidth, remarkably boosting the overall disk read/write performance.

Because RAID 0 provides no data redundancy, data security cannot be guaranteed. Therefore, RAID 0 can only be used in scenarios where the requirements for I/O are high, but the requirements for data security are low.

RAID 0 requires at least one disk, and the data will be lost if the disk fails.

## 1.1.2 RAID 1

RAID 1 is also called mirror or mirroring, see Figure 1-2.

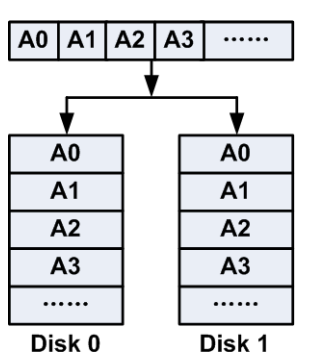

### Figure 1-2 RAID 1 Data Storage Diagram

Each working disk of the RAID 1 array has a corresponding mirrored disk, and a piece of sequential data (A0, A1, A2, ...) needs to be written into the working disk and the mirrored disk respectively, which is equivalent to automatic backup.

When the working disk of the RAID 1 array is faulty, the system automatically reads data from the mirrored disk.

RAID 1 requires at least two disks, and data is not lost if one disk fails.

RAID 1 provides high reliability but only a half of the total capacity. The disk usage is low.

Therefore, RAID 1 is applicable to the scenarios where high fault tolerance is required, such as finance.

## 1.1.3 RAID 1E

RAID 1E is an enhanced version of RAID 1, which integrates data mirroring and data striping, see Figure 1-3.

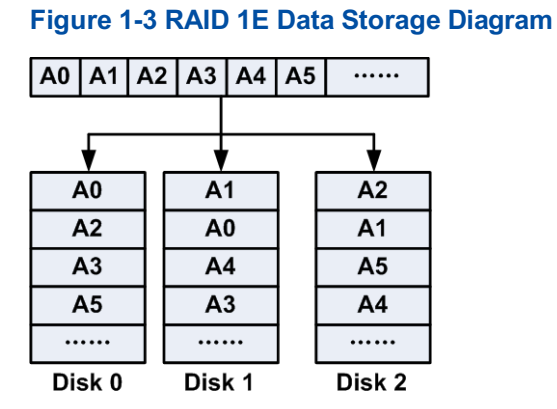

Data striping and data backup of RAID 1E spread across all the member disks. Take two stripe groups (for example, A0, A1, A2 and A2, A1 and A0) as one unit. In each unit, the data in the previous stripe group is arranged continuously, and the next stripe group is the striped mirror of the previous stripe group. That is, the data in each member disk of the previous stripe group is moved rightwards one disk and written into each member disk of the next stripe group. The data of the last member disk is written into the first member disk.

RAID 1E requires at least three disks, and data is not lost if one disk fails. When a member disk of the RAID 1E array fails, the system transfers the read/write requests to other normal member disks for processing.

Compared with RAID 1, RAID 1E also uses the mirroring mode to store data, so its effective capacity is half of the total hard disk capacity. Because RAID 1E allows access to more member disks, it has stronger data recovery capability. However, each piece of data must be written at least twice, which reduces the disk write capability.

## 1.1.4 RAID 5

RAID 5 is a solution that balances storage performance, data security and storage costs, see Figure 1-4.

### Figure 1-4 RAID 5 Data Storage Diagram

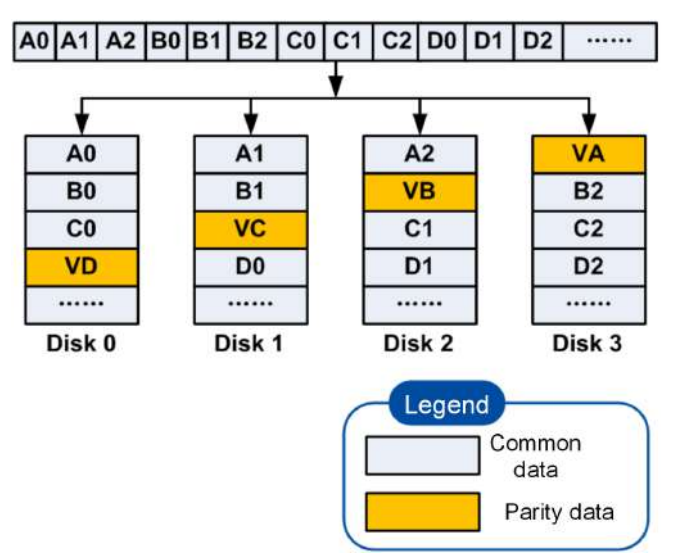

RAID 5 uses the CRC mode to distribute sequential data (A0–A2, B0–B2, C0–C2, D0–D2, ...) and the corresponding parity data (VA, VD, ...) to different member disks respectively. RAID 5 requires at least three disks, and data is not lost if one disk fails. If a member disk in the RAID 5 array is faulty, the data on the faulty member disk can be rebuilt from the data on other member disks in the array through the XOR operation.

## Note

For example, when the data block A0 is damaged, the recovery can be calculated with the following formula:

 $A0{=}A1{\oplus}A2{\oplus}VA$ 

RAID 5 can be used to process both a large or small amount of data. It features high speed, large capacity, and fault tolerance distribution. It is often used in various private NAS servers. RAID 5 can be regarded as a trade-off between RAID 0 and RAID 1.

## 1.1.5 RAID 6

On the basis of RAID, RAID 6 is formed to further enhance data protection, see Figure 1-5.

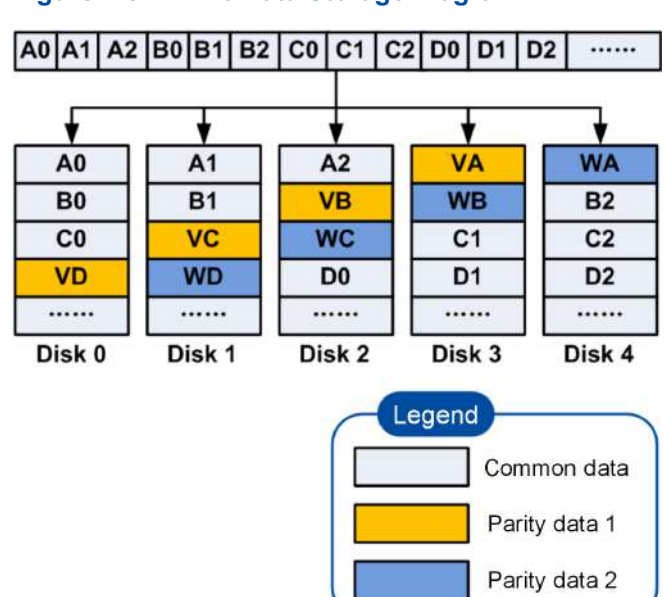

Figure 1-5 RAID 6 Data Storage Diagram

Like RAID 5, RAID 6 distributes sequential data (A0–A2, B0–B2, C0–C2, D0–D2, ...) and the corresponding parity data (VA, VD, ...) to different member disks respectively.

The difference is that on the basis of RAID 5, RAID 6 adds a second parity block (WA, WB, WC and WD, .....). The two independent check systems use different algorithms to implement double check and enhance fault tolerance. Therefore, when two member disks of the RAID 6 array are faulty, data security can also be guaranteed, achieving high reliability.

RAID 6 requires at least four disks, and data is not lost if two disks fail. If two member disks in a RAID 6 array is faulty, the data on the faulty member disks can be rebuilt from the data on other member disks in the array through the XOR (#) operation and the coefficient and XOR operation.

## Note

For example, when two data blocks A0 and A1 are damaged at the same time, you can recover them by using the following formula:

 $A0=A1\oplus A2\oplus VA$  $A1= (A0\times K0\oplus A2\times K2\oplus WA) / K1$ 

In the above formula, K0, K1 and K2 are polynomial values in the Galois domain, and are known coefficients.

The read performance and fault tolerance performance of RAID 6 are higher, but more disk space is allocated for parity data. Therefore, compared with RAID 5, it has greater write performance loss and higher implementation costs.

## 1.1.6 RAID 10

RAID 10 is a combination of RAID 1 and RAID 0, see Figure 1-6.

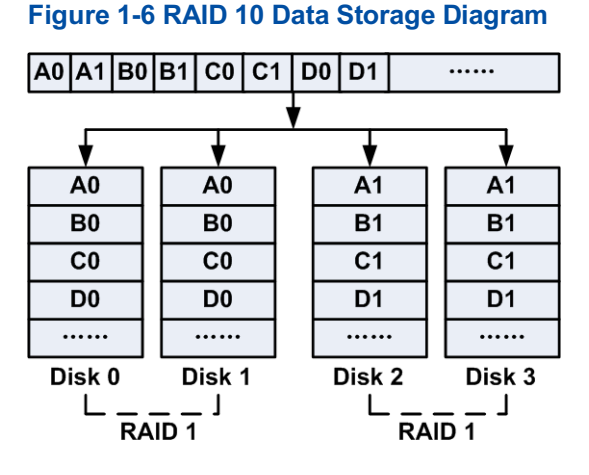

# RAID 10 can be regarded as: Two member disks in a pair (Disk 0 and Disk 1, Disk 2 and Disk 3, ...) form a multiple RAID 1 volume. Multiple RAID 1 volumes form a RAID 0 array, and data is distributed on each RAID 1 volume in the form of RAID 0.

After receiving the I/O data requests, the system distributes the sequential data (A0, A1, B0, B1, C0, C1, ...) to two RAID 1 volumes for concurrent processing in accordance with the working mode of RAID 0. That is, the data is stored in the working disks Disk 0 and Disk 2. At the same time, in the manner of RAID 1, the system automatically copies data to mirrored disk Disk 1 when writing data into Disk 0, and copies data to the mirrored disk Disk 3 when writing data into Disk 2.

RAID 10 requires at least four disks, and data is not lost if two disks fail.

RAID 10 balances storage performance and data security. It not only provides data security (same as RAID 1) but storage performance (similar to RAID 0).

## 1.1.7 RAID 50

RAID 50 is a combination of RAID 5 and RAID 0, see Figure 1-7.

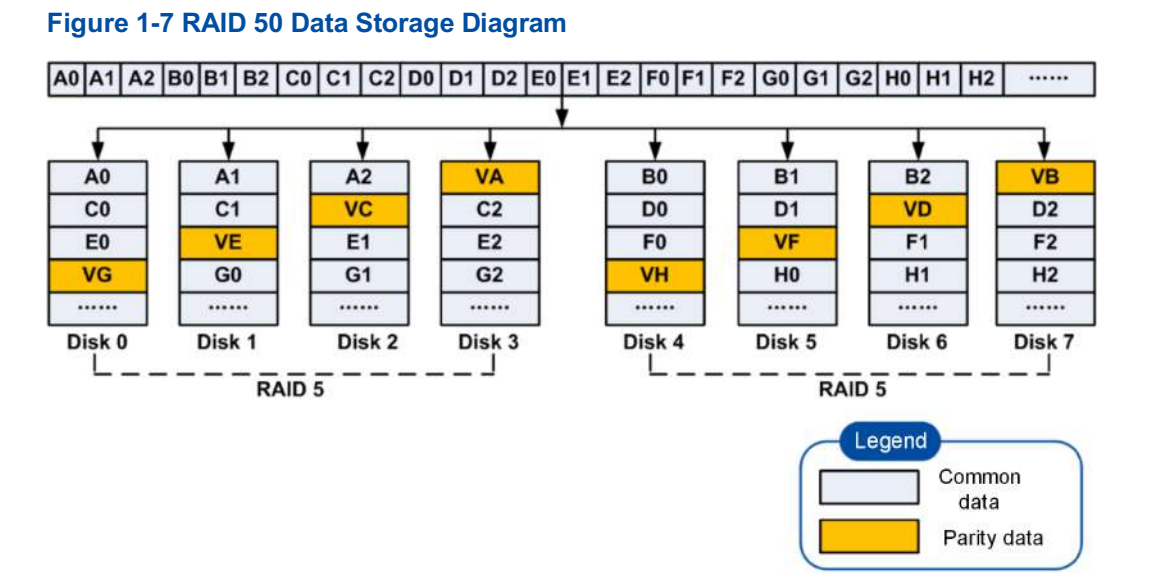

One RAID 50 array consists of multiple RAID 5 volumes. At least six hard disks are required for RAID 50. Data is distributed on each RAID 5 volume in RAID 0 mode.

RAID 50 supports the features of both RAID 0 and RAID 5:

- Like RAID 0, data is partitioned into stripes and written into all the member disks at the same time.
- Like RAID 5, data security is guaranteed through parity bits that are evenly distributed on all the member disks.

With the redundancy function provided by RAID 5, if any disk in a RAID 5 volume is faulty, the array can operate properly and restore the data from the faulty disk. The replacement of the faulty disk does not affect services. Therefore, RAID 50 allows a single disk failure in multiple RAID 5 volumes at the same time, greatly improving the fault tolerance capability. At the same time, RAID 50 inherits the high storage performance of RAID 0, and stores the data ta distributed in multiple RAID 5 volumes. It can process data concurrently, thus providing better read/write performance.

## 1.1.8 RAID 60

RAID 60 is a combination of RAID 6 and RAID 0, see Figure 1-8.

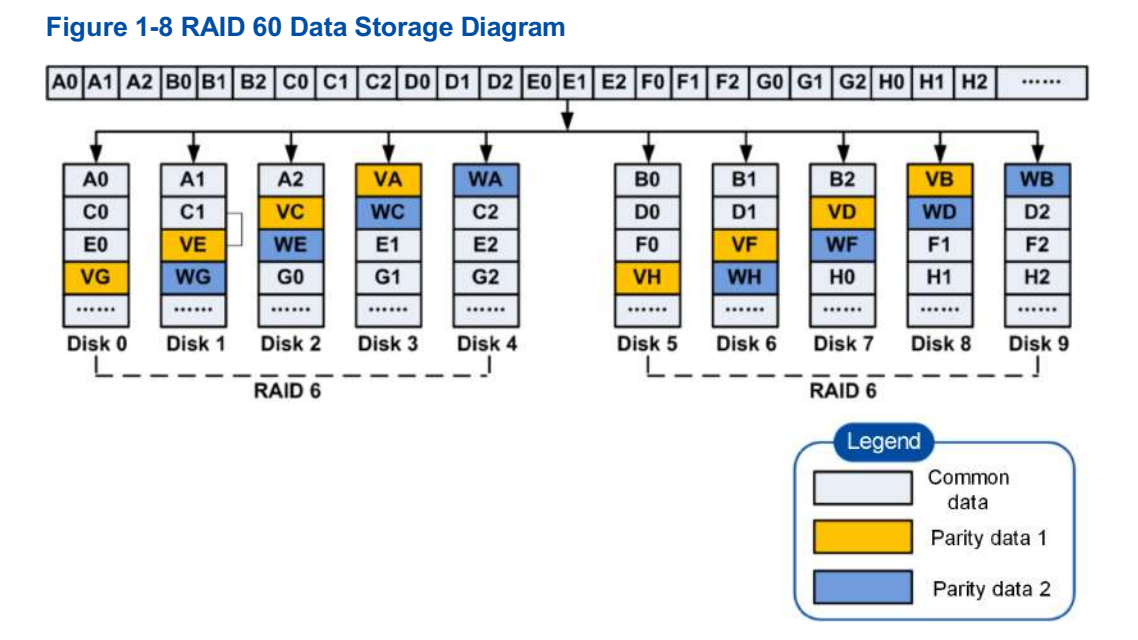

One RAID 60 array consists of multiple RAID 6 volumes. At least eight hard disks are required for RAID 60. Data is distributed on each RAID 6 volume in RAID 0 mode.

RAID 60 supports the features of both RAID 0 and RAID 6:

- Like RAID 0, data is partitioned into stripes and written into all the member disks at the same time.
- Like RAID 6, RAID 60 ensures data security by using two parity blocks that are evenly distributed on all the member disks.

If two member disks of the RAID 6 array are faulty, with the redundancy provided by RAID 6, the array can operate properly and rebuild data of the faulty disk. The replacement of faulty disks does not affect services. Therefore, RAID 60 can maintain the security of data in the faulty disks when dual disks are faulty in multiple RAID 6 volumes at the same time. In addition, RAID 60 inherits the high storage performance of RAID 0, and stores the data distributed in multiple RAID 6 volumes. It can process data concurrently, thus providing better read/write performance.

## 1.2 RAID Performance Comparison

#### **Fault Tolerance Capabilities**

For a description of the fault tolerance capability comparison between the commonly used RAID levels, refer to Table 1-1. For the RAID containing multiple subgroups, RAID 10 and RAID 50 allow the number of faulty disks to be the same as the number of subgroups, but each subgroup must contain only one faulty disk. RAID 60 allows the number of faulty disks to be twice that of subgroups. Each subgroup can contain a maximum of two faulty disks.

| RAID Level | Fault Tolerance Capacity Description                                                                                                    |
|------------|----------------------------------------------------------------------------------------------------|
| RAID 0     | It does not support fault tolerance. A fault in any member disk will affect data security.                                                                                                    |
| RAID 1     | It supports fault tolerance through data redundancy.<br>When a member disk is faulty, the data on the corresponding mirrored disk can be used<br>to run the system and rebuild the faulty disk.                                                                                                    |
| RAID 1E    | It supports fault tolerance through data redundancy. When a member disk is faulty, nor-<br>mal disks can be used to run the system and rebuild the faulty disk.<br>If there are more than four member disks, two member disks are allowed to be faulty.<br>However, the prerequisites are that the two faulty disks cannot be adjacent to each oth-<br>er, and the two faulty disks cannot be the first member disk and the last member disk. |
| RAID 5     | It supports fault tolerance through the distributed parity data. When a member disk is faulty, the RAID controller card uses parity data to rebuild all the lost data.                                                                                                    |
| RAID 6     | It supports fault tolerance through the distributed parity data. When two member disks are faulty, the data on the normal member disks and the corresponding two sets of parity data can be used to calculate and rebuild the faulty disk.                                                                                                    |
| RAID 10    | It supports fault tolerance through data redundancy. Each RAID 1 volume allows one member disk to be faulty. The data in the corresponding mirrored disk in the group can be used to run the system and rebuild the faulty disk.                                                                                                    |
| RAID 50    | It supports fault tolerance through the distributed parity data. Each RAID 5 volume al-<br>lows one member disk to be faulty. The data on normal disks and the corresponding<br>one set of parity data can be used to calculate and rebuild the faulty disk.                                                                                                    |
| RAID 60    | It supports fault tolerance through the distributed parity data. Each RAID 6 volume al-<br>lows two member disks to be faulty. The data on normal disks and the corresponding<br>two sets of parity data can be used to calculate and rebuild the faulty disks.                                                                                                    |

#### Table 1-1 Fault Tolerance Capability Comparison Between Commonly Used RAID Levels

### I/O Performance

A RAID array can be used as an independent storage unit or multiple virtual units by the system. Because multiple disks can be accessed at the same time, the I/O performance for a RAID array is higher than that for a common disk. For a description of the I/O performance comparison between the commonly used RAID levels, refer to Table 1-2.

| Table 1-2 I/O Perfor | mance Comparison Between Commonly Used RAID Levels |
|----------------------|----------------------------------------------------|
|                      |                                                    |

| I/O Performance Description                                                                                  |
|----------------------------------------------------------------------------------------------------|
| RAID 0 divides data into smaller data blocks and writes them into different disks. Be-                       |
| cause multiple disks can be read and written at the same time, RAID 0 improves the $\ensuremath{\text{I/O}}$ |
| performance.                                                                                                 |
|                                                                                                    |

| RAID Level | I/O Performance Description                                                                                                    |
|------------|----------------------------------------------------------------------------------------------------|
| RAID 1     | Because the disks in a RAID group exist in pairs, data must be written in two copies at the same time, occupying longer time and resources. As a result, the performance deteriorates.                                                                                                    |
| RAID 1E    | Each piece of data must be written at least twice, which reduces the disk write capabili-<br>ty.                                                                                                    |
| RAID 5     | Because both common data and parity data is kept on member disks, each member<br>disk can be read and written separately. Therefore, RAID 5 provides high data through-<br>put.                                                                                                    |
| RAID 6     | RAID 6 needs to write two sets of parity data across member disks, which causes per-<br>formance deterioration during write operations. RAID 6 is ideal in scenarios where high<br>reliability, high response rate and high transmission rate are required to provide high<br>data throughput, high data redundancy and high I/O performance. |
| RAID 10    | With the high data transmission rate provided by the RAID 0 subgroup, RAID 10 per-<br>forms well in data storage. The I/O performance is improved as the number of sub-<br>groups increases.                                                                                                    |
| RAID 50    | RAID 50 outperforms other RAID levels in the scenarios that require high reliability, high response rate and high transmission rate. The I/O performance is improved as the number of subgroups increases.                                                                                                    |
| RAID 60    | Its application scenarios are similar to those of RAID 50. However, because two sets of parity data need to be written into each member disk, its performance is deteriorated during write operations. Therefore, RAID 60 is not applicable to tasks that require writing massive data.                                                       |

## **Available Capacity**

For a description of the storage capacity comparison between the commonly used RAID levels, refer to Table 1-3.

### Table 1-3 Storage Capacity Comparison Between Commonly Used RAID Levels

| RAID Level | Storage Capacity Description                                                                                                    |
|------------|----------------------------------------------------------------------------------------------------|
| RAID 0     | In all RAID levels, RAID 0 provides the maximum storage capacity.<br>Available capacity = minimum capacity of a member disk x number of member disks                                                                                             |
| RAID 1     | Data must be written in two copies, causing high storage space consumption.<br>Available capacity = minimum capacity of a member disk x number of member disks ÷<br>2                                                                            |
| RAID 1E    | Two stripe groups are used as one unit, and the next stripe group is the striped mirror of the last stripe group, causing high storage space consumption.<br>Available capacity = minimum capacity of a member disk x number of member disks ÷ 2 |

| RAID Level | Storage Capacity Description                                                                                                    |
|------------|----------------------------------------------------------------------------------------------------|
| RAID 5     | Parity data blocks are isolated from common data blocks. In general, parity data occu-<br>pies the capacity of one member disk.<br>Available capacity = minimum capacity of a member disk x (number of member disks -<br>1)              |
| RAID 6     | Two independent parity data blocks are isolated from common data blocks. In general, the parity data occupies the capacity of two member disks.<br>Available capacity = minimum capacity of a member disk x (number of member disks - 2) |
| RAID 10    | It consists of multiple RAID 1 volumes and has the same capacity as RAID 1.<br>Available capacity = minimum capacity of a member disk x number of member disks ÷<br>2                                                                    |
| RAID 50    | It consists of multiple RAID 5 volumes. Its capacity is related to the number of RAID 5 volumes.<br>Available capacity = total capacity of all the RAID 5 volumes                                                                        |
| RAID 60    | It consists of multiple RAID 6 volumes. Its capacity is related to the number of RAID 6 volumes.<br>Available capacity = total capacity of all the RAID 6 volumes                                                                        |

### **Performance Comparison Summary**

Each RAID level has its advantages and disadvantages in terms of fault tolerance, I/O performance and available capacity. For the overall comparison of the performance indicators, refer to Table 1-4.

| RAID Level | Fault Tol- | I/O Performance |            | Number of Required | Disk Usage |
|------------|------------|-----------------|------------|--------------------|------------|
|            | erance Ca- | Read Per-       | Write Per- | Disks              |            |
|            | pability   | formance        | formance   |                    |            |
| RAID 0     | Low        | High            | High       | N≥2                | 100%       |
| RAID 1     | High       | High            | Medium     | 2N (N≥1)           | 50%        |
| RAID 1E    | High       | High            | Medium     | N≥3                | 50%        |
| RAID 5     | Medium     | High            | Medium     | N≥3                | (N-1)/N    |
| RAID 6     | High       | High            | Medium     | N≥4                | (N-2)/N    |
| RAID 10    | High       | Medium          | Medium     | 2N (N≥2)           | 50%        |
| RAID 50    | High       | High            | High       | N≥n×M (n≥3, M≥2)   | (N-M)/N    |
| RAID 60    | High       | High            | High       | N≥n×M (n≥4, M≥2)   | (N-2M)/N   |

#### **Table 1-4 Performance Comparison Summary**

- 1. N is the total number of RAID member disks.
- 2. M is the number of RAID volumes.
- 3. n is the number of member disks in each volume.

## **1.3 RAID-Related Features**

## 1.3.1 Disk Group and Virtual Disk

With the explosive growth of modern data centers, data service traffic is increasing day by day, resulting in higher requirements for data storage capacity and read/write speed of servers. As a result, common disks cannot meet these requirements. In this case, it is necessary to form multiple independent disks into a super-large disk group in a specific way to provide better storage performance, I/O performance and security.

A virtual disk is a continuous data storage unit divided based on an overall disk group. Virtual disks can be configured to have larger capacity, higher security, and more data redundancy than a single physical disk.

A virtual disk can be:

- A complete disk group
- Multiple complete disk groups
- Part of a disk group
- Parts of multiple disk groups (a part is divided from each disk group and they constitute a virtual disk)

Related conventions:

- A disk group (DG for short) is also called a drive group or array.
- A virtual disk is also called virtual drive (VD for short), volume or logical disk (LD for short).

## 1.3.2 Fault Tolerance

Fault tolerance means that data integrity and data processing capabilities are not affected when a disk error or disk fault occurs in a disk group.

Fault tolerance improves the disk system availability, guaranteeing system operation. Therefore, fault tolerance is a very important feature in the fault recovery procedure.

RAID can use redundant data to restore the data errors occurring during the calculation or transmission to achieve fault tolerance. RAID 1, RAID 1E, RAID 5, RAID 6, RAID 10, RAID 50 and RAID 60 provide the fault tolerance capability. For the fault tolerance description at each level, refer to "Fault Tolerance Capabilities".

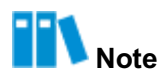

RAID 0 does not provide fault tolerance. Once a disk fails, its data is lost.

## 1.3.3 Consistency Check

For RAID 1, RAID 5, RAID 6, RAID 10, RAID 50 and RAID 60 with the redundancy function, the RAID controller card calculates the data stored on the disks, and compares these data with the corresponding redundant data. If any inconsistency is found, an attempt is made to automatically fix the inconsistency and save the error information. It is recommended that a consistency check be performed at least once a month.

## **11** N

Because RAID 0 does not provide the redundancy function, it does not support the consistency check.

## 1.3.4 Hot Spare

#### **Hot Spare**

Hot spare refers to the backup performed when the system is operating properly. The hot spare feature of the RAID controller card is implemented by hot spare and emergency spare.

#### **Hot Spare Disk**

A hot spare disk is an independent disk in the disk system. When a disk in a RAID group is faulty, the hot spare disk is automatically added to the RAID group to replace the faulty disk for rebuilding data and providing fault tolerance.

On RAID controller card management screens or CLI, an idle disk whose capacity is greater than or equal to that of a member disk in a RAID group and whose media type and interface are the same as those of the member disk can be specified as the hot spare disk of the RAID group.

The RAID controller card supports the following two types of hot spare disks:

- Global hot spare disk, which is shared by all the configured RAID groups of a RAID controller card. One RAID controller card can be configured with one or more global hot spare disks. If a member disk in any RAID group fails, the global hot spare disk can automatically replace the faulty disk.
- Dedicated hot spare disk, which is exclusive to a specific RAID group of a RAID controller card. Each RAID group can be configured with one or more dedicated hot spare disks. If a member disk in the specified RAID group fails, the dedicated hot spare disk can automatically replace the faulty disk.

A hot spare disk has the following features:

- The hot spare disk is only used for the RAID groups with redundancy, including RAID 1, RAID 1E, RAID 5, RAID 6, RAID 10, RAID 50 and RAID 60.
- The hot spare disk is only used to replace a faulty disk managed by the same RAID controller card.

### **Emergency Spare**

The emergency spare function means that if a member disk in any RAID group with the redundancy function is faulty and no hot spare disk is specified, an idle disk managed by the RAID controller card automatically replaces the faulty member disk and rebuilds the data to avoid data loss.

Emergency spare requires that the capacity of the idle disk must be greater than or equal to that of the member disk, and the media type and interface of the idle disk must be the same as that of the member disk.

## 1.3.5 Data Rebuild

### Description

If a faulty disk exists in a RAID group, you can use the data rebuild function of the RAID controller card to rebuild data in the faulty disk for a new disk. The data rebuild function is only used for the RAID arrays with redundancy, including RAID 1, RAID 5, RAID 6, RAID 10, RAID 50 and RAID 60.

The RAID controller card supports automatic data rebuild:

- If an available hot spare disk is specified for a RAID group, when a member disk is faulty, the hot spare disk automatically replaces the faulty disk and rebuilds the data.
- If no available hot spare disk is specified for a RAID group, when a member disk is faulty, an idle disk in the RAID group automatically replaces the faulty disk and rebuilds the data.

## III Note

The hot spare disk and idle disk used for data rebuild must meet the following requirements:

- The capacity is larger than or equal to the RAID member disk.
- The media type and interface are the same as those of the member disk.

If no hot spare disk is specified for a RAID group and no idle disk meets requirements, data can be rebuilt only after the faulty disk is replaced with a new one.

After the hot spare disk begins data rebuild, the faulty member disk is marked as removable. If the system is powered off during the data rebuild process, the RAID controller card continues the data rebuild task after the system is restarted.

### **Rebuild Rate**

The rebuild rate is the proportion of CPU resources occupied by a data rebuild task to the overall CPU resources during the system operation. It can be set to 0%–100%.

- The value **0%** indicates that the data rebuild task is started only when there is no other task running in the system.
- The value 100% indicates that the data rebuild task occupies all CPU resources.

## Note

The rebuild rate can be set as required. It is recommended that you set a proper value based on the actual system conditions.

## 1.3.6 Disk Status

### **Physical Disk Status**

For a description of the possible status of a physical disk managed by a RAID controller card, refer to Table 1-5.

| Status             | Description                                                                                                    |
|--------------------|----------------------------------------------------------------------------------------------------|
| Online             | Indicates that the disk is a member disk of a virtual disk and is online and can be used properly.                                                                         |
| Unconfigured Good  | Indicates that the disk is in normal status, but is not a member disk or a hot spare disk of a virtual disk.                                                               |
| Hot Spare          | Indicates that the disk is set as a hot spare disk.                                                                                                    |
| Failed             | This status appears when an unrecoverable error occurs on a disk in <b>Online</b> or <b>Hot Spare</b> status.                                                              |
| Rebuild/Rebuilding | Indicates that the disk is rebuilding data to ensure the data redundancy and integrity of the virtual disk. In this case, the performance of the virtual disk is affected. |
| Unconfigured Bad   | This status appears when an uninitialized disk or a disk in <b>Unconfigured</b><br><b>Good</b> status has an unrecoverable error.                                          |
| Missing            | This status appears after the disk in the <b>Online</b> status is removed.                                                                                                 |
| Offline            | Indicates that the disk is a member disk of a virtual disk and is offline and can be used properly.                                                                        |
| Shield State       | Indicates the temporary status in which the physical disk is performing a di-<br>agnosis operation.                                                                        |
| Copyback           | Indicates that a new disk is replacing the hot spare disk.                                                                                                    |

### **Table 1-5 Physical Disk Status**

| Status             | Description                                                                                                    |
|--------------------|----------------------------------------------------------------------------------------------------|
| Unsupport          | Indicates that the specification of the disk exceeds the current specification of the RAID controller card.                                                                                                    |
| Raw (Pass Through) | Indicates that the disk is a pass-through disk in HBA mode. For the concept of pass-through, refer to "1.3.13 Disk Pass-Through".                                                                                                    |
| Ready              | <ul> <li>Indicates that the disk in this status can be used to configure a RAID volume, which is applicable to the RAID mode and Mixed mode of the RAID controller card.</li> <li>In RAID mode, the connected disks can be used in the system only after they form a RAID volume, and the disks in Ready status are not reported to the OS.</li> <li>In Mixed mode, the connected disks can be used directly or form a RAID volume, and the disks in Ready status are reported to the OS.</li> </ul> |
| Predictive Failure | Indicates that the disk is about to change to the <b>Failed</b> status. The data on the disk needs to be backed up and the disk needs to be replaced.                                                                                                    |

## **Virtual Disk Status**

For a description of the possible status of a virtual disk created under a RAID controller card, refer to Table 1-6.

| Status           | Description                                                                                                    |
|------------------|----------------------------------------------------------------------------------------------------|
| Optimal          | Indicates that the virtual disk is in good condition and all member disks are online.                                                                            |
| Degraded         | Indicates that the virtual disk is available but abnormal, and some member disks are faulty or offline.                                                          |
| Failed           | Indicates that the virtual disk is faulty.                                                                                                    |
| Partial Degraded | This status appears when the number of faulty or offline disks in the RAID group does not exceed the maximum number of faulty disks supported by the RAID array. |
| Offline          | This status appears when the number of faulty or offline disks in the RAID group exceeds the maximum number of faulty disks supported by the RAID array.         |

#### **Table 1-6 Virtual Disk Status**

## **1.3.7 Read/Write Policy for Virtual Disks**

### Overview

When creating a virtual disk, you need to define the data read/write policies to standardize subsequent data read and write operations on it.

#### **Data Read Policy**

"**Read Policy**" is generally displayed on the configuration screen. The RAID controller card supports the following two types of data read policies:

• Read-ahead mode: When a RAID controller card reads the required data from the virtual disk, it simultaneously reads the subsequent data and writes it into the cache. If a user needs to access the data, the data can be directly read from the cache to reduce the track seeking operation, save the response time, and improve the data read speed.

## Notice

To use this policy, the RAID controller card must support data protection against a power supply failure. However, if the super capacitor is abnormal at this time, the data may be lost.

 Non-read-ahead mode: The RAID controller card reads data from the virtual disk only after receiving a data read command. It does not perform the read-ahead operation.

### **Data Write Policy**

"Write Policy" is generally displayed on the configuration screen. The RAID controller card supports the following three types of data write policies:

• Write back: If this policy is used, when data needs to be written to a virtual disk, it is directly written into the cache. The RAID controller card refreshes the data to the virtual disk only when the written data is accumulated to a certain extent, achieving batch data write and improving the data write speed. After receiving all the transmitted data, the cache returns the data transmission completion signal to the host.

## Notice

To use this policy, the RAID controller card must support data protection against a power supply failure. However, if the super capacitor is abnormal at this time, the data may be lost.

• Direct write: The RAID controller card directly writes data to the virtual disk without being cached. However, the write speed is low. After the virtual receives all the transmitted data, the RAID controller card returns the data transmission completion signal to the host.

## Note

This policy does not require the RAID controller card to support data protection against a power supply failure. Even if the super capacitor fails, there is no impact.

• BBU-related write-back:

- → When the BBU of the RAID controller card is present and operates properly, the write operation from the RAID controller card to the virtual disk is transited through the cache (write-back mode).
- → When the BBU of the RAID controller card is not present or the BBU is faulty, the write operation from the RAID controller card to the virtual disk is automatically switched to the direct write mode without being cached.

## 1.3.8 Data Protection Against a Power Supply Failure

### **Protection Principle**

The speed of writing data into the high-speed cache of a RAID controller card is greater than that of writing data into a disk. When the server writes a large amount of data, the high-speed cache of the RAID controller card can be used to improve system performance. After the high-speed cache is enabled, the advantages and disadvantages are as follows:

- The write performance of the server is improved. When the write pressure on the server is reduced or the high-speed cache of the RAID controller card is to be full, data is written into a disk from the high-speed cache.
- The risk of data loss increases. When the server is powered off accidentally, the data in the high-speed cache of the RAID controller card will be lost.

To improve the high read/write performance of the server and ensure the data security in the high-speed cache of the RAID controller card, you can configure a super capacitor for the RAID controller card. In case of unexpected power failure of the server, the super capacitor is used to supply power to the RAID controller card, and data in the high-speed cache is written into the NAND flash in the super capacitor for storage.

### **Super Capacitor Power Calibration**

Because protection against a power supply failure requires a super capacitor, the RAID controller card needs to record the discharge curve and the maximum power of the super capacitor to learn about the status of the super capacitor. In addition, to extend the lifespan of the super capacitor, the automatic calibration mode of the super capacitor is enabled on the RAID controller card by default.

The RAID controller card needs to keep the battery level of the super capacitor at a relatively stable value. Therefore, the battery level of the super capacitor is calibrated through the three -phase charging/discharging operations. The three-phase charging/discharging operations are as follows:

- 1. Charges the super capacitor with maximum power.
- 2. Automatically starts the calibration process to completely discharge the super capacitor.
- 3. Recharges the super capacitor to the maximum power.

The super capacitor has the following characteristics during the calibration process:

- The write policy of the RAID controller card is automatically adjusted to direct write mode to ensure data security.
- The write performance of the RAID controller card is low.
- The power calibration period depends on the charging and discharging speeds of the super capacitor.

## 1.3.9 Disk Striping

#### **Basic Concepts**

Disk striping means that the disk space is divided into multiple stripes in accordance with the specified size and data blocks are also divided in accordance with the stripe size when data is written. The specific concepts include the following:

- Stripe width: number of disks used in a disk group for striping.
- Stripe size of a disk group: total amount of data written at the same time on all member disks in the disk group by the RAID controller card.
- Stripe size of a disk: amount of data written into a single disk.

For example, a RAID 0 group composed of four member disks divides the sequential data into 12 data blocks and writes them to each member disk in the way shown in Figure 1-9.

#### Figure 1-9 Disk Striping Example

| Segment 1 | Segment 2  | Segment 3  | Segment 4  |
|-----------|------------|------------|------------|
| Segment 5 | Segment 6  | Segment 7  | Segment 8  |
| Segment 9 | Segment 10 | Segment 11 | Segment 12 |

In the example RAID 0, suppose the size of each data block is 2 KB:

- The stripe width is the number of member disks, that is, 4.
- The stripe size of the disk group is the sum of 12 data blocks, that is, 24 KB.
- The stripe size of each disk is the sum of three data blocks, that is, 6 KB.

#### Feature

Because most disks have restrictions on the number of accesses (I/O operation per second) and data transmission rate (data volume per second), when multiple processes access a disk at the same time, the disk restriction may be triggered. Subsequent processes are suspended.

Striping is a technology used to automatically balance the I/O load across multiple physical disks. By dividing a piece of sequential data into multiple data blocks and writing them into different disks, multiple processes can access different parts of the data at the same time. In addition, when a disk needs sequential access to data, it can obtain the maximum I/O parallel capability.

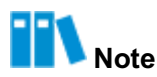

This feature does not ensure data redundancy.

## 1.3.10 Disk Mirroring

Disk mirroring means that the same data is written into two disks at the same time when a data write task is executed, thus achieving 100% data redundancy. Because the data on the two disks is exactly the same, when one disk is faulty, the data will not be lost, and the system automatically switches from the faulty disk to the mirrored disk for data read and write. Disk mirroring is applicable to RAID 1 and RAID 10. It brings a complete redundancy of 100%, but it is costly and the actual disk usage is only 50%, because each disk needs a backup disk during the mirroring process, see Figure 1-10.

### Figure 1-10 Disk Mirroring Example

| Segment 1 | Segment 1 Duplicated |
|-----------|----------------------|
| Segment 2 | Segment 2 Duplicated |
| Segment 3 | Segment 3 Duplicated |
| Segment 4 | Segment 4 Duplicated |

## **1.3.11 Foreign Configuration**

The foreign configuration is different from the configuration of the current **RAID** controller card, and is usually displayed as **Foreign Configuration** on the configuration screen. In the following cases, the foreign configuration exists:

- The RAID configuration information exists in a physical disk newly installed on a server, and the RAID controller card identifies such information as a foreign configuration.
- After the RAID controller card of a server is replaced, the new RAID controller card identifies the existing RAID information as foreign configuration.
- After a member disk of a RAID group is hot swapped, the member disk is marked as carrying foreign configuration.

The detected foreign configuration can be processed in accordance with the actual server conditions:

- If the RAID information carried by the newly inserted disk does not meet the requirements of the current scenario, the configuration can be deleted.
- After the RAID controller card is replaced, if you want to use the previous configuration, you can import that configuration to apply it on the new RAID controller card.

## 1.3.12 Disk Energy Saving

A RAID controller card has the disk energy saving function, and can control disk rotation in accordance with the disk configurations and I/O activities. All rotary SAS and SATA disks support this function.

When the disk energy saving function is enabled, both idle disks and idle hot spare disks mounted under the RAID controller card are in energy saving status. When related operations (for example, creating a RAID volume, creating a hot spare disk, expanding a disk dynamically, and rebuilding a hot spare disk) are performed, the disk in energy saving status can be woken up.

## 1.3.13 Disk Pass-Through

Disk pass-through, namely, the JBOD function, also called transparent command transmission, is a data transmission mode that only ensures transmission quality without processing the command by the transmission device.

After the disk pass-through function is enabled, the RAID controller card can transparently transmit commands to the connected disk. If no RAID group is configured, user commands can be transparently transmitted to a disk, so that upper-layer service software or management software can access the disk.

For example, during the installation of the server operating system:

- For a RAID controller card that supports the disk pass-through function, you can use a disk mounted under the RAID controller card as the installation disk.
- For a RAID controller card that does not support the disk pass-through function, you can use only the virtual disk configured under the RAID controller card as the installation disk.

# **Chapter 2 Applicable Server Models**

This document is applicable to VANTAGEO rack servers based on the **Eagle Stream** platform, including:

- 1240-RE
- 2240-RE
- 4440-RE

# Chapter 3 VT SmartIOC 2100 RAID Controller Card

## **Table of Contents**

| Capability Features                                  |     |
|------------------------------------------------------|-----|
| Initial Configuration (Legacy Mode)                  |     |
| Initial Configuration (UEFI Mode)                    | 41  |
| Common Configurations (Legacy Mode)                  | 54  |
| Common Configurations (UEFI Mode)                    | 75  |
| Typical Scenarios for Replacing a Disk (Legacy Mode) | 158 |
| Typical Scenarios for Replacing a Disk (UEFI Mode)   | 161 |

A VT SmartROC 2100 RAID controller card is integrated with the BIOS configuration utility. By using the program, you can configure the disks that are supported by the VT SmartROC 2100 RAID controller card to a RAID volume of a specific level.

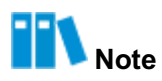

The operation screens of the BIOS configuration utility displayed in this chapter are for reference only, and may not be the same as the actual ones.

## 3.1 Capability Features

For a description of the capabilities of a VT SmartIOC 2100 RAID controller card, refer to Table 3-1.

| Capability Item | Capability Parameter |
|-----------------|----------------------|
| Product form    | Mezz card            |
| Controller chip | PMC PM8238           |
| Host interface  | PCIe 3.0x8           |
| SAS interface   | 12 Gb SAS            |

### Table 3-1 Descriptions of the Capabilities of a VT SmartIOC 2100 RAID Controller Card

| Capability Item                        | Capability Parameter            |
|----------------------------------------|---------------------------------|
| Number of ports                        | 16+2                            |
| Drive interface                        | SAS and SATA                    |
| Drive type                             | HDD and SSD                     |
| Whether drives are hot swappable       | Supported                       |
| Maximum number of RAID groups          | 8                               |
| Number of drives                       | 238                             |
| RAID level                             | RAID 0, RAID 1, RAID 10, RAID 5 |
| JBOD mode                              | Supported                       |
| Cache                                  | None                            |
| Cache protection                       | None                            |
| Out-of-band management                 | Supported                       |
| Consistency check/verification and fix | Supported                       |
| Online capacity expansion              | Supported                       |
| Online RAID level migration            | Supported                       |
| Automatic rebuild                      | Supported                       |
| Manufacturer tool support              | arcconf                         |

## 3.2 Initial Configuration (Legacy Mode)

Figure 3-1 shows the initial configuration flow of a VT SmartIOC 2100 RAID controller card.

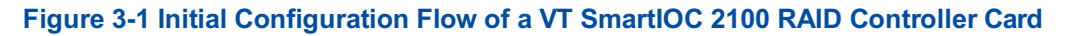

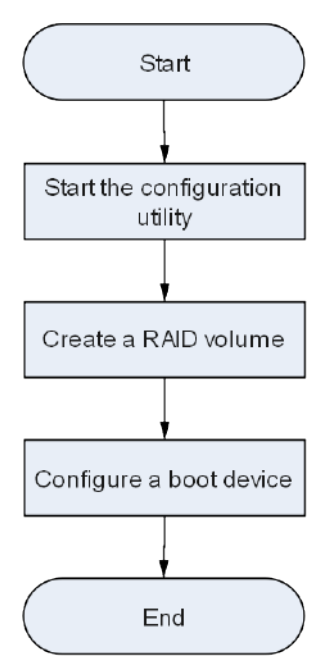

## 3.2.1 Starting the Configuration Utility

### Abstract

This procedure describes how to start the BIOS configuration utility of a VT SmartIOC 2100 RAID controller card to log in to the management screen and complete the subsequent initial and common configurations.

#### Prerequisite

The boot mode is already set to **Legacy** in BIOS. For details, refer to "5.3.1 Setting the Boot Mode to Legacy".

### Steps

- 1. Start the server system.
- During the POST process, press Ctrl+A to start the BIOS configuration utility of the VT SmartIOC 2100 RAID controller card. The screen as shown in Figure 3-2 is displayed.

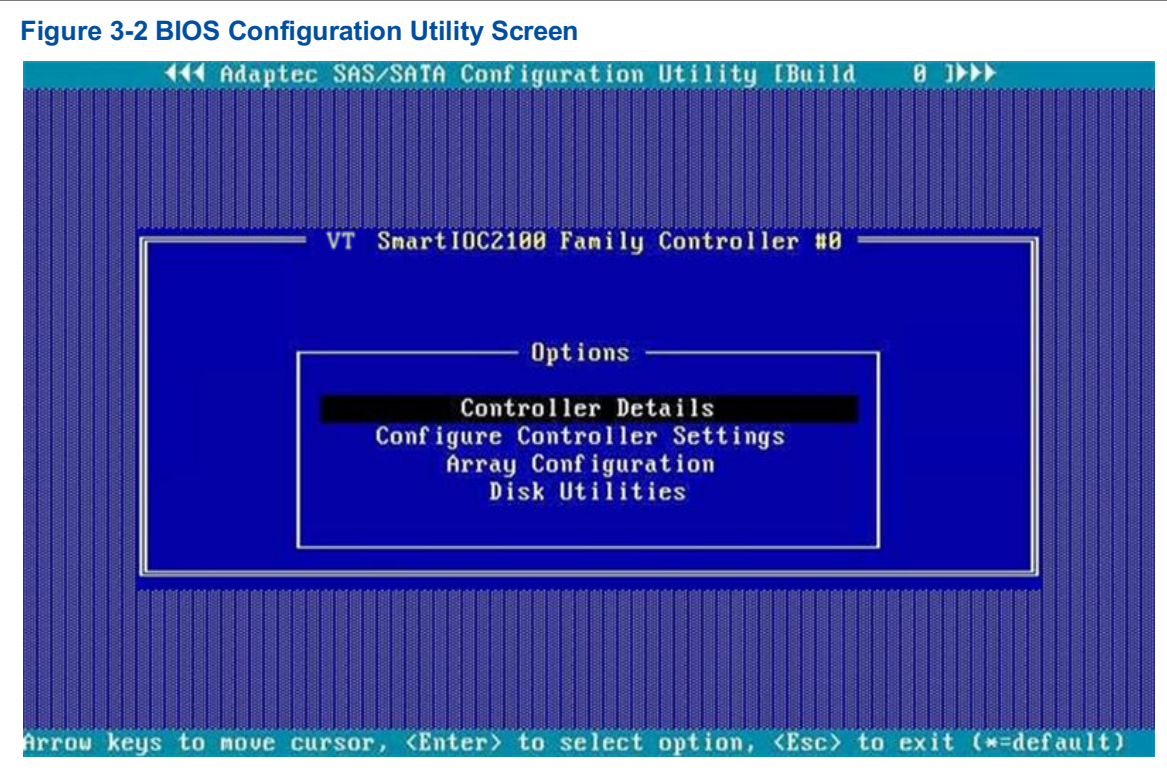

In the Options area, use the arrow keys to select Array Configuration, and then press Enter. The Configuration Menu screen is displayed, see Figure 3-3.

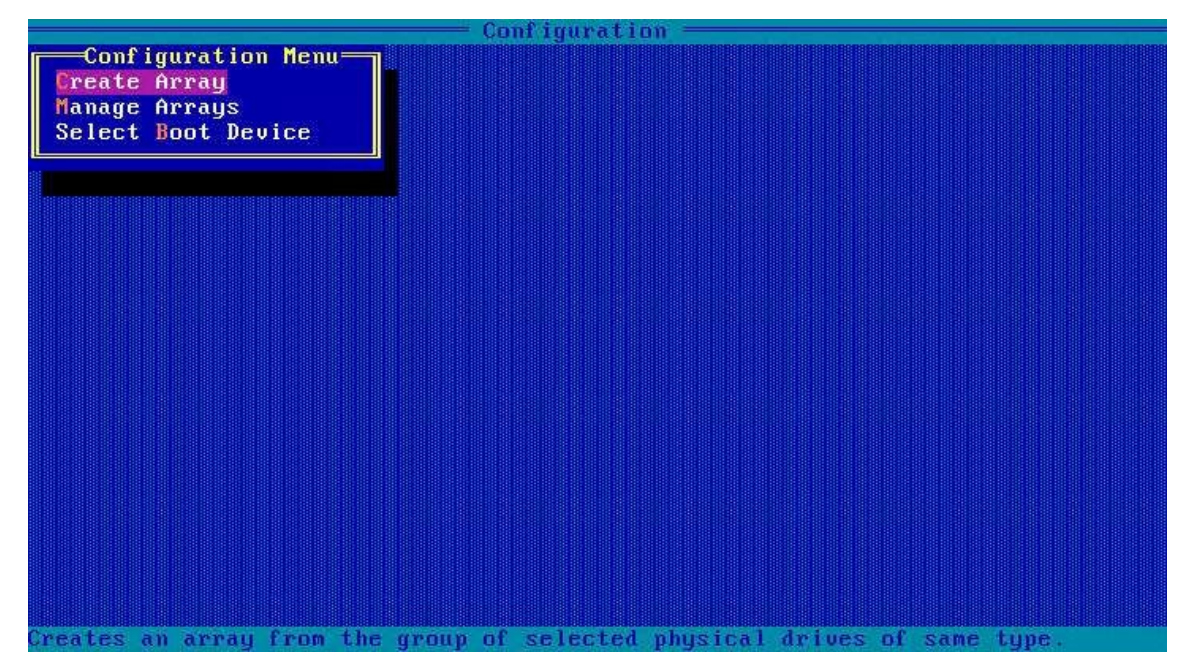

#### Figure 3-3 Configuration Menu Screen

## 3.2.2 Creating a RAID Volume

## Abstract

You can create RAID volumes at different levels as required.

The procedures for creating RAID volumes at different levels are similar. This procedure uses a RAID 0 volume in legacy mode as an example.

### Prerequisite

Sufficient SATA and SAS disks are installed on the server.

### Context

For a description of the number of disks required to create a RAID volume, refer to Table 3-2.

| RAID Level | Description                                                                                                    |  |  |  |  |
|------------|----------------------------------------------------------------------------------------------------|--|--|--|--|
| RAID 0     | RAID 0 requires at least one disks.                                                                                                    |  |  |  |  |
| RAID 1     | RAID 1 requires at least two disks.<br>Disks with different capacities can be used in a RAID 1 volume, but the logi-<br>cal capacity of each member disk depends on the space of the disk with the<br>smallest capacity.                                                       |  |  |  |  |
| RAID 5     | RAID 5 requires at least three disks.                                                                                                    |  |  |  |  |
| RAID 6     | RAID 6 requires at least four disks.                                                                                                    |  |  |  |  |
| RAID 10    | RAID 10 requires at least four disks.<br>A RAID 10 volume consists of at least two RAID 1 volumes. For example, if<br>there are four disks to be used in RAID 10 mode, you need to add them to<br>two drive groups, each of which is mounted with two disks in RAID 1 mode.    |  |  |  |  |
| RAID 50    | RAID 50 requires at least six disks.<br>A RAID 50 volume consists of at least two RAID 5 volumes. For example,<br>if there are six disks to be used in RAID 50 mode, you need to add them<br>to two drive groups, each of which is mounted with three disks in RAID 5<br>mode. |  |  |  |  |
| RAID 60    | RAID 60 requires at least eight disks.<br>A RAID 60 volume consists of at least two RAID 6 volumes. For example, if<br>there are eight disks to be used in RAID 60 mode, you need to add them to<br>two drive groups, each of which is mounted with four disks in RAID 6 mode. |  |  |  |  |

 Table 3-2 Number of Disks Required for Creating a RAID Volume

#### Steps

 On the Configuration Menu screen, use the arrow keys to select Create Array, and then press Enter. On the displayed Select drives to create Array screen, all the disks that can be used to create a RAID volume are displayed, see Figure 3-4.

|                                                                                                    |                                                                                                    | — Conf igur                                                                         | ation —                                        |
|----------------------------------------------------------------------------------------------------|----------------------------------------------------------------------------------------------------|-------------------------------------------------------------------------------------|------------------------------------------------|
| Select dr<br>CN1:01:04 A<br>CN1:01:05 A<br>CN1:01:06 A<br>CN1:01:07 A<br>CN2:01:08 A<br>CN2:01:09 A | ives to create<br>TA SAMSUNG<br>TA SAMSUNG<br>TA SAMSUNG<br>TA SAMSUNG<br>TA SAMSUNG<br>TA SAMSUNG                                                   | Array<br>1788.4GiB<br>1788.4GiB<br>1788.4GiB<br>1788.4GiB<br>1788.4GiB<br>1788.4GiB | Selected Drives                                |
|                                                                                                    |                                                                                                    |                                                                                     |                                                |
| (PgUp/PgDn> Pri<br>(14> Mave Cursi                                                                  | ev∕Next page of<br>or, <ims>/<spa(< td=""><td>Selected D<br/>ceBar≻ Selec</td><td>rives(Port:Box:Bay)<br/>t, <del> Deselect</del></td></spa(<></ims> | Selected D<br>ceBar≻ Selec                                                          | rives(Port:Box:Bay)<br>t, <del> Deselect</del> |
| (Enter> Submit                                                                                      | , (Esc) Cancel                                                                                                    |                                                                                     |                                                |

#### Figure 3-4 Select Drives to Create Array Screen

 Use the arrow keys to select the disks to be used to create a RAID volume, and then press Insert to add these disks to the Selected Drives list, see Figure 3-5.

| Configuration -                                          |              |             |                   |      |              |                 |           |           |  |  |
|----------------------------------------------------------|--------------|-------------|-------------------|------|--------------|-----------------|-----------|-----------|--|--|
| Select                                                   | drives       | to create   | Array             | ה ור |              | =Selected       | l Drives= |           |  |  |
| CN1:01:04                                                | ATA          | SAMSUNG     | 1788.4GiB         |      | CN1:01:05    | ATA             | SAMSUNG   | 1788.4GiB |  |  |
| CN1:01:05                                                | ATA          | SAMSUNG     | 1788.4GiB         |      |              |                 |           |           |  |  |
| CN1:01:06                                                | ATA          | SAMSUNG     | 1788.4GiB         |      |              |                 |           |           |  |  |
| CN1:01:07                                                | ATA          | SAMSUNG     | 1788.4GiB         |      |              |                 |           |           |  |  |
| CN2:01:08                                                | ATA          | SAMSUNG     | 1788.4GiB         |      |              |                 |           |           |  |  |
| CN2:01:09                                                | ATA          | SAMSUNG     | 1788.4GiB         |      |              |                 |           |           |  |  |
| 0110-01-03                                               | 100000       | Uningente   |                   |      |              |                 |           |           |  |  |
|                                                          |              |             |                   |      |              |                 |           |           |  |  |
|                                                          |              |             |                   |      |              |                 |           |           |  |  |
|                                                          |              |             |                   |      |              |                 |           |           |  |  |
|                                                          |              |             |                   |      |              |                 |           |           |  |  |
|                                                          |              |             |                   |      |              |                 |           |           |  |  |
|                                                          |              |             |                   |      |              |                 |           |           |  |  |
|                                                          |              |             |                   |      |              |                 |           |           |  |  |
|                                                          |              |             |                   |      |              |                 |           |           |  |  |
|                                                          |              |             |                   |      |              |                 |           |           |  |  |
|                                                          |              |             |                   |      |              |                 |           |           |  |  |
|                                                          |              |             |                   |      |              |                 |           |           |  |  |
|                                                          |              |             |                   |      |              |                 |           |           |  |  |
|                                                          |              |             |                   |      |              |                 |           |           |  |  |
| (Palln/Palln)                                            | PreuzN       | ext name of | Selected          | Day  | iues(Port:R  | ox:Rau)         |           |           |  |  |
| (1) Nove Cursor, (INS)/(SnaceBar) Select, (DEL) Deselect |              |             |                   |      |              |                 |           |           |  |  |
| (Enter) Subm                                             | it. (F       | sc) Cancel  | COLORING COLORING | 10   | a sense rees | activity of the |           |           |  |  |
| CHILDER > CHIDI                                          | 14 6 J 8 6 8 | ser odneer  |                   |      |              |                 |           |           |  |  |

#### **Figure 3-5 Selected Drives List**

## Note

- The disks for creating a RAID volume must be of the same type. It is forbidden to select disks with interface types such as SATA and SAS at the same time.
- Press the Delete key to delete the selected disk from the Selected Drives list.
3. Press Enter. The Create Logical Drive screen is displayed, see Figure 3-6.

|    | Create Logical Drive                                             |                   |  |  |  |
|----|------------------------------------------------------------------|-------------------|--|--|--|
|    | RAID Level                                                       | : RAID Ø(Stripe)  |  |  |  |
|    | Logical Drive Name                                               |                   |  |  |  |
|    | Strip/Full Stripe Size                                           | : 256KiB/256KiB   |  |  |  |
|    | Parity Group Count                                               | : Not Applicable  |  |  |  |
|    | Build Method                                                     | : Not Applicable  |  |  |  |
|    | Size                                                             | : 1.746 TiB       |  |  |  |
|    | SSD OverProvisioning                                             | : Perform SSD OPO |  |  |  |
|    | Acceleration Method                                              | : SSD I/O Bypass  |  |  |  |
|    |                                                                  |                   |  |  |  |
|    |                                                                  | [Done]            |  |  |  |
| <1 | (1) Moves Curson (Ecc) Cancel Selection (Enter) Accent Selection |                   |  |  |  |

#### Figure 3-6 Create Logical Drive Screen

4. Use Tab/Tab+Shift to select the parameters that you want to modify. In the displayed operation box, use the arrow keys to select the related parameters, and then press Enter for confirmation. For a description of the parameters on the Create Logical Drive screen, refer to Table 3-3.

| Tuble o o Descriptions of Furtheters on the oreate Eogloar Drive ooreen | Table 3-3 Descri | ptions of Param | eters on the Crea | te Logical Dri | ve Screen |
|-------------------------------------------------------------------------|------------------|-----------------|-------------------|----------------|-----------|
|-------------------------------------------------------------------------|------------------|-----------------|-------------------|----------------|-----------|

| Parameter              | Description                                                                                                    |  |
|------------------------|----------------------------------------------------------------------------------------------------|--|
| RAID Level             | Sets a RAID standard, for example, <b>RAID 0(Stripe)</b> .                                                                                                    |  |
| Logical Drive Name     | Sets the RAID volume name, for example, "0".                                                                                                    |  |
| Strip/Full Stripe Size | <ul> <li>The stripe size should be equal to the size of average disk IO requests generated by server applications. In the optimum status, only one IO operation is executed for each IO request. The recommended stripe size configurations are as follows:</li> <li>For a Web server, 8 KB is recommended.</li> <li>For a groupware server (such as an email server), 16 KB is recommended.</li> <li>For a database server, 16 KB or 32 KB is recommended.</li> <li>For a file server, 32 KB or 64 KB is recommended.</li> <li>For a video file server, 64 KB, 128 KB, or 256 KB is recommended.</li> </ul> |  |
| Parity Group Count     | Configures logical-device parity groups in accordance with the number of physical devices in the array. It is not applicable to all RAID levels.                                                                                                    |  |

| Parameter                               | Description                                                                                                    |  |  |
|-----------------------------------------|----------------------------------------------------------------------------------------------------|--|--|
| Build Method                            | <ul> <li>Sets the RAID initialization method, which is used to determine how the logical devices prepare for read and write, and how long the initialization takes.</li> <li>default: When the logical devices can be accessed by the operating system, parity blocks are initialized at the back end. A lower RAID level can achieve faster parity initialization.</li> <li>RPI: The data and parity blocks at the front end are overwritten. Before the parity initialization procedure is completed, logical devices remain invisible and unavailable to the operating system. All parity groups are initialized in parallel, but the initialization of a single parity group (RAID 5) is faster. The RAID level does not affect the performance during the RAID initialization.</li> <li>Not Applicable: unavailable.</li> <li>Keep the default configuration unless otherwise specified.</li> </ul> |  |  |
| Size                                    | Displays the storage size of the disk array in accordance with the total storage space of the disks added to the disk array.<br>By default, the RAID created uses all the available disk space.                                                                                                    |  |  |
| SSD Over Provisioning Opti-<br>mization | Sets whether to enable the SSD over-provisioning function to perform excessive-configuration optimization on the RAID group when creating a RAID volume composed of SSDs.                                                                                                    |  |  |
| Acceleration Method                     | <ul> <li>Sets the caching mode for the RAID volume.</li> <li>IO Bypass: This option is valid only when the RAID logical volume is formed by SSDs.</li> <li>Controller Cache: enables controller cache optimization. The read cache and write cache are used at the same time.</li> <li>None: disables the controller cache. Neither IO Bypass nor Controller Cache is used.</li> <li>Keep the default configuration unless otherwise specified.</li> </ul>                                                                                                    |  |  |

5. Use **Tab** to select **Done**, and then press **Enter** to create the RAID volume, see Figure 3-7.

#### Figure 3-7 Creating a RAID Volume

|                | Configuratio | m ——— |  |
|----------------|--------------|-------|--|
|                |              |       |  |
|                |              |       |  |
|                |              |       |  |
|                |              |       |  |
|                |              |       |  |
|                |              |       |  |
|                |              |       |  |
|                |              |       |  |
|                |              |       |  |
|                |              |       |  |
|                | 7            |       |  |
| Creating Array |              |       |  |
|                | 1            |       |  |
|                |              |       |  |
|                |              |       |  |
|                |              |       |  |
|                |              |       |  |
|                |              |       |  |
|                |              |       |  |
| Please wait    |              |       |  |

 The RAID volume is created successfully, see Figure 3-8. Press any key to return to the Configuration Menu screen.

### Figure 3-8 RAID Volume Created Successfully

| - Configuration                         |  |
|-----------------------------------------|--|
|                                         |  |
| Array/Logical Drive creation successful |  |

## 3.2.3 Configuring a Boot Device

#### Abstract

After a RAID volume is created, if you need to install an operating system on the RAID volume, and there are multiple RAID volumes on the RAID controller card, you must set the RAID volume as a boot device.

#### Prerequisite

A RAID volume is created successfully. For details, refer to "3.2.2 Creating a RAID Volume".

#### Steps

1. On the **Configuration Menu** screen, use the arrow keys to select **Manage Arrays**, and then press **Enter**. The **List of Arrays** page is displayed, see Figure 3-9.

#### Figure 3-9 List of Arrays Screen

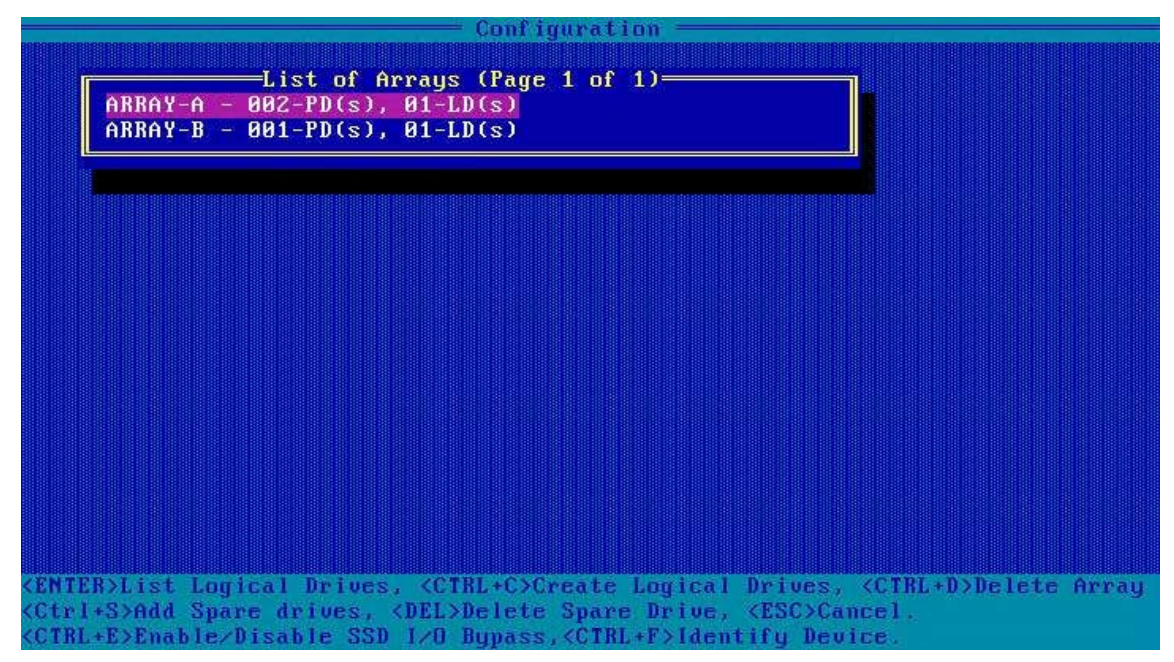

 Use the arrow keys to select the array where the RAID volume to be set as a boot device is located, and then press Enter. The List of Logical Drives screen is displayed, see Figure 3-10.

#### Figure 3-10 List of Logical Drives Screen

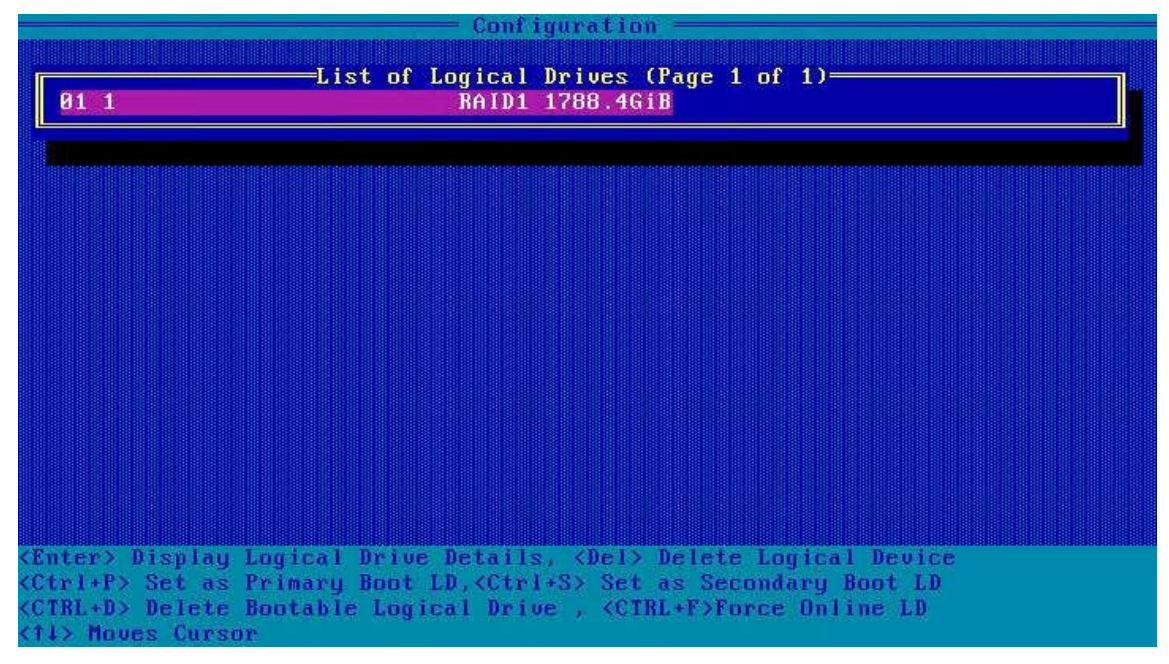

3. Select the RAID volume to be booted first, and then press **Ctrl+P** to configure it as the first boot device, see Figure 3-11.

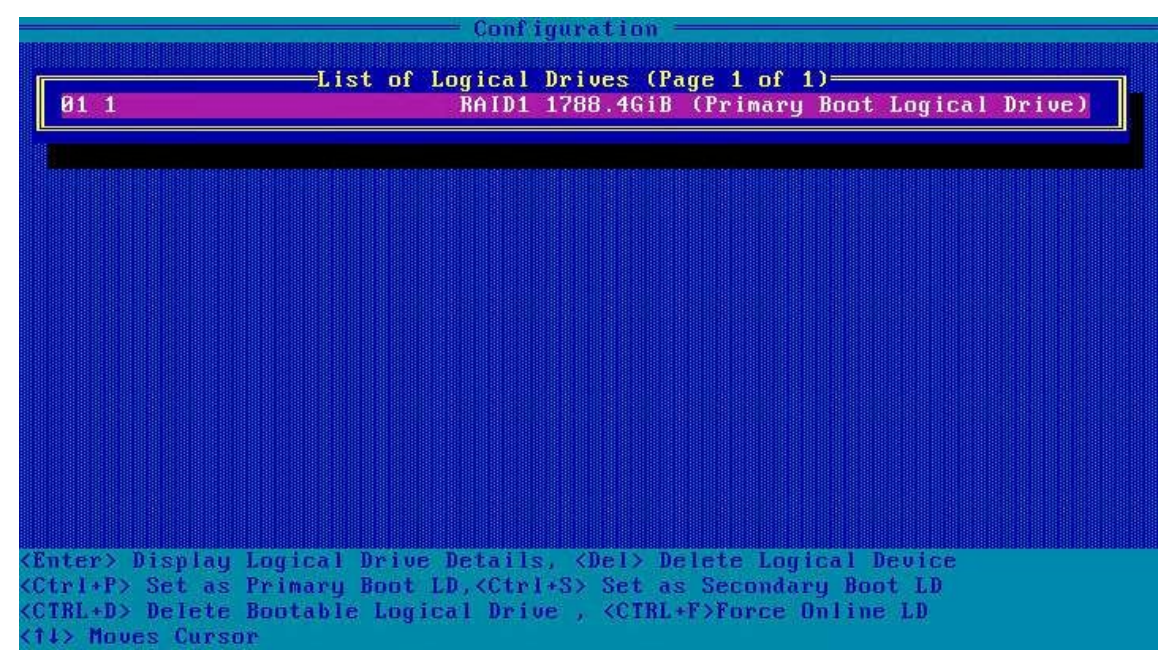

#### Figure 3-11 Configuring a Boot Device

## 3.3 Initial Configuration (UEFI Mode)

Figure 3-12 shows the initial configuration flow of a VT SmartIOC 2100 RAID controller card.

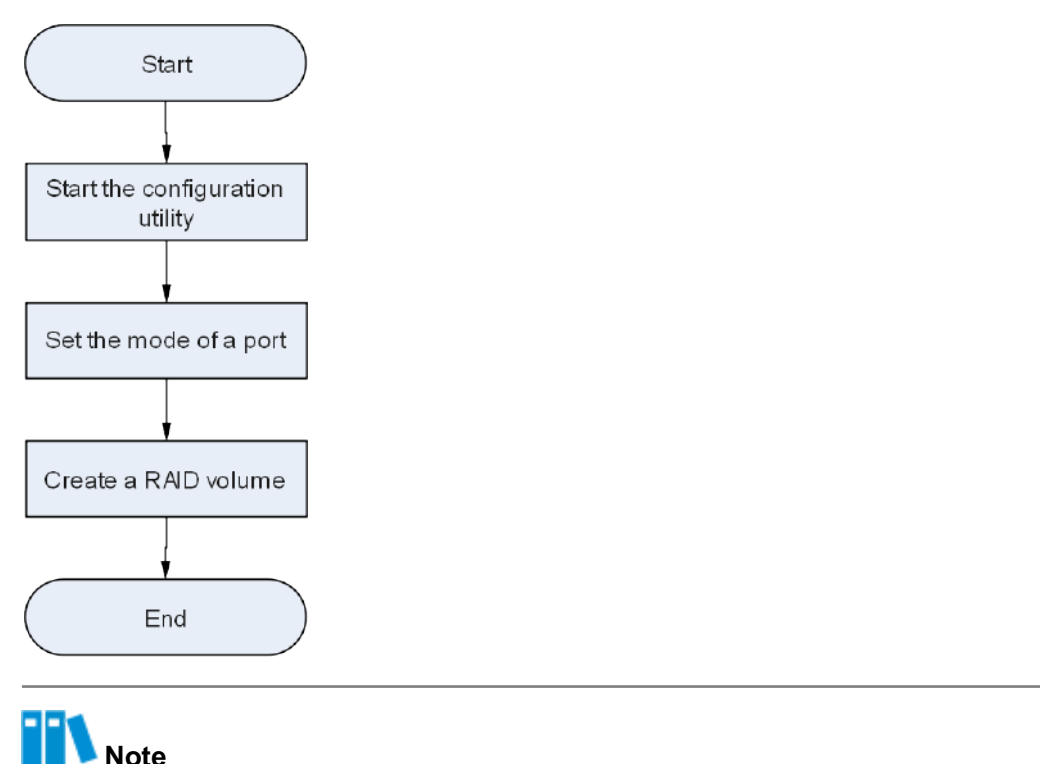

#### Figure 3-12 Initial Configuration Flow of a VT SmartIOC 2100 RAID Controller Card

- The SmartIOC 2100 RAID controller card does not support the boot disk configuration in UEFI mode.
- The SmartIOC 2100 RAID controller card does not support the co-existence of configurations in both UEFI and legacy modes. If the mode is switched from UEFI to legacy, the configuration in UEFI mode must be cleared. Otherwise, the normal operation of the RAID controller card is affected.

## 3.3.1 Starting the Configuration Utility

#### Abstract

This procedure describes how to start the BIOS configuration utility of a VT SmartIOC 2100 RAID controller card to log in to the management screen and complete the subsequent initial and common configurations.

#### Prerequisite

The boot mode is already set to UEFI in BIOS. For details, refer to "5.3.2 Setting the Boot Mode to UEFI".

#### Steps

- 1. Start the server system.
- During the POST process, press F2/DEL. The Aptio Setup screen is displayed, see Figure 3-13.

#### Figure 3-13 Aptio Setup Screen

| Main Advanced                                                                                                    | Aptio Setup – AMI<br>Platform Configuration Socke                                           | t Configuration Server Mgmt 🕨                                                                                                    |  |
|----------------------------------------------------------------------------------------------------|---------------------------------------------------------------------------------------------|----------------------------------------------------------------------------------------------------|--|
| BIOS Version<br>Build Date<br>Product Name<br>Serial Number<br>Asset Tag<br>Access Level<br>Platform Informa<br>Platform | 09.00.00.01<br>07/12/2022<br>N/A<br>N/A<br>N/A<br>Administrator<br>tion<br>TypeArcherCityRP |                                                                                                    |  |
| Processor<br>PCH<br>RC Revision                                                                                          | 806F3 - SPR-SP Dx<br>EBG A0/A1/B0/B1 SKU -<br>B0<br>80.D21                                  | <pre>++: Select Screen  f↓: Select Item Enter: Select +/-: Change Opt.</pre>                                                                                    |  |
| BIOS ACM<br>SINIT ACM<br>Memory Informati                                                                                | 1.0.A<br>1.0.A                                                                              | <ul> <li>K/M: Scroll Help Area</li> <li>F1: General Help</li> <li>F2: Previous Values</li> <li>▼ F3: Optimized Defaults</li> <li>E4: Save &amp; Evit</li> </ul> |  |
| Version 2.22.1285 Copyright (C) 2022 AMI<br>AB                                                                           |                                                                                             |                                                                                                    |  |

3. Use the arrow keys to select **Advanced**, and then press **Enter**. The **Advanced** screen is displayed, see Figure 3-14.

#### Figure 3-14 Advanced Screen

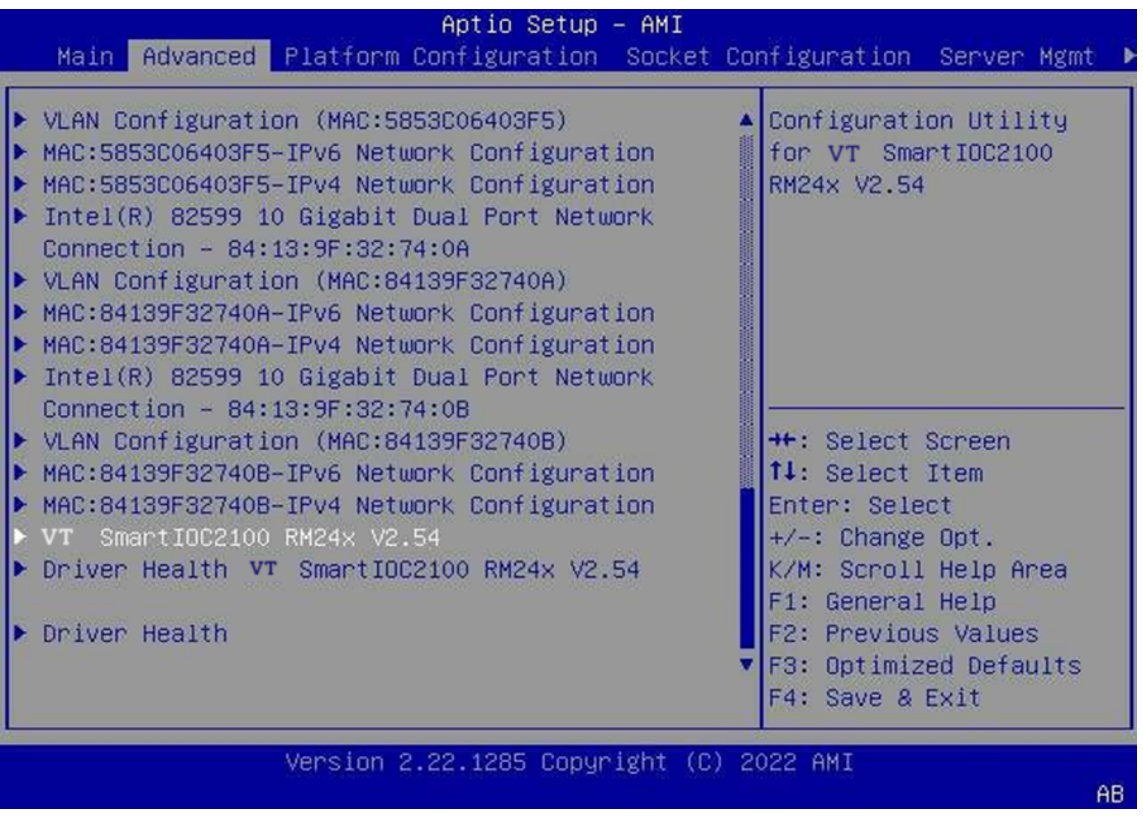

4. Use the arrow keys to select VT SmartIOC2100 RM24x V2.54, and press Enter. The controller management screen is displayed, see Figure 3-15.

#### Figure 3-15 Controller Management Screen

| Aptio Setup – AMI<br>Advanced                                                                                                    |                                                                                                    |  |  |
|----------------------------------------------------------------------------------------------------|----------------------------------------------------------------------------------------------------|--|--|
| <ul> <li>Controller Information</li> <li>Configure Controller Settings</li> <li>Array Configuration</li> <li>Disk Utilities</li> <li>Set Bootable Device(s) for Legacy Boot Mode</li> <li>Administration</li> </ul> | Provides the<br>information of the<br>controller like PCI<br>Bus:Device:Function,<br>Firmware Revision, UEFI<br>Driver Version,<br>Controller Temperature<br>etc.<br>++: Select Screen<br>fl: Select Item<br>Enter: Select<br>+/-: Change Opt.<br>K/M: Scroll Help Area<br>F1: General Help<br>F2: Previous Values<br>F3: Optimized Defaults<br>F4: Save & Exit |  |  |
| Version 2.22.1285 Copyright (C) 2022 AMI<br>AB                                                                                                    |                                                                                                    |  |  |

For a description of the functions of the menus on the controller management screen, refer to Table 3-4.

| Menu                                           | Function Description                                                                                                    |  |
|------------------------------------------------|----------------------------------------------------------------------------------------------------|--|
| Controller Information                         | Displays the basic information, firmware, current temperature, and port configuration of the controller.                                                                                                    |  |
| Configure Controller Settings                  | Provides advanced configuration options for the controller.                                                                                                    |  |
| Array Configuration                            | Creates an array or RAID.                                                                                                    |  |
| Disk Utilities                                 | Displays the list of disk devices mounted under the controller as well as<br>the basic disk information. It allows you to turn on the disk location indica-<br>tor, erase disk data and upgrade the firmware. |  |
| Set Bootable Device(s) for<br>Legacy Boot Mode | Configures, or clears the primary and secondary boot disks.                                                                                                    |  |
| Administration                                 | Allows the controller administrator to perform operations, such as upgrad-<br>ing the firmware and restoring factory defaults.                                                                                |  |

#### Table 3-4 Functions of Menus on the Controller Management Screen

## 3.3.2 Creating a RAID Volume

#### Abstract

You can create RAID volumes at different levels as required.

The procedures for creating RAID volumes at different levels are similar. This procedure uses a RAID 1 volume in UEFI mode as an example.

#### Prerequisite

- Sufficient SATA and SAS disks are installed on the server.
- The port mode for the disks to be connected is already set. For details, refer to "3.5.1 Setting the Mode of a Port".

#### Context

For a description of the number of disks required to create a RAID volume, refer to Table 3-5.

| RAID Level | Description                                                                                                    |
|------------|----------------------------------------------------------------------------------------------------|
| RAID 0     | RAID 0 requires at least one disks.                                                                                                    |
| RAID 1     | RAID 1 requires at least two disks.<br>Disks with different capacities can be used in a RAID 1 volume, but the logical capaci-<br>ty of each member disk depends on the space of the disk with the smallest capacity.                                                           |
| RAID 5     | RAID 5 requires at least three disks.                                                                                                    |
| RAID 6     | RAID 6 requires at least four disks.                                                                                                    |
| RAID 1+0   | RAID 1+0 requires at least four disks.<br>A RAID 1+0 volume consists of at least two RAID 1 volumes. For example, if there are<br>four disks to be used in RAID 1 +0 mode, you need to add them to two drive groups,<br>each of which is mounted with two disks in RAID 1 mode. |
| RAID 50    | RAID 50 requires at least six disks.<br>A RAID 50 volume consists of at least two RAID 5 volumes. For example, if there are<br>six disks to be used in RAID 50 mode, you need to add them to two drive groups,<br>each of which is mounted with three disks in RAID 5 mode.     |
| RAID 60    | RAID 60 requires at least eight disks.<br>A RAID 60 volume consists of at least two RAID 6 volumes. For example, if there are<br>eight disks to be used in RAID 60 mode, you need to add them to two drive groups,<br>each of which is mounted with four disks in RAID 6 mode.  |

#### Table 3-5 Number of Disks Required for Creating a RAID Volume

#### Steps

1. On the controller management screen, use the arrow keys to select **Array Configuration**, and then press **Enter**. The **Array Configuration** screen is displayed, see Figure 3-16.

#### Figure 3-16 Array Configuration Screen

| Aptio Setu<br>Advanced                                                                 | p — AMI                                                                                                    |
|----------------------------------------------------------------------------------------|----------------------------------------------------------------------------------------------------|
| <ul> <li>Create Array</li> <li>Create maxCache Array</li> <li>Manage Arrays</li> </ul> | Creates an array from<br>the group of selected<br>physical drives of same<br>type. Once an array is<br>created, the unused<br>space is available for<br>creating logical<br>drives.<br>++: Select Screen<br>fl: Select Item<br>Enter: Select<br>+/-: Change Opt.<br>K/M: Scroll Help Area<br>F1: General Help<br>F2: Previous Values<br>F3: Optimized Defaults<br>F4: Save & Exit |
| Version 2.22.1285 Cop                                                                  | yright (C) 2022 AMI<br>AB                                                                                                    |

2. Use the arrow keys to select **Create Array**, and then press **Enter**. In the displayed disk list, all the disks that can be used to create a RAID volume are displayed, see Figure 3-17.

#### Figure 3-17 Viewing the Disk List

| Aptio Setup – AMI<br>Advanced                                 |            |                                                                                      |  |  |
|---------------------------------------------------------------|------------|--------------------------------------------------------------------------------------|--|--|
| Port:CNO Box:1 Bay:1<br>Size:4 TB SAS SEAGATE<br>ST4000NM003A | [Disabled] | Size:3.6 TiB(4 TB)<br>Port:CNO Box:1 Bay:1<br>Device Type:SAS Logical                |  |  |
| Port:CNO Box:1 Bay:2<br>Size:4 TB SAS SEAGATE<br>ST4000NM003A | [Disabled] | Sector Size:512<br>Model:SEAGATE<br>ST4000NM003A Serial                              |  |  |
| Port:CNO Box:1 Bay:3<br>Size:4 TB SAS SEAGATE<br>ST4000NM003A | [Disabled] | Number:WS23MQK30000E2307<br>500 Negotiated Link 🔍                                    |  |  |
| Port:CN1 Box:1 Bay:4<br>Size:4 TB SAS SEAGATE<br>ST4000NM003A | [Disabled] | ++: Select Screen<br>↑↓: Select Item                                                 |  |  |
| Port:CN1 Box:1 Bay:6<br>Size:4 TB SAS SEAGATE<br>ST4000NM003A | [Disabled] | Enter: Select<br>+/–: Change Opt.<br>K/M: Scroll Help Area                           |  |  |
| Port:CN1 Box:1 Bay:7<br>Size:4 TB SAS SEAGATE<br>ST4000NM003A | [Disabled] | F1: General Help<br>F2: Previous Values<br>F3: Optimized Defaults<br>F4: Save & Exit |  |  |
| Version 2.22.1285 Copyright (C) 2022 AMI                      |            |                                                                                      |  |  |
|                                                               |            | AB                                                                                   |  |  |

3. Select the disk to be added to the Array disk group, and then press **Enter** to set the disk port to **Enabled** status, see Figure 3-18.

#### Figure 3-18 Confirming the Configuration

| Advanced                                                       | Aptio Setup – | AMI                                                                                                   |  |  |
|----------------------------------------------------------------|---------------|----------------------------------------------------------------------------------------------------|--|--|
| Port:CN1 Box:1 Bay:4<br>Size:4 TB SAS SEAGATE<br>ST4000NM003A  | [Enabled]     | <ul> <li>Size:3.6 TiB(4 TB)</li> <li>Port:CN1 Box:1 Bay:6</li> <li>Device Type:SAS Logical</li> </ul> |  |  |
| Port:CN1 Box:1 Bay:6<br>Size:4 TB SAS SEAGATE<br>ST4000NM003A  | [Enabled]     | Sector Size:512<br>Model:SEAGATE<br>ST4000NM003A Serial                                               |  |  |
| Port:CN1 Box:1 Bay:7<br>Size:4 TB SAS SEAGATE<br>ST4000NM003A  | [Disabled]    | Number:WS23NLKA0000E2308<br>9S9 Negotiated Link ▼                                                     |  |  |
| Port:CN2 Box:1 Bay:9<br>Size:4 TB SAS SEAGATE<br>ST4000NM003A  | [Disabled]    | ++: Select Screen<br>↑↓: Select Item                                                                  |  |  |
| Port:CN2 Box:1 Bay:10<br>Size:4 TB SAS SEAGATE<br>ST4000NM003A | [Disabled]    | Enter: Select<br>+/–: Change Opt.<br>K/M: Scroll Help Area                                            |  |  |
| [Proceed to next Form]                                         |               | F1: General Help<br>F2: Previous Values<br>▼ F3: Optimized Defaults<br>F4: Save & Exit                |  |  |
| Version 2.22.1285 Copyright (C) 2022 AMI<br>AB                 |               |                                                                                                    |  |  |

# Note

The disks for creating a RAID volume must be of the same type. It is forbidden to select disks with interface types such as SATA and SAS at the same time.

4. Use the arrow keys to select **Proceed to Next Form**, and then press **Enter**. The screen for creating RAID is displayed, see Figure 3-19.

Figure 3-19 Creating RAID

| Advanced                               | Aptio Setup – AMI         |                                                                                                    |
|----------------------------------------|---------------------------|----------------------------------------------------------------------------------------------------|
| RAID Level<br>▶ [Proceed to next Form] | [RAIDO]                   | RAID Level<br>++: Select Screen<br>14: Select Item<br>Enter: Select<br>+/-: Change Opt.<br>K/M: Scroll Help Area<br>F1: General Help<br>F2: Previous Values<br>F3: Optimized Defaults<br>F4: Save & Exit |
| Version                                | 2.22.1285 Copyright (C) 2 | 022 AMI<br>AB                                                                                                    |

5. Use the arrow keys to select **RAID Level**, and then press **Enter**. From the displayed shortcut menu, select the desired RAID level, see Figure 3-20.

#### Figure 3-20 Selecting a RAID Level

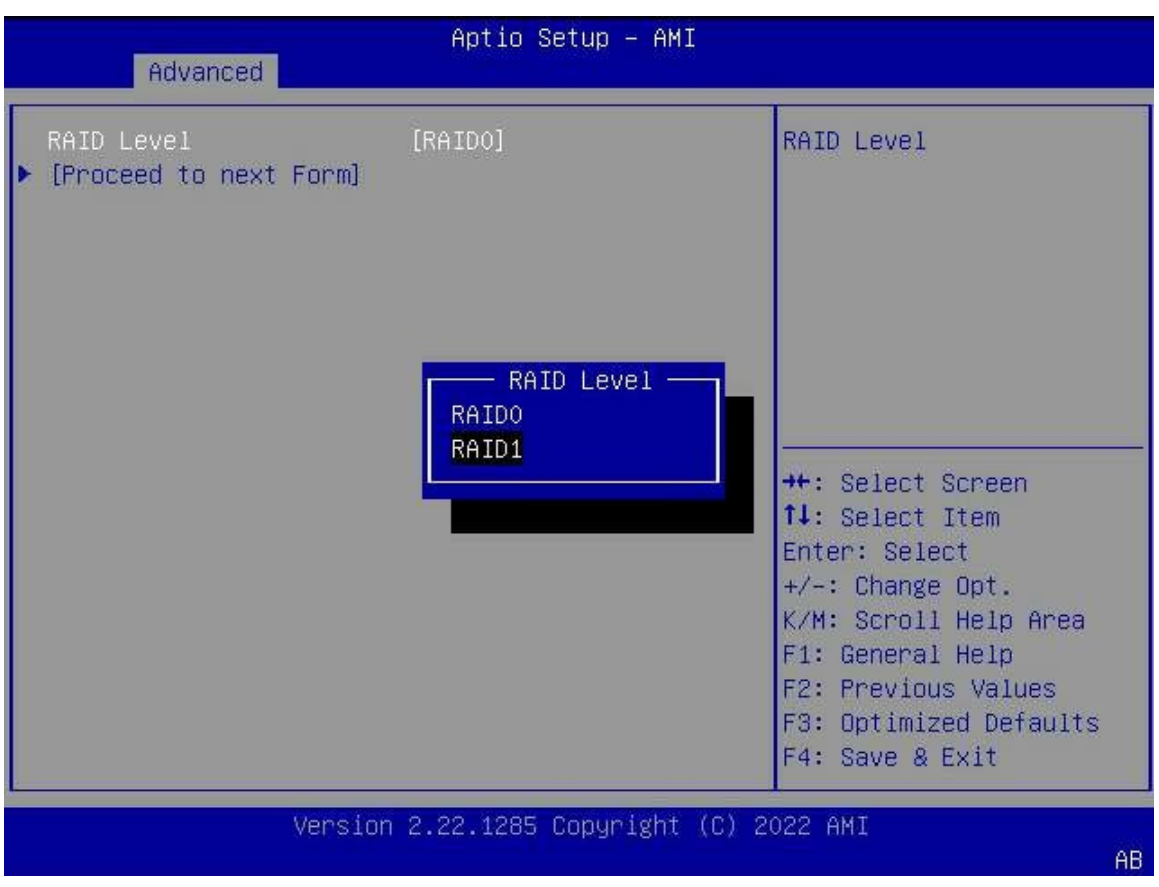

6. Use the arrow keys to select **Proceed to Next Form**, and press **Enter**. The screen for setting RAID logical volumes is displayed, see Figure 3-21.

#### Figure 3-21 Setting RAID Logical Volumes

| Advanced                                                                                                    | Aptio Setup — AMI                                                  |                                                                                                    |  |  |  |
|----------------------------------------------------------------------------------------------------|--------------------------------------------------------------------|----------------------------------------------------------------------------------------------------|--|--|--|
| Logical Drive Label<br>Strip Size / Full<br>Stripe Size<br>Size<br>Unit Size<br>Acceleration Method<br>• [Submit Changes] | Logical Drive 1<br>[256 KiB / 256 KiB]<br>3.638<br>[TiB]<br>[None] | Enter a label for this<br>logical drive. The<br>label is displayed in<br>the Logical Drive<br>Details section<br>++: Select Screen<br>fl: Select Item<br>Enter: Select<br>+/-: Change Opt.<br>K/M: Scroll Help Area<br>F1: General Help<br>F2: Previous Values<br>F3: Optimized Defaults<br>F4: Save & Exit |  |  |  |
| Version 2.22.1285 Copyright (C) 2022 AMI<br>AB                                                                            |                                                                    |                                                                                                    |  |  |  |

7. Use the arrow keys to select the parameters that you want to modify. In the displayed operation boxes, configure the related parameters. For a description of the parameters for setting a logical volume, refer to Table 3-6.

| Parameter                  | Description                                                                                                    |
|----------------------------|----------------------------------------------------------------------------------------------------|
| Logical Drive Label        | Sets the name of the RAID logical volume, for example, "Logical Drive 1".                                                                                                    |
| Strip Size/Full Strip Size | <ul> <li>Strip Size indicates the size of the current stripe. The stripe size should be equal to the size of average disk IO requests generated by server applications. In the optimum status, only one IO operation is executed for each IO request. The size can be 16 KiB, 32 KiB, 64 KiB, 128KiB, 512 KiB, or 1024 KiB. The default value is 256 KiB. The recommended stripe size configurations are as follows:</li> <li>For a Web server, 8 KiB is recommended.</li> <li>For a groupware server (such as an email server), 16 KiB is recommended.</li> <li>For a database server, 16 KiB or 32 KiB is recommended.</li> <li>For a file server, 32 KiB or 64 KiB, is recommended.</li> <li>For a video file server, 64 KiB, 128 KiB, or 256 KiB is recommended.</li> </ul> |

#### Table 3-6 Parameter Descriptions for Logical Volume Configuration

| Parameter           | Description                                                                                                    |  |  |  |
|---------------------|----------------------------------------------------------------------------------------------------|--|--|--|
|                     | Full Strip Size indicates the total size of all stripes. When you set     Strip Size, the system automatically calculates Full Stripe Size |  |  |  |
|                     |                                                                                                    |  |  |  |
| Size                | Displays the storage size of the RAID volume in accordance with the total                                                                  |  |  |  |
|                     | storage space of the disks added to the RAID volume.                                                                                       |  |  |  |
|                     | By default, all available space is used to create a RAID logical volume.                                                                   |  |  |  |
|                     | To create multiple RAID logical volumes, you can define the size of the                                                                    |  |  |  |
|                     | volumes.                                                                                                    |  |  |  |
| Unit Size           | Select the unit (MiB/GiB/TiB) of the logical drive.                                                                                        |  |  |  |
| Acceleration Method | Sets the caching mode for the RAID volume.                                                                                                 |  |  |  |
|                     | • IO Bypass: This option is valid only when the RAID logical volume is                                                                     |  |  |  |
|                     | formed by SSDs.                                                                                                    |  |  |  |
|                     | Controller Cache: enables controller cache optimization. The read                                                                          |  |  |  |
|                     | cache and write cache are used at the same time.                                                                                           |  |  |  |
|                     | • None: disables the controller cache. Neither <b>IO Bypass</b> nor <b>Con-</b>                                                            |  |  |  |
|                     | troller Cache is used.                                                                                                    |  |  |  |
|                     | Keep the default configuration unless otherwise specified.                                                                                 |  |  |  |

8. Use the arrow keys to select **Submit Changes**, and press **Enter**. The RAID volume is created successfully, see Figure 3-22.

## Aptio Setup - AMI Advanced Logical Drive Creation Successful Navigate back to Main Menu ++: Select Screen ↑↓: Select Item Enter: Select +/-: Change Opt. K/M: Scroll Help Area F1: General Help F2: Previous Values F3: Optimized Defaults F4: Save & Exit Version 2.22.1285 Copyright (C) 2022 AMI AB

#### Figure 3-22 RAID Volume Created Successfully

9. Select **Back to Main Menu**, and then press **Enter** to return to the controller management screen.

## 3.4 Common Configurations (Legacy Mode)

By using the BIOS configuration utility, you can configure and maintain a created RAID volume. For a description of the common operations on a SmartIOC 2100 RAID controller card in legacy mode, refer to Table 3-7.

| Common Operation                      | Description                                        |
|---------------------------------------|----------------------------------------------------|
| Querying RAID volume infor-<br>mation | Refer to "3.4.1 Querying RAID Volume Information". |
| Creating a hot spare disk             | Refer to "3.4.2 Creating a Hot Spare Disk".        |
| Deleting a RAID volume                | Refer to "3.4.3 Deleting a RAID Volume".           |
| Deleting a hot spare disk             | Refer to "3.4.4 Deleting a Hot Spare Disk".        |
| Locating a disk                       | Refer to "3.4.5 Locating a Disk".                  |

#### Table 3-7 Common Operations on a SmartIOC 2100 RAID Controller Card

| Common Operation                | Description                                       |
|---------------------------------|---------------------------------------------------|
| Configuring a pass-through disk | Refer to "3.4.6 Configuring a Pass-Through Disk". |

## 3.4.1 Querying RAID Volume Information

#### Abstract

This procedure describes how to query the RAID information created on a SmartIOC 2100 RAID controller card, such as the RAID volume status and member disk status.

#### Prerequisite

A RAID volume is created successfully. For details, refer to "3.2.2 Creating a RAID Volume".

#### Steps

1. On the **Configuration Menu** screen, use the arrow keys to select **Manage Arrays**, and then press **Enter**. The **List of Arrays** screen is displayed, see Figure 3-23.

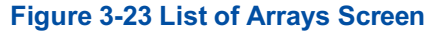

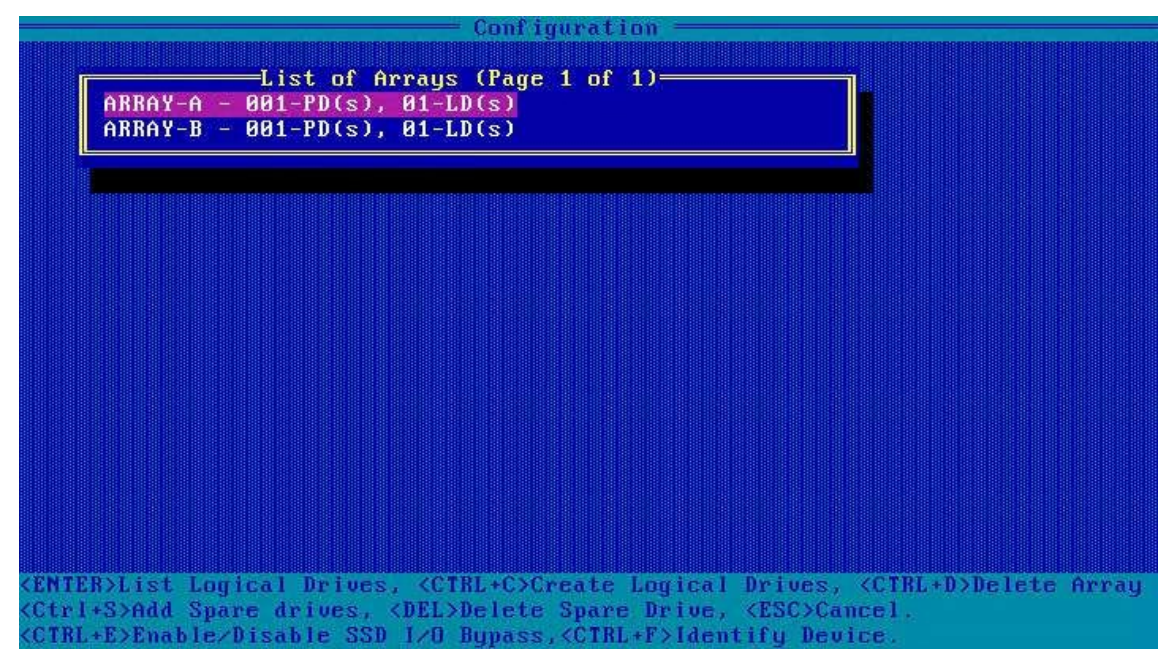

 Select the RAID volume whose properties you want to view, and then press Enter. The List of Logical Drives screen is displayed, see Figure 3-24.

#### Figure 3-24 List of Logical Drives Screen

| Configuration -                                                                                                    |  |  |  |  |
|----------------------------------------------------------------------------------------------------|--|--|--|--|
| List of Logical Drives (Page 1 of 1)<br>01 Logical Drive 1 RAID0 1788.4GiB                                                           |  |  |  |  |
|                                                                                                    |  |  |  |  |
|                                                                                                    |  |  |  |  |
|                                                                                                    |  |  |  |  |
|                                                                                                    |  |  |  |  |
|                                                                                                    |  |  |  |  |
|                                                                                                    |  |  |  |  |
|                                                                                                    |  |  |  |  |
|                                                                                                    |  |  |  |  |
|                                                                                                    |  |  |  |  |
|                                                                                                    |  |  |  |  |
|                                                                                                    |  |  |  |  |
| <pre><enter> Display Logical Drive Details, <del> Delete Logical Device</del></enter></pre>                                          |  |  |  |  |
| (Utri+r) Set as Frimary Boot LD, (Utri+a) Set as Secondary Boot LD<br>(CTRL+R) Delete Rootable Logical Drive (CTRL+F)Rooce Online 10 |  |  |  |  |
| <14> Moves Cursor                                                                                                    |  |  |  |  |

3. Press Enter. In the displayed Logical Drive Details dialog box, view the property information about the RAID volume, see Figure 3-25.

| Logic                       | cal Drive Details                  |
|-----------------------------|------------------------------------|
| Array Name                  | : Array-A                          |
| Status                      | : Ok                               |
| Drive Type                  | : Data                             |
| Size                        | : 1788.4GiB                        |
| RAID Level                  | : RAID0                            |
| Legacy Disk Geometry(C/H/S) | : 65535/255/32                     |
| Strip Size/Full Stripe size | : 256KiB/256KiB                    |
| Drive Unique ID             | : 600508b1001cc017f48a1c0f825bd725 |
| Logical Drive Label         | : Logical Drive 1                  |
| Acceleration Method         | : SSD I/O Bypass                   |

#### Figure 3-25 Logical Drive Details Dialog Box

4. (Optional) To view the member disk information, press **Ctrl+D**. The **Array Member Drives** dialog box is displayed, see Figure 3-26.

#### Figure 3-26 Array Member Drives Dialog Box

| 91 La | ogical Drive  | -List of<br>1 | Logical<br>RAIDO | Drives (<br>1788.4Gi | Page 1 of<br>B | 1)        |               |    |
|-------|---------------|---------------|------------------|----------------------|----------------|-----------|---------------|----|
|       |               |               |                  |                      | *****          |           |               |    |
| -     |               |               | =Logical         | Drive De             | tails——        |           |               | -1 |
| Ar    | rray Name     |               |                  | Array-A              |                |           |               |    |
| S1    | tatus         |               |                  | Ok                   |                |           |               |    |
| Dr    | rive Type     |               |                  | Data                 |                |           |               |    |
| S i   | ize           |               |                  | 1788.4Gi             | В              |           |               |    |
| RF    | AID Level     |               |                  | RAIDO                |                |           |               |    |
| Le    | egacy Disk Ge | bmetry(C      | /H/S) :          | 65535/2              | 55/32          |           |               |    |
| 51    | trip Size/ful | l Stripe      | size :           | 256K1B/2             | 56K1B          |           |               |    |
| U Dr  | rive Unique I | 0             |                  | 60020801             | UNICCU17f      | 48a1c0f82 | 25bd725       |    |
|       | bgical Drive  | Label         |                  | Logical              | Drive 1        |           |               |    |
| HC    | $\mathbf{C}$  | ethod         |                  | 550 1/0              | Bypass         |           | 5- <b>3</b> - |    |
|       | ON4 - 04 - 04 | Hrray M       | ember Dri        | IVES TRAG            | e 1 01 1)      | 01        |               |    |
|       | CU1:01:04     | HIH           | SHITSUNG         | 1700.561             | Б              | UK        |               |    |
|       |               |               |                  |                      |                |           |               |    |
|       |               |               |                  |                      |                |           |               |    |
|       | ack to provin |               | CTPLADA          | Dicplau              | Annau Man      | hans      |               |    |
| 1 . 8 | Dioplau Spa   | as menu       | COTHE-DA         | bispiag              | minay new      | Ders      |               |    |

## 3.4.2 Creating a Hot Spare Disk

#### Abstract

A hot spare disk improves the data security of a RAID array. For a description of the hot spare disk types supported by a SmartIOC 2100 RAID controller card, refer to Table 3-8.

#### Table 3-8 Hot Spare Disk Types

| Туре         | Description                                                                                                    |
|--------------|----------------------------------------------------------------------------------------------------|
| Dedicated    | <ul> <li>This type of hot spare disks is exclusive to the specified one or more disk groups of a RAID controller card. One or more hot spare disks can be created for each disk group.</li> <li>When a disk in a disk group is faulty, a dedicated hot spare disk temporarily takes over the faulty disk.</li> </ul> |
| Auto Replace | <ul> <li>This type of hot spare disks provides the hot standby function for a disk group of a RAID controller card. One or more hot spare disks can be created for each disk group.</li> <li>When a disk in a disk group is faulty, a hot spare disk of this type automatically replaces the faulty disk.</li> </ul> |

#### Prerequisite

There are sufficient idle disks on the server.

#### Context

When creating a hot spare disk, pay attention to the following points:

- Multiple hot spare disks can be created for a disk group, but only one type of hot spare disk can be set at a time. That is, either **Dedicated** or **Auto Replace** is specified.
- An idle disk can be set as a hot spare disk. The disk that has been used to create a RAID volume cannot be set as a hot spare disk.
- The hot spare disk must be of the same type as that of any member disk in the corresponding disk group. That is, all of them are SATA disks or SAS disks, and the hot spare disk's capacity must not be less than the maximum capacity of the member disks.
- Disk groups at all levels except RAID 0 support hot spare disks.

#### Steps

1. On the **Configuration Menu** screen, use the arrow keys to select **Manage Arrays**, and then press **Enter**. The **List of Arrays** screen is displayed, see Figure 3-27.

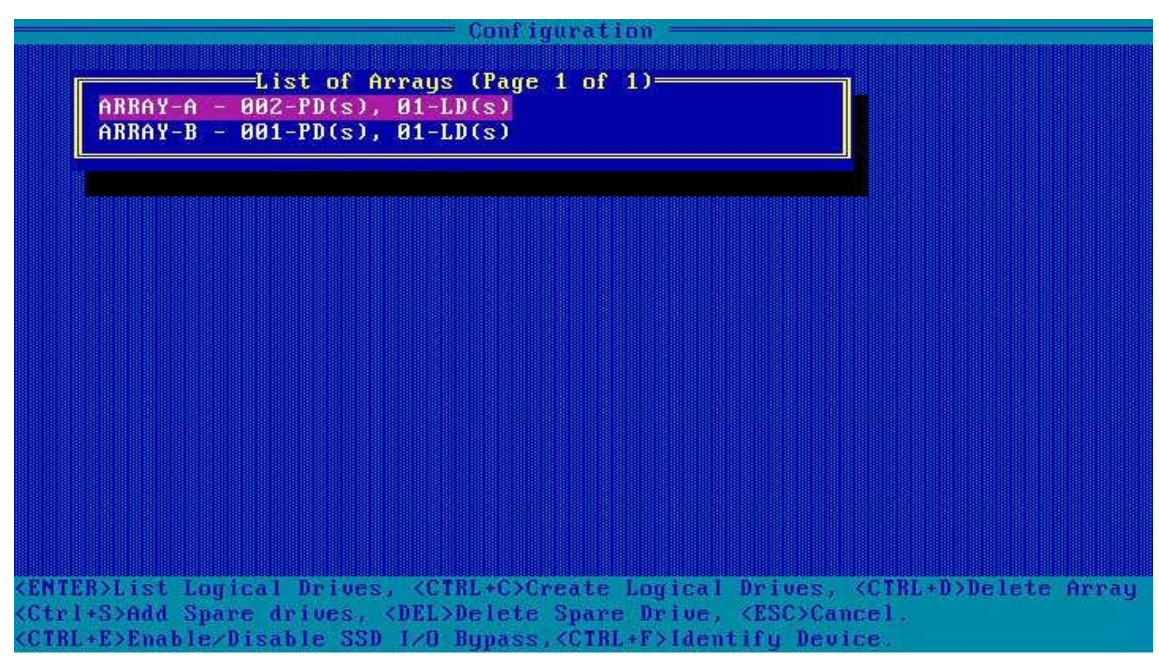

#### Figure 3-27 List of Arrays Screen

2. Use the arrow keys to select the RAID volume for which you want to configure a hot spare disk, and press **Ctrl+S**. The **Select Hotspare Drives** screen is displayed, see Figure 3-28.

|                                                                                                    | — Conf igur | ation ————————          |
|----------------------------------------------------------------------------------------------------|-------------|-------------------------|
| Select Hotspare driv                                                                                  | es          | Selected Drives         |
| CN1:01:04 ATA SAMSUNG                                                                                 | 1788.5GiB   |                         |
| CN1:01:05 ATA SAMSUNG                                                                                 | 1788.5GiB   |                         |
| CN1:01:06 ATA SAMSUNG                                                                                 | 1788.5GiB   |                         |
| CN1:01:07 ATA SAMSUNG                                                                                 | 1788.5GiB   |                         |
| CN2:01:08 ATA SAMSUNG                                                                                 | 1788.5GiB   |                         |
| CN2:01:09 ATA SAMSUNG                                                                                 | 1788 5GiB   |                         |
| which by the states                                                                                   | 110010010   |                         |
|                                                                                                    |             |                         |
|                                                                                                    |             |                         |
|                                                                                                    |             |                         |
|                                                                                                    |             |                         |
|                                                                                                    |             |                         |
|                                                                                                    |             |                         |
|                                                                                                    |             |                         |
|                                                                                                    |             |                         |
|                                                                                                    |             |                         |
|                                                                                                    |             |                         |
|                                                                                                    |             |                         |
|                                                                                                    |             |                         |
|                                                                                                    |             |                         |
|                                                                                                    |             |                         |
| ergup/rgun> Prev/Mext page of                                                                         | Selected D  | rivestrort:Box:Bay)     |
| <14> Move Cursor, <1MS>/ <spac< td=""><td>eBar&gt; Selec</td><td>t, <del> Deselect</del></td></spac<> | eBar> Selec | t, <del> Deselect</del> |
| (Enter) Submit, (Esc) Cancel                                                                          |             |                         |

#### Figure 3-28 Select Hotspare Drives Screen

3. Use the arrow keys to select the idle disk to be set as a hot spare disk, and then press **Insert** to add the disk to the **Selected Drives** list, see Figure 3-29.

|                       |                                                                                          |                                                                                                    | — Configur  | ation ———          |           |           |           |
|-----------------------|------------------------------------------------------------------------------------------|----------------------------------------------------------------------------------------------------|-------------|--------------------|-----------|-----------|-----------|
| Se 1                  | ect Hots                                                                                 | pare driv                                                                                                    | es 🦳 🔤 🔤    |                    | =Selected | l Drives= |           |
| CN1:01:04             | ATA                                                                                      | SAMSUNG                                                                                                    | 1788.5GiB   | CN1:01:06          | ATA       | SAMSUNG   | 1788.5GiB |
| CN1:01:05             | ATA                                                                                      | SAMSUNG                                                                                                    | 1788.5GiB   |                    |           |           |           |
| CN1:01:06             | ATA                                                                                      | SAMSUNG                                                                                                    | 1788.5GiB   |                    |           |           |           |
| CN1:01:07             | ATA                                                                                      | SAMSUNG                                                                                                    | 1788.5GiB   |                    |           |           |           |
| CN2:01:08             | ATA                                                                                      | SAMSUNG                                                                                                    | 1788 56iB   |                    |           |           |           |
| CN2-01-09             | ATA                                                                                      | SAMSUNG                                                                                                    | 1788 56 iB  |                    |           |           |           |
| 012-01-03             | 1111                                                                                     | annauna                                                                                                    | 1100.3010   |                    |           |           |           |
|                       |                                                                                          |                                                                                                    |             |                    |           |           |           |
|                       |                                                                                          |                                                                                                    |             |                    |           |           |           |
|                       |                                                                                          |                                                                                                    |             |                    |           |           |           |
|                       |                                                                                          |                                                                                                    |             |                    |           |           |           |
|                       |                                                                                          |                                                                                                    |             |                    |           |           |           |
|                       |                                                                                          |                                                                                                    |             |                    |           |           |           |
|                       |                                                                                          |                                                                                                    |             |                    |           |           |           |
|                       |                                                                                          |                                                                                                    |             |                    |           |           |           |
|                       |                                                                                          |                                                                                                    |             |                    |           |           |           |
|                       |                                                                                          |                                                                                                    |             |                    |           |           |           |
|                       |                                                                                          |                                                                                                    |             |                    |           |           |           |
|                       |                                                                                          |                                                                                                    |             |                    |           |           |           |
|                       |                                                                                          |                                                                                                    |             |                    |           |           |           |
|                       |                                                                                          |                                                                                                    |             |                    |           |           |           |
| <pgup pgdn=""></pgup> | Prev/Nex                                                                                 | t page of                                                                                                    | Selected D  | rives(Port:B       | ox (Bay)  |           |           |
| <11> Mave Cu          | rsor, <                                                                                  | NS>/ <spac< th=""><th>eBar&gt; Selec</th><th>t, <del> Des</del></th><th>elect</th><th></th><th></th></spac<> | eBar> Selec | t, <del> Des</del> | elect     |           |           |
| <enter> Subm</enter>  | it, <esc< th=""><th>&gt; Cancel</th><th></th><th></th><th></th><th></th><th></th></esc<> | > Cancel                                                                                                    |             |                    |           |           |           |
|                       | 1 C 2 C 1 C 1 C 1 C 2 C                                                                  |                                                                                                    |             |                    |           |           |           |

#### Figure 3-29 Selected Drives Screen

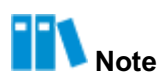

Press the **Delete** key to delete the selected disk from the **Selected Drives** list.

4. Press **Enter**. A confirmation dialog box is displayed, see Figure 3-30.

#### Figure 3-30 Confirmation Dialog Box

|                          | ——— Configur     | ation ———    |                   |           |
|--------------------------|------------------|--------------|-------------------|-----------|
| Select Hotspare          | drives           | (            | -Selected Drives= |           |
| CN1:01:04 ATA SAM        | SUNG 1788.5GiB   | CN1:01:06    | ATA SAMSUNG       | 1788.5GiB |
| CN1:01:05 ATA SAM        | SUNG 1788 5GiB   |              |                   |           |
| CN1:01:06 ATA SAM        | SUNG 1788 561B   |              |                   |           |
| CN1+01+07 ATA SAM        | SUNC 1709 5CTP   |              |                   |           |
|                          |                  |              |                   |           |
|                          | SUNG 1788.5G1B   |              |                   |           |
| CM2:01:09 ATA 2AM        | SUMG 1788.5G1B   |              |                   |           |
|                          |                  |              |                   |           |
|                          |                  |              |                   |           |
|                          |                  |              |                   |           |
|                          |                  |              |                   |           |
|                          |                  |              |                   |           |
|                          |                  |              |                   |           |
| 🛛 Do you want to         | o submit the cha | nges made ?  |                   |           |
| L                        |                  |              |                   |           |
|                          |                  |              |                   |           |
|                          |                  |              |                   |           |
|                          |                  |              |                   |           |
|                          |                  |              |                   |           |
|                          |                  |              |                   |           |
|                          |                  |              |                   |           |
|                          |                  |              |                   |           |
|                          |                  |              |                   |           |
|                          |                  |              |                   |           |
| Y - save changes and ret | urn to main menu | , M - contin | ue                |           |

5. At the cursor in the confirmation dialog box, enter **Y**. The **Select Spare Type** screen is displayed, see Figure 3-31.

#### Figure 3-31 Select Spare Type Screen

|     | - Configuration -                                                            |
|-----|------------------------------------------------------------------------------|
| ſ   | Select Spare Type                                                            |
|     | Select Spare Type Dedicated Spare Drive<br>Auto replace drives               |
|     | [Done ]                                                                      |
|     |                                                                              |
|     |                                                                              |
|     |                                                                              |
|     |                                                                              |
| <11 | Moves Cursor, <esc> Cancel Selection, <enter> Accept Selection</enter></esc> |

6. Use the arrow keys to select the type of hot spare disk to be created, and then press **Enter** for confirmation, see Figure 3-32.

#### Figure 3-32 Select Spare Type Screen

|                                                                                                    | Configuration                                                                                                   |
|----------------------------------------------------------------------------------------------------|----------------------------------------------------------------------------------------------------|
|                                                                                                    | Select Spare Type Dedicated Spare Drive                                                                         |
|                                                                                                    | [Done]                                                                                                    |
|                                                                                                    |                                                                                                    |
|                                                                                                    |                                                                                                    |
|                                                                                                    |                                                                                                    |
| <ta<br><ei< th=""><th>ub&gt; Next Field, <shift+tab> Previous Field<br/>Iter&gt; Accept Value, <esc> Cancel Dialog Box</esc></shift+tab></th></ei<></ta<br> | ub> Next Field, <shift+tab> Previous Field<br/>Iter&gt; Accept Value, <esc> Cancel Dialog Box</esc></shift+tab> |

7. Use Tab to select Done, and then press Enter to create the hot spare disk, see Figure 3-33.

#### Figure 3-33 Creating a Hot Spare Disk

| Configuration        |  |
|----------------------|--|
|                      |  |
|                      |  |
|                      |  |
|                      |  |
|                      |  |
|                      |  |
|                      |  |
|                      |  |
|                      |  |
|                      |  |
|                      |  |
|                      |  |
| Creating Spare Drive |  |
|                      |  |
|                      |  |
|                      |  |
|                      |  |
|                      |  |
|                      |  |
|                      |  |
|                      |  |

## 3.4.3 Deleting a RAID Volume

#### Abstract

When a server no longer needs a RAID volume, you can delete the RAID volume to release the disk space.

Notice

The data that is lost during deletion of the RAID volume cannot be restored. Therefore, you must make sure that you have backed up important data before deleting the volume.

#### Prerequisite

A RAID volume is created successfully. For details, refer to "3.2.2 Creating a RAID Volume".

#### Steps

1. On the **Configuration Menu** screen, use the arrow keys to select **Manage Arrays**, and then press **Enter**. The **List of Arrays** screen is displayed, see Figure 3-34.

#### Figure 3-34 List of Arrays Screen

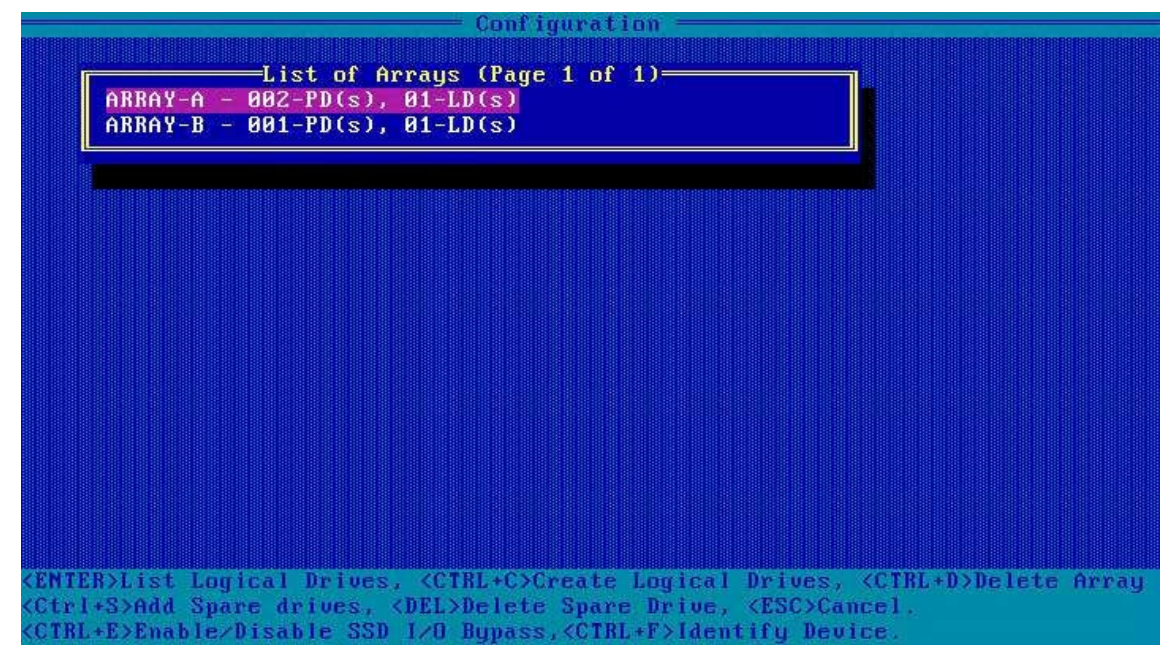

2. Use the arrow keys to select the array where the RAID volume to be deleted is located, and then press **Enter**. The **List of Logical Drives** screen is displayed, see Figure 3-35.

#### Figure 3-35 List of Logical Drives Screen

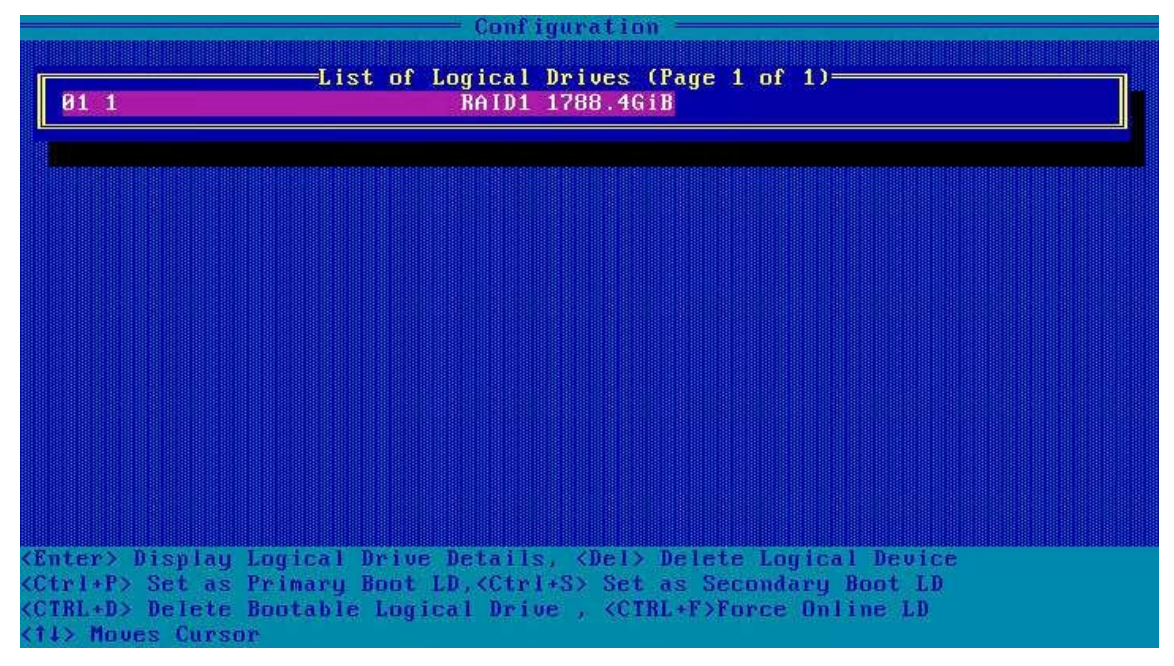

3. Use the arrow keys to select the RAID volume to be deleted, and press **Delete**. A warning dialog box is displayed, see Figure 3-36.

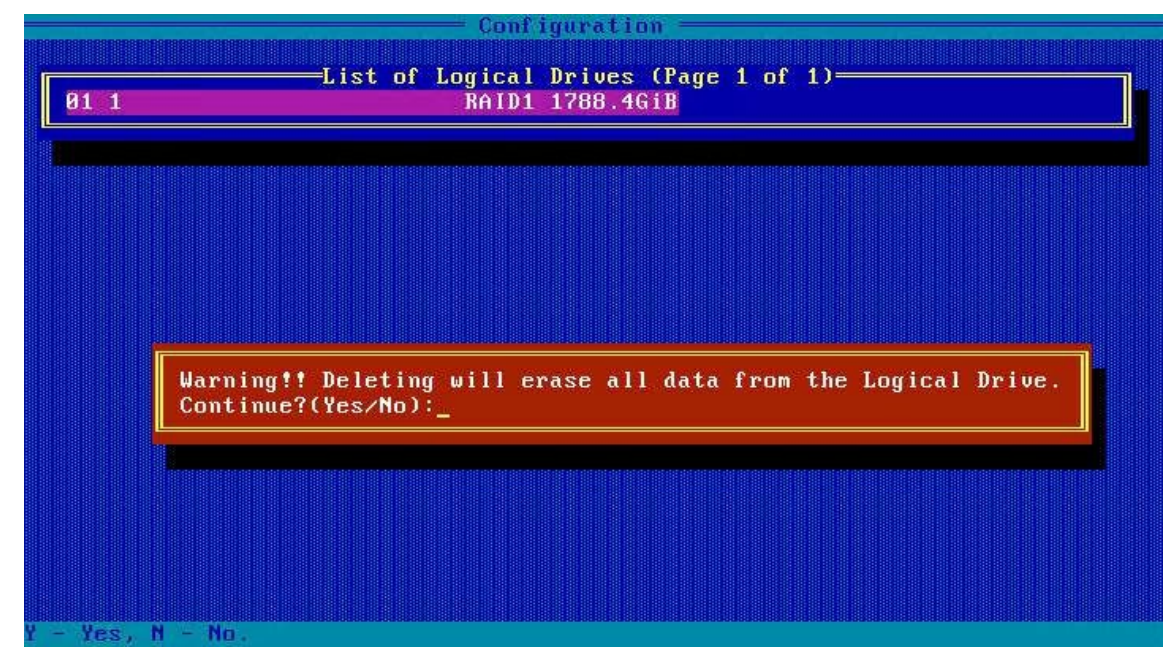

#### Figure 3-36 Warning Dialog Box

4. At the cursor in the warning dialog box, enter **Y** to delete the selected hot spare disk, see Figure 3-37.

#### Figure 3-37 Deleting a RAID Volume

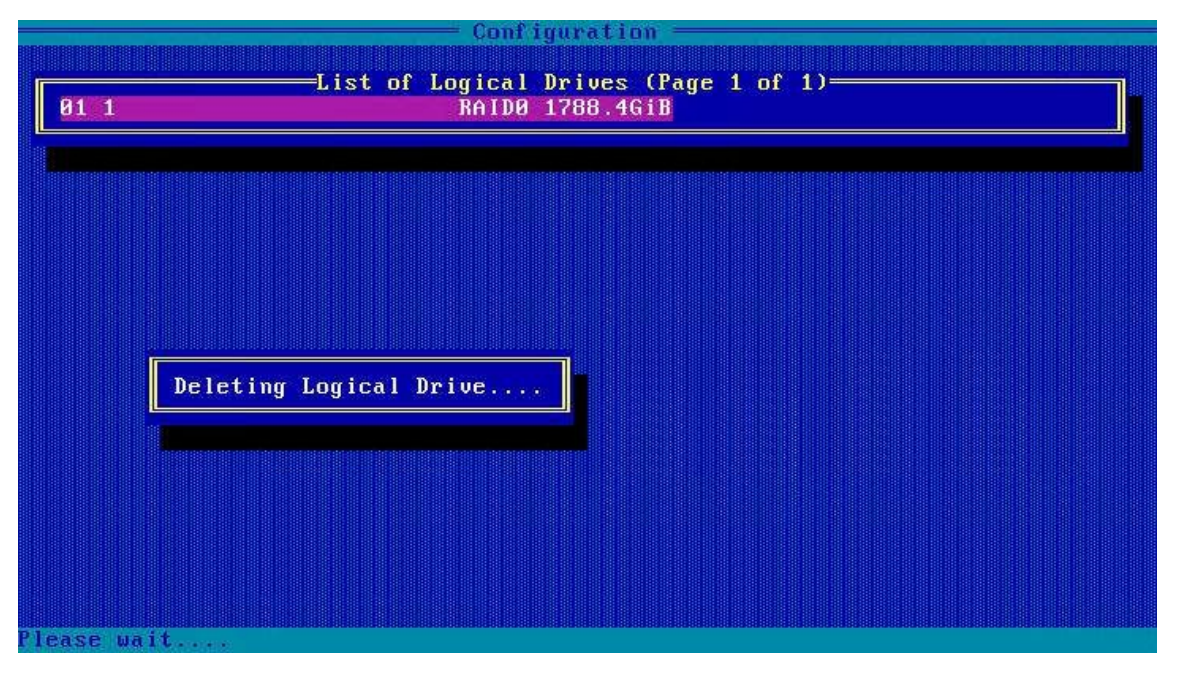

## 3.4.4 Deleting a Hot Spare Disk

### Abstract

When the number of disks of a server cannot meet the requirements, you can delete an existing hot spare disk and restore it to a common disk.

#### Prerequisite

A hot spare disk is already created. For details, refer to "3.4.2 Creating a Hot Spare Disk".

#### Steps

1. On the **Configuration Menu** screen, use the arrow keys to select **Manage Arrays**, and then press **Enter**. The **List of Arrays** screen is displayed, see Figure 3-38.

Figure 3-38 List of Arrays Screen

| Configuration                                                                                                    |
|----------------------------------------------------------------------------------------------------|
| List of Arrays (Page 1 of 1)<br>ARRAY-A = 002-PD(s), 01-LD(s)<br>ARRAY-B = 001-PD(s), 01-LD(s)                       |
|                                                                                                    |
|                                                                                                    |
|                                                                                                    |
| <pre><enter>List Logical Drives, <ctrl+c>Create Logical Drives, <ctrl+d>Delete Array</ctrl+d></ctrl+c></enter></pre> |
| <pre><ctrl+s>Add Spare drives, <del>Delete Spare Drive, <esc>Cancel.</esc></del></ctrl+s></pre>                      |
| <pre><ctrl+e>Enable&gt;Disable SSD 1/0 Bupass.<ctrl+f>Identifu Device.</ctrl+f></ctrl+e></pre>                       |

2. Use the arrow keys to select the array where the hot spare disk to be deleted is located, and press **Delete**. The **Select Hotspare drives** screen is displayed, see Figure 3-39.

|                       |         |                                                                                          | — Conf igur | ation                   |
|-----------------------|---------|------------------------------------------------------------------------------------------|-------------|-------------------------|
| Se Se                 | lect Ho | tspare driv                                                                              | es          | Selected Drives         |
| CN1:01:04             | ATA     | SAMSUNG                                                                                  | 1788.5GiB   |                         |
| CN1:01:05             | ATA     | SAMSUNG                                                                                  | 1788.5GiB   |                         |
| CN1:01:06             | ATA     | SAMSUNG                                                                                  | 1788.5GiB   |                         |
| CN1:01:07             | ATA     | SAMSUNG                                                                                  | 1788.5GiB   |                         |
| CN2:01:08             | ATA     | SAMSUNG                                                                                  | 1788 56iB   |                         |
| CN2 .01 .09           | ATA     | SAMSUNG                                                                                  | 1788 56 iB  |                         |
| 0112.01.03            | mm      | onnoono                                                                                  | 1100.3010   |                         |
|                       |         |                                                                                          |             |                         |
|                       |         |                                                                                          |             |                         |
|                       |         |                                                                                          |             |                         |
|                       |         |                                                                                          |             |                         |
|                       |         |                                                                                          |             |                         |
|                       |         |                                                                                          |             |                         |
|                       |         |                                                                                          |             |                         |
|                       |         |                                                                                          |             |                         |
|                       |         |                                                                                          |             |                         |
|                       |         |                                                                                          |             |                         |
|                       |         |                                                                                          |             |                         |
|                       |         |                                                                                          |             |                         |
|                       |         |                                                                                          |             |                         |
|                       |         |                                                                                          |             |                         |
| <pgup pgdn=""></pgup> | Preu/N  | ext page of                                                                              | Selected I  | rives(Port:Box:Bay)     |
| <11> Move Ci          | arsor,  | <ins>/<spac< th=""><th>eBar&gt; Selec</th><th>t, <del> Deselect</del></th></spac<></ins> | eBar> Selec | t, <del> Deselect</del> |
| (Enter) Sub           | wit /F  | se) Cancel                                                                               |             |                         |

#### Figure 3-39 Select Hotspare Drives Screen

3. Use the arrow keys to select the hot spare disk to be deleted, and then press **Insert** to add the disk to the **Selected Drives** list, see Figure 3-40.

#### Figure 3-40 Selected Drives List

|                         |            |           | — Conf ig | ure      | ution ———                        |           |           |                                                                                                    |
|-------------------------|------------|-----------|-----------|----------|----------------------------------|-----------|-----------|----------------------------------------------------------------------------------------------------|
| Se 1                    | ect Hots   | pare driv | es        | -11      |                                  | =Selected | d Drives= |                                                                                                    |
| CN1:01:04               | ATA        | SAMSUNG   | 1788.5Gi  | B        | CN1:01:06                        | ATA       | SAMSUNG   | 1788.5GiB                                                                                                    |
| CN1:01:05               | ATA        | SAMSUNG   | 1788.5Gi  | B        | CONTRACTOR CONTRACTOR CONTRACTOR |           |           | <ul> <li>Production and the second second s</li></ul> |
| CN1:01:06               | ATA        | SAMSUNG   | 1788 561  | R        |                                  |           |           |                                                                                                    |
| CN1 .01 .07             | ATA        | SAMSUNG   | 1788 561  | R        |                                  |           |           |                                                                                                    |
| CN2:01:00               | 070        | COMPLINC  | 1700 501  | D I      |                                  |           |           |                                                                                                    |
| CH2.01.00               | HIH<br>ATA | annaung   | 1700.301  | <u>р</u> |                                  |           |           |                                                                                                    |
| CUS:01:02               | нтн        | SHUZONG   | 1788.561  | в        |                                  |           |           |                                                                                                    |
|                         |            |           |           | _"       |                                  |           |           |                                                                                                    |
|                         |            |           |           |          |                                  |           |           |                                                                                                    |
|                         |            |           |           |          |                                  |           |           |                                                                                                    |
|                         |            |           |           |          |                                  |           |           |                                                                                                    |
|                         |            |           |           |          |                                  |           |           |                                                                                                    |
|                         |            |           |           |          |                                  |           |           |                                                                                                    |
|                         |            |           |           |          |                                  |           |           |                                                                                                    |
|                         |            |           |           |          |                                  |           |           |                                                                                                    |
|                         |            |           |           |          |                                  |           |           |                                                                                                    |
|                         |            |           |           |          |                                  |           |           |                                                                                                    |
|                         |            |           |           |          |                                  |           |           |                                                                                                    |
|                         |            |           |           |          |                                  |           |           |                                                                                                    |
|                         |            |           |           |          |                                  |           |           |                                                                                                    |
|                         |            |           |           |          |                                  |           |           |                                                                                                    |
|                         |            |           |           |          |                                  |           |           |                                                                                                    |
| <pallp padn=""></pallp> | Preu/Nex   | t nave of | Selected  | Dr       | ives(Port:B                      | ox:Bau)   |           |                                                                                                    |
| (11) Moue Co            | rsor (I    | NSX/(Spar | eBar) Sel | ect      | (DEL) Des                        | elect     |           |                                                                                                    |
| (Entan) Subm            | it /Fee    | > Cancel  | annes nes | -        | a sector pos                     |           |           |                                                                                                    |
| Zrucers anom            | ILC SESE   | / cancer  |           |          |                                  |           |           |                                                                                                    |

# Note

Press the **Delete** key to delete the selected disk from the **Selected Drives** list.

4. Press Enter. A confirmation dialog box is displayed, see Figure 3-41.

| Configu                                | ration —                        |
|----------------------------------------|---------------------------------|
| Select Hotspare drives                 | Selected Drives                 |
| CN1:01:04 ATA SAMSUNG 1788.5GIB        | CN1:01:06 ATA SAMSUNG 1788.5GiB |
| CN1:01:05 ATA SAMSUNG 1788.5GiB        |                                 |
| CN1:01:06 ATA SAMSUNG 1788.5GIB        |                                 |
| CN1:01:07 ATA SAMSUNG 1788.5GIB        |                                 |
| CN2:01:08 ATA SAMSUNG 1288.5GIE        |                                 |
| CN2:01:09 ATA SAMSUNG 1288 5618        |                                 |
|                                        |                                 |
|                                        |                                 |
|                                        |                                 |
|                                        |                                 |
|                                        |                                 |
|                                        |                                 |
|                                        |                                 |
| Do you want to submit the ch           | anges made ?                    |
|                                        |                                 |
|                                        |                                 |
|                                        |                                 |
|                                        |                                 |
|                                        |                                 |
|                                        |                                 |
|                                        |                                 |
|                                        |                                 |
|                                        |                                 |
| - cause changes and noturn to main man | u N - continue                  |

#### Figure 3-41 Confirmation Dialog Box

5. At the cursor in the confirmation dialog box, enter **Y** to delete the selected hot spare disk, see Figure 3-42.

#### Figure 3-42 Deleting a Hot Spare Disk

| Conf                 | iguration |  |  |
|----------------------|-----------|--|--|
|                      |           |  |  |
|                      |           |  |  |
|                      |           |  |  |
|                      |           |  |  |
|                      |           |  |  |
|                      |           |  |  |
|                      |           |  |  |
|                      |           |  |  |
|                      |           |  |  |
|                      |           |  |  |
|                      |           |  |  |
|                      |           |  |  |
| Deleting Snare Drive |           |  |  |
| Deleting opare prive |           |  |  |
|                      |           |  |  |
|                      |           |  |  |
|                      |           |  |  |
|                      |           |  |  |
|                      |           |  |  |
|                      |           |  |  |
|                      |           |  |  |
|                      |           |  |  |
| Please nait          |           |  |  |

## 3.4.5 Locating a Disk

### Abstract

After the indicator of a disk is lit, you can locate the disk so that you can easily replace or maintain it.

#### Steps

 In the Options area on the BIOS configuration utility screen, use the arrow keys to select Disk Utilities, and then press Enter. The Select Disks and press <Enter> screen is displayed, see Figure 3-43.

| Select Disk      | and press <enter> —</enter> |           |         |        |
|------------------|-----------------------------|-----------|---------|--------|
| Port# Box# Bay   | # Model                     | Rev#      | Speed   | Size   |
| : 00 :           | VT Smart Adapter            | 3.22      |         |        |
| CN1: 01 :004     | ATA SAMSUNG M27LH1          | HXT7904Q  | 6.0G    | 1.7TiB |
| CN1: 01 :005     | ATA SAMSUNG MZ7LH1          | HXT7904Q  | 6.0G    | 1.7TiB |
| CN1: 01 :006     | ATA SAMSUNG M27LH1          | HXT7904Q  | 6.0G    | 1.7TiB |
| CN1: 01 :007     | ATA SAMSUNG M27LH1          | HXT7904Q  | 6.0G    | 1.7TiB |
| CN2: 01 :008     | ATA SAMSUNG MZ7LH1          | HXT7904Q  | 6.0G    | 1.7TiB |
| CN2: 01 :009     | ATA SAMSUNG MZ7LH1          | HXT7904Q  | 6.0G    | 1.7TiB |
| : :              | No device                   |           |         |        |
| : :              | No device                   |           |         |        |
| : :              | No device                   |           |         |        |
|                  | No device                   |           |         |        |
|                  | No device                   |           |         |        |
|                  | No device                   |           |         |        |
| : :              | No device                   |           |         |        |
| : :              | No device                   |           |         |        |
|                  | No device                   |           |         |        |
| lise Page IIn or | Page Down keys to mo        | ue to nev | t narre |        |

2. Use the arrow keys to select the disk to be located, and then press **Enter**. A function menu is displayed, see Figure 3-44.

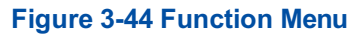

| Port# Box# Bay#  | Model J              | Rev#     | Speed | Size   |
|------------------|----------------------|----------|-------|--------|
| : 00 :           | VT Smart Adapter     | 3.22     |       |        |
| CN1: 01 :004     | ATA SAMSUNG M27LH1 H | IXT7904Q | 6.0G  | 1.7TiB |
| CN1: 01 :005     | ATA SAMSUNG M27LH1 H | IXT7904Q | 6.0G  | 1.7TiB |
| CN1: 01 :006     | ATA SAMSUNG MZ7LH1 H | 1XT7904Q | 6.0G  | 1.7TiB |
| CN1: 01 :007     | ATA SAMSUNG MZ7LH1 H | IXT7904Q | 6.0G  | 1.7TiB |
| CN2: 01 :008     | ATA SAMSUNG MZ7LH1 H | IXT7904Q | 6.0G  | 1.7TiB |
| CN2: 01 :009     |                      | Q        | 6.0G  | 1.7TiB |
| : :              | Device Informati     | ion      |       |        |
| :::              | Identify Device      |          |       |        |
| :                | Secure Erase         |          |       |        |
| : :              |                      |          |       |        |
| : :              | No device            |          |       |        |
| : :              | No device            |          |       |        |
|                  | No device            |          |       |        |
| : :              | No device            |          |       |        |
| : :              | No device            |          |       |        |
| Has Base Ha an B | Davis Davis to save  |          | -     |        |

3. Use the arrow keys to select **Identify Device**, and then press **Enter**. A prompt message is displayed, see Figure 3-45. At this time, the red indicator of the corresponding disk is lit and flashes continuously.

Figure 3-45 Disk Indicator Lit

| Port# Bo   | ox# Bay# | Model      |            | Rev#       | Speed | Size   |
|------------|----------|------------|------------|------------|-------|--------|
| : 8        | : 06     | VT Smar    | t Adapter  | 3.22       |       |        |
| CN1: 0     | 31 :004  | ATA SAMS   | UNG MZ7LH1 | HXT7904Q   | 6.0G  | 1.7TiB |
| CN1: 0     | 01:005   | ATA SAMS   | UNG MZ7LH1 | HXT7904Q   | 6.0G  | 1.7TiB |
| CN1: 0     | 01 :006  | ATA SAMS   | UNG MZ7LH1 | HXT7904Q   | 6.0G  | 1.7TiB |
| CN1: 8     | 1 :007   | ATA SAMS   | UNG MZ7LH1 | HXT7904Q   | 6.0G  | 1.7TiB |
| CN2: 0     | 1 :008   | ATA SAMS   | UNG MZ7LH1 | HXT7904Q   | 6.0G  | 1.7TiB |
| CN2:       |          |            |            |            |       | .7TiB  |
| :          | Turr     | ied on dev | ice identi | fication   | LED   |        |
| :          | Pres     | sing any   | key will t | urn off t  | he    |        |
|            | ider     | tificatio  | n LED.     |            |       |        |
| :          |          |            |            |            |       |        |
| : -        | *        | No d       | evice      |            |       |        |
|            | :        | No d       | evice      |            |       |        |
|            | :        | No d       | evice      |            |       |        |
| :          |          | No d       | evice      |            |       |        |
|            |          | No d       | evice      |            |       |        |
| Ilma Barro | Un on I  | age Dour   | kaus to me | un to your |       |        |

4. Press any key to go out the disk indicator. The disk locating ends.

## 3.4.6 Configuring a Pass-Through Disk

#### Abstract

In accordance with the actual RAID configuration, you can configure a pass-through disk in either of the following ways:

• Setting the mode of all ports in batches:

If the disks connected to all ports are not used to create a RAID volume, the mode of these ports can be set to HBA in a unified manner.

• Setting the mode of ports separately:

If the disks connected to some ports have been used to create a RAID volume, the mode of these ports can be set to Mixed and that of other ports can be set to HBA.

#### Context

Port modes include RAID, HBA and Mixed, which are described as follows:

- In RAID mode, the connected disks can be used only after they form a RAID volume.
- In HBA mode, the connected disks are pass-through disks and cannot be used to create a RAID volume. Instead, they can only be used directly.
- In Mixed mode, the connected disks support both RAID and HBA mode.
  - → The RAID mode is applicable to the disks that have been used to create a RAID volume.
  - → The HBA mode (pass-through) is applicable to the disks that are not used to create a RAID volume.

#### Steps

 In the Options area on the BIOS configuration utility screen, use the arrow keys to select Controller Details, and then press Enter. The controller details are displayed. The value of Controller Mode is MIXED, see Figure 3-46.

#### Figure 3-46 Controller Details

| VT Smart10C219<br>Controller Information<br>Product Name<br>PCI Slot Number<br>PCI (Bus:Device:Function)<br>Hardware Revision<br>Serial Number<br>WWN Number<br>Firmware Version<br>Controller Temperature<br>Supported Features<br>Controller Memory Size<br>Controller Mode<br>Number of OS bootable drive | 8 Fa | Amily Controller #0         VT SmartIOC2100 RM24x         000         4B:00:0         A         731427900009         50015EBE02484E3F         4.11-0         0047 C         RAID/HBA/MIXED         4096 MiB         MIXED         2 |  |
|----------------------------------------------------------------------------------------------------|------|----------------------------------------------------------------------------------------------------|--|
| <pre> <esc> - To Exit    keus to move cursor. <enter> t.</enter></esc></pre>                                                                                                    | n si | elect oution. <esc> to exit (*=def</esc>                                                                                                    |  |

 Press ESC to return to the BIOS configuration screen. Use the arrow keys to select Configure Controller Settings and press Enter. The Configure Controller Settings screen is displayed, see Figure 3-48.

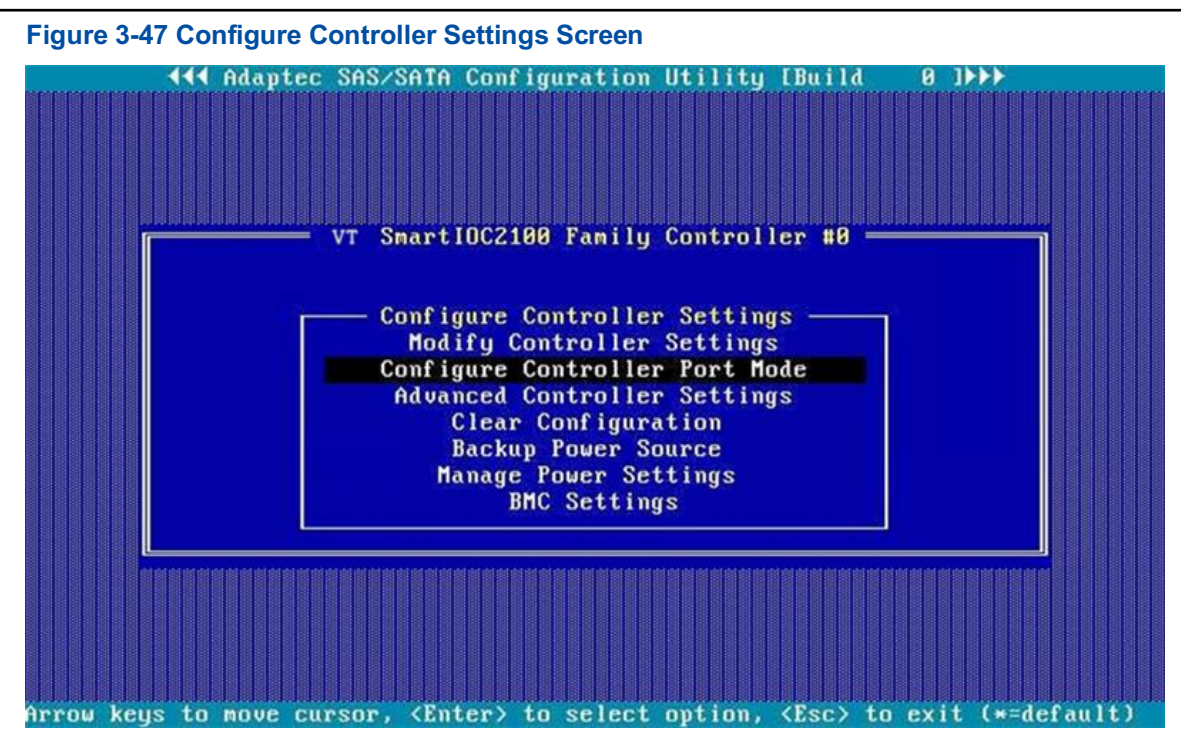

 Use the arrow keys to select Configure Controller Port Mode, and then press Enter. The Configure Controller Port Mode screen is displayed, see Figure 3-48.

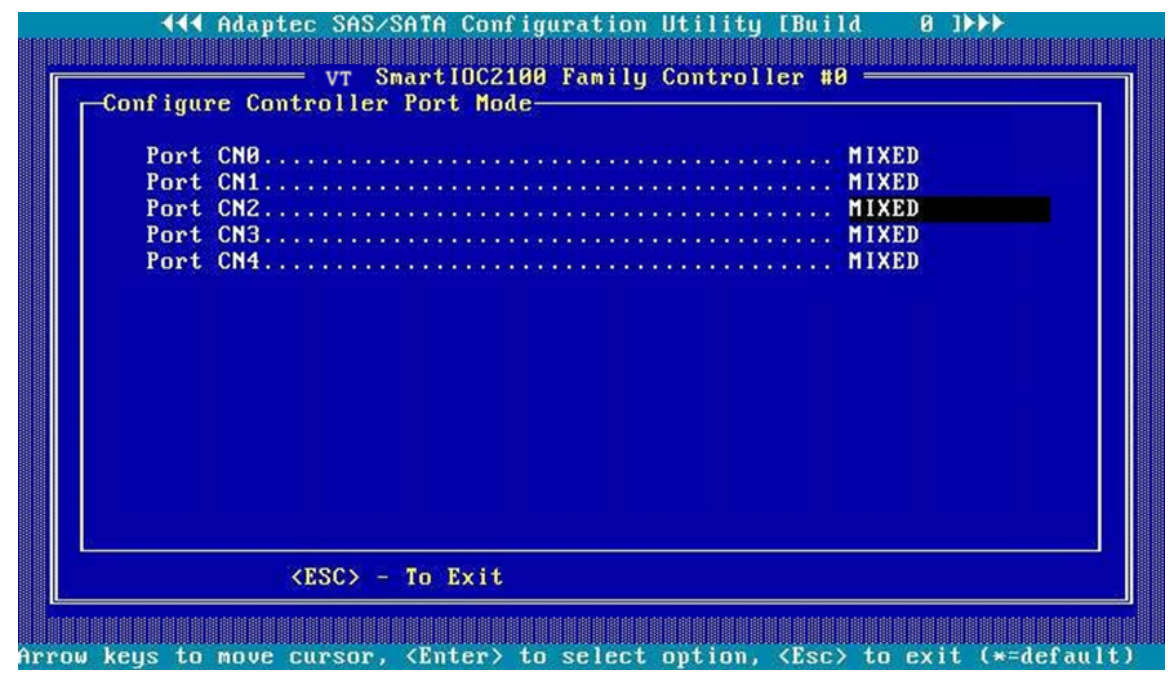

Figure 3-48 Configure Controller Port Mode Screen

Use the arrow keys to select the port whose connected disk is not used to create a RAID volume, and press Enter. In the displayed dialog box, set the port mode to HBA, see Figure 3-50.

#### Figure 3-49 Setting the Port Mode to HBA

| Port CN3<br>Port CN4 | RAID<br>MIXED<br>HIXED<br>HBA |  |
|----------------------|-------------------------------|--|
| <esc> - To</esc>     | Exit                          |  |

5. (Optional) If the connected disk is already used to create a RAID volume, set the port mode to **MIXED**, see Figure 3-50.

#### Figure 3-50 Setting the Port Mode to MIXED

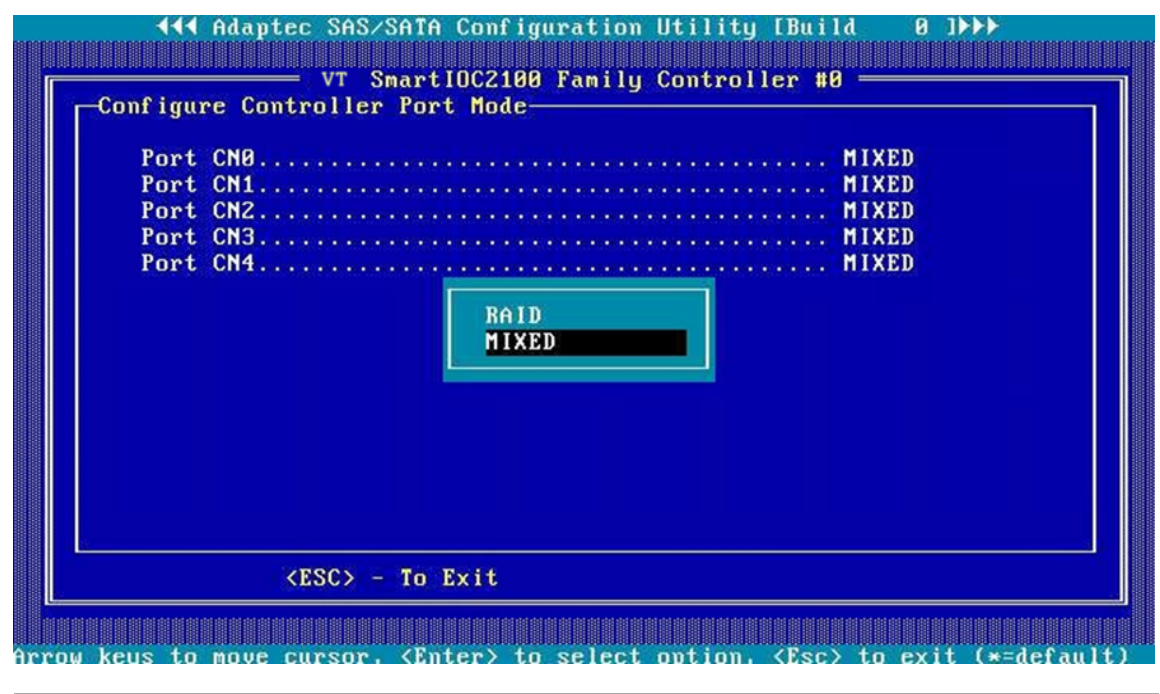

# Note

The mode of the ports whose connected disks are already used to create a RAID volume cannot be set to HBA.
Set the port mode as required, and then press Esc to exit. In the displayed dialog box, select Yes to save the configuration, see Figure 3-51.

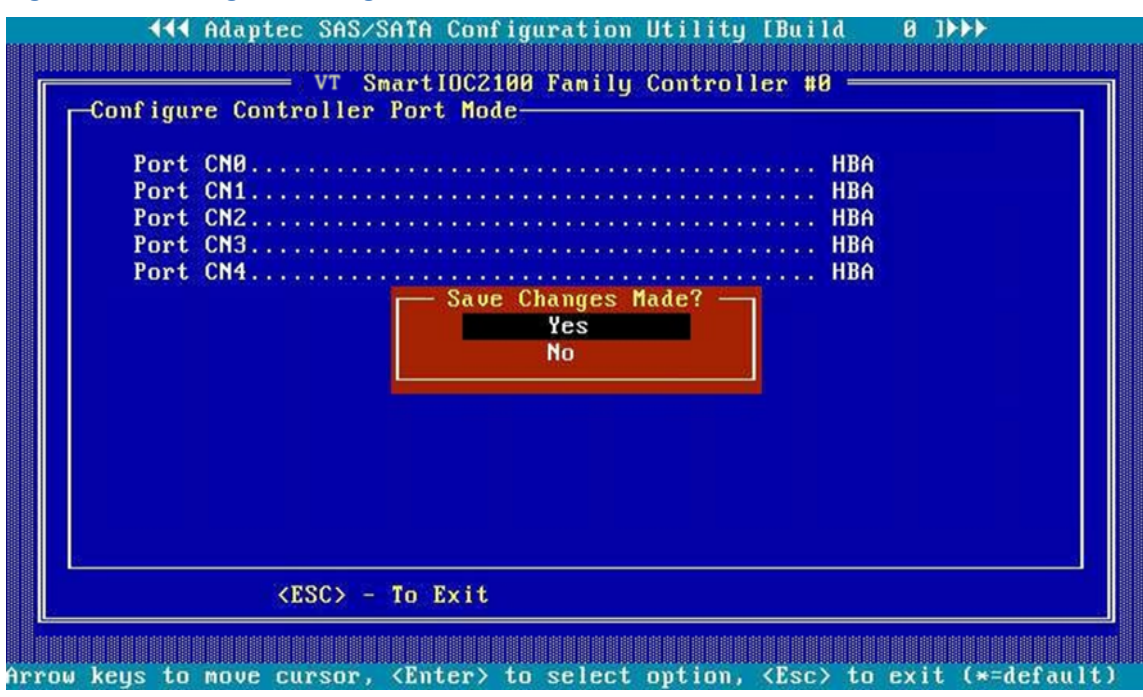

Figure 3-51 Saving the Configuration

7. Wait until a configuration success message is displayed, see Figure 3-52.

#### Figure 3-52 Successful Configuration

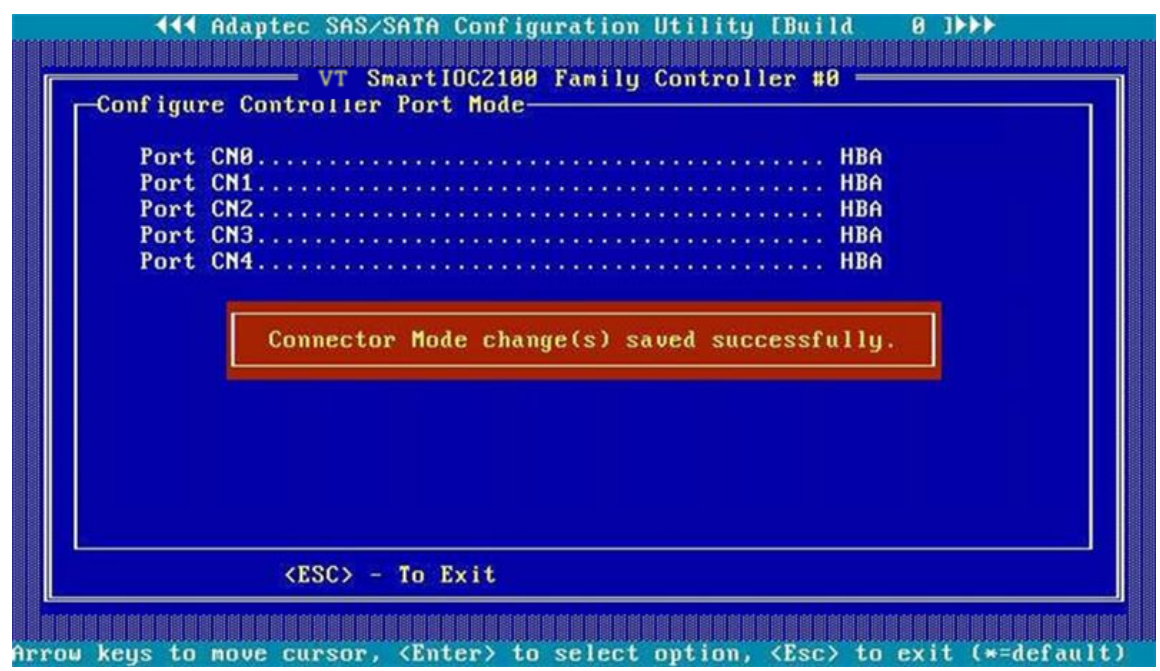

8. Press Esc multiple times until the Exit Utility dialog box is displayed, see Figure 3-53.

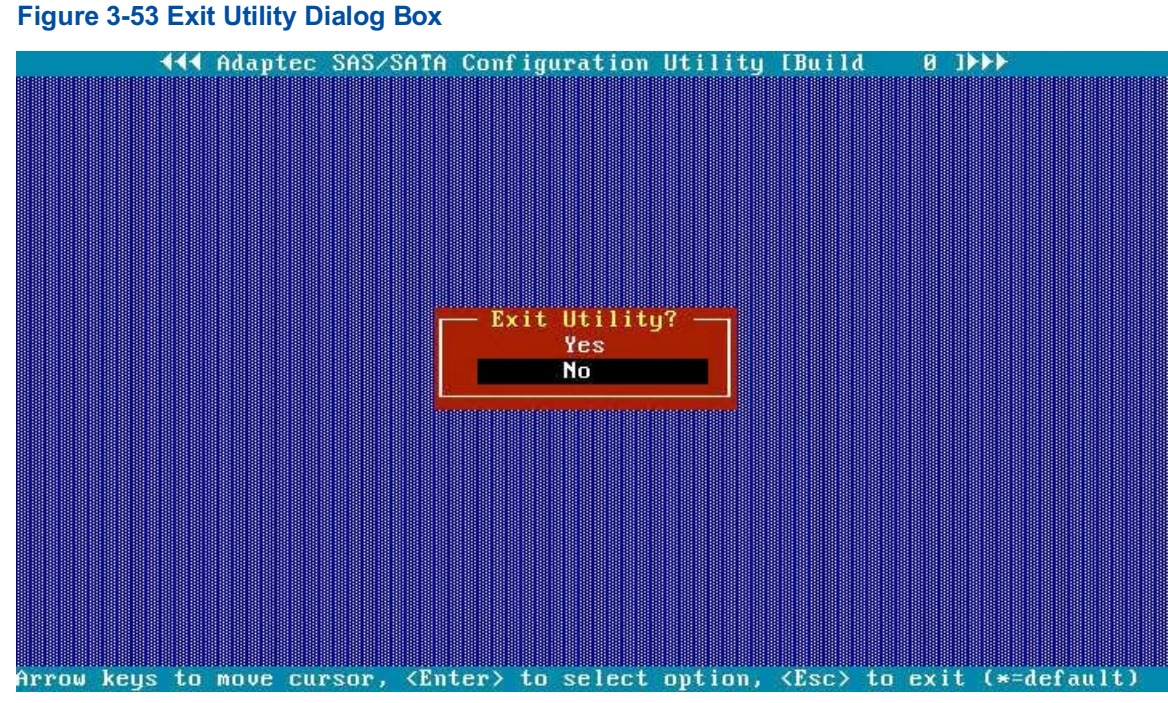

9. In the **Exit Utility** dialog box, select **NO**, and then press **Enter**. The BIOS configuration utility screen is displayed, see Figure 3-54.

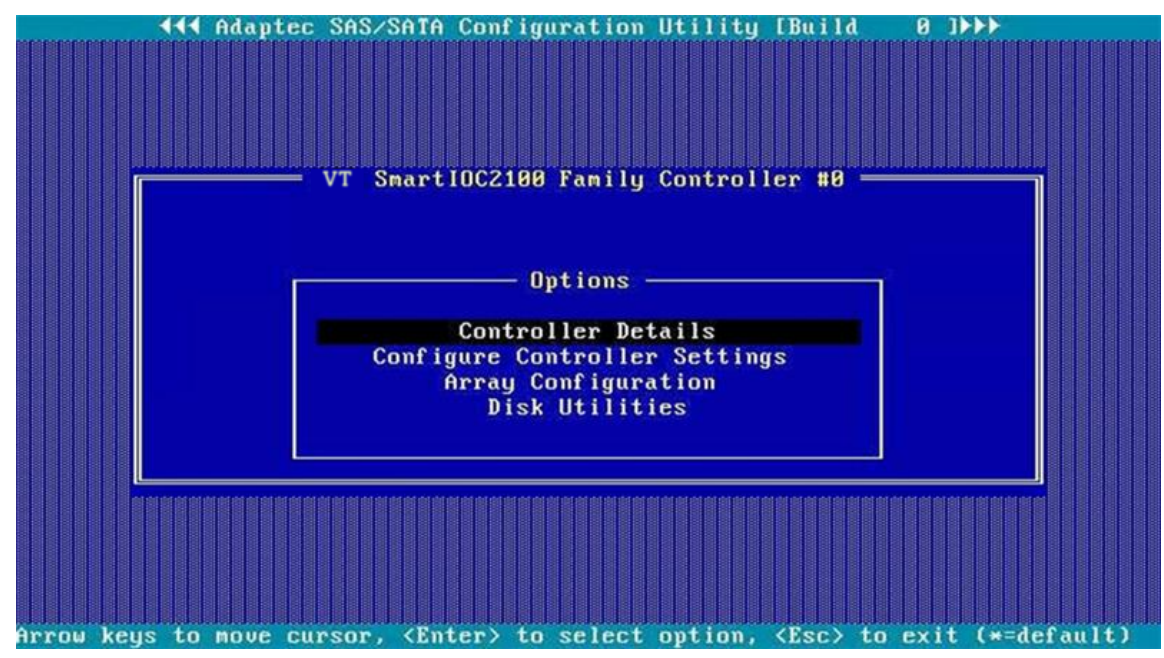

#### Figure 3-54 BIOS Configuration Utility Screen

10. Use the arrow keys to select **Controller Details**, and then press **Enter**. The controller details are displayed, see Figure 3-55. The value of **Controller Mode** is **HBA**.

| Image: Controller Information         Product Name         PCI Slot Number         PCI (Bus:Device:Function)         Hardware Revision         Serial Number         WWN Number         Firmware Version         Controller Temperature         Supported Features         Controller Memory Size         Controller Mode         Number of OS bootable driv | gur<br>8 F<br>:<br>:<br>:<br>:<br>:<br>:<br>:<br>:<br>:<br>:<br>:<br>:<br>:<br>:<br>:<br>:<br>:<br>:<br>: | ation Utility IBuild 0 J>>><br>amily Controller #0<br>VT SmartIOC2100 RM24x<br>000<br>4B:00:0<br>A<br>7314279000009<br>50015EBE02484E3F<br>4.11-0<br>0047 C<br>RAID/HBA/MIXED<br>4096 MiB<br>HBA<br>2 |  |
|----------------------------------------------------------------------------------------------------|----------------------------------------------------------------------------------------------------|----------------------------------------------------------------------------------------------------|--|
| <esc> - To Exit</esc>                                                                                                    |                                                                                                    |                                                                                                    |  |

# 3.5 Common Configurations (UEFI Mode)

By using the BIOS configuration utility, you can configure and maintain a created RAID volume. For a description of the common operations on a SmartIOC 2100 RAID controller card in UEFI mode, refer to Table 3-9.

| Common Operation                | Description                                                 |  |
|---------------------------------|-------------------------------------------------------------|--|
| Setting a port mode             | Refer to "3.5.1 Setting the Mode of a Port".                |  |
| Locating a disk                 | Refer to "3.5.2 Locating a Disk".                           |  |
| Creating a hot spare disk       | Refer to "3.5.3 Creating a Hot Spare Disk".                 |  |
| Changing a hot spare disk       | Refer to "3.5.4 Changing a Hot Spare Disk".                 |  |
| Deleting a hot spare disk       | Refer to "3.5.5 Deleting a Hot Spare Disk".                 |  |
| Configuring the power mode      | Refer to "3.5.6 Configuring the Performance or Power Mode". |  |
| Deleting a RAID volume          | Refer to "3.5.7 Deleting a RAID volume".                    |  |
| Deleting a disk group           | Refer to "3.5.8 Deleting a Disk Group".                     |  |
| Clearing RAID configuration in- | Refer to "3.5.9 Clearing RAID Configuration Information".   |  |
| Configuring a pass-through disk | Refer to "3.5.10 Configuring a Pass-Through Disk".          |  |

| Table 3-9 Common Operations on a | a SmartIOC 2100 RAID | <b>Controller Card</b> |
|----------------------------------|----------------------|------------------------|
|----------------------------------|----------------------|------------------------|

# 3.5.1 Setting the Mode of a Port

#### Abstract

The ports of a SmartIOC 2100 RAID controller card, namely, the ports connected with a disk backplane and disk cables, support three modes: RAID, HBA and Mixed. Before adding the disk corresponding to a port to a RAID logical volume, you must check the port mode. The SmartIOC 2100 RAID controller card supports setting the port mode in the following two ways:

- Setting the mode of all ports in batches
- Setting the mode of a port separately

#### Context

Port modes include RAID, HBA and Mixed, which are described as follows:

- In RAID mode, the connected disks can be used only after they form a RAID volume.
- In HBA mode, the connected disks are pass-through disks and cannot be used to create a RAID volume. Instead, they can only be used directly.
- In Mixed mode, the connected disks support both RAID and HBA mode.
  - → The RAID mode is applicable to the disks that have been used to create a RAID volume.
  - → The HBA mode (pass-through) is applicable to the disks that are not used to create a RAID volume.

#### Steps

- Setting the Mode of All Ports in Batches
  - On the controller management screen, use the arrow keys to select Configure Controller Settings, and then press Enter. The Configure Controller Settings screen is displayed, see Figure 3-56.

#### Figure 3-56 Configure Controller Settings Screen

| Aptio Setup – AMI<br>Advanced                                                                                                    |                                                                                                    |  |
|----------------------------------------------------------------------------------------------------|----------------------------------------------------------------------------------------------------|--|
| <ul> <li>Modify Controller Settings</li> <li>Advanced Controller Settings</li> <li>Clear Configuration</li> <li>Manage Power Settings</li> <li>Out of Band Messaging Settings</li> <li>Configure Controller Port Mode</li> <li>Modify Expander Minimum Scan Duration</li> </ul> | Configures the<br>supported controller<br>settings. Depending on<br>the controller, these<br>can include setting the<br>cache ratio,<br>transformation and<br>rebuild priorities and •<br>•<br>•<br>•<br>•<br>•<br>•<br>•<br>•<br>•<br>•<br>•<br>•<br>•<br>•<br>•<br>•<br>•<br>• |  |
| Version 2.22.1285 Copyright                                                                                                    | t (C) 2022 AMI                                                                                                    |  |

2. Use the arrow keys to select **Configure Controller Port Mode**, and then press **Enter**. The **Configure Controller Port Mode** screen is displayed, see Figure 3-57.

#### Aptio Setup - AMI Advanced Current Controller Mixed HBA mode allows Port Mode physical drives attached to the port to be directly accessible from the operating [Submit Changes] system. RAID mode reserves all physical drives for array ++: Select Screen ↑↓: Select Item Enter: Select +/-: Change Opt. K/M: Scroll Help Area F1: General Help F2: Previous Values F3: Optimized Defaults F4: Save & Exit Version 2.22.1285 Copyright (C) 2022 AMI AB

#### Figure 3-57 Configure Controller Port Mode Screen

3. Use the arrow keys to select **Set Controller Port Mode**, and then press **Enter**. The **Set Controller Port Mode** dialog box is displayed, see Figure 3-58.

# Figure 3-58 Set Controller Port Mode Dialog Box

| Advanced                                                                                                    | Aptio Setup -        | - AMI                                                                                      |  |
|----------------------------------------------------------------------------------------------------|----------------------|--------------------------------------------------------------------------------------------|--|
| Current Controller<br>Port Mode                                                                                                    | Mixed                | HBA mode allows A physical drives                                                          |  |
| Set Controller Port<br>Mode<br>▶ [Submit Changes]                                                                                                    | [Mi×ed]              | be directly accessible<br>from the operating<br>system. RAID mode<br>reserves all physical |  |
| RAID<br>Mixed<br>Relect Screen<br>elect Item<br>Enter: Select<br>+/-: Change Opt.<br>K/M: Scroll Help Area<br>F1: General Help<br>F2: Previous Values<br>F3: Optimized Defaults<br>F4: Save & Exit |                      |                                                                                            |  |
| Versi                                                                                                    | ion 2.22.1285 Copyr. | ight (C) 2022 AMI<br>AB                                                                    |  |

4. Use the arrow keys to select the port mode to be set, and then press **Enter**, see Figure 3-59.

#### Figure 3-59 Selecting a Port Mode

| Advanced                                          | Aptio Setup        | - AMI                                                                                                    |
|---------------------------------------------------|--------------------|----------------------------------------------------------------------------------------------------|
| Current Controller<br>Port Mode                   | Mixed              | HBA mode allows A physical drives                                                                                                    |
| Set Controller Port<br>Mode<br>▶ [Submit Changes] | [RAID]             | be directly accessible<br>from the operating<br>system. RAID mode<br>reserves all physical<br>drives for array ▼                                                                  |
|                                                   |                    | <pre>++: Select Screen f↓: Select Item Enter: Select +/-: Change Opt. K/M: Scroll Help Area F1: General Help F2: Previous Values F3: Optimized Defaults F4: Save &amp; Exit</pre> |
| Versi                                             | on 2.22.1285 Copyr | ight (C) 2022 AMI<br>AB                                                                                                    |

5. Use the arrow keys to select **Submit Changes**, and press **Enter**. The port mode is set successfully, see Figure 3-60.

Figure 3-60 Successful Setting

| Aptio Setup – AMI<br>Advanced                     |                                                                                                    |  |  |
|---------------------------------------------------|----------------------------------------------------------------------------------------------------|--|--|
| Controller Port Mode changes applied successfully | Navigate back to Main<br>Menu                                                                                                    |  |  |
| ▶ [Back to Main Menu]                             | ++: Select Screen<br>†1: Select Item<br>Enter: Select<br>+/-: Change Opt.<br>K/M: Scroll Help Area<br>F1: General Help<br>F2: Previous Values<br>F3: Optimized Defaults<br>F4: Save & Exit |  |  |
| Version 2.22.1285 Copyright (C) 2022 AMI          |                                                                                                    |  |  |

- 6. Select **Back to Main Menu**, and then press **Enter** to return to the controller management screen.
- Setting the Mode of a Port Separately
  - On the controller management screen, use the arrow keys to select Configure Controller Settings, and then press Enter. The Configure Controller Settings screen is displayed, see Figure 3-61.

#### Figure 3-61 Configure Controller Settings Screen

| Aptio Setup – AMI<br>Advanced                                                                                                    |                                                                                                    |  |
|----------------------------------------------------------------------------------------------------|----------------------------------------------------------------------------------------------------|--|
| <ul> <li>Modify Controller Settings</li> <li>Advanced Controller Settings</li> <li>Clear Configuration</li> <li>Manage Power Settings</li> <li>Out of Band Messaging Settings</li> <li>Configure Controller Port Mode</li> <li>Modify Expander Minimum Scan Duration</li> </ul> | Configures the<br>supported controller<br>settings. Depending on<br>the controller, these<br>can include setting the<br>cache ratio,<br>transformation and<br>rebuild priorities and •<br>•<br>•<br>•<br>•<br>•<br>•<br>•<br>•<br>•<br>•<br>•<br>•<br>•<br>•<br>•<br>•<br>•<br>• |  |
| Version 2.22.1285 Copyright                                                                                                    | t (C) 2022 AMI                                                                                                    |  |

2. Use the arrow keys to select **Modify Controller Settings**, and then press **Enter**. The **Modify Controller Settings** screen is displayed, see Figure 3-62.

#### Figure 3-62 Modify Controller Settings Screen

| Aptio Setup — AMI<br>Advanced                                                                                                    |                                                |                                                                                                    |  |  |
|----------------------------------------------------------------------------------------------------|------------------------------------------------|----------------------------------------------------------------------------------------------------|--|--|
| Transformation<br>Priority<br>Rebuild Priority<br>Surface Scan Analysis<br>Priority<br>Current Parallel<br>Surface Scan Count<br>Spare Activation Mode | [Medium]<br>[High]<br>3<br>1<br>[Failure Spare | <ul> <li>Transformation</li> <li>Priority: Refers to the<br/>priority given to Array</li> <li>Expansion, Logical</li> <li>Drive Extension,</li> <li>Logical Drive</li> <li>Migrations and Array</li> <li>shrink/move operations.</li> </ul> |  |  |
| Unconfigured Physical<br>Drive Write Cache<br>State                                                                                                    | Activation]<br>[Default]                       | ++: Select Screen<br>↑↓: Select Item                                                                                                    |  |  |
| HBA Physical Drive<br>Write Cache State                                                                                                    | [Default]                                      | Enter: Select<br>+/-: Change Opt.                                                                                                    |  |  |
| Configured Physical<br>Drive Write Cache<br>State                                                                                                    | [Default]                                      | K/M: Scroll Help Area<br>F1: General Help<br>F2: Previous Values                                                                                                    |  |  |
| Port CNO Mode                                                                                                    | [RAID]                                         | ▼ F3: Optimized Defaults<br>F4: Save & Exit                                                                                                    |  |  |
| Version 2.22.1285 Copyright (C) 2022 AMI<br>AB                                                                                                    |                                                |                                                                                                    |  |  |

 Use the arrow keys to select Port CN0 Mode, and then press Enter. The Port CN0 Mode dialog box is displayed, see Figure 3-63.

#### Figure 3-63 Port CNO Mode Dialog Box

| Aptio Setup – AMI<br>Advanced                                                                                                    |                                                                                                    |                                                                                                    |  |
|----------------------------------------------------------------------------------------------------|----------------------------------------------------------------------------------------------------|----------------------------------------------------------------------------------------------------|--|
| Advanced<br>Current Parallel<br>Surface Scan Count<br>Spare Activation Mode<br>Unconfigured Physical<br>Drive Write Cache<br>State<br>HBA Physical Drive<br>Write Cache State<br>Configured Physical<br>Drive Write Cache<br>State<br>Port CNO Mode<br>Port CN1 Mode<br>Port CN2 Mode<br>Port CN3 Mode<br>Port CN4 Mode | 1<br>[Failure Spare<br>Activation]<br>[Default]<br>Port CNO Mode<br>RAID<br>HBA<br>Mixed<br>[RAID]<br>[RAID]<br>[RAID]<br>[RAID]<br>[RAID]<br>[RAID]<br>[RAID]<br>[RAID] | <ul> <li>Connector Mode: For<br/>Multiple domain<br/>connections, Connector<br/>mode has to be changed<br/>to the same mode for<br/>all connectors<br/>connected to the Multi<br/>domain device.</li> <li>++: Select Screen<br/>11: Select Item<br/>Enter: Select<br/>+/-: Change Opt.<br/>K/M: Scroll Help Area<br/>F1: General Help<br/>F2: Previous Values</li> </ul> |  |
| ▶ [Submit Changes]                                                                                                    |                                                                                                    | ▼ F3: Optimized Defaults<br>F4: Save & Exit                                                                                                    |  |
| Version 2.22.1285 Copyright (C) 2022 AMI<br>AB                                                                                                    |                                                                                                    |                                                                                                    |  |

4. Use the arrow keys to select the port mode to be set, and then press **Enter**, see Figure 3-64.

### Figure 3-64 Setting the Port Mode

| Current Parallel                                    | 1                             | ▲ Connector Mode: For                                                   |
|-----------------------------------------------------|-------------------------------|-------------------------------------------------------------------------|
| Surface Scan Count                                  |                               | Multiple domain                                                         |
| Spare Activation Mode                               | [Failure Spare<br>Activation] | connections, Connector<br>mode has to be changed                        |
| Unconfigured Physical<br>Drive Write Cache<br>State | [Default]                     | to the same mode for<br>all connectors<br>connected to the Multi        |
| HBA Physical Drive<br>Write Cache State             | [Default]                     | domain device.                                                          |
| Configured Physical<br>Drive Write Cache<br>State   | [Default]                     | ++: Select Screen<br>↑↓: Select Item                                    |
| Port CN0 Mode                                       | [Mixed]                       | Enter: Select                                                           |
| Port CN1 Mode                                       | [RAID]                        | +/-: Change Opt.                                                        |
| Port CN2 Mode                                       | [RAID]                        | K/M: Scroll Help Area                                                   |
| Port CN3 Mode                                       | [RAID]                        | F1: General Help                                                        |
| Port CN4 Mode                                       | [RAID]                        | F2: Previous Values                                                     |
| [Submit Changes]                                    |                               | <ul> <li>F3: Optimized Defaults</li> <li>F4: Save &amp; Exit</li> </ul> |

5. Repeat Step 3 and Step 4 to set the mode of another port, see Figure 3-65.

#### Figure 3-65 Setting the Port Mode

| Aptio Setup – AMI<br>Advanced |                               |                                                  |  |  |
|-------------------------------|-------------------------------|--------------------------------------------------|--|--|
| Current Parallel              | 1                             | Connector Mode: For                              |  |  |
| Surface Scan Count            |                               | Multiple domain                                  |  |  |
| Spare Activation Mode         | [Failure Spare<br>Activation] | connections, Connector<br>mode has to be changed |  |  |
| Unconfigured Physical         | [Default]                     | to the same mode for                             |  |  |
| State                         |                               | connected to the Multi                           |  |  |
| HBA Physical Drive            | [Default]                     | domain device.                                   |  |  |
| Configured Physical           | [Default]                     |                                                  |  |  |
| Drive Write Cache             |                               | →+: Select Screen                                |  |  |
| State                         |                               | <b>↑↓:</b> Select Item                           |  |  |
| Port CNO Mode                 | [Mixed]                       | Enter: Select                                    |  |  |
| Port CN1 Mode                 | [Mixed]                       | +/-: Change Opt.                                 |  |  |
| Port CN2 Mode                 | [HBA]                         | K/M: Scroll Help Area                            |  |  |
| Port CN3 Mode                 | [HBA]                         | F1: General Help                                 |  |  |
| Port CN4 Mode                 | [RAID]                        | F2: Previous Values                              |  |  |
| [Submit Changes]              |                               | ▼ F3: Optimized Defaults                         |  |  |
|                               |                               | F4: Save & Exit                                  |  |  |
| Versi                         | on 2.22.1285 Copyright        | (C) 2022 AMI                                     |  |  |
|                               |                               |                                                  |  |  |

6. Use the arrow keys to select **Submit Changes**, and press **Enter**. The port mode is set successfully, see Figure 3-66.

#### Figure 3-66 Port Mode Set Successfully

| Advanced                    | Aptio Setup – AMI        |                                                                                                    |
|-----------------------------|--------------------------|----------------------------------------------------------------------------------------------------|
| Controller Settings Applied | Successfully             | Navigate back to Main<br>Menu<br>++: Select Screen<br>tl: Select Item<br>Enter: Select<br>+/-: Change Opt.<br>K/M: Scroll Help Area<br>F1: General Help<br>F2: Previous Values<br>F3: Optimized Defaults<br>F4: Save & Exit |
| Version 2.                  | 22.1285 Copyright (C) 20 | D22 AMI<br>AB                                                                                                    |

7. Select **Back to Main Menu**, and then press **Enter** to return to the controller management screen.

## 3.5.2 Locating a Disk

#### Abstract

After the indicator of a disk is lit, you can locate the disk so that you can easily replace or maintain it. You can locate a physical disk or multiple disks in a disk group.

#### Steps

- Locating a Single Physical Disk
  - On the controller management screen, use the arrow keys to select **Disk Utilities**, and then press **Enter**. The screen for the list of physical disks mounted on the RAID controller card is displayed, see Figure 3-67.

#### Figure 3-67 Screen for the List of Disks Mounted on the RAID Controller Card

| Aptio :<br>Advanced                                                                                                 | Setup — AMI                                                                                                    |  |
|----------------------------------------------------------------------------------------------------|----------------------------------------------------------------------------------------------------|--|
| <ul> <li>Port:CNO Box:1 Bay:1 Size:4 TB SAS<br/>ST4000NM003A</li> <li>Port:CNO Box:1 Bay:2 Size:4 TB SAS</li> </ul> | SEAGATE Size:3.6 TiB(4 TB)<br>Port:CN0 Box:1 Bay:1<br>SEAGATE Device Type:SAS Logical                                   |  |
| ST4000NM003A<br>▶ Port:CNO Box:1 Bay:3 Size:4 TB SAS<br>ST4000NM003A                                                | Sector Size:512<br>SEAGATE Model:SEAGATE<br>ST4000NM003A Serial                                                         |  |
| <ul> <li>Port:CN1 Box:1 Bay:4 Size:4 TB SAS<br/>ST4000NM003A</li> </ul>                                             | SEAGATE Number:WS23MQK30000E2307<br>500 Negotiated Link V                                                               |  |
| <ul> <li>Port:CN1 Box:1 Bay:6 Size:4 TB SAS<br/>ST4000NM003A</li> </ul>                                             | SEAGATE                                                                                                    |  |
| <ul> <li>Port:CN1 Box:1 Bay:7 Size:4 TB SAS<br/>ST4000NM003A</li> </ul>                                             | SEAGATE ++: Select Screen<br>14: Select Item                                                                            |  |
| <ul> <li>Port:CN2 Box:1 Bay:9 Size:4 TB SAS<br/>ST4000NM003A</li> </ul>                                             | SEAGATE Enter: Select<br>+/-: Change Opt.                                                                               |  |
| Port:CN2 Box:1 Bay:10 Size:4 TB SAS<br>ST4000NM003A                                                                 | S SEAGATE K/M: Scroll Help Area<br>F1: General Help<br>F2: Previous Values<br>F3: Optimized Defaults<br>F4: Save & Exit |  |
| Version 2.22.1285 Copyright (C) 2022 AMI<br>AB                                                                      |                                                                                                    |  |

2. Use the arrow keys to select the disk to be located, and then press **Enter**. The screen for setting a disk is displayed, see Figure 3-68.

#### Figure 3-68 Setting a Disk

| Advanced                                                                                                    | otio Setup — AMI       |                                                                                                    |
|----------------------------------------------------------------------------------------------------|------------------------|----------------------------------------------------------------------------------------------------|
| Port:CN1 Box:1 Bay:4 Size:4 TE<br>ST4000NM003A<br>Device Information<br>Identify Device<br>Update Device Firmware | 3 SAS SEAGATE          | E Turn On/Off the device<br>identification LED.<br>++: Select Screen<br>14: Select Item<br>Enter: Select<br>+/-: Change Opt.<br>K/M: Scroll Help Area |
| Vaccion 2, 22                                                                                                    | 1295 Conuciabt (C) 20  | F1: General Help<br>F2: Previous Values<br>F3: Optimized Defaults<br>F4: Save & Exit                                                                  |
| Version 2.22.                                                                                                    | .1203 COPYFINIL (C) 20 | AB                                                                                                    |

3. Use the arrow keys to select **Identify Device**, and then press **Enter**. The **Identify De**vice screen is displayed, see Figure 3-69.

#### Figure 3-69 Identify Device Screen

| Aptio Setup – AMI<br>Advanced                                                                                                    |                                                                                                    |
|----------------------------------------------------------------------------------------------------|----------------------------------------------------------------------------------------------------|
| Port:CN1 Box:1 Bay:4 Size:4 TB SAS SEAGATE<br>ST4000NM003A<br>Turn On/Off the device identification LED.<br>Identification<br>Duration (seconds)<br>> Start<br>> Stop | Device LED<br>Identification Duration<br>in seconds: 1–86400:<br>Input range. 86400:<br>Default                                                                                   |
|                                                                                                    | <pre>++: Select Screen fl: Select Item Enter: Select +/-: Change Opt. K/M: Scroll Help Area F1: General Help F2: Previous Values F3: Optimized Defaults F4: Save &amp; Exit</pre> |
| Version 2.22.1285 Copyright (C                                                                                                    | ) 2022 AMI<br>AB                                                                                                    |

4. Next to **Identification Duration (seconds)**, enter the time of the lighting delay (unit: seconds), select **Yes**, and press **Enter** for confirmation, see Figure 3-70.

Figure 3-70 Lighting Delay

| Aptio Setup – AMI<br>Advanced                                                                                                    |                                                                                                    |  |
|----------------------------------------------------------------------------------------------------|----------------------------------------------------------------------------------------------------|--|
| Port:CN1 Box:1 Bay:4 Size:4 TB SAS SEAGATE<br>ST4000NM003A<br>Turn On/Off the device identification LED.<br>Identification 5000<br>Duration (seconds)<br>▶ Start<br>▶ Stop | Device LED<br>Identification Duration<br>in seconds: 1–86400:<br>Input range. 86400:<br>Default                                                                                            |  |
|                                                                                                    | ++: Select Screen<br>fl: Select Item<br>Enter: Select<br>+/-: Change Opt.<br>K/M: Scroll Help Area<br>F1: General Help<br>F2: Previous Values<br>F3: Optimized Defaults<br>F4: Save & Exit |  |
| Version 2.22.1285 Copyright (C) 2022 AMI<br>AB                                                                                                    |                                                                                                    |  |

5. Use the arrow keys to select **Start**, and then press **Enter**. The red indicator of the corresponding disk is lit and continuously flashes, see Figure 3-71.

#### Figure 3-71 Starting Locating a Disk

| Port:CN1 Box:1 Bay:4 Size:4 TB SAS SEAGATE Navigate back to Main<br>ST4000NM003A Menu                                                                                                    |  |  |
|----------------------------------------------------------------------------------------------------|--|--|
|                                                                                                    |  |  |
| Turned on device identification LED                                                                                                    |  |  |
| ▶ [Back to Main Menu]                                                                                                    |  |  |
| ++: Select Screen<br>14: Select Item<br>Enter: Select<br>+/-: Change Opt.<br>K/M: Scroll Help Area<br>F1: General Help<br>F2: Previous Values<br>F3: Optimized Defaults<br>F4: Save & Exit |  |  |
| Version 2.22.1285 Copyright (C) 2022 AMI<br>AB                                                                                                    |  |  |

# Note

The indicator flashing duration is the configured lighting delay. After the lighting delay is reached, the default value 86400 s (24 hours) is restored, and the indicator goes out.

6. (Optional) To go out the disk indicator and end the locating, press **Esc** to return to the locating screen, use the arrow keys to select **Stop**, and press **Enter**, see Figure 3-72.

#### Figure 3-72 Ending Disk Locating

| Aptio Setup – AMI<br>Advanced                              |                                                                                                    |
|------------------------------------------------------------|----------------------------------------------------------------------------------------------------|
| Port:CN1 Box:1 Bay:4 Size:4 TB SAS SEAGATE<br>ST4000NM003A | Navigate back to Main<br>Menu                                                                                                    |
| Turned off device identification LED                       |                                                                                                    |
| ▶ [Back to Main Menu]                                      |                                                                                                    |
|                                                            | <pre>++: Select Screen t1: Select Item Enter: Select +/-: Change Opt. K/M: Scroll Help Area F1: General Help F2: Previous Values F3: Optimized Defaults F4: Save &amp; Exit</pre> |
| Version 2.22.1285 Copyright (C) 2022 AMI                   |                                                                                                    |

- 7. Select **Back to Main Menu**, and then press **Enter** to return to the controller management screen.
- Locating Multiple Disks in a Disk Group
  - On the controller management screen, use the arrow keys to select Array Configuration, and then press Enter. The Array Configuration screen is displayed, see Figure 3-73.

#### Figure 3-73 Array Configuration Screen

| Aptio Setu<br>Advanced                                                                 | p - AMI                                                                                                    |
|----------------------------------------------------------------------------------------|----------------------------------------------------------------------------------------------------|
| <ul> <li>Create Array</li> <li>Create maxCache Array</li> <li>Manage Arrays</li> </ul> | Lists the set of<br>operations that can be<br>done on the arrays<br>present. Options like<br>displaying the<br>properties of the<br>arrays, Add or delete<br>the spare drives to an<br>++: Select Screen<br>1J: Select Item<br>Enter: Select<br>+/-: Change Opt.<br>K/M: Scroll Help Area<br>F1: General Help<br>F2: Previous Values<br>F3: Optimized Defaults<br>F4: Save & Exit |
| Version 2.22.1285 Cop                                                                  | yright (C) 2022 AMI<br>AB                                                                                                    |

2. Use the arrow keys to select **Manage Arrays**, and then press **Enter**. The **Manage Arrays** screen is displayed, see Figure 3-74.

#### Figure 3-74 Managing Arrays Screen

| Advanced  | Aptio Setup – AMI                                                                                                    |
|-----------|----------------------------------------------------------------------------------------------------|
| ► Array A | Array A<br>++: Select Screen<br>++: Select Screen<br>++: Select Item<br>Enter: Select<br>+/-: Change Opt.<br>K/M: Scroll Help Area<br>F1: General Help<br>F2: Previous Values<br>F3: Optimized Defaults<br>F4: Save & Exit |
| version   | .22.1205 CUP9M18NL (C) 2022 HM1                                                                                                    |

 Use the arrow keys to select the array in which the disks to be located are placed, and then press Enter. The screen for managing the selected array is displayed, see Figure 3-75.

#### Figure 3-75 Managing the Selected Array

| Advanced                                                                                                    | Aptio Setup — AMI |                                               |
|----------------------------------------------------------------------------------------------------|-------------------|-----------------------------------------------|
| Array Type<br>List Logical Drives<br>Create Logical Drive<br>Manage Spare Drives<br>Identify Device<br>Delete Array | Data              | Turn On/Off the device<br>identification LED. |
| Version 2.22.1285 Copyright (C) 2022 AMI<br>AB                                                                      |                   |                                               |

4. Use the arrow keys to select **Identify Device**, and then press **Enter**. The **Identify De**vice screen is displayed, see Figure 3-76.

#### Figure 3-76 Identify Device Screen

| Advanced                                                                                                    | Aptio Setup — AMI                                                                                                    |
|----------------------------------------------------------------------------------------------------|----------------------------------------------------------------------------------------------------|
| Array A<br>Turn On/Off the device ide<br>Identification<br>Duration (seconds)<br>Identify by Drive<br>Configuration type<br>Start<br>Stop | ntification LED.<br>6400<br>Device LED<br>Identification Duration<br>in seconds: 1-86400:<br>Input range. 86400:<br>Default<br>++: Select Screen<br>11: Select Item<br>Enter: Select<br>+/-: Change Opt.<br>K/M: Scroll Help Area<br>F1: General Help<br>F2: Previous Values<br>F3: Optimized Defaults<br>F4: Save & Exit |
| Version 2.22.1285 Copyright (C) 2022 AMI<br>AB                                                                                            |                                                                                                    |

5. Next to **Identification Duration (seconds)**, enter the time of the lighting delay (unit: seconds), and then press **Enter** for confirmation, see Figure 3-77.

#### Figure 3-77 Lighting Delay

| Aptio Setup – AMI<br>Advanced                                                                                                    |                                                                                                    |
|----------------------------------------------------------------------------------------------------|----------------------------------------------------------------------------------------------------|
| Array A<br>Turn Oh/Off the device identification LED.<br>Identification 5000<br>Duration (seconds)<br>Identify by Drive [Data Drive(s) only]<br>Configuration type<br>> Start<br>> Stop | Device LED<br>Identification Duration<br>in seconds: 1-86400:<br>Input range. 86400:<br>Default<br>++: Select Screen<br>14: Select Item<br>Enter: Select<br>+/-: Change Opt.<br>K/M: Scroll Help Area<br>F1: General Help<br>F2: Previous Values<br>F3: Optimized Defaults<br>F4: Save & Exit |
| Version 2.22.1285 Copyright (C) 2022 AMI<br>AB                                                                                                    |                                                                                                    |

6. Use the arrow keys to select **Start**, and then press **Enter**. The red indicators of all the disks that belong to the array are lit and continuously flash, see Figure 3-78.

#### Figure 3-78 Starting Locating a Disk

| Aptio Setup - A<br>Advanced                                  | MI                                                                                                    |
|--------------------------------------------------------------|----------------------------------------------------------------------------------------------------|
| Turned on device identification LED<br>▶ [Back to Main Menu] | Navigate back to Main<br>Menu                                                                                                    |
|                                                              | ++: Select Screen<br>fl: Select Item<br>Enter: Select<br>+/-: Change Opt.<br>K/M: Scroll Help Area<br>F1: General Help<br>F2: Previous Values<br>F3: Optimized Defaults<br>F4: Save & Exit |
| Version 2.22.1285 Copyrigh                                   | t (C) 2022 AMI<br>AB                                                                                                    |

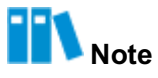

The indicators of the hot spare disks belonging to the array are also lit and flash continuously at the same time. The indicator flashing duration is the configured lighting delay. After the lighting delay is reached, the default value 86400 s (24 hours) is restored, and the indicator goes out.

7. (Optional) To go out the disk indicator and end the locating, press **ESC** to return to the

locating screen, use the arrow keys to select Stop, and press Enter, see Figure 3-79.

#### Figure 3-79 Ending Disk Locating

| Aptio Setup – AMI<br>Advanced                                 |                                                                                                    |
|---------------------------------------------------------------|----------------------------------------------------------------------------------------------------|
| Turned off device identification LED<br>> [Back to Main Menu] | Navigate back to Main<br>Menu<br>++: Select Screen<br>fl: Select Item<br>Enter: Select<br>+/-: Change Opt.<br>K/M: Scroll Help Area<br>F1: General Help<br>F2: Previous Values<br>F3: Optimized Defaults<br>F4: Save & Exit |
| Version 2.22.1285 Copyright (C) 2022 AMI<br>AB                |                                                                                                    |

8. Select **Back to Main Menu**, and then press **Enter** to return to the controller management screen.

# 3.5.3 Creating a Hot Spare Disk

#### Abstract

A hot spare disk improves the data security of a RAID array. For a description of the hot spare disk types supported by a SmartIOC 2100 RAID controller card, refer to Table 3-10.

| Туре         | Description                                                                                                    |
|--------------|----------------------------------------------------------------------------------------------------|
| Dedicated    | <ul> <li>This type of hot spare disks is exclusive to the specified one or more disk groups of a RAID controller card. One or more hot spare disks can be created for each disk group.</li> <li>When a disk in a disk group is faulty, a dedicated hot spare disk temporarily takes over the faulty disk.</li> </ul> |
| Auto Replace | <ul> <li>This type of hot spare disks provides the hot standby function for a disk group of a RAID controller card. One or more hot spare disks can be created for each disk group.</li> <li>When a disk in a disk group is faulty, a hot spare disk of this type automatically replaces the faulty disk.</li> </ul> |

Table 3-10 Hot Spare Disk Types

#### Prerequisite

There are sufficient idle disks on the server.

#### Context

When creating a hot spare disk, pay attention to the following points:

- Multiple hot spare disks can be created for a disk group, but only one type of hot spare disk can be set at a time. That is, either **Dedicated** or **Auto Replace** is specified.
- An idle disk can be set as a hot spare disk. The disk that has been used to create a RAID volume cannot be set as a hot spare disk.
- The hot spare disk must be of the same type as that of any member disk in the corresponding disk group. That is, all of them are SATA disks or SAS disks, and the hot spare disk's capacity must not be less than the maximum capacity of the member disks.
- Disk groups at all levels except RAID 0 support hot spare disks.

#### Steps

1. On the controller management screen, use the arrow keys to select **Array Configuration**, and then press **Enter**. The **Array Configuration** screen is displayed, see Figure 3-80.

| Advanced Advanced                                                                      | p – AMI                                                                                                    |
|----------------------------------------------------------------------------------------|----------------------------------------------------------------------------------------------------|
| <ul> <li>Create Array</li> <li>Create maxCache Array</li> <li>Manage Arrays</li> </ul> | Lists the set of<br>operations that can be<br>done on the arrays<br>present. Options like<br>displaying the<br>properties of the<br>arrays, Add or delete<br>the spare drives to an •<br>++: Select Screen<br>fl: Select Item<br>Enter: Select<br>+/-: Change Opt.<br>K/M: Scroll Help Area<br>F1: General Help<br>F2: Previous Values<br>F3: Optimized Defaults<br>F4: Save & Exit |
| Version 2.22.1285 Cop                                                                  | yright (C) 2022 AMI<br>AB                                                                                                    |

#### Figure 3-80 Array Configuration Screen

2. Use the arrow keys to select **Manage Arrays**, and then press **Enter**. The **Manage Arrays** screen is displayed, see Figure 3-81.

| Advanced    | Aptio Setup – AMI                                                                                                    |
|-------------|----------------------------------------------------------------------------------------------------|
| ▶ Array A   | Array A<br>++: Select Screen<br>+1: Select Item<br>Enter: Select<br>+/-: Change Opt.<br>K/M: Scroll Help Area<br>F1: General Help<br>F2: Previous Values<br>F3: Optimized Defaults<br>F4: Save & Exit |
| Version 2.2 | 2.1285 Copyright (C) 2022 AMI<br>AB                                                                                                    |

#### Figure 3-81 Managing Arrays Screen

3. Use the arrow keys to select the array for which you need to create the hot spare disk, and then press **Enter**. The screen for managing the selected array is displayed, see Figure 3-82.

#### Figure 3-82 Managing the Selected Array

| Advanced                                                                                                    | Aptio Setup – A       | MI                                                                                                    |
|----------------------------------------------------------------------------------------------------|-----------------------|----------------------------------------------------------------------------------------------------|
| Array Type<br>List Logical Drives<br>Create Logical Drive<br>Manage Spare Drives<br>Identify Device<br>Delete Array | Data                  | Adds or removes spare<br>physical drives to or<br>from an array. When a<br>physical drive fails,<br>the assigned spare will<br>become active<br>**: Select Screen<br>fl: Select Item<br>Enter: Select<br>+/-: Change Opt.<br>K/M: Scroll Help Area<br>F1: General Help<br>F2: Previous Values<br>F3: Optimized Defaults<br>F4: Save & Exit |
| Versi                                                                                                    | on 2.22.1285 Copyrigh | t (C) 2022 AMI<br>AB                                                                                                    |

4. Use the arrow keys to select **Manage Spare Drives**, and then press **Enter**. The **Manage Spare Drives** screen is displayed, see Figure 3-83.

# Aptio Setup - AMI Advanced Drives assigned as Assign Auto Replace Spare dedicated spares can only be used as spare drives. ++: Select Screen ↑↓: Select Item Enter: Select +/-: Change Opt. K/M: Scroll Help Area F1: General Help F2: Previous Values F3: Optimized Defaults F4: Save & Exit Version 2.22.1285 Copyright (C) 2022 AMI AB

#### Figure 3-83 Manage Spare Drives Screen

5. In accordance with your actual conditions, use the arrow keys to select the type of the hot spare disk to be created, and then press **Enter**. The screen for selecting a hot spare disk is displayed, see Figure 3-84.

#### Figure 3-84 Selecting a Hot Spare Disk

| Advanced                                                      | Aptio Setup - | AMI                                                                                  |
|---------------------------------------------------------------|---------------|--------------------------------------------------------------------------------------|
| Port:CNO Box:1 Bay:1<br>Size:4 TB SAS SEAGATE                 | [Disabled]    | Size:3.6 TiB(4 TB)<br>Port:CNO Box:1 Bay:1                                           |
| ST4000NM003A<br>Port:CNO Box:1 Bay:2<br>Size:4 TB SAS SEAGATE | [Disabled]    | Device Type:SAS Logical<br>Sector Size:512<br>Model:SEAGATE                          |
| Port:CNO Box:1 Bay:3<br>Size:4 TB SAS SEAGATE                 | [Disabled]    | Number:WS23MQK30000E2307<br>500 Negotiated Link                                      |
| Port:CN1 Box:1 Bay:7<br>Size:4 TB SAS SEAGATE                 | [Disabled]    | ++: Select Screen                                                                    |
| <ul> <li>Assign Dedicated Spare</li> </ul>                    |               | Enter: Select Item<br>Enter: Select<br>+/-: Change Opt.<br>K/M: Scroll Help Area     |
|                                                               |               | F1: General Help<br>F2: Previous Values<br>F3: Optimized Defaults<br>F4: Save & Exit |
| Version 2.22.1285 Copyright (C) 2022 AMI                      |               |                                                                                      |

6. Use the arrow keys to select the disk to be set as a hot spare disk, press **Enter**, and set the status of the disk to **Enabled**, see Figure 3-85.

#### Figure 3-85 Setting Disk Status

| Advanced                                                      | Aptio Setup — AMI         |                                                                                                    |
|---------------------------------------------------------------|---------------------------|----------------------------------------------------------------------------------------------------|
| Port:CNO Box:1 Bay:1<br>Size:4 TB SAS SEAGATE<br>ST4000NM003A | [Enabled]                 | Size:3.6 TiB(4 TB)<br>Port:CNO Box:1 Bay:1<br>Device Type:SAS Logical                                                                              |
| Port:CNO Box:1 Bay:2<br>Size:4 TB SAS SEAGATE<br>ST4000NM003A | [Disabled]                | Sector Size:512<br>Model:SEAGATE<br>ST4000NM003A Serial                                                                                            |
| Port:CNO Box:1 Bay:3<br>Size:4 TB SAS SEAGATE<br>ST4000NM003A | [Disabled]                | Number:WS23MQK30000E2307<br>500 Negotiated Link 🔻                                                                                                  |
| Port:CN1 Box:1 Bay:7<br>Size:4 TB SAS SEAGATE<br>ST4000NM003A | [Disabled]                | ++: Select Screen<br>fl: Select Item                                                                                                    |
| ▶ Assign Dedicated Spare                                      |                           | Enter: Select<br>+/-: Change Opt.<br>K/M: Scroll Help Area<br>F1: General Help<br>F2: Previous Values<br>F3: Optimized Defaults<br>F4: Save & Exit |
| Versior                                                       | 2.22.1285 Copyright (C) : | 2022 AMI<br>AB                                                                                                    |

7. Use the arrow keys to select **Assign Dedicated Spare**, and then press **Enter**. The hot spare disk is successfully created, see Figure 3-86.

# Aptio Setup - AMI Advanced Adding of Spare Successful Navigate back to Main Menu ++: Select Screen ↑↓: Select Item Enter: Select +/-: Change Opt. K/M: Scroll Help Area F1: General Help F2: Previous Values F3: Optimized Defaults F4: Save & Exit Version 2.22.1285 Copyright (C) 2022 AMI AB

#### Figure 3-86 Hot Spare Disk Created Successfully

8. Select **Back to Main Menu**, and then press **Enter** to return to the controller management screen.

### 3.5.4 Changing a Hot Spare Disk

#### Abstract

A SmartIOC 2100 RAID controller card supports modifying the type of a hot spare disk, namely, allowing type change between **Dedicated** and **Auto Replace**.

Only one type of hot spare disk can be set at a time. That is, **Dedicated** and **Auto Replace** cannot be specified at the same time. This procedure uses changing a hot spare disk of the Dedicated type to that of the Auto Replace type as an example to describe how to perform a type change.

# III Note

A hot spare disk of the **Auto Replace** type can be changed to that of the **Dedicated** type by referring to this procedure.

#### Prerequisite

A hot spare disk is already set to the **Dedicated** type. For details, refer to "3.5.3 Creating a Hot Spare Disk".

Steps

1. On the controller management screen, use the arrow keys to select **Array Configuration**, and then press **Enter**. The **Array Configuration** screen is displayed, see Figure 3-87.

#### Figure 3-87 Array Configuration Screen

| Aptio Setup —<br>Advanced                                                              | AMI                                                                                                    |
|----------------------------------------------------------------------------------------|----------------------------------------------------------------------------------------------------|
| <ul> <li>Create Array</li> <li>Create maxCache Array</li> <li>Manage Arrays</li> </ul> | Lists the set of<br>operations that can be<br>done on the arrays<br>present. Options like<br>displaying the<br>properties of the<br>arrays, Add or delete<br>the spare drives to an<br>++: Select Screen<br>11: Select Item<br>Enter: Select<br>+/-: Change Opt.<br>K/M: Scroll Help Area<br>F1: General Help<br>F2: Previous Values<br>F3: Optimized Defaults<br>F4: Save & Exit |
| Version 2.22.1285 Copyri                                                               | ght (C) 2022 AMI<br>AB                                                                                                    |

2. Use the arrow keys to select **Manage Arrays**, and then press **Enter**. The **Manage Arrays** screen is displayed, see Figure 3-88.
| Aptio Se<br>Advanced | etup – AMI                                                                                                    |
|----------------------|----------------------------------------------------------------------------------------------------|
| ▶ Array A            | Array A<br>++: Select Screen<br>fl: Select Item<br>Enter: Select<br>+/-: Change Opt.<br>K/M: Scroll Help Area<br>F1: General Help<br>F2: Previous Values<br>F3: Optimized Defaults<br>F4: Save & Exit |
| Version 2.22.1285 (  | Copyright (C) 2022 AMI<br>AB                                                                                                    |

3. Use the arrow keys to select the array for which you need to modify the hot spare disk, and then press **Enter**. The screen for managing the selected array is displayed, see Figure 3-89.

### Figure 3-88 Managing Arrays Screen

#### Figure 3-89 Managing the Selected Array

| Advanced                                                                                                    | Aptio Setup – AMI           |                                                                                                    |
|----------------------------------------------------------------------------------------------------|-----------------------------|----------------------------------------------------------------------------------------------------|
| Array Type<br>• List Logical Drives<br>• Create Logical Drive<br>• Manage Spare Drives<br>• Identify Device<br>• Delete Array | Data                        | Adds or removes spare<br>physical drives to or<br>from an array. When a<br>physical drive fails,<br>the assigned spare will<br>become active<br>++: Select Screen<br>fl: Select Item<br>Enter: Select<br>+/-: Change Opt.<br>K/M: Scroll Help Area<br>F1: General Help<br>F2: Previous Values<br>F3: Optimized Defaults<br>F4: Save & Exit |
| Versio                                                                                                    | n 2.22.1285 Copyright (C) 2 | 2022 AMI<br>AB                                                                                                    |

4. Use the arrow keys to select **Manage Spare Drives**, and then press **Enter**. The **Manage Spare Drives** screen is displayed, see Figure 3-90.

#### Figure 3-90 Manage Spare Drives Screen

|                | Aptio Setup -<br>Advanced                                                         | - AMI                                                                                                    |
|----------------|-----------------------------------------------------------------------------------|----------------------------------------------------------------------------------------------------|
| ▶ <i>P</i> ↓ 0 | Assign Dedicated Spare<br>Change Spare type to AutoReplace<br>Delete Spare Drives | Change Spare type to<br>AutoReplace<br>++: Select Screen<br>11: Select Item<br>Enter: Select<br>+/-: Change Opt.<br>K/M: Scroll Help Area<br>F1: General Help<br>F2: Previous Values<br>F3: Optimized Defaults<br>F4: Save & Exit |
|                | Version 2.22.1285 Copyr                                                           | ight (C) 2022 AMI<br>AB                                                                                                    |

5. Use the arrow keys to select **Change Spare type to Auto Replace**, and then press **Enter**. The **Change Spare type to Auto Replace** screen is displayed, see Figure 3-91.

| Figure 3-91 | Change Spar | re Type to | Auto | Replace | Screen |
|-------------|-------------|------------|------|---------|--------|
|             |             |            |      |         |        |

| Aptio Setup – AMI<br>Advanced                                                                         |                                                                                                    |
|----------------------------------------------------------------------------------------------------|----------------------------------------------------------------------------------------------------|
| All the existing Spare drive(s) will be<br>converted to the selected Spare type<br>> [Submit Changes] | Configuration changes<br>will be applied<br>immediately<br>++: Select Screen<br>fl: Select Item<br>Enter: Select<br>+/-: Change Opt.<br>K/M: Scroll Help Area<br>F1: General Help<br>F2: Previous Values<br>F3: Optimized Defaults<br>F4: Save & Exit |
| Version 2.22.1285 Copyright (C)                                                                       | 2022 AMI<br>AB                                                                                                    |

6. Select **Submit Changes**, and then press **Enter**. The type of hot spare disk is changed successfully, see Figure 3-92.

#### Figure 3-92 Hot Spare Disk Type Changed Successfully

| Aptio Setup – AM<br>Advanced                               | 1I                            |
|------------------------------------------------------------|-------------------------------|
| Spare type changed to AutoReplace<br>▶ [Back to Main Menu] | Navigate back to Main<br>Menu |
| Version 2.22.1285 Copyright                                | t (C) 2022 AMI<br>AB          |

7. Select **Back to Main Menu**, and then press **Enter** to return to the controller management screen.

# 3.5.5 Deleting a Hot Spare Disk

#### Abstract

When the number of disks of a server cannot meet the requirements, you can delete an existing hot spare disk and restore it to a common disk.

#### Prerequisite

A hot spare disk is already created. For details, refer to "3.5.3 Creating a Hot Spare Disk".

#### Steps

1. On the controller management screen, use the arrow keys to select **Array Configuration**, and then press **Enter**. The **Array Configuration** screen is displayed, see Figure 3-93.

#### Figure 3-93 Array Configuration Screen

| Aptio Setup                                                                            | - AMI                                                                                                    |
|----------------------------------------------------------------------------------------|----------------------------------------------------------------------------------------------------|
| <ul> <li>Create Array</li> <li>Create maxCache Array</li> <li>Manage Arrays</li> </ul> | Lists the set of<br>operations that can be<br>done on the arrays<br>present. Options like<br>displaying the<br>properties of the<br>arrays, Add or delete<br>the spare drives to an •<br>•+: Select Screen<br>fl: Select Item<br>Enter: Select<br>+/-: Change Opt.<br>K/M: Scroll Help Area<br>F1: General Help<br>F2: Previous Values<br>F3: Optimized Defaults<br>F4: Save & Exit |
| Version 2.22.1285 Copy                                                                 | right (C) 2022 AMI<br>AB                                                                                                    |

2. Use the arrow keys to select **Manage Arrays**, and then press **Enter**. The **Manage Arrays** screen is displayed, see Figure 3-94.

| Aptio Setu<br>Advanced | p - AMI                                                                                                    |
|------------------------|----------------------------------------------------------------------------------------------------|
| ▶ Array A              | Array A<br>++: Select Screen<br>fl: Select Item<br>Enter: Select<br>+/-: Change Opt.<br>K/M: Scroll Help Area<br>F1: General Help<br>F2: Previous Values<br>F3: Optimized Defaults<br>F4: Save & Exit |
| Version 2.22.1285 Cop  | yright (C) 2022 AMI<br>AB                                                                                                    |

Figure 3-94 Managing Arrays Screen

3. Use the arrow keys to select the array for which you need to delete the hot spare disk, and then press **Enter**. The screen for managing the selected array is displayed, see Figure 3-95.

#### Figure 3-95 Managing the Selected Array

| Advanced                                                                                                    | Aptio Setup — AMI |                                                                                                    |
|----------------------------------------------------------------------------------------------------|-------------------|----------------------------------------------------------------------------------------------------|
| Array Type<br>• List Logical Drives<br>• Create Logical Drive<br>• Manage Spare Drives<br>• Identify Device<br>• Delete Array | Data              | Adds or removes spare<br>physical drives to or<br>from an array. When a<br>physical drive fails,<br>the assigned spare will<br>become active<br>++: Select Screen<br>fl: Select Item<br>Enter: Select<br>+/-: Change Opt.<br>K/M: Scroll Help Area<br>F1: General Help<br>F2: Previous Values<br>F3: Optimized Defaults<br>F4: Save & Exit |
| Version 2.22.1285 Copyright (C) 2022 AMI<br>AB                                                                                |                   |                                                                                                    |

4. Use the arrow keys to select **Manage Spare Drives**, and then press **Enter**. The **Manage Spare Drives** screen is displayed, see Figure 3-96.

#### Figure 3-96 Manage Spare Drives Screen

| Aptio Setup — AMI<br>Advanced                                                                                     |                                                                     |  |
|----------------------------------------------------------------------------------------------------|---------------------------------------------------------------------|--|
| <ul> <li>Assign Dedicated Spare</li> <li>Change Spare type to AutoReplace</li> <li>Delete Spare Drives</li> </ul> | Removes the Spare drive<br>from the current Array<br>Configuration. |  |
| Version 2.22.1285 Copyrig                                                                                         | ht (C) 2022 AMI<br>AB                                               |  |

5. Use the arrow keys to select **Delete Spare Drives**, and then press **Enter**. The **Delete Spare Drives** screen is displayed, see Figure 3-97.

#### Figure 3-97 Delete Spare Drives Screen

| Advanced                                                                               | Aptio Setup — A      | MI                                                                                                    |
|----------------------------------------------------------------------------------------|----------------------|----------------------------------------------------------------------------------------------------|
| Port:CNO Box:1 Bay:1<br>Size:4 TB SAS SEAGATE<br>ST4000NM003A<br>▶ Delete Spare Drives | [Disabled]           | Size:3.6 TiB(4 TB)<br>Port:CNO Box:1 Bay:1<br>Device Type:SAS Logical<br>Sector Size:512<br>Model:SEAGATE<br>ST4000NM003A Serial<br>Number:WS23MQK30000E2307<br>500 Negotiated Link<br>++: Select Screen<br>fl: Select Item<br>Enter: Select<br>+/-: Change Opt.<br>K/M: Scroll Help Area<br>F1: General Help<br>F2: Previous Values<br>F3: Optimized Defaults<br>F4: Save & Exit |
| Versio                                                                                 | n 2.22.1285 Copyrigh | t (C) 2022 AMI<br>AB                                                                                                    |

6. Use the arrow keys to select the hot spare disk to be deleted, press **Enter**, and then set the status of the disk to **Enabled**, see Figure 3-98.

#### Figure 3-98 Setting Disk Status

| Advanced                                                                               | Aptio Setup – AMI         |                                                                                                    |
|----------------------------------------------------------------------------------------|---------------------------|----------------------------------------------------------------------------------------------------|
| Port:CNO Box:1 Bay:1<br>Size:4 TB SAS SEAGATE<br>ST4000NM003A<br>▶ Delete Spare Drives | [Enabled]                 | Size:3.6 TiB(4 TB)<br>Port:CNO Box:1 Bay:1<br>Device Type:SAS Logical<br>Sector Size:512<br>Model:SEAGATE<br>ST4000NM003A Serial<br>Number:WS23MQK30000E2307<br>500 Negotiated Link<br>*<br>*<br>*<br>*<br>*<br>*<br>Select Screen<br>fl: Select Item<br>Enter: Select<br>+/-: Change Opt.<br>K/M: Scroll Help Area<br>F1: General Help<br>F2: Previous Values<br>F3: Optimized Defaults<br>F4: Save & Exit |
| Versio                                                                                 | n 2.22.1285 Copyright (C) | 2022 AMI<br>AB                                                                                                    |

7. Use the arrow keys to select **Delete Spare Drive**, and then press **Enter**. The hot spare disk is successfully deleted, see Figure 3-99.

# Aptio Setup - AMI Advanced Delete Spare Successful Navigate back to Main Menu ++: Select Screen ↑↓: Select Item Enter: Select +/-: Change Opt. K/M: Scroll Help Area F1: General Help F2: Previous Values F3: Optimized Defaults F4: Save & Exit Version 2.22.1285 Copyright (C) 2022 AMI AB

#### Figure 3-99 Hot Spare Disk Deleted Successfully

8. Select **Back to Main Menu**, and then press **Enter** to return to the controller management screen.

# 3.5.6 Configuring the Performance or Power Mode

### Abstract

This procedure describes how to configure the power mode for a SmartIOC 2100 RAID controller card. For a description of the power modes supported by the SmartIOC 2100 RAID controller card, refer to Table 3-11.

| Table 3-11 Power Mode Description | Table 3-11 Pov | wer Mode D | Descriptions |
|-----------------------------------|----------------|------------|--------------|
|-----------------------------------|----------------|------------|--------------|

| Power Mode               | Description                                                                                                    |
|--------------------------|----------------------------------------------------------------------------------------------------|
| Minimum Power            | In this mode, the static settings of the power are adjusted to the possible lowest val-<br>ue, and the power is dynamically reduced based on the working load.      |
| Maximum Perfor-<br>mance | In this mode, the static settings of the power are adjusted to the possible highest val-<br>ue, and the power is not dynamically reduced based on the working load. |

#### Steps

 On the controller management screen, use the arrow keys to select Configure Controller Settings, and then press Enter. The Configure Controller Settings screen is displayed, see Figure 3-100.

#### Figure 3-100 Configure Controller Settings Screen

| Aptio Setup – AMI<br>Advanced                                                                                                    |                                                                                                    |  |
|----------------------------------------------------------------------------------------------------|----------------------------------------------------------------------------------------------------|--|
| <ul> <li>Modify Controller Settings</li> <li>Advanced Controller Settings</li> <li>Clear Configuration</li> <li>Manage Power Settings</li> <li>Out of Band Messaging Settings</li> <li>Configure Controller Port Mode</li> <li>Modify Expander Minimum Scan Duration</li> </ul> | Modifies the<br>controller's power mode<br>and enables or disables<br>the survival mode for<br>supported controllers.<br>A reboot maybe required<br>after changing the<br>power mode to optimize •<br>•<br>•<br>•<br>•<br>•<br>•<br>•<br>•<br>•<br>•<br>•<br>•<br>•<br>•<br>•<br>•<br>•<br>• |  |
| Version 2.22.1285 Copyright                                                                                                    | t (C) 2022 AMI<br>AB                                                                                                    |  |

 Use the arrow keys to select Manage Power Settings, and then press Enter. The Manage Power Settings screen is displayed, see Figure 3-101.

#### Figure 3-101 Manage Power Settings Screen

| Advanced                                          | Aptio Setup — AMI                  |                                                                                                    |
|---------------------------------------------------|------------------------------------|----------------------------------------------------------------------------------------------------|
| Power Mode<br>Survival Mode<br>▶ [Submit Changes] | [Maximum Performance]<br>[Enabled] | Sets the controller's<br>power mode. Minimum<br>Power: Static settings<br>are set to the lowest<br>level. Balanced: Static<br>Settings are set based<br>on the configuration.<br>Maximum Performance:<br>*<br>*<br>*<br>*<br>*<br>Select Screen<br>14: Select Item<br>Enter: Select<br>+/-: Change Opt.<br>K/M: Scroll Help Area<br>F1: General Help<br>F2: Previous Values<br>F3: Optimized Defaults<br>F4: Save & Exit |
| Vers:                                             | ion 2.22.1285 Copyright (C)        | 2022 AMI<br>AB                                                                                                    |

3. Use the arrow keys to select **Power Mode**, and then press **Enter**. The **Power Mode** menu is displayed, see Figure 3-102.

#### Figure 3-102 Power Mode Menu

| Advanced                                          | Aptio Setup – AMI                                                                        |                                                                                                    |
|---------------------------------------------------|------------------------------------------------------------------------------------------|----------------------------------------------------------------------------------------------------|
| Power Mode<br>Survival Mode<br>▶ [Submit Changes] | [Maximum Performance]<br>[Enabled]<br>Power Mode<br>Minimum Power<br>Maximum Performance | Sets the controller's<br>power mode. Minimum<br>Power: Static settings<br>are set to the lowest<br>level. Balanced: Static<br>Settings are set based<br>on the configuration.<br>Maximum Performance:<br>++: Select Screen<br>14: Select Item<br>Enter: Select<br>+/-: Change Opt.<br>K/M: Scroll Help Area<br>F1: General Help<br>F2: Previous Values<br>F3: Optimized Defaults<br>F4: Save & Exit |
| Vers                                              | ion 2.22.1285 Copyright (C)                                                              | 2022 AMI<br>AB                                                                                                    |

4. In accordance with your actual conditions, use the arrow keys to select the power mode to be applied, and then press **Enter** for confirmation, see Figure 3-103.

#### Figure 3-103 Selecting a Power Mode

| Aptio Setup – AMI<br>Advanced                     |                              |                                                                                                    |
|---------------------------------------------------|------------------------------|----------------------------------------------------------------------------------------------------|
| Power Mode<br>Survival Mode<br>▶ [Submit Changes] | [Minimum Power]<br>[Enabled] | Sets the controller's<br>power mode. Minimum<br>Power: Static settings<br>are set to the lowest<br>level. Balanced: Static<br>Settings are set based<br>on the configuration.<br>Maximum Performance:<br>++: Select Screen<br>fl: Select Item<br>Enter: Select<br>+/-: Change Opt.<br>K/M: Scroll Help Area<br>F1: General Help<br>F2: Previous Values<br>F3: Optimized Defaults<br>F4: Save & Exit |
| Ver                                               | sion 2.22.1285 Copyright     | (C) 2022 AMI<br>AB                                                                                                    |

5. (Optional) Determine whether to enable **Survival Mode** as required.

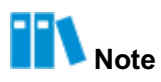

By default, **Survival Mode** is enabled, indicating that when the working temperature of the power supply exceeds the threshold, the RAID controller card is allowed to switch to the energy saving mode, but it may cause performance deterioration.

a. Use the arrow keys to select **Survival Mode**, and then press **Enter**. The **Survival Mode** menu is displayed, see Figure 3-104.

#### Figure 3-104 Survival Mode Menu

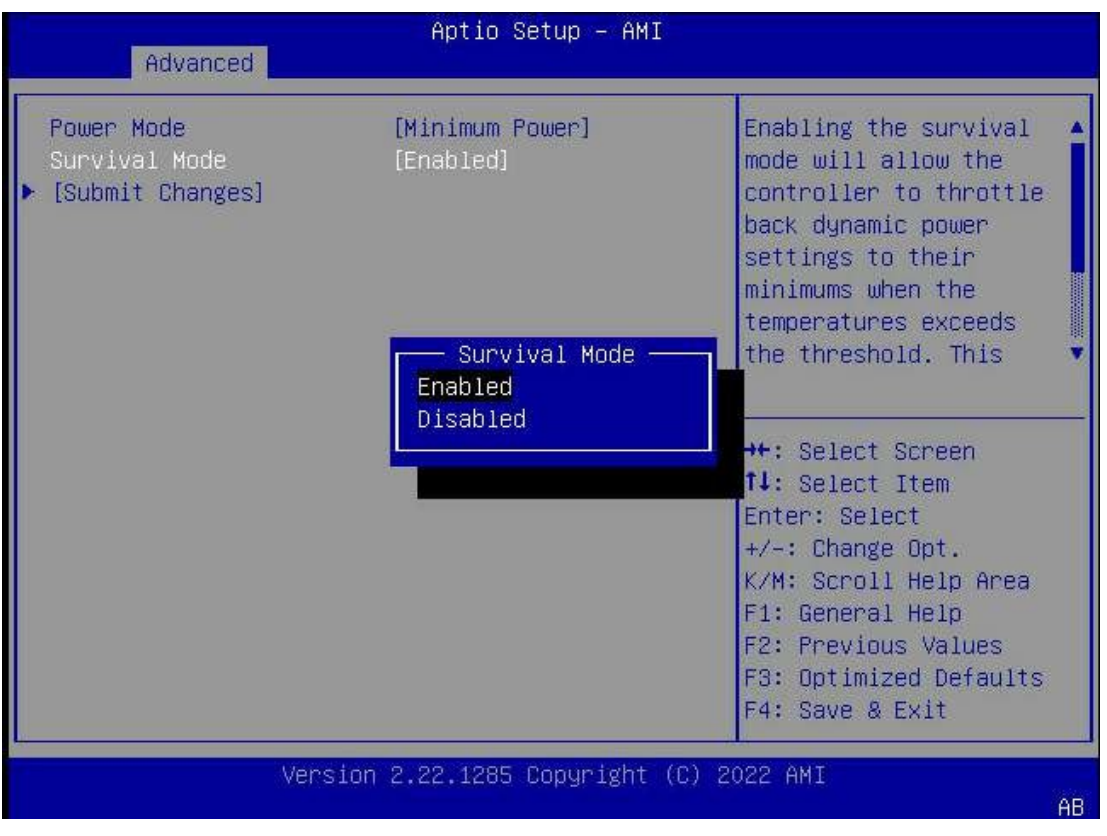

b. Use the arrow keys to select **Disabled**, and then press **Enter**. The **Survival Mode** is disabled, see Figure 3-105.

#### Figure 3-105 Disabling Survival Mode

| Aptio Setup — AMI<br>Advanced                     |                               |                                                                                                    |
|---------------------------------------------------|-------------------------------|----------------------------------------------------------------------------------------------------|
| Power Mode<br>Survival Mode<br>▶ [Submit Changes] | [Minimum Power]<br>[Disabled] | Enabling the survival<br>mode will allow the<br>controller to throttle<br>back dynamic power<br>settings to their<br>minimums when the<br>temperatures exceeds<br>the threshold. This<br>++: Select Screen<br>fl: Select Item<br>Enter: Select<br>+/-: Change Opt.<br>K/M: Scroll Help Area<br>F1: General Help<br>F2: Previous Values<br>F3: Optimized Defaults<br>F4: Save & Exit |
| Ver                                               | sion 2.22.1285 Copyright (    | (C) 2022 AMI<br>AB                                                                                                    |

6. Use the arrow keys to select **Submit Changes**, and press **Enter**. The power mode is set successfully, see Figure 3-106.

# Aptio Setup - AMI Advanced Power Settings applied successfully Navigate back to Main Menu ++: Select Screen ↑↓: Select Item Enter: Select +/-: Change Opt. K/M: Scroll Help Area F1: General Help F2: Previous Values F3: Optimized Defaults F4: Save & Exit Version 2.22.1285 Copyright (C) 2022 AMI AB

#### Figure 3-106 Power Mode Configured Successfully

7. Select **Back to Main Menu**, and then press **Enter** to return to the controller management screen.

## 3.5.7 Deleting a RAID volume

#### Abstract

When a server no longer needs a RAID volume, you can delete the RAID volume to release the disk space.

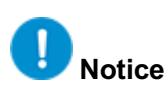

- The data that is lost during deletion of the RAID volume cannot be restored. Therefore, you must make sure that you have backed up important data before deleting the volume.
- If the RAID logical volume to be deleted is the only logical volume on the current array, the array is also deleted after the RAID logical volume is deleted.

#### Prerequisite

A RAID volume is created successfully. For details, refer to "3.3.2 Creating a RAID Volume"

#### Steps

1. On the controller management screen, use the arrow keys to select **Array Configuration**, and then press **Enter**. The **Array Configuration** screen is displayed, see Figure 3-107.

#### Figure 3-107 Array Configuration Screen

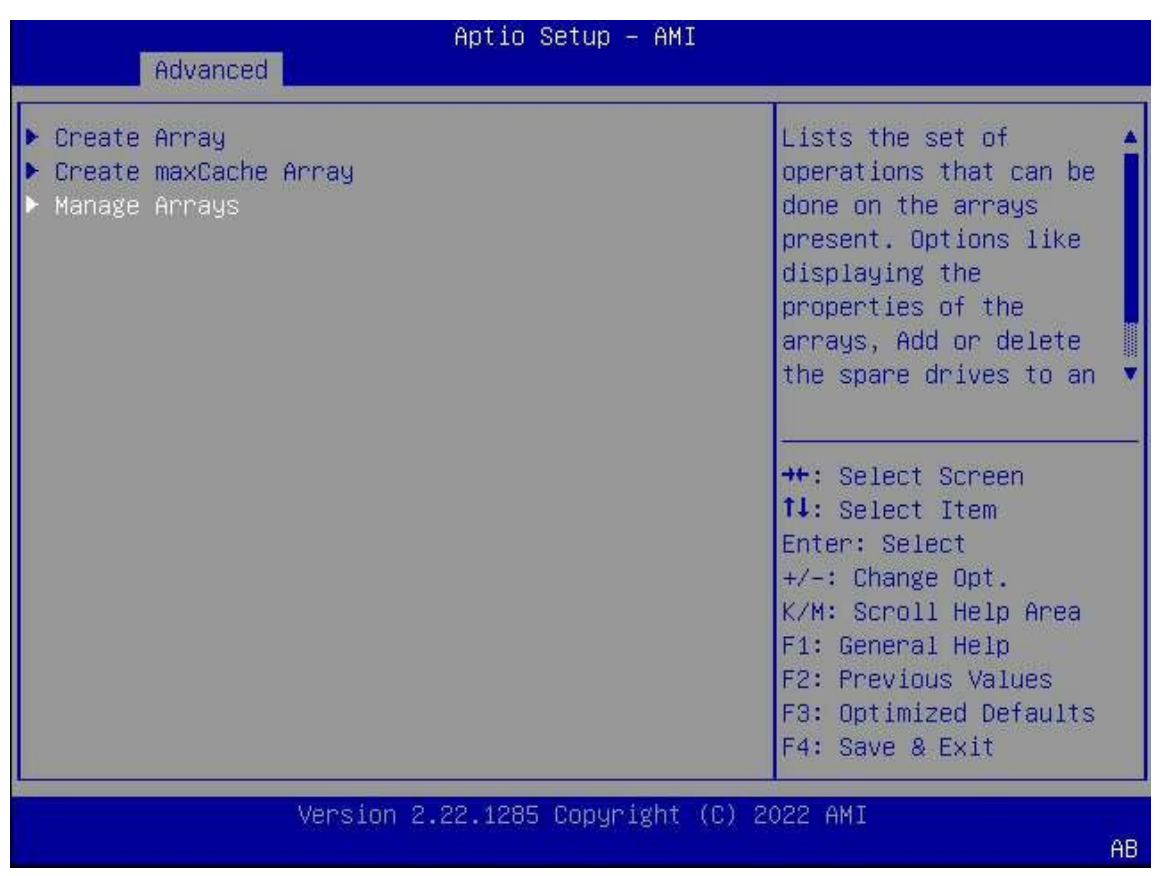

2. Use the arrow keys to select **Manage Arrays**, and then press **Enter**. The **Manage Arrays** screen is displayed, see Figure 3-108.

# Aptio Setup - AMI Advanced Annay A Annay A Annay A \*\*: Select Screen 14: Select Item Enter: Select +/-: Change Opt. K/M: Scroll Help Area F1: General Help F2: Previous Values F3: Optimized Defaults F4: Save & Exit Xersion 2.22.1285 Copyright (C) 2022 AMI

Figure 3-108 Managing Arrays Screen

 Use the arrow keys to select the array for which you need to delete a logical volume, and then press Enter. The screen for managing the selected array is displayed, see Figure 3-109.

#### Figure 3-109 Managing the Selected Array

| Advanced                                                                                                    | Aptio Setup — AMI          |                                                                                                    |
|----------------------------------------------------------------------------------------------------|----------------------------|----------------------------------------------------------------------------------------------------|
| Array Type<br>> List Logical Drives<br>> Create Logical Drive<br>> Manage Spare Drives<br>> Identify Device<br>> Delete Array | Data                       | Displays the list the<br>logical drives<br>contained in the array.<br>++: Select Screen<br>fl: Select Item<br>Enter: Select<br>+/-: Change Opt.<br>K/M: Scroll Help Area<br>F1: General Help<br>F2: Previous Values<br>F3: Optimized Defaults<br>F4: Save & Exit |
| Versi                                                                                                    | on 2.22.1285 Copyright (C) | 2022 AMI<br>AB                                                                                                    |

Use the arrow keys to select List Logical Drives, and then press Enter. The List Logical Drives screen is displayed, see Figure 3-110.

#### Figure 3-110 List Logical Drives Screen

| Aptio Setup – AMI<br>Advanced       |                                                                                                    |
|-------------------------------------|----------------------------------------------------------------------------------------------------|
| ▶ Logical Drive 1 (Logical Drive 1) | Logical Drive 1<br>(Logical Drive 1)<br>++: Select Screen<br>fl: Select Item<br>Enter: Select<br>+/-: Change Opt.<br>K/M: Scroll Help Area<br>F1: General Help<br>F2: Previous Values<br>F3: Optimized Defaults<br>F4: Save & Exit |
| Version 2.22.1285 Copyright (C)     | 2022 AMI<br>AB                                                                                                    |

5. Use the arrow keys to select the logical volume to be deleted, and then press **Enter**. The screen for managing the selected logical volume is displayed, see Figure 3-111.

# Aptio Setup - AMI Advanced Display Logical Drive Edit Logical Drive properties like status, Delete Logical Drive RAID level, C/H/S, its members, spare members, etc. ++: Select Screen 11: Select Item Enter: Select +/-: Change Opt. K/M: Scroll Help Area F1: General Help F2: Previous Values F3: Optimized Defaults F4: Save & Exit Version 2.22.1285 Copyright (C) 2022 AMI AB

#### Figure 3-111 Managing the Selected Logical Volume

 (Optional) To view the details of the logical volume, use the arrow keys to select Logical Drive Details, and then press Enter, see Figure 3-112.

### Figure 3-112 Viewing Logical Volume Details Screen

| Aptio Setup – AMI<br>Advanced                                                                                           |                                                                                       |                                                                                                    |
|----------------------------------------------------------------------------------------------------|---------------------------------------------------------------------------------------|----------------------------------------------------------------------------------------------------|
| Status<br>Size<br>RAID Level<br>Legacy Disk<br>Geometry(C/H/S)<br>Strip Size<br>Full Stripe Size<br>Logical Drive Label | Ok<br>3.6 TiB(4 TB)<br>RAID1<br>65535/255/32<br>256 KiB<br>256 KiB<br>Logical Drive 1 |                                                                                                    |
| ACCEleration Method<br>Logical Drive Members:<br>Port:CN1 Box:1 Bay:4 S<br>SEAGATE ST4000NM003A S                       | None<br>Size:3.6 TiB(4 TB) SAS<br>Status:Ok                                           | <pre>→+: Select Screen ↑↓: Select Item Enter: Select</pre>                                             |
| Port:CN1 Box:1 Bay:6 S<br>SEAGATE ST4000NM003A S                                                                        | ize:3.6 TiB(4 TB) SAS<br>tatus:Ok                                                     | +/-: Change Opt.<br>K/M: Scroll Help Area<br>F1: General Help                                          |
| Logical Drive Spare Me                                                                                                  | mbers:                                                                                | <ul> <li>F2: Previous Values</li> <li>▼ F3: Optimized Defaults</li> <li>F4: Save &amp; Exit</li> </ul> |
| Versi                                                                                                    | on 2.22.1285 Copyright (C                                                             | ) 2022 AMI<br>AB                                                                                       |

 On the logical volume management screen, use the arrow keys to select **Delete Logical** Drive, and then press Enter. The confirmation screen for RAID volume deletion is displayed, see Figure 3-113.

| Aptio Setup – AMI<br>Advanced                                                                                                    |                                                                                                    |
|----------------------------------------------------------------------------------------------------|----------------------------------------------------------------------------------------------------|
| Deletes the Logical Drive. Any data contained<br>in the Logical Drive will be lost. If the<br>Logical Drive being deleted is the only<br>Logical Drive of the Array, the Array will be<br>deleted as well. | Configuration changes<br>will be applied<br>immediately                                                                                                    |
| ▶ [Submit Changes]                                                                                                    | ++: Select Screen<br>fl: Select Item<br>Enter: Select<br>+/-: Change Opt.<br>K/M: Scroll Help Area<br>F1: General Help<br>F2: Previous Values<br>F3: Optimized Defaults<br>F4: Save & Exit |
| Version 2.22.1285 Copyright (C)                                                                                                    | 2022 AMI<br>AB                                                                                                    |

#### Figure 3-113 Confirmation Screen for RAID Volume Deletion

8. Select **Submit Changes**, and then press **Enter**. The logical volume is deleted successfully, see Figure 3-114.

# Aptio Setup - AMI Advanced Successfully Deleted Logical Drive Navigate back to Main Menu ++: Select Screen ↑↓: Select Item Enter: Select +/-: Change Opt. K/M: Scroll Help Area F1: General Help F2: Previous Values F3: Optimized Defaults F4: Save & Exit Version 2.22.1285 Copyright (C) 2022 AMI AB

#### Figure 3-114 Logical Volume Deleted Successfully

9. Select **Back to Main Menu**, and then press **Enter** to return to the controller management screen.

## 3.5.8 Deleting a Disk Group

#### Abstract

When a server no longer needs a disk group (array), you can delete it to release the disk space.

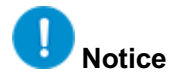

- When an array is deleted, the RAID logical volume built on it is also deleted, and the data lost during the deletion cannot be restored. Therefore, it is required to make sure that you have backed up important data before the deletion.
- If the array to be deleted is the only array of the RAID controller card, the configurations related to the RAID controller card are also cleared, and the default configurations are restored.

#### Prerequisite

A RAID volume is created successfully to form a disk group. For details, refer to "3.3.2 Creating a RAID Volume".

#### Steps

1. On the controller management screen, use the arrow keys to select **Array Configuration**, and then press **Enter**. The **Array Configuration** screen is displayed, see Figure 3-115.

#### Figure 3-115 Array Configuration Screen

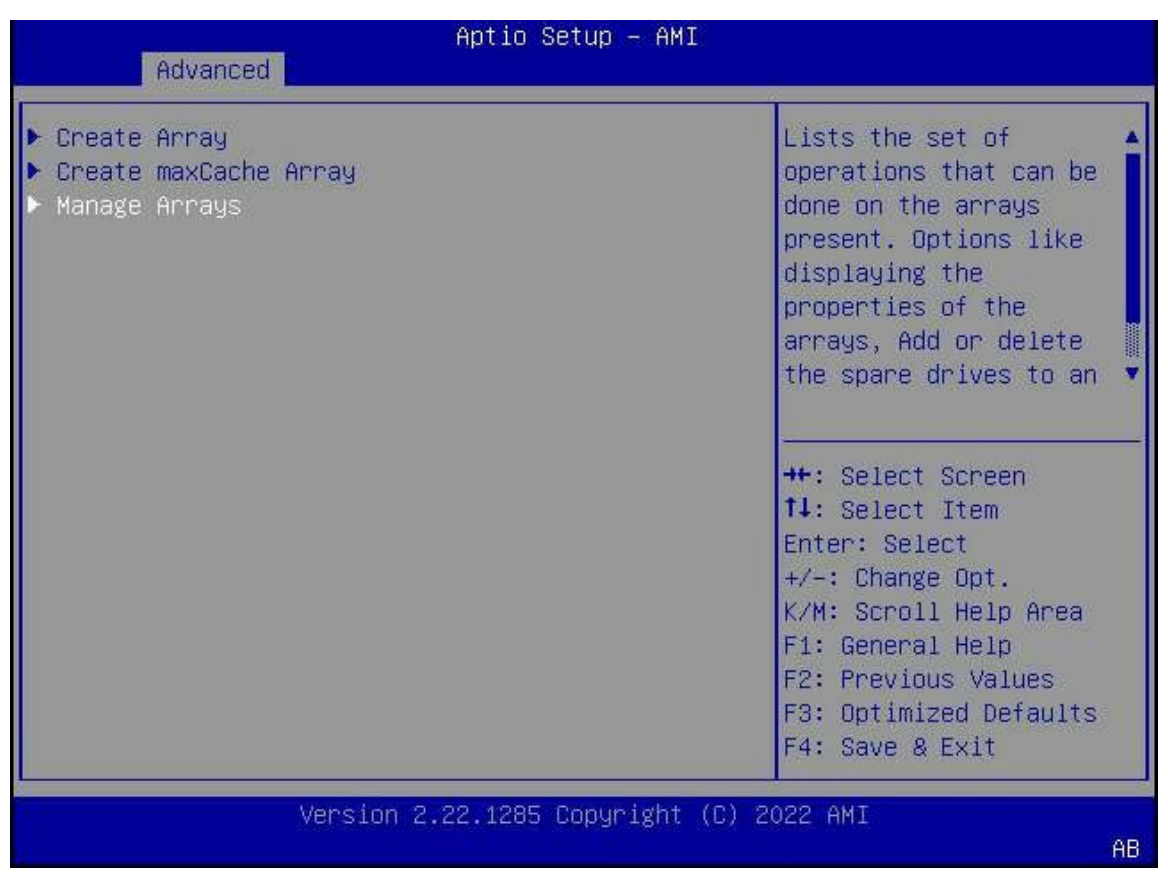

2. Use the arrow keys to select **Manage Arrays**, and then press **Enter**. The **Manage Arrays** screen is displayed, see Figure 3-116.

#### Figure 3-116 Managing Arrays Screen

| Aptio Setup – AMI<br>Advanced      |                                                                                                    |
|------------------------------------|----------------------------------------------------------------------------------------------------|
| > Array A                          | Array A<br>++: Select Screen<br>tl: Select Item<br>Enter: Select<br>+/-: Change Opt.<br>K/M: Scroll Help Area<br>F1: General Help<br>F2: Previous Values<br>F3: Optimized Defaults<br>F4: Save & Exit |
| Version 2.22.1285 Copyright (C) 20 | D22 AMI<br>AB                                                                                                    |

3. Use the arrow keys to select the array to be deleted, and then press **Enter**. The screen for managing the selected array is displayed, see Figure 3-117.

#### Figure 3-117 Managing the Selected Array

| Aptio Setup – AMI<br>Advanced                                                                                       |                      |                                                                                                    |
|----------------------------------------------------------------------------------------------------|----------------------|----------------------------------------------------------------------------------------------------|
| Array Type<br>List Logical Drives<br>Create Logical Drive<br>Manage Spare Drives<br>Identify Device<br>Delete Array | Data                 | Deletes an Array. All<br>the data on the logical<br>drives that are part of<br>deleted array will be<br>lost. Also if the<br>deleted array is the<br>only one on the<br>controller, the<br>**: Select Screen<br>fl: Select Item<br>Enter: Select<br>+/-: Change Opt.<br>K/M: Scroll Help Area<br>F1: General Help<br>F2: Previous Values<br>F3: Optimized Defaults<br>F4: Save & Exit |
| Versi                                                                                                    | on 2.22.1285 Copyriş | (ht (C) 2022 AMI<br>AB                                                                                                    |

4. Use the arrow keys to select **Delete Array**, and then press **Enter**. The **Delete Array** screen is displayed, see Figure 3-118.

| Figure 3-118 Delete Array Screen                                                                                                    |                                                                                                    |  |
|----------------------------------------------------------------------------------------------------|----------------------------------------------------------------------------------------------------|--|
| Aptio Setup – AMI<br>Advanced                                                                                                    | 94                                                                                                    |  |
| Deletes an Array. All the data on the logical<br>drives that are part of deleted array will be<br>lost. Also if the deleted array is the only<br>one on the controller, the controller settings<br>will be erased and its default configuration<br>is restored. | Configuration changes<br>will be applied<br>immediately                                                                                                    |  |
| ▶ [Submit Changes]                                                                                                    | <pre>++: Select Screen 11: Select Item Enter: Select +/-: Change Opt. K/M: Scroll Help Area F1: General Help F2: Previous Values F3: Optimized Defaults F4: Save &amp; Exit</pre> |  |
| Version 2.22.1285 Copyright (C) 2022 AMI                                                                                                    |                                                                                                    |  |
|                                                                                                    | 118                                                                                                    |  |

5. Use the arrow keys to select **Submit Changes**, and press **Enter**. The array is deleted successfully, see Figure 3-119.

#### Figure 3-119 Array Deleted Successfully

| Aptio Setup<br>Advanced                        | - AMI                                                                                                    |
|------------------------------------------------|----------------------------------------------------------------------------------------------------|
| Delete Array Successful<br>[Back to Main Menu] | Navigate back to Main<br>Menu<br>++: Select Screen<br>14: Select Item<br>Enter: Select<br>+/-: Change Opt.<br>K/M: Scroll Help Area<br>F1: General Help<br>F2: Previous Values<br>F3: Optimized Defaults<br>F4: Save & Exit |
| Version 2.22.1285 Copy                         | right (C) 2022 AMI<br>AB                                                                                                    |

6. Select **Back to Main Menu**, and then press **Enter** to return to the controller management screen.

## 3.5.9 Clearing RAID Configuration Information

#### Abstract

This procedure describes how to clear all configuration information that is already created on a SmartIOC 2100 RAID controller card.

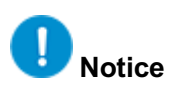

The data that is lost during clearing of the configuration information on the RAID controller card cannot be restored. Therefore, it is required to make sure that you have backed up important data before the clearing operation.

#### Prerequisite

A RAID volume is created successfully and it has the corresponding RAID configuration information. For details, refer to "3.3.2 Creating a RAID Volume".

#### Steps

 On the controller management screen, use the arrow keys to select Configure Controller Settings, and then press Enter. The Configure Controller Settings screen is displayed, see Figure 3-120.

#### Figure 3-120 Configure Controller Settings Screen

| Aptio Setup – AM<br>Advanced                                                                                                    | I                                                                                                    |
|----------------------------------------------------------------------------------------------------|----------------------------------------------------------------------------------------------------|
| <ul> <li>Modify Controller Settings</li> <li>Clear Configuration</li> <li>Manage Power Settings</li> <li>Out of Band Messaging Settings</li> <li>Configure Controller Port Mode</li> <li>Modify Expander Minimum Scan Duration</li> </ul> | Option to reset the<br>configuration to its<br>default state. Any<br>existing arrays or<br>logical drives will be<br>deleted, any data on<br>the logical drives will<br>be lost and option to<br>*+: Select Screen<br>fl: Select Item<br>Enter: Select<br>+/-: Change Opt.<br>K/M: Scroll Help Area<br>F1: General Help<br>F2: Previous Values<br>F3: Optimized Defaults<br>F4: Save & Exit |
| Version 2.22.1285 Copyright                                                                                                    | (C) 2022 AMI<br>AB                                                                                                    |

2. Use the arrow keys to select **Clear Configuration**, and then press **Enter**. The **Clear Con-figuration** screen is displayed, see Figure 3-121.

#### Figure 3-121 Clear Configuration Screen

| Aptio Setup – AMI<br>Advanced                                                                                     |                                                                                                    |  |
|----------------------------------------------------------------------------------------------------|----------------------------------------------------------------------------------------------------|--|
| <ul> <li>Delete All Array Configurations</li> <li>Delete configuration metadata on all physical drives</li> </ul> | Warning: Resets the<br>configuration to its<br>default state. Any<br>existing arrays or<br>logical drives will be<br>deleted, and any data<br>on the logical drives<br>will be lost.<br>++: Select Screen<br>fl: Select Item<br>Enter: Select<br>+/-: Change Opt.<br>K/M: Scroll Help Area<br>F1: General Help<br>F2: Previous Values<br>F3: Optimized Defaults<br>F4: Save & Exit |  |
| Version 2.22.1285 Copyright (C) 2022 AMI<br>AB                                                                    |                                                                                                    |  |

3. Use the arrow keys to select **Delete All Array Configuration**, and then press **Enter**. The **Delete All Array Configuration** screen is displayed, see Figure 3-122.

| Aptio Setup – AMI<br>Advanced                                                    |                                                                                                    |
|----------------------------------------------------------------------------------|----------------------------------------------------------------------------------------------------|
| Clear Configuration will Clear all Array<br>Configurations<br>▶ [Submit Changes] | Configuration changes<br>will be applied<br>immediately<br>++: Select Screen<br>fl: Select Item<br>Enter: Select<br>+/-: Change Opt.<br>K/M: Scroll Help Area<br>F1: General Help<br>F2: Previous Values<br>F3: Optimized Defaults<br>F4: Save & Exit |
| Version 2.22.1285 Copyright                                                      | (C) 2022 AMI<br>AB                                                                                                    |

#### Figure 3-122 Delete All Array Configuration Screen

4. Use the arrow keys to select **Submit Changes**, and press **Enter**. The configuration information is cleared successfully, see Figure 3-123.

#### Figure 3-123 Configuration Cleared Successfully

| Aptio Setup – AMI<br>Advanced                       |                                                                                                    |
|-----------------------------------------------------|----------------------------------------------------------------------------------------------------|
| Clear Configuration of Logical Drives<br>Successful | Navigate back to Main<br>Menu                                                                                                    |
| ▶ [Back to Main Menu]                               | <pre>++: Select Screen fl: Select Item Enter: Select +/-: Change Opt. K/M: Scroll Help Area F1: General Help F2: Previous Values F3: Optimized Defaults F4: Save &amp; Exit</pre> |
| Version 2.22.1285 Copyright (C) 20                  | 022 AMI<br>AB                                                                                                    |

5. Select **Back to Main Menu**, and then press **Enter** to return to the controller management screen.

## 3.5.10 Configuring a Pass-Through Disk

#### Abstract

In accordance with the actual RAID configuration, you can configure a pass-through disk in either of the following ways:

- Setting the mode of all ports in batches:
   If the disks connected to all ports are not used to create a RAID volume, the mode of these ports can be set to HBA in a unified manner.
- Setting the mode of ports separately:
   If the disks connected to some ports have been used to create a RAID volume, the mode of these ports can be set to Mixed and that of other ports can be set to HBA.

#### Context

Port modes include RAID, HBA and Mixed, which are described as follows:

• In RAID mode, the connected disks can be used only after they form a RAID volume.
- In HBA mode, the connected disks are pass-through disks and cannot be used to create a RAID volume. Instead, they can only be used directly.
- In Mixed mode, the connected disks support both RAID and HBA mode.
  - $\rightarrow$  The RAID mode is applicable to the disks that have been used to create a RAID volume.
  - → The HBA mode (pass-through) is applicable to the disks that are not used to create a RAID volume.

#### Steps

- Setting the Mode of All Ports in Batches
  - On the controller management screen, use the arrow keys to select Controller Information, and then press Enter. The Controller Information screen is displayed. The value of Controller Mode is Mixed, see Figure 3-124.

#### Figure 3-124 Controller Information Screen

| Aptio Setup – AMI<br>Advanced                                                                                                    |                                                                                                    |                                                                                                    |
|----------------------------------------------------------------------------------------------------|----------------------------------------------------------------------------------------------------|----------------------------------------------------------------------------------------------------|
| Advanced<br>Hardware Revision<br>Negotiated PCIe Data<br>Rate<br>Serial Number<br>WWID<br>Firmware version<br>Firmware release date<br>UEFI Driver version<br>UEFI Driver release<br>date<br>Controller Memory<br>Module Size<br>Controller Status<br>Cache Status<br>Controller Modes: | Aptio Setup - AMI<br>A<br>7880 MB/s<br>743775500013<br>50015EBE024B163F<br>3.22<br>Mar 19 2021 03:46:46<br>1.3.11.1<br>Sep 8 2020 15:33:52<br>128 MiB<br>Ok<br>Not Configured<br>Mixed | ++: Select Screen<br>†↓: Select Item<br>Enter: Select<br>+/-: Change Opt.<br>K/M: Scroll Help Area<br>F1: General Help<br>F2: Previous Values |
| Supported Modes:<br>Port CNO: RAID HBA Mixed                                                                                                    | 1                                                                                                    | <ul> <li>▼ F2: Previous Values</li> <li>▼ F3: Optimized Defaults</li> <li>F4: Save &amp; Exit</li> </ul>                                      |
| Version 2.22.1285 Copyright (C) 2022 AMI                                                                                                    |                                                                                                    |                                                                                                    |

 Press Esc to return to the controller management screen. Use the arrow keys to select Configure Controller Settings, and then press Enter. The Configure Controller Settings screen is displayed, see Figure 3-125.

#### Figure 3-125 Configure Controller Settings Screen

| Aptio Setup — AM                                                                                                    | 4Ι                                                              |  |
|----------------------------------------------------------------------------------------------------|-----------------------------------------------------------------|--|
| <ul> <li>Modify Controller Settings</li> <li>Clear Configuration</li> <li>Manage Power Settings</li> <li>Out of Band Messaging Settings</li> <li>Configure Controller Port Mode</li> <li>Modify Expander Minimum Scan Duration</li> </ul> | Configure the<br>controller port mode to<br>RAID, HBA, or Mixed |  |
| Version 2.22.1285 Copyright (C) 2022 AMI<br>AB                                                                                                    |                                                                 |  |

3. Use the arrow keys to select **Configure Controller Port Mode**, and then press **Enter**. The **Configure Controller Port Mode** screen is displayed, see Figure 3-126.

#### Figure 3-126 Configure Controller Port Mode Screen

| Advanced                                          | Aptio Setup – A       | MI                                                                                                    |
|---------------------------------------------------|-----------------------|----------------------------------------------------------------------------------------------------|
| Current Controller<br>Port Mode                   | Independent           | HBA mode allows A physical drives                                                                                                    |
| Set Controller Port<br>Mode<br>▶ [Submit Changes] | [Mixed]               | be directly accessible<br>from the operating<br>system. RAID mode<br>reserves all physical<br>drives for array                         |
|                                                   |                       | <pre>++: Select Screen f↓: Select Item Enter: Select +/-: Change Opt. K/M: Scroll Help Area F1: General Help F2: Previous Values</pre> |
|                                                   |                       | F3: Optimized Defaults<br>F4: Save & Exit                                                                                              |
| Versi                                             | on 2.22.1285 Copyrigh | t (C) 2022 AMI<br>AB                                                                                                    |

4. Use the arrow keys to select **Set Controller Port Mode**, and then press **Enter**. The **Set Controller Port Mode** dialog box is displayed, see Figure 3-127.

#### Figure 3-127 Set Controller Port Mode Dialog Box

| Advanced                                          | Aptio Setup – AM        | 4I                                                                                                    |
|---------------------------------------------------|-------------------------|----------------------------------------------------------------------------------------------------|
| Current Controller<br>Port Mode                   | Independent             | HBA mode allows                                                                                                    |
| Set Controller Port<br>Mode<br>▶ [Submit Changes] | [Mixed]                 | be directly accessible<br>from the operating<br>system, RAID mode                                                                                                    |
|                                                   | AID<br>BA<br>1ixed      | elect Screen<br>elect Item<br>Enter: Select<br>+/-: Change Opt.<br>K/M: Scroll Help Area<br>F1: General Help<br>F2: Previous Values<br>F3: Optimized Defaults<br>F4: Save & Exit |
| Vers                                              | ion 2.22.1285 Copyright | t (C) 2022 AMI<br>AB                                                                                                    |

5. Use the arrow keys to select **HBA**, and then press **Enter**. The mode of all ports is set to **HBA**, see Figure 3-128.

# Figure 3-128 Setting the Port Mode to HBA

| Advanced                                          | Aptio Setup — AM | MI -                                                                                                    |
|---------------------------------------------------|------------------|----------------------------------------------------------------------------------------------------|
| Current Controller<br>Port Mode                   | Independent      | HBA mode allows A physical drives                                                                                                    |
| Set Controller Port<br>Mode<br>▶ [Submit Changes] | [HBA]            | trached to the port to<br>be directly accessible<br>from the operating<br>system. RAID mode<br>reserves all physical<br>drives for array<br>**: Select Screen<br>fl: Select Item |
|                                                   |                  | +/-: Change Opt.<br>K/M: Scroll Help Area<br>F1: General Help<br>F2: Previous Values<br>F3: Optimized Defaults<br>F4: Save & Exit                                                |
| Version 2.22.1285 Copyright (C) 2022 AMI          |                  |                                                                                                    |
|                                                   |                  | AB                                                                                                    |

6. Use the arrow keys to select **Submit Changes**, and press **Enter**. The port mode is set successfully, see Figure 3-129.

#### Figure 3-129 Port Mode Set Successfully

| Aptio Setup – AMI<br>Advanced                     |                                                                                                    |
|---------------------------------------------------|----------------------------------------------------------------------------------------------------|
| Controller Port Mode changes applied successfully | Navigate back to Main<br>Menu                                                                                                    |
| ▶ [Back to Main Menu]                             | ++: Select Screen<br>11: Select Item<br>Enter: Select<br>+/-: Change Opt.<br>K/M: Scroll Help Area<br>F1: General Help<br>F2: Previous Values<br>F3: Optimized Defaults<br>F4: Save & Exit |
| Version 2.22.1285 Copyright (C) 2                 | 022 AMI<br>AB                                                                                                    |

7. Select **Back to Main Menu**, and then press **Enter** to return to the controller management screen, see Figure 3-130.

#### Figure 3-130 Controller Management Screen

| Aptio Setup – AMI<br>Advanced                                                                                                    |                                                                                                    |  |
|----------------------------------------------------------------------------------------------------|----------------------------------------------------------------------------------------------------|--|
| <ul> <li>Controller Information</li> <li>Configure Controller Settings</li> <li>Array Configuration</li> <li>Disk Utilities</li> <li>Set Bootable Device(s) for Legacy Boot Mode</li> <li>Administration</li> </ul> | Provides the<br>information of the<br>controller like PCI<br>Bus:Device:Function,<br>Firmware Revision, UEFI<br>Driver Version,<br>Controller Temperature<br>etc.<br>++: Select Screen<br>11: Select Item<br>Enter: Select<br>+/-: Change Opt.<br>K/M: Scroll Help Area<br>F1: General Help<br>F2: Previous Values<br>F3: Optimized Defaults<br>F4: Save & Exit |  |
| Version 2.22.1285 Copyright (                                                                                                    | C) 2022 AMI<br>AB                                                                                                    |  |

 Use the arrow keys to select Controller Details, and then press Enter. On the displayed Controller Information screen, view the port mode after the modification, see Figure 3-131. The value of Controller Mode is HBA.

#### Figure 3-131 Controller Information Screen

| Advanced                                                                                                    | Aptio Setup – AMI                                                                                                    |                                                                                                    |
|----------------------------------------------------------------------------------------------------|----------------------------------------------------------------------------------------------------|----------------------------------------------------------------------------------------------------|
| Advanced<br>Hardware Revision<br>Negotiated PCIe Data<br>Rate<br>Serial Number<br>WWID<br>Firmware version<br>Firmware release date<br>UEFI Driver version<br>UEFI Driver release<br>date<br>Controller Memory<br>Module Size<br>Controller Status<br>Cache Status<br>Cache Status<br>Controller Modes:<br>Port CNO: RAID HBA Mixe | A<br>7880 MB/s<br>743775500013<br>50015EBE024B163F<br>3.22<br>Mar 19 2021 03:46:46<br>1.3.11.1<br>Sep 8 2020 15:33:52<br>128 M1B<br>Ok<br>Not Configured<br>HBA | <pre>**: Select Screen 11: Select Item Enter: Select +/-: Change Opt. K/M: Scroll Help Area F1: General Help F2: Previous Values • F3: Optimized Defaults</pre> |
| Versio                                                                                                    | n 2.22.1285 Copyright (C                                                                                                    | ) 2022 AMI                                                                                                    |

- Setting the Mode of a Port Separately
  - On the controller management screen, use the arrow keys to select Configure Controller Settings, and then press Enter. The Configure Controller Settings screen is displayed, see Figure 3-132.

#### Figure 3-132 Configure Controller Settings Screen

| Aptio Setup – AM<br>Advanced                                                                                                    | 4I                                                                                                    |
|----------------------------------------------------------------------------------------------------|----------------------------------------------------------------------------------------------------|
| <ul> <li>Modify Controller Settings</li> <li>Manage Power Settings</li> <li>Out of Band Messaging Settings</li> <li>Configure Controller Port Mode</li> <li>Modify Expander Minimum Scan Duration</li> </ul> | Configures the<br>supported controller<br>settings. Depending on<br>the controller, these<br>can include setting the<br>cache ratio,<br>transformation and<br>rebuild priorities and •<br>•<br>•<br>•<br>•<br>•<br>•<br>•<br>•<br>•<br>•<br>•<br>•<br>•<br>•<br>•<br>•<br>•<br>• |
| Version 2.22.1285 Copyright (C) 2022 AMI<br>AB                                                                                                    |                                                                                                    |

2. Use the arrow keys to select **Modify Controller Settings**, and then press **Enter**. The **Modify Controller Settings** screen is displayed, see Figure 3-133.

| <b>Figure 3-133</b> | Modify | Controller | <b>Settings Screen</b> |
|---------------------|--------|------------|------------------------|
|---------------------|--------|------------|------------------------|

| Advanced                                                                                                    | Aptio Setup – AMI                                                                          |                                                                                                    |
|----------------------------------------------------------------------------------------------------|--------------------------------------------------------------------------------------------|----------------------------------------------------------------------------------------------------|
| Unconfigured Physical<br>Drive Write Cache<br>State<br>HBA Physical Drive<br>Write Cache State<br>Configured Physical<br>Drive Write Cache<br>State<br>Port CN0 Mode<br>Port CN1 Mode<br>Port CN2 Mode<br>Port CN2 Mode<br>Port CN3 Mode<br>Port CN4 Mode<br>[Submit Changes] | [Default]<br>[Default]<br>[Default]<br>[Mixed]<br>[Mixed]<br>[Mixed]<br>[Mixed]<br>[Mixed] | Connector Mode: For<br>Multiple domain<br>connections, Connector<br>mode has to be changed<br>to the same mode for<br>all connectors<br>connected to the Multi<br>domain device.<br>++: Select Screen<br>tl: Select Item<br>Enter: Select<br>+/-: Change Opt.<br>K/M: Scroll Help Area<br>F1: General Help<br>F2: Previous Values<br>F3: Optimized Defaults<br>F4: Save & Exit |
| Version 2.22.1285 Copyright (C) 2022 AMI<br>AB                                                                                                    |                                                                                            |                                                                                                    |

 Use the arrow keys to select Port CN0 Mode, and then press Enter. The Port CN0 Mode dialog box is displayed, see Figure 3-134.

#### Figure 3-134 Port CNO Mode Dialog Box

| Advanced                                                                                                    | Aptio Setup – AMI                                    |                                                                                                    |
|----------------------------------------------------------------------------------------------------|------------------------------------------------------|----------------------------------------------------------------------------------------------------|
| Unconfigured Physical<br>Drive Write Cache<br>State<br>HBA Physical Drive<br>Write Cache State<br>Configured Physical<br>Drive Write Cache<br>State<br>Port CN0 Mode<br>Port CN1 Mode<br>Port CN2 Mode<br>Port CN3 Mode<br>Port CN3 Mode<br>Port CN4 Mode<br>► [Submit Changes] | [Default]<br>[Default]<br>[Default]<br>Port CNO Mode | Connector Mode: For<br>Multiple domain<br>connections, Connector<br>mode has to be changed<br>to the same mode for<br>all connectors<br>connected to the Multi<br>domain device.<br>++: Select Screen<br>fl: Select Item<br>Enter: Select<br>+/-: Change Opt.<br>K/M: Scroll Help Area<br>F1: General Help<br>F2: Previous Values<br>F3: Optimized Defaults<br>F4: Save & Exit |
| Version 2.22.1285 Copyright (C) 2022 AMI<br>AB                                                                                                    |                                                      |                                                                                                    |

4. Use the arrow keys to select **HBA**, and then press **Enter**. The mode of the port whose connected disk is not used to create a RAID volume is set to **HBA**, see Figure 3-135.

#### Figure 3-135 Setting the Port Mode to HBA

| Advanced                                                                                                    | Aptio Setup — AMI                                                                        |                                                                                                    |
|----------------------------------------------------------------------------------------------------|------------------------------------------------------------------------------------------|----------------------------------------------------------------------------------------------------|
| Advanced<br>Unconfigured Physical<br>Drive Write Cache<br>State<br>HBA Physical Drive<br>Write Cache State<br>Configured Physical<br>Drive Write Cache<br>State<br>Port CN0 Mode<br>Port CN1 Mode<br>Port CN2 Mode<br>Port CN2 Mode<br>Port CN3 Mode<br>Port CN4 Mode<br>[Submit Changes] | [Default]<br>[Default]<br>[Default]<br>[HBA]<br>[Mixed]<br>[Mixed]<br>[Mixed]<br>[Mixed] | Connector Mode: For<br>Multiple domain<br>connections, Connector<br>mode has to be changed<br>to the same mode for<br>all connectors<br>connected to the Multi<br>domain device.<br>++: Select Screen<br>fl: Select Item<br>Enter: Select<br>+/-: Change Opt.<br>K/M: Scroll Help Area<br>F1: General Help |
|                                                                                                    |                                                                                          | F2: Previous Values<br>F3: Optimized Defaults<br>F4: Save & Exit                                                                                                    |
| Versio                                                                                                    | n 2.22.1285 Copyright (C)                                                                | 2022 AMI                                                                                                    |

- 5. Repeat Step 3 and Step 4 to set the mode of another port whose connected disk is not used to create a RAID volume to **HBA**.
- Use the arrow keys to select a port whose connected disk is already used to create a RAID volume (using **Port CN2 Mode** as an example), and then press **Enter**. The port mode setting menu is displayed, see Figure 3-136.

#### Figure 3-136 Port Mode Setting Menu

| Advanced                                                                                                    | Aptio Setup – AMI                                                                                              |                                                                                                    |
|----------------------------------------------------------------------------------------------------|----------------------------------------------------------------------------------------------------|----------------------------------------------------------------------------------------------------|
| Advanced<br>Current Parallel<br>Surface Scan Count<br>Spare Activation Mode<br>Unconfigured Physical<br>Drive Write Cache<br>State<br>HBA Physical Drive<br>Write Cache State<br>Configured Physical<br>Drive Write Cache<br>State<br>Port CNO Mode<br>Port CN1 Mode<br>Port CN2 Mode | 1<br>[Failure Spare<br>Activation]<br>[Default]<br>Port CN1 Mode<br>RAID<br>Mixed<br>[HBA]<br>[Mixed]<br>[HBA] | <ul> <li>Connector Mode: For<br/>Multiple domain<br/>connections, Connector<br/>mode has to be changed<br/>to the same mode for<br/>all connectors<br/>connected to the Multi<br/>domain device.</li> <li>++: Select Screen<br/>t1: Select Item<br/>Enter: Select<br/>+/-: Change Opt.<br/>K/M: Scroll Help Area</li> </ul> |
| Port CN3 Mode<br>Port CN4 Mode<br>▶ [Submit Changes]                                                                                                    | (HBA)<br>[HBA]                                                                                                 | F1: General Help<br>F2: Previous Values<br>▼ F3: Optimized Defaults<br>F4: Save & Exit                                                                                                    |
| Versio                                                                                                    | n 2.22.1285 Copyright (C                                                                                       | C) 2022 AMI<br>AB                                                                                                    |

7. Use the arrow keys to select **Mixed**, and then press **Enter**. The mode of the port whose connected disk is used to create a RAID volume is set to **Mixed**, see Figure 3-137.

#### Figure 3-137 Setting the Port Mode to Mixed

| Current Parallel<br>Surface Scan Count              | 1                             | Connector Mode: For                                              |
|-----------------------------------------------------|-------------------------------|------------------------------------------------------------------|
| Spare Activation Mode                               | [Failure Spare<br>Activation] | connections, Connector<br>mode has to be changed                 |
| Unconfigured Physical<br>Drive Write Cache<br>State | [Default]                     | to the same mode for<br>all connectors<br>connected to the Multi |
| HBA Physical Drive<br>Write Cache State             | [Default]                     | domain device.                                                   |
| Configured Physical<br>Drive Write Cache<br>State   | [Default]                     | ++: Select Screen<br>↑↓: Select Item                             |
| Port CNO Mode                                       | [HBA]                         | Enter: Select                                                    |
| Port CN1 Mode                                       | [Mixed]                       | +/-: Change Opt.                                                 |
| Port CN2 Mode                                       | [HBA]                         | K/M: Scroll Help Area                                            |
| Port CN3 Mode                                       | [HBA]                         | F1: General Help                                                 |
| Port CN4 Mode                                       | [HBA]                         | F2: Previous Values                                              |
| [Submit Changes]                                    |                               | ▼ F3: Optimized Defaults<br>F4: Save & Exit                      |

# Note

The mode of the ports whose connected disks are already used to create a RAID volume cannot be set to HBA.

8. Use the arrow keys to select **Submit Changes**, and press **Enter**. The port mode is set successfully, see Figure 3-138.

#### Figure 3-138 Port Mode Set Successfully

| Advanced                                             | Aptio Setup – AMI        |                                                                                                    |
|------------------------------------------------------|--------------------------|----------------------------------------------------------------------------------------------------|
| Controller Settings Applied<br>▶ [Back to Main Menu] | Successfully             | Navigate back to Main<br>Menu<br>++: Select Screen<br>14: Select Item<br>Enter: Select<br>+/-: Change Opt.<br>K/M: Scroll Help Area<br>F1: General Help<br>F2: Previous Values<br>F3: Optimized Defaults<br>F4: Save & Exit |
| Version 2.                                           | 22.1285 Copyright (C) 20 | D22 AMI<br>AB                                                                                                    |

9. Select **Back to Main Menu**, and then press **Enter** to return to the controller management screen.

# 3.6 Typical Scenarios for Replacing a Disk (Legacy Mode)

For a description of the common scenarios for replacing disks in a RAID volume on a SmartIOC 2100 RAID card in legacy mode, refer to Table 3-12.

| Scenario   | Description                                                                                                    |
|------------|----------------------------------------------------------------------------------------------------|
| Scenario 1 | A newly inserted disk is converted into a RAID member disk.<br>For details, refer to "3.6.1 Converting a Newly Inserted Disk Into a RAID Member Disk".                                                                                           |
| Scenario 2 | After a faulty SmartROC 2100 RAID card is replaced, all the member disks in the RAID 1 array managed by the original faulty RAID card are moved to a new RAID card.<br>For details, refer to "3.6.2 Moving All Member Disks of a RAID 1 Volume". |

# Table 3-12 Common Scenarios for Replacing a Disk in a RAID Volume on a SmartIOC 2100RAID Controller Card

# 3.6.1 Converting a Newly Inserted Disk Into a RAID Member Disk

#### Abstract

A newly inserted disk needs to be converted into a RAID member disk in the following two cases:

- The newly inserted disk is a foreign disk.
- The disk in a slot is removed and inserted back.

#### Inserting a Foreign Disk as a New Disk

When a disk in a RAID volume created on a server is faulty and needs replacement, remove the faulty disk from the disk slot on the server, and insert the prepared disk into the disk slot of the faulty disk.

After the disk is replaced, the configuration utility of the RAID controller card automatically synchronizes data on the newly inserted disk in the RAID volume.

# Note

Data is automatically synchronized to the newly inserted disk no matter whether it carries RAID information or not.

#### Installing a Disk in the Original Slot After Removing It from the Slot

After a disk on a server is used to create a RAID volume, if the disk is removed from its slot and then inserted back, the RAID controller card configuration utility automatically rebuild the disk.

# III Note

The RAID 0 volume does not support the above functions.

## 3.6.2 Moving All Member Disks of a RAID 1 Volume

#### Abstract

If a SmartIOC 2100 RAID controller card on a server fails and needs to be replaced, all the member disks in the RAID 1 volume on the faulty RAID controller card need to be moved to a new SmartIOC 2100 RAID controller card.

# Notice

It is risky to move the member disks of the RAID volume, and therefore it is recommended that you contact VANTAGEO technical support for help.

#### Steps

- 1. Shut down the server, and replace the faulty SmartIOC 2100 RAID controller card with a new one.
- Connect all member disks of the RAID 1 volume be moved to the new SmartIOC 2100 RAID controller card.
- 3. Power on the server again and start the server system.
- Start the BIOS configuration utility. For details, refer to "3.2.1 Starting the Configuration Utility".
- 5. Query RAID volume information. For details, refer to "3.4.1 Querying RAID Volume Information".
- 6. Contact VANTAGEO technical support to move member disks.

# 3.7 Typical Scenarios for Replacing a Disk (UEFI Mode)

For a description of the common scenarios for replacing a disk in a RAID volume on a SmartIOC 2100 RAID card in UEFI mode, refer to Table 3-13.

| Scenario   | Description                                                                                                    |
|------------|----------------------------------------------------------------------------------------------------|
| Scenario 1 | When a RAID 0 member disk is faulty, the RAID controller card is reconfigured.<br>For details, refer to "3.7.1 A RAID 0 Member Disk Fails".                                                                                                    |
| Scenario 2 | When a member disk of a logical volume with no hot spare disk configured is faulty, the faulty disk is replaced.<br>For details, refer to "3.7.2 A Member Disk of a RAID Redundant Logical Volume (With-<br>out a Configured Hot Spare Disk) Fails". |
| Scenario 3 | When a member disk of a logical volume with a hot spare disk configured is faulty, the faulty disk is replaced.<br>For details, refer to "3.7.3 A Member Disk of a RAID Redundant Logical Volume (with a Configured Hot Spare Disk) Fails".          |

# Table 3-13 Common Scenarios for Replacing a Disk in a RAID Volume on a SmartIOC 2100RAID Controller Card

## 3.7.1 A RAID 0 Member Disk Fails

RAID 0 does not support data redundancy or backup. As a result, data cannot be restored after a fault occurs in the RAID 0 logical volume. It is necessary to install a new disk and reconfigure the RAID array.

## 3.7.2 A Member Disk of a RAID Redundant Logical Volume (Without a Configured Hot Spare Disk) Fails

#### Abstract

If a fault occurs in a member disk of a redundant logical volume (with no hot spare disk configured) on a SmartIOC 2100 RAID controller card, the SmartIOC 2100 RAID controller card can automatically restore the data after the faulty disk is replaced with a new disk. During the process, the member disk status may be **OK**, but the logical disk status may be **Failed**. In this case, you need to restore the logical disk status.

#### Steps

- 1. On the controller management screen, use the arrow keys to select **Array Configuration**, and then press **Enter**. The screen for configuring an array is displayed.
- 2. Use the arrow keys to select **Manage Arrays**, and then press **Enter**. The screen for managing arrays is displayed.
- 3. Use the arrow keys to select the array for which you need to manage the logical volume, and then press **Enter**. The screen for managing the selected array is displayed.
- 4. Use the arrow keys to select **List Logical Drives**, and then press **Enter**. The screen for managing logical volumes is displayed.
- 5. Use the arrow keys to select the logical volume to be corrected, and then press **Enter**. The screen for managing the selected logical volume is displayed.
- 6. Use the arrow keys to select **Re-Enable Logical Drive**, and then press **Enter**. The screen for restoring logical volume status is displayed.
- 7. Press Enter. The status of the logical disk is restored.

#### Verification

On the logical volume management screen, use arrow keys to select **Logical Drive Details**, and then press **Enter**. The logical volume details are displayed. Verify that the logical volume status is **Ok**.

# 3.7.3 A Member Disk of a RAID Redundant Logical Volume (with a Configured Hot Spare Disk) Fails

When a fault occurs in a member disk of a redundant logical volume (with a hot spare disk configured) on a SmartIOC 2100 RAID controller card, the RAID controller card automatically replaces the faulty disk with the hot spare disk and restores the data.

• When the hot spare disk is of the **Dedicated** type, the RAID controller card temporarily replaces the faulty disk with the hot spare disk and automatically restores the data. After the faulty disk is replaced with a new disk, the hot spare disk is restored to Hot Spare status.

• When the hot spare disk is of the **Auto Replace** type, the RAID controller card immediately replaces the faulty disk with the hot spare disk and automatically restores the data. After the new disk is inserted, the new disk becomes a hot spare disk.

# Chapter 4 VT SmartROC 3100 RAID Controller Card

### **Table of Contents**

| Capability Features                                  | 164 |
|------------------------------------------------------|-----|
| Initial Configuration (Legacy Mode)                  |     |
| Initial Configuration (UEFI Mode)                    |     |
| Common Configurations (Legacy Mode)                  |     |
| Common Configurations (UEFI Mode)                    | 212 |
| Typical Scenarios for Replacing a Disk (Legacy Mode) |     |
| Typical Scenarios for Replacing a Disk (UEFI Mode)   |     |

A VT SmartROC 3100 RAID controller card is integrated with the BIOS configuration utility. By using the program, you can configure the disks that are supported by the VT SmartROC 3100 RAID controller card to a RAID volume of a specific level.

A VT SmartROC 3100 RAID controller card supports the caching function, which can improve read/write performance.

# Note

The operation screens of the BIOS configuration utility displayed in this chapter are for reference only, and may not be the same as the actual ones.

# **4.1 Capability Features**

For a description of the capabilities of a VT SmartROC 3100 RAID controller card, refer to Table 4-1.

| Table 4-1 | Descriptions of | of the Capabilities | s of a VT SmartR | OC 3100 RAI | D Controller Card |
|-----------|-----------------|---------------------|------------------|-------------|-------------------|
|           | Descriptions    | or the oapabilities |                  |             |                   |

| Capability Item | Capability Parameter |
|-----------------|----------------------|
| Product form    | Mezz card            |
| Controller chip | PMC PM8236           |

| Capability Item                        | Capability Parameter                                      |
|----------------------------------------|-----------------------------------------------------------|
| Host interface                         | PCIe 3.0x8                                                |
| SAS interface                          | 12 Gb SAS                                                 |
| Number of ports                        | 16+2                                                      |
| Drive interface                        | SAS and SATA                                              |
| Drive type                             | HDD and SSD                                               |
| Whether drives are hot swappable       | Supported                                                 |
| Maximum number of RAID groups          | 64                                                        |
| Number of drives                       | 238                                                       |
| RAID level                             | RAID 0, RAID 1, RAID 10, RAID 5, RAID 50, RAID 6, RAID 60 |
| JBOD mode                              | Supported                                                 |
| Cache                                  | 2 GB/4 GB                                                 |
| Cache protection                       | Super capacitor                                           |
| Out-of-band management                 | Supported                                                 |
| Consistency check/verification and fix | Supported                                                 |
| Online capacity expansion              | Supported                                                 |
| Online RAID level migration            | Supported                                                 |
| Automatic rebuild                      | Supported                                                 |
| Manufacturer tool support              | arcconf                                                   |

# 4.2 Initial Configuration (Legacy Mode)

Figure 4-1 shows the initial configuration flow of a VT SmartROC 3100 RAID controller card.

#### Figure 4-1 Initial Configuration Flow of a VT SmartROC 3100 RAID Controller Card

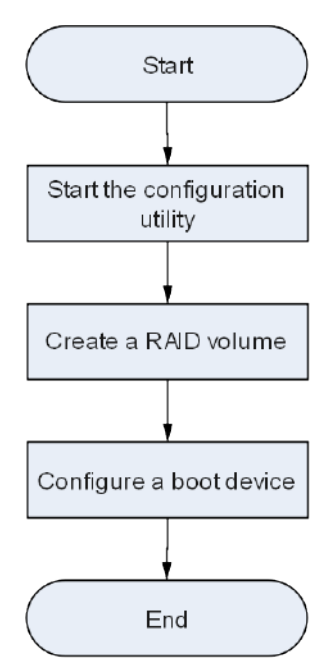

### 4.2.1 Starting the Configuration Utility

#### Abstract

This procedure describes how to start the BIOS configuration utility of a VT SmartROC 3100 RAID controller card to log in to the management screen and complete the subsequent initial and common configurations.

#### Prerequisite

The boot mode is already set to **Legacy** in BIOS. For details, refer to "5.3.1 Setting the Boot Mode to Legacy".

#### Steps

- 1. Start the server system.
- 2. During the POST process, press **Ctrl+A** to start the BIOS configuration utility of the VT SmartROC 3100 RAID controller card. The screen as shown in Figure 4-2 is displayed.

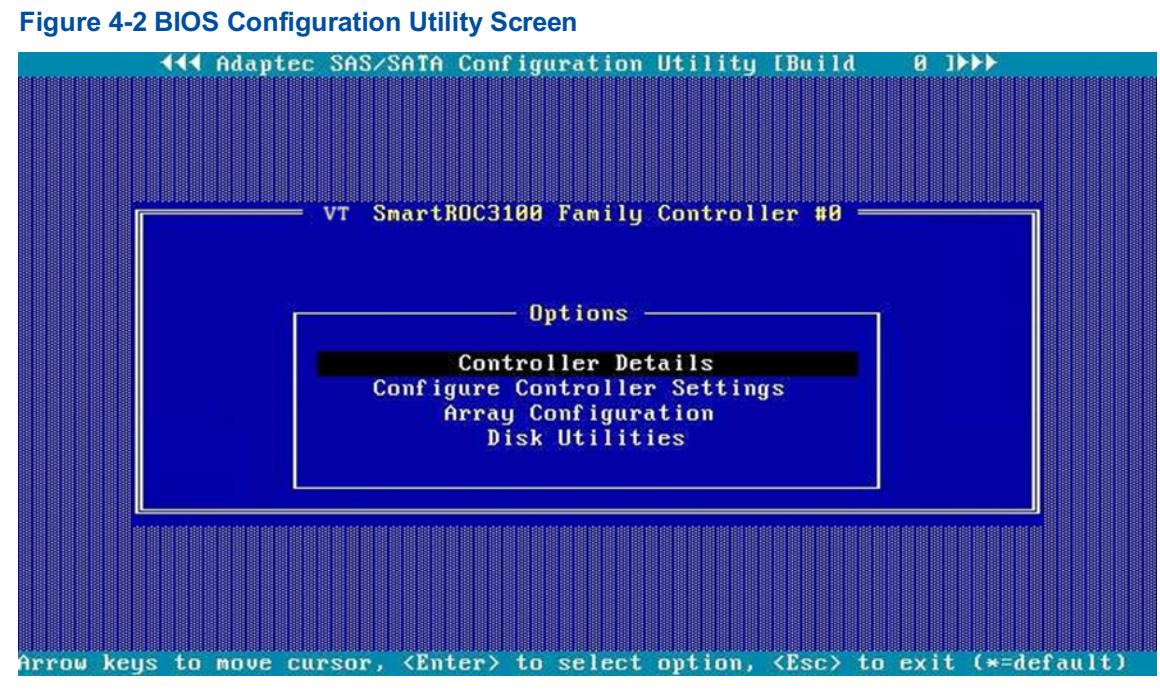

 In the Options area, use the arrow keys to select Array Configuration, and then press Enter. The Configuration Menu screen is displayed, see Figure 4-3.

Figure 4-3 Configuration Menu Screen

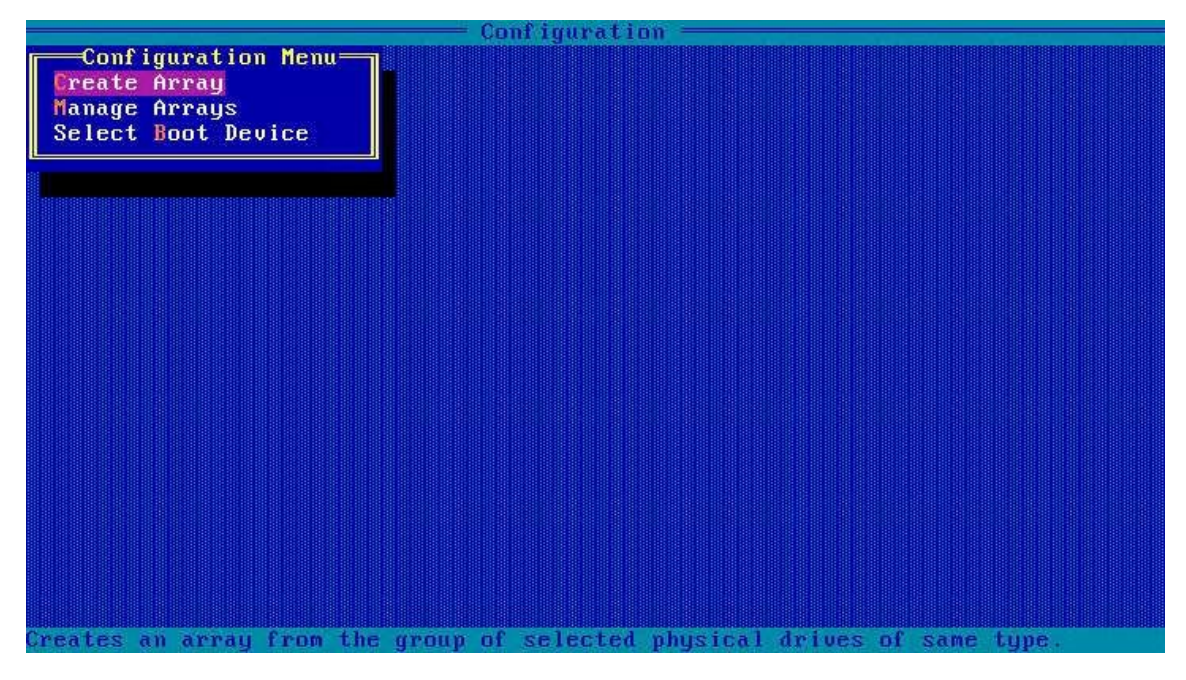

## 4.2.2 Creating a RAID Volume

#### Abstract

You can create RAID volumes at different levels as required.

The procedures for creating RAID volumes at different levels are similar. This procedure uses a RAID 0 volume in legacy mode as an example.

#### Prerequisite

Sufficient SATA and SAS disks are installed on the server.

#### Context

For a description of the number of disks required to create a RAID volume, refer to Table 4-2.

| RAID Level | Description                                                                                                    |
|------------|----------------------------------------------------------------------------------------------------|
| RAID 0     | RAID 0 requires at least one disks.                                                                                                    |
| RAID1      | RAID 1 requires at least two disks.<br>Disks with different capacities can be used in a RAID 1 volume, but the logi-<br>cal capacity of each member disk depends on the space of the disk with the<br>smallest capacity.                                                       |
| RAID 5     | RAID 5 requires at least three disks.                                                                                                    |
| RAID 6     | RAID 6 requires at least four disks.                                                                                                    |
| RAID 10    | RAID 10 requires at least four disks.<br>A RAID 10 volume consists of at least two RAID 1 volumes. For example, if<br>there are four disks to be used in RAID 10 mode, you need to add them to<br>two drive groups, each of which is mounted with two disks in RAID 1 mode.    |
| RAID 50    | RAID 50 requires at least six disks.<br>A RAID 50 volume consists of at least two RAID 5 volumes. For example,<br>if there are six disks to be used in RAID 50 mode, you need to add them<br>to two drive groups, each of which is mounted with three disks in RAID 5<br>mode. |
| RAID 60    | RAID 60 requires at least eight disks.<br>A RAID 60 volume consists of at least two RAID 6 volumes. For example, if<br>there are eight disks to be used in RAID 60 mode, you need to add them to<br>two drive groups, each of which is mounted with four disks in RAID 6 mode. |

Table 4-2 Number of Disks Required for Creating a RAID Volume

#### Steps

 On the Configuration Menu screen, use the arrow keys to select Create Array, and then press Enter. On the displayed Select drives to create Array screen, all the disks that can be used to create a RAID volume are displayed, see Figure 4-4.

#### Figure 4-4 Select Drives to Create Array Screen

2. Use the arrow keys to select the disks to be used to create the RAID volume, and then press **Insert** to add these disks to the **Selected Drives** list, see Figure 4-5.

|                                         | ———— Conf igur  | ation ——     |                   |        |
|-----------------------------------------|-----------------|--------------|-------------------|--------|
| Select drives to cre                    | ate Array       |              | -Selected Drives- | 1      |
| CN0:01:00 SEAGATE ST40                  | 00NM 3.6TiB     | CN0:01:00    | SEAGATE ST4000NM  | 3.6TiB |
| CN0:01:01 SEAGATE ST40                  | 00NM 3.6TiB     | CN0:01:01    | SEAGATE ST4000NM  | 3.6TiB |
| CN0:01:02 SEAGATE ST40                  | 00NM 3.6TiB     |              |                   |        |
| CN0:01:03 SEAGATE ST40                  | 00NM 3.6TiB     |              |                   |        |
| CN1:01:05 SEAGATE ST40                  | 00NM 3.6TiB     |              |                   |        |
| CN1:01:06 SEAGATE ST40                  | 00NM 3.6TiB     |              |                   |        |
| CN1:01:07 SEAGATE ST40                  | 00NM 3.6TiB     |              |                   |        |
| CN4:01:16 SEAGATE ST40                  | 00NM 3.6TiB     |              |                   |        |
|                                         |                 |              |                   |        |
|                                         |                 |              |                   |        |
|                                         |                 |              |                   |        |
|                                         |                 |              |                   |        |
|                                         |                 |              |                   |        |
|                                         |                 |              |                   |        |
|                                         |                 |              |                   |        |
|                                         |                 |              |                   |        |
|                                         |                 |              |                   |        |
|                                         |                 |              |                   |        |
|                                         |                 |              |                   |        |
| <pgup pgdn=""> Preu/Next pag</pgup>     | e of Selected D | rives(Port:B | ox (Bay)          |        |
| <ti>Move Cursor, <ins>/&lt;</ins></ti>  | SpaceBar> Selec | t, (DEL) Des | elect             |        |
| <enter> Submit, <esc> Can</esc></enter> | cel             |              |                   |        |
|                                         |                 |              |                   |        |

#### **Figure 4-5 Selected Drives List**

# Note

- The disks for creating a RAID volume must be of the same type. It is forbidden to select disks with interface types such as SATA and SAS at the same time.
- Press the Delete key to delete the selected disk from the Selected Drives list.

3. Press Enter. The Create Logical Drive screen is displayed, see Figure 4-6.

| Crea                             | Configuration te Logical Drive            |
|----------------------------------|-------------------------------------------|
| RAID Level<br>Logical Drive Name | : RAID 0(Stripe)<br>RAID 1(Mirror)        |
| Strip/Full Stripe Size           | : 256KiB/512KiB                           |
| Parity Group Count               | : Not Applicable                          |
| Build Method                     | : Not Applicable                          |
| Size                             | : 7.276 TiB                               |
| Acceleration Method              | : None                                    |
|                                  |                                           |
|                                  |                                           |
|                                  |                                           |
| 14> Moves Cursor, (Esc) C        | ancel Selection, (Enter) Accept Selection |

#### Figure 4-6 Create Logical Drive Screen

Use Tab/Tab+Shift to select the parameters that you want to modify. In the displayed operation box, use the arrow keys to select the related parameters, and then press Enter for confirmation. For a description of the parameters on the Create Logical Drive screen, refer to Table 4-3.

| Parameter              | Description                                                                                                    |  |  |
|------------------------|----------------------------------------------------------------------------------------------------|--|--|
| RAID Level             | Sets a RAID level, for example, RAID 0(Stripe).                                                                                                    |  |  |
| Logical Drive Name     | Sets the RAID name, for example, "0".                                                                                                    |  |  |
| Strip/Full Stripe Size | <ul> <li>The stripe size should be equal to the size of average disk IO requests generated by server applications. In the optimum status, only one IO operation is executed for each IO request. The recommended stripe size configurations are as follows:</li> <li>For a Web server, 8 KB is recommended.</li> <li>For a groupware server (such as an email server), 16 KB is recommended.</li> <li>For a database server, 16 KB or 32 KB is recommended.</li> <li>For a file server, 32 KB or 64 KB is recommended.</li> <li>For a video file server, 64 KB, 128 KB, or 256 KB is recommended.</li> </ul> |  |  |
| Parity Group Count     | Configures logical-device parity groups in accordance with the number of physical devices in the array. It is not applicable to all RAID levels.                                                                                                    |  |  |

#### Table 4-3 Descriptions of the Parameters on the Create Logical Drive Screen

| Parameter           | Description                                                                                                    |  |  |
|---------------------|----------------------------------------------------------------------------------------------------|--|--|
| Build Method        | <ul> <li>Sets the RAID initialization method, which is used to determine how the logical devices prepare for read and write, and how long the initialization takes.</li> <li>default: When the logical devices can be accessed by the operating system, parity blocks are initialized at the back end. A lower RAID level can achieve faster parity initialization.</li> <li>RPI: The data and parity blocks at the front end are overwritten. Before the parity initialization procedure is completed, logical devices remain invisible and unavailable to the operating system. All parity groups are initialized in parallel, but the initialization of a single parity group (RAID 5) is faster. The RAID level does not affect the performance during the RAID initialization.</li> <li>Not Applicable: unavailable.</li> <li>Keep the default configuration unless otherwise specified.</li> </ul> |  |  |
| Size                | Displays the storage size of the disk array in accordance with the total storage space of the disks added to the disk array.<br>By default, the RAID created uses all the available disk space.                                                                                                    |  |  |
| Acceleration Method | <ul> <li>Sets the caching mode for the RAID volume.</li> <li>IO Bypass: This option is valid only when the RAID logical volume is formed by SSDs.</li> <li>Controller Cache: enables controller cache optimization. The read cache and write cache are used at the same time.</li> <li>None: disables the controller cache. Neither IO Bypass nor Controller Cache is used.</li> <li>Keep the default configuration unless otherwise specified.</li> </ul>                                                                                                    |  |  |

5. Use **Tab** to select **Done**, and then press **Enter** to create the RAID volume, see Figure 4-7.

#### Figure 4-7 Creating a RAID Volume

| Configuration - |  |
|-----------------|--|
|                 |  |
|                 |  |
|                 |  |
|                 |  |
|                 |  |
|                 |  |
|                 |  |
|                 |  |
|                 |  |
|                 |  |
|                 |  |
|                 |  |
|                 |  |
| Creating Array  |  |
|                 |  |
|                 |  |
|                 |  |
|                 |  |
|                 |  |
|                 |  |
|                 |  |
|                 |  |
|                 |  |
| Please wait     |  |

6. The RAID volume is created successfully, see Figure 4-8. Press any key to return to the **Configuration Menu** screen.

| Figure 4-8 RAID Volume Creat | ed Successfully |
|------------------------------|-----------------|
|                              | Configuration = |

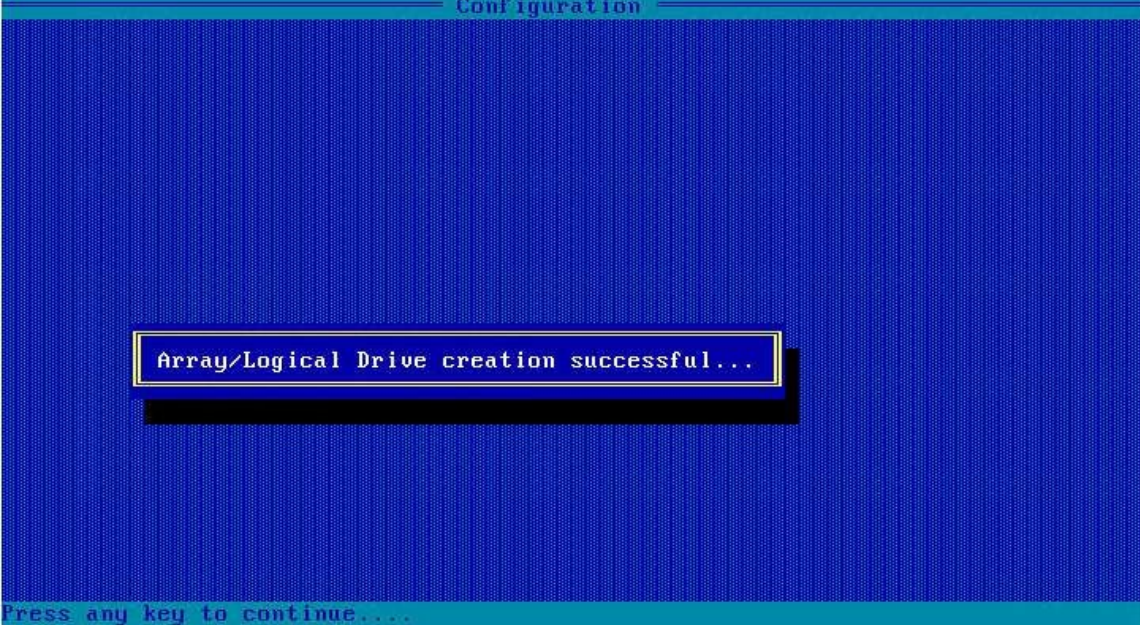

# 4.2.3 Configuring a Boot Device

#### Abstract

After a RAID volume is created, if you need to install an operating system on the RAID volume, and there are multiple RAID volumes on the RAID controller card, you must set the RAID volume as a boot device.

#### Prerequisite

A RAID volume is created successfully. For details, refer to "4.2.2 Creating a RAID Volume".

Steps

1. On the **Configuration Menu** screen, use the arrow keys to select **Manage Arrays**, and then press **Enter**. The **List of Arrays** page is displayed, see Figure 4-9.

#### Figure 4-9 List of Arrays Screen

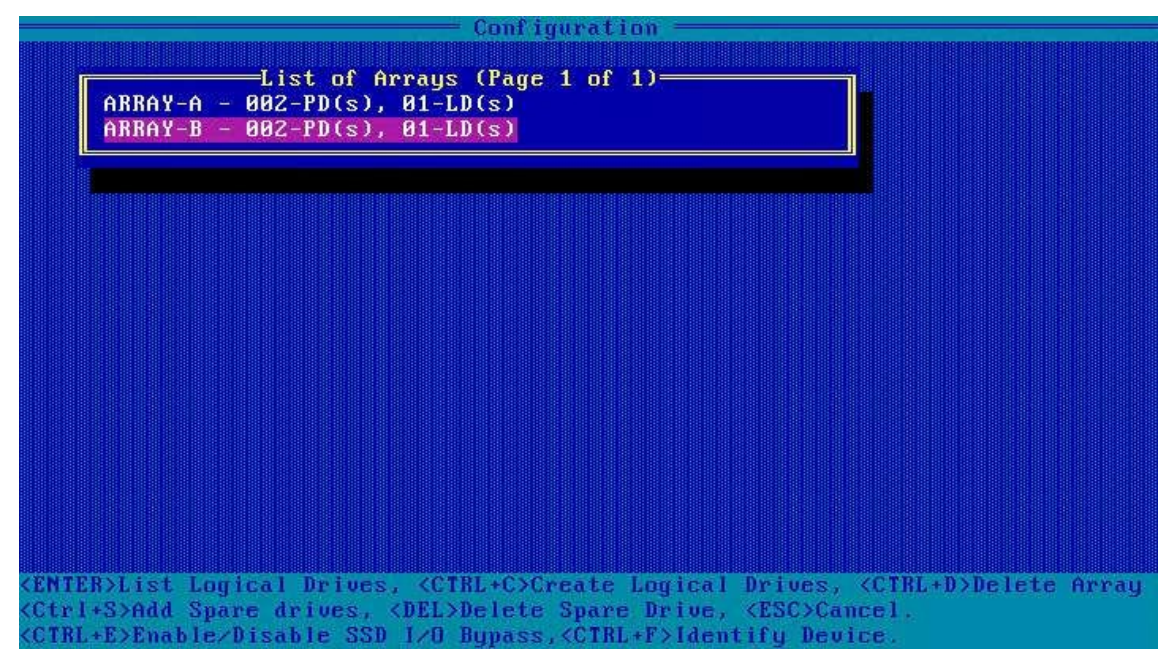

 Use the arrow keys to select the array where the RAID volume to be set as a boot device is located, and then press Enter. The List of Logical Drives screen is displayed, see Figure 4-10.

#### Figure 4-10 List of Logical Drives Screen

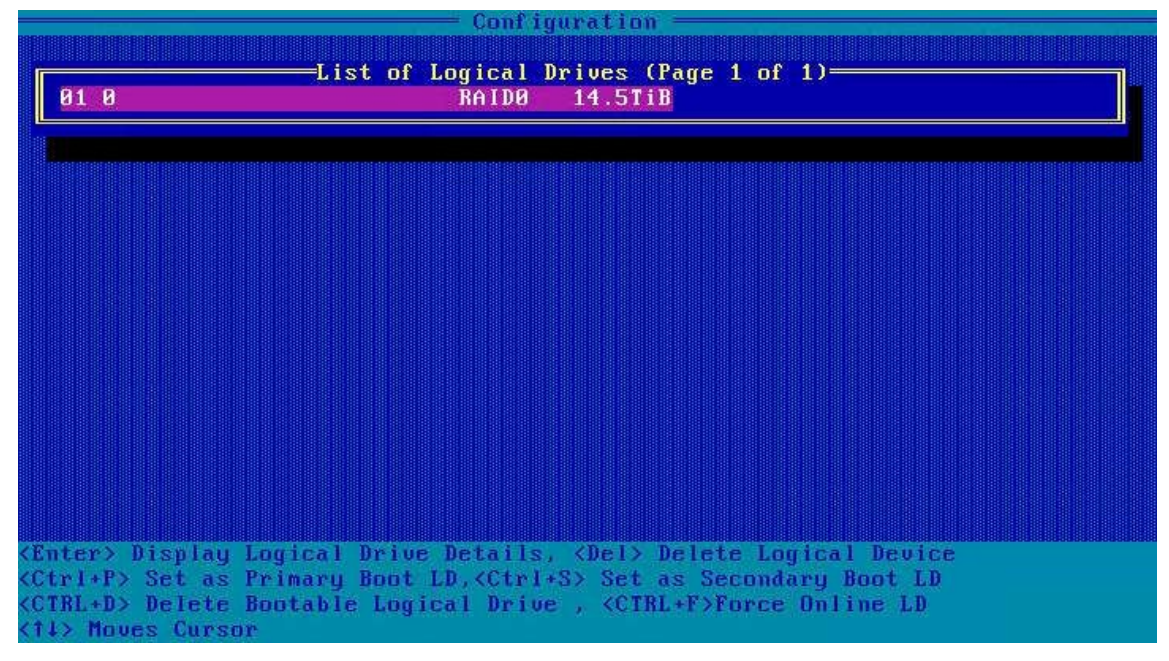

3. Select the RAID volume to be booted first, and then press **Ctrl+P** to configure it as the first boot device, see Figure 4-11.

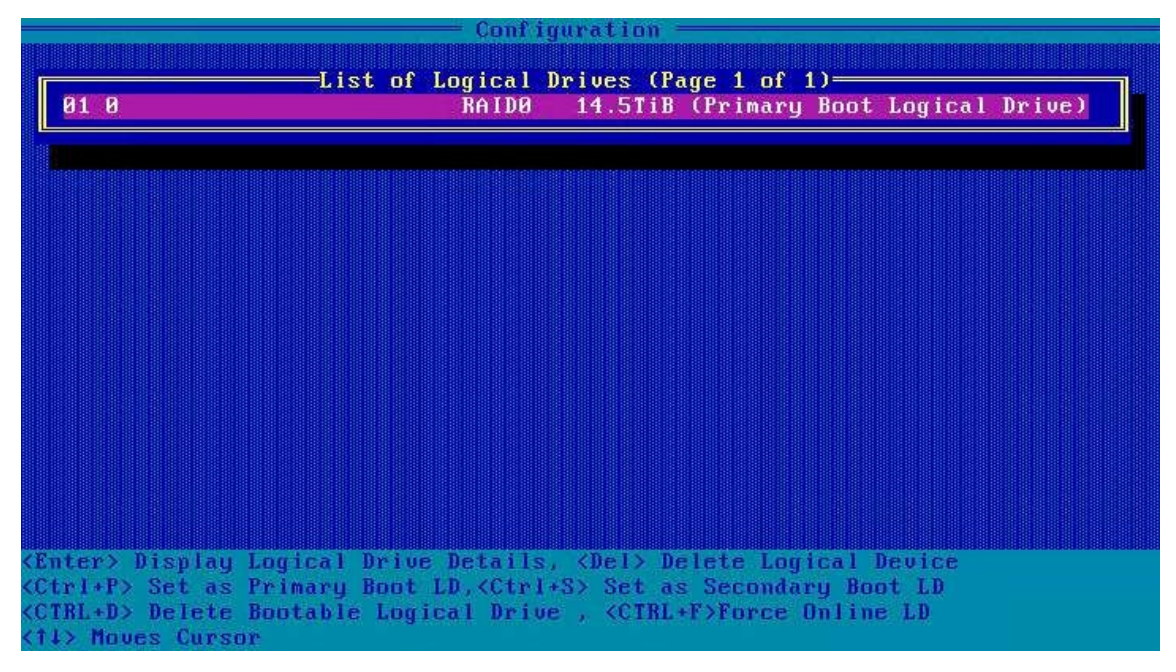

#### Figure 4-11 Configuring a Boot Device

# 4.3 Initial Configuration (UEFI Mode)

Figure 4-12 shows the initial configuration flow of a VT SmartROC 3100 RAID controller card.

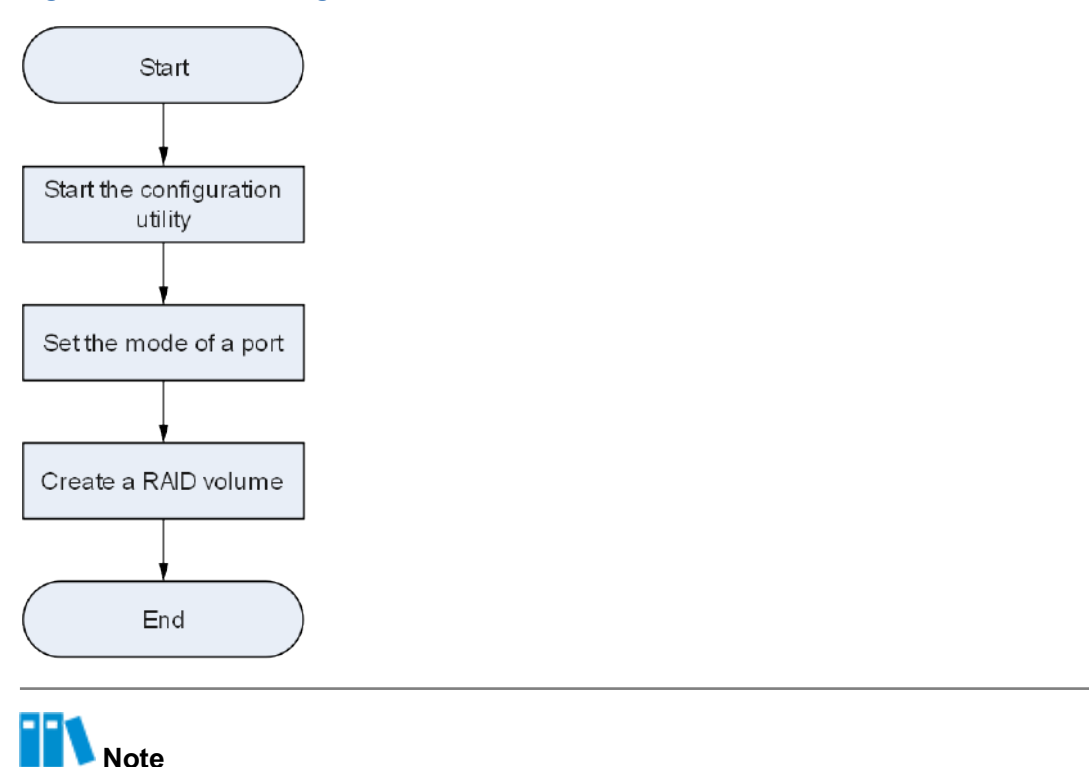

#### Figure 4-12 Initial Configuration Flow of a VT SmartROC 3100 RAID Controller Card

- The SmartROC 3100 RAID controller card is in UEFI mode, and it currently does not support the boot disk settings.
- The SmartROC 3100 RAID controller card does not support the co-existence of configurations in both UEFI and legacy modes. If the mode is switched from UEFI to legacy, the configuration in UEFI mode must be cleared. Otherwise, the normal operation of the RAID controller card is affected.

## 4.3.1 Starting the Configuration Utility

#### Abstract

This procedure describes how to start the BIOS configuration utility of a VT SmartROC 3100

RAID controller card to log in to the management screen and complete the subsequent initial and common configurations.

#### Prerequisite

The boot mode is already set to UEFI in BIOS. For details, refer to "5.3.2 Setting the Boot Mode to UEFI".

#### Steps

- 1. Start the server system.
- During the POST process, press F2/DEL. The Aptio Setup screen is displayed, see Figure 4-13.

#### Figure 4-13 Aptio Setup Screen

| Aptio Setup — AMI                        |                        |          |               |               |
|------------------------------------------|------------------------|----------|---------------|---------------|
| Main Advanced                            | Platform Configuration | Socket C | onfiguration  | Server Mgmt 🕨 |
| BIOS Information                         |                        |          |               |               |
| BIOS Version                             | 09.00.00.01            |          |               |               |
| Build Date                               | 07/12/2022             |          |               |               |
| Product Name                             | NZA                    |          |               |               |
| Serial Number                            | N/A                    |          |               |               |
| Asset Tag                                | N/A                    |          |               |               |
| Access Level                             | Administrator          |          |               |               |
| Platform Informat                        | tion                   |          |               |               |
| Platform                                 | TypeArcherCityR        | P        | →+: Select    | Screen        |
| Processor                                | 806F3 - SPR-SP         | Dx       | 1↓: Select    | Item          |
| PCH                                      | EBG A0/A1/B0/B1        | SKU -    | Enter: Sele   | ct            |
|                                          | BO                     |          | +/-: Change   | Opt.          |
| RC Revision                              | 80.D21                 |          | K/M: Scroll   | Help Area     |
| BIOS ACM                                 | 1.0.A                  |          | F1: General   | Help          |
| SINIT ACM                                | 1.0.A                  |          | F2: Previou   | s Values      |
|                                          |                        |          | ▼ F3: Optimiz | ed Defaults   |
|                                          |                        |          | F4: Save &    | Exit          |
| Version 2.22.1285 Copyright (C) 2022 AMI |                        |          |               |               |
|                                          |                        |          |               |               |

3. Use the arrow keys to select **Advanced**, and then press **Enter**. The **Advanced** screen is displayed, see Figure 4-14.

| Figure 4-14 Advanced Screen                                                                                                    |                                                                                                    |
|----------------------------------------------------------------------------------------------------|----------------------------------------------------------------------------------------------------|
| Aptio Setup – AMI<br>Main Advanced Platform Configuration Socket Co                                                                                                    | onfiguration Server Mgmt                                                                                                    |
| <ul> <li>VLAN Configuration (MAC:5853C06403F5)</li> <li>MAC:5853C06403F5-IPv6 Network Configuration</li> <li>MAC:5853C06403F5-IPv4 Network Configuration</li> <li>Intel(R) 82599 10 Gigabit Dual Port Network<br/>Connection - 84:13:9F:32:74:0A</li> <li>VLAN Configuration (MAC:84139F32740A)</li> <li>MAC:84139F32740A-IPv6 Network Configuration</li> <li>MAC:84139F32740A-IPv4 Network Configuration</li> <li>Intel(R) 82599 10 Gigabit Dual Port Network<br/>Connection - 84:13:9F:32:74:0B</li> <li>VLAN Configuration (MAC:84139F32740B)</li> <li>MAC:84139F32740B-IPv6 Network Configuration</li> <li>MAC:84139F32740B-IPv6 Network Configuration</li> <li>MAC:84139F32740B-IPv6 Network Configuration</li> <li>VLAN Configuration (MAC:84139F32740B)</li> <li>MAC:84139F32740B-IPv4 Network Configuration</li> <li>VT SmartR0C3100 RM241B-18i 2G</li> <li>Driver Health VT SmartR0C3100 RM241B-18i 2G</li> </ul> | Configuration Utility<br>for VT SmartR0C3100<br>RM241B-18i 2G<br>++: Select Screen<br>tJ: Select Item<br>Enter: Select<br>+/-: Change Opt.<br>K/M: Scroll Help Area<br>F1: General Help<br>F2: Previous Values<br>F3: Optimized Defaults<br>F4: Save & Exit |
| Version 2.22.1285 Copyright (C) 2                                                                                                    | 2022 AMI                                                                                                    |

4. Use the arrow keys to select **VT SmartROC3100 RM242-18i 4G**, and press **Enter**. The controller management screen is displayed, see Figure 4-15.

#### Figure 4-15 Controller Management Screen

| Aptio Setup – AMI<br>Advanced                                                                                                    |                                                                                                    |  |
|----------------------------------------------------------------------------------------------------|----------------------------------------------------------------------------------------------------|--|
| <ul> <li>Controller Information</li> <li>Configure Controller Settings</li> <li>Array Configuration</li> <li>Disk Utilities</li> <li>Set Bootable Device(s) for Legacy Boot Mode</li> <li>Administration</li> </ul> | Provides the<br>information of the<br>controller like PCI<br>Bus:Device:Function,<br>Firmware Revision, UEFI<br>Driver Version,<br>Controller Temperature<br>etc.<br>++: Select Screen<br>fl: Select Item<br>Enter: Select<br>+/-: Change Opt.<br>K/M: Scroll Help Area<br>F1: General Help<br>F2: Previous Values<br>F3: Optimized Defaults<br>F4: Save & Exit |  |
| Version 2.22.1285 Copyright (C) 2022 AMI                                                                                                    |                                                                                                    |  |

For a description of the functions of the menus on the controller management screen, refer to Table 4-4.

| Menu                                           | Function Description                                                                                                    |
|------------------------------------------------|----------------------------------------------------------------------------------------------------|
| Controller Information                         | Displays the basic information, firmware, current temperature, and port configuration of the controller.                                                                                                    |
| Configure Controller Settings                  | Provides advanced configuration options for the controller.                                                                                                    |
| Array Configuration                            | Creates an array or RAID.                                                                                                    |
| Disk Utilities                                 | Displays the list of disk devices mounted under the controller as well as<br>the basic disk information. It allows you to turn on the disk location indica-<br>tor, erase disk data and upgrade the firmware. |
| Set Bootable Device(s) for<br>Legacy Boot Mode | Configures, or clears the primary and secondary boot disks.                                                                                                    |
| Administration                                 | Allows the controller administrator to perform operations, such as upgrad-<br>ing the firmware and restoring factory defaults.                                                                                |

#### Table 4-4 Functions of Menus on the Controller Management Screen

## 4.3.2 Creating a RAID Volume

#### Abstract

You can create RAID volumes at different levels as required.

The operations for creating RAID volumes at different levels are similar. This procedure uses creating a RAID 1 volume in UEFI mode as an example.

#### Prerequisite

- Sufficient SATA and SAS disks are installed on the server.
- The port mode for the disks to be connected is already set. For details, refer to "4.5.1 Setting the Mode of a Port".

#### Context

For a description of the number of disks required to create a RAID volume, refer to Table 4-5.

| RAID Level | Description                                                                                                    |
|------------|----------------------------------------------------------------------------------------------------|
| RAID 0     | RAID 0 requires at least one disks.                                                                                                    |
| RAID 1     | RAID 1 requires at least two disks.<br>Disks with different capacities can be used in a RAID 1 volume, but the logical capaci-<br>ty of each member disk depends on the space of the disk with the smallest capacity.                                                                                                    |
| RAID 5     | RAID 5 requires at least three disks.                                                                                                    |
| RAID 6     | RAID 6 requires at least four disks.                                                                                                    |
| RAID 1+0   | RAID 1+0 requires at least four disks.<br>A RAID 1+0 volume consists of at least two RAID 1 volumes. For example, if there are<br>four hard disks to be stored in the RAID 1+0 mode, you need to add them to two "Dri-<br>ve Group," and each "Drive Group" mounts two hard disks. The storage mode is RAID<br>1.            |
| RAID 50    | RAID 50 requires at least six disks.<br>A RAID 50 volume consists of at least two RAID 5 volumes. For example, if six hard<br>disks need to be stored in the RAID 50 mode, it is necessary to add six hard disks to<br>two "Drive Group," each of which is mounted with three hard disks, and the storage<br>mode is RAID 5. |
| RAID 60    | RAID 60 requires at least eight disks.<br>A RAID 60 volume consists of at least two RAID 6 volumes. For example, if there are<br>eight disks to be used in RAID 60 mode, you need to add them to two drive groups,<br>each of which is mounted with four disks in RAID 6 mode.                                               |

#### Table 4-5 Number of Disks Required for Creating a RAID Volume

#### Steps

1. On the controller management screen, use the arrow keys to select **Array Configuration**, and then press **Enter**. The **Array Configuration** screen is displayed, see Figure 4-16.

#### Figure 4-16 Array Configuration Screen

| Aptio Setup                                                                            | - AMI                                                                                                    |
|----------------------------------------------------------------------------------------|----------------------------------------------------------------------------------------------------|
| <ul> <li>Create Array</li> <li>Create maxCache Array</li> <li>Manage Arrays</li> </ul> | Creates an array from<br>the group of selected<br>physical drives of same<br>type. Once an array is<br>created, the unused<br>space is available for<br>creating logical<br>drives.<br>**: Select Screen<br>fl: Select Item<br>Enter: Select<br>+/-: Change Opt.<br>K/M: Scroll Help Area<br>F1: General Help<br>F2: Previous Values<br>F3: Optimized Defaults<br>F4: Save & Exit |
| Version 2.22.1285 Copyright (C) 2022 AMI                                               |                                                                                                    |

2. Use the arrow keys to select **Create Array**, and then press **Enter**. In the displayed disk list, all the disks that can be used to create a RAID volume are displayed, see Figure 4-17.
### Figure 4-17 Viewing the Disk List

| Advanced                                                       | Aptio Setup – A      | AMI                                                                                    |
|----------------------------------------------------------------|----------------------|----------------------------------------------------------------------------------------|
| Port:CNO Box:1 Bay:3<br>Size:4 TB SAS SEAGATE<br>ST4000NM003A  | [Disabled]           | Proceed to next Form                                                                   |
| Port:CN1 Box:1 Bay:5<br>Size:4 TB SAS SEAGATE<br>ST4000NM003A  | [Disabled]           |                                                                                        |
| Port:CN1 Box:1 Bay:6<br>Size:4 TB SAS SEAGATE<br>ST4000NM003A  | [Disabled]           |                                                                                        |
| Port:CN1 Box:1 Bay:7<br>Size:4 TB SAS SEAGATE<br>ST4000NM003A  | [Disabled]           | ++: Select Screen<br>↑↓: Select Item                                                   |
| Port:CN4 Box:1 Bay:16<br>Size:4 TB SAS SEAGATE<br>ST4000NM003A | [Disabled]           | Enter: Select<br>+/-: Change Opt.<br>K/M: Scroll Help Area                             |
| ▶ [Proceed to next Form]                                       |                      | F1: General Help<br>F2: Previous Values<br>▼ F3: Optimized Defaults<br>F4: Save & Exit |
| Versior                                                        | 1 2.22.1285 Copyrigh | nt (C) 2022 AMI                                                                        |

3. Select the disk to be added to the array, and then press **Enter** to set the disk port to **Enabled** status, see Figure 4-18.

#### Figure 4-18 Confirming the Configuration

| Advanced                                                       | Aptio Setup –       | AMI                                                                                    |
|----------------------------------------------------------------|---------------------|----------------------------------------------------------------------------------------|
| Port:CNO Box:1 Bay:3<br>Size:4 TB SAS SEAGATE<br>ST4000NM003A  | [Enabled]           | ▲ Size:3.638 TiB(4 TB)<br>Port:CN1 Box:1 Bay:5<br>Device Type:SAS Logical              |
| Port:CN1 Box:1 Bay:5<br>Size:4 TB SAS SEAGATE<br>ST4000NM003A  | [Enabled]           | Sector Size:512<br>Model:SEAGATE<br>ST4000NM003A Serial                                |
| Port:CN1 Box:1 Bay:6<br>Size:4 TB SAS SEAGATE<br>ST4000NM003A  | [Disabled]          | Number:WS23MQK30000E2307<br>500 Negotiated Link ▼                                      |
| Port:CN1 Box:1 Bay:7<br>Size:4 TB SAS SEAGATE<br>ST4000NM003A  | [Disabled]          | ++: Select Screen<br>↑↓: Select Item                                                   |
| Port:CN4 Box:1 Bay:16<br>Size:4 TB SAS SEAGATE<br>ST4000NM003A | [Disabled]          | Enter: Select<br>+/-: Change Opt.<br>K/M: Scroll Help Area                             |
| ▶ [Proceed to next Form]                                       |                     | F1: General Help<br>F2: Previous Values<br>▼ F3: Optimized Defaults<br>F4: Save & Exit |
| Version                                                        | 1 2.22.1285 Copyrig | ht (C) 2022 AMI                                                                        |

# Note

The disks for creating a RAID volume must be of the same type. It is forbidden to select disks with interface types such as SATA and SAS at the same time.

4. Use the arrow keys to select **Proceed to Next Form**, and then press **Enter**. The screen for creating RAID is displayed, see Figure 4-19.

Figure 4-19 Creating RAID

| Advanced                               | Aptio Setup – AMI           |                                                                                                    |
|----------------------------------------|-----------------------------|----------------------------------------------------------------------------------------------------|
| RAID Level<br>▶ [Proceed to next Form] | [RAIDO]                     | RAID Level<br>++: Select Screen<br>fl: Select Item<br>Enter: Select<br>+/-: Change Opt.<br>K/M: Scroll Help Area<br>F1: General Help<br>F2: Previous Values<br>F3: Optimized Defaults<br>F4: Save & Exit |
| Version                                | 1 2.22.1285 Copyright (C) 2 | 022 AMI                                                                                                    |

5. Use the arrow keys to select **RAID Level**, and then press **Enter**. From the displayed shortcut menu, select the desired RAID level, see Figure 4-20.

#### Figure 4-20 Selecting a RAID Level

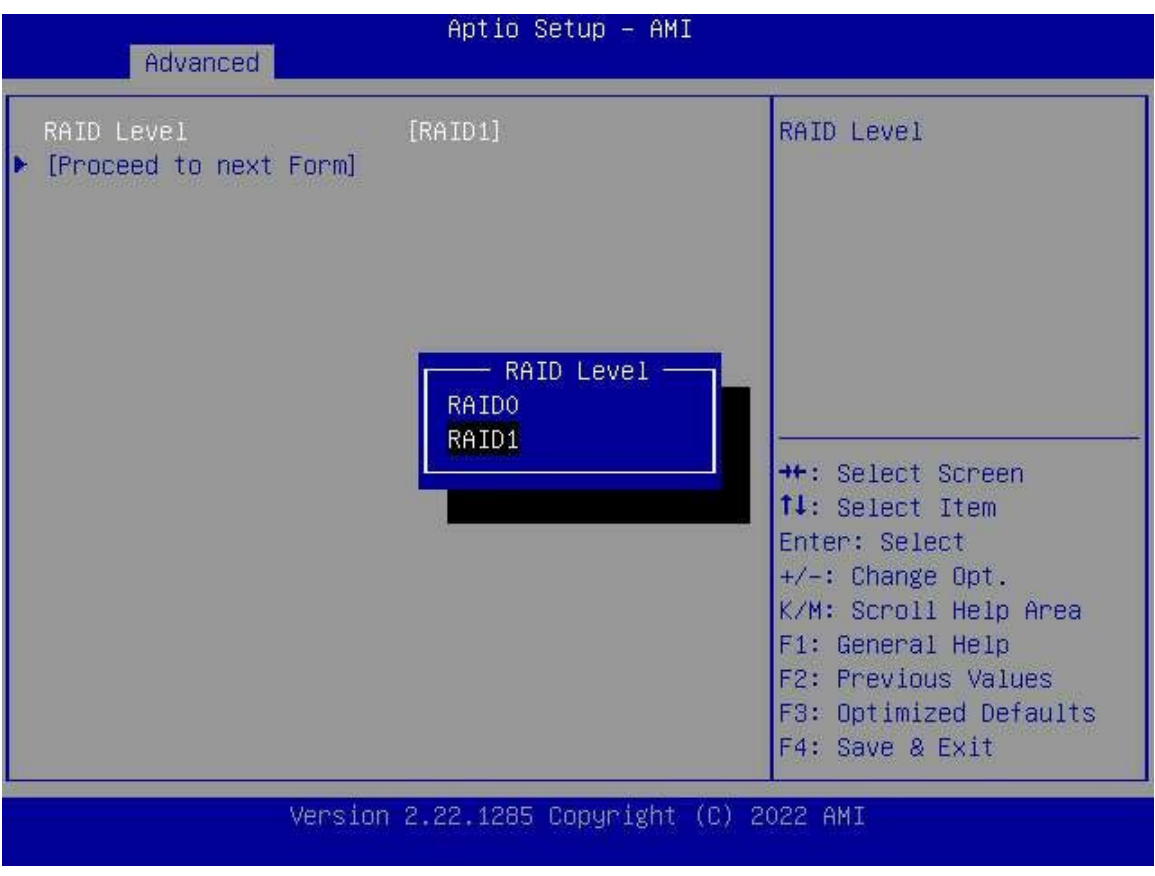

6. Use the arrow keys to select **Proceed to Next Form**, and press **Enter**. The screen for setting RAID logical volumes is displayed, see Figure 4-21.

#### Figure 4-21 Setting RAID Logical Volumes

| Advanced                                                                                                    | Aptio Setup — AMI                                                  |                                                                                                    |
|----------------------------------------------------------------------------------------------------|--------------------------------------------------------------------|----------------------------------------------------------------------------------------------------|
| Logical Drive Label<br>Strip Size / Full<br>Stripe Size<br>Size<br>Unit Size<br>Acceleration Method<br>Isubmit Changes] | Logical Drive 1<br>[256 Ki8 / 256 Ki8]<br>3.638<br>[Ti8]<br>[None] | Enter a label for this<br>logical drive. The<br>label is displayed in<br>the Logical Drive<br>Details section<br>++: Select Screen<br>fl: Select Item<br>Enter: Select<br>+/-: Change Opt.<br>K/M: Scroll Help Area<br>F1: General Help<br>F2: Previous Values<br>F3: Optimized Defaults<br>F4: Save & Exit |
| Versi                                                                                                    | on 2.22.1285 Copyright (C                                          | ) 2022 AMI                                                                                                    |

7. Use the arrow keys to select the parameters that you want to modify. In the displayed operation boxes, configure the related parameters. For a description of the parameters for setting a logical volume, refer to Table 4-6.

| Parameter                  | Description                                                                                                    |
|----------------------------|----------------------------------------------------------------------------------------------------|
| Logical Drive Label        | Sets the name of the RAID logical volume, for example, "Logical Drive 1".                                                                                                    |
| Strip Size/Full Strip Size | <ul> <li>Strip Size indicates the size of the current stripe. The stripe size should be equal to the size of average disk IO requests generated by server applications. In the optimum status, only one IO operation is executed for each IO request. The size can be 16 KiB, 32 KiB, 64 KiB, 128KiB, 512 KiB, or 1024 KiB. The default value is 256 KiB. The recommended stripe size configurations are as follows:</li> <li>For a Web server, 8 KiB is recommended.</li> <li>For a groupware server (such as an email server), 16 KiB is recommended.</li> <li>For a database server, 16 KiB or 32 KiB is recommended.</li> <li>For a file server, 32 KiB or 64 KiB, is recommended.</li> <li>For a video file server, 64 KiB, 128 KiB, or 256 KiB is recommended.</li> </ul> |

#### Table 4-6 Parameter Descriptions for Logical Volume Configuration

AB

| Parameter           | Description                                                                                                    |
|---------------------|----------------------------------------------------------------------------------------------------|
|                     | <ul> <li>Full Strip Size indicates the total size of all stripes. When you set</li> <li>Strip Size, the system automatically calculates Full Stripe Size.</li> </ul>                                                                                                    |
| Size                | Displays the storage size of the RAID volume in accordance with the total storage space of the disks added to the RAID volume.<br>By default, all available space is used to create a RAID logical volume.<br>To create multiple RAID logical volumes, you can define the size of the volumes.                                                                                                    |
| Unit Size           | Select the unit (MiB/GiB/TiB) of the logical drive.                                                                                                    |
| Acceleration Method | <ul> <li>Sets the caching mode for the RAID volume.</li> <li>IO Bypass: This option is valid only when the RAID logical volume is formed by SSDs.</li> <li>Controller Cache: enables controller cache optimization. The read cache and write cache are used at the same time.</li> <li>None: disables the controller cache. Neither IO Bypass nor Controller Cache is used.</li> <li>Keep the default configuration unless otherwise specified.</li> </ul> |

8. Use the arrow keys to select **Submit Changes**, and press **Enter**. The RAID volume is created successfully, see Figure 4-22.

# Aptio Setup - AMI Advanced Logical Drive Creation Successful • [Back to Main Menu] ++: Select screen 1: Select Item Enter: Select +/-: Change Opt. K/M: Scroll Help Area F1: General Help F2: Previous Values F3: Optimized Defaults F4: Save & Exit

#### Figure 4-22 RAID Volume Created Successfully

9. Select **Back to Main Menu**, and then press **Enter** to return to the controller management screen.

## 4.4 Common Configurations (Legacy Mode)

By using the BIOS configuration utility, you can configure and maintain a created RAID volume. For a description of the common operations on a SmartROC 3100 RAID controller card in legacy mode, refer to Table 4-7.

| Common Operation                      | Description                                        |
|---------------------------------------|----------------------------------------------------|
| Querying RAID volume infor-<br>mation | Refer to "4.4.1 Querying RAID Volume Information". |
| Creating a hot spare disk             | Refer to "4.4.2 Creating a Hot Spare Disk".        |
| Deleting a RAID volume                | Refer to "4.4.3 Deleting a RAID Volume".           |
| Deleting a hot spare disk             | Refer to "4.4.4 Deleting a Hot Spare Disk".        |
| Locating a disk                       | Refer to "4.4.5 Locating a Disk".                  |

#### Table 4-7 Common Operations on a SmartROC 3100 RAID Controller Card

| Common Operation                   | Description                                       |
|------------------------------------|---------------------------------------------------|
| Configuring a pass-through<br>disk | Refer to "4.4.6 Configuring a Pass-Through Disk". |
| Enabling the caching function      | Refer to "4.4.7 Enabling the Caching Function".   |

## 4.4.1 Querying RAID Volume Information

#### Abstract

This procedure describes how to query the RAID information created on a SmartROC 3100 RAID controller card, such as the RAID volume status and member disk status.

#### Prerequisite

A RAID volume is created successfully. For details, refer to "4.2.2 Creating a RAID Volume".

#### Steps

1. On the **Configuration Menu** screen, use the arrow keys to select **Manage Arrays**, and then press **Enter**. The **List of Arrays** screen is displayed, see Figure 4-23.

#### Figure 4-23 List of Arrays Screen

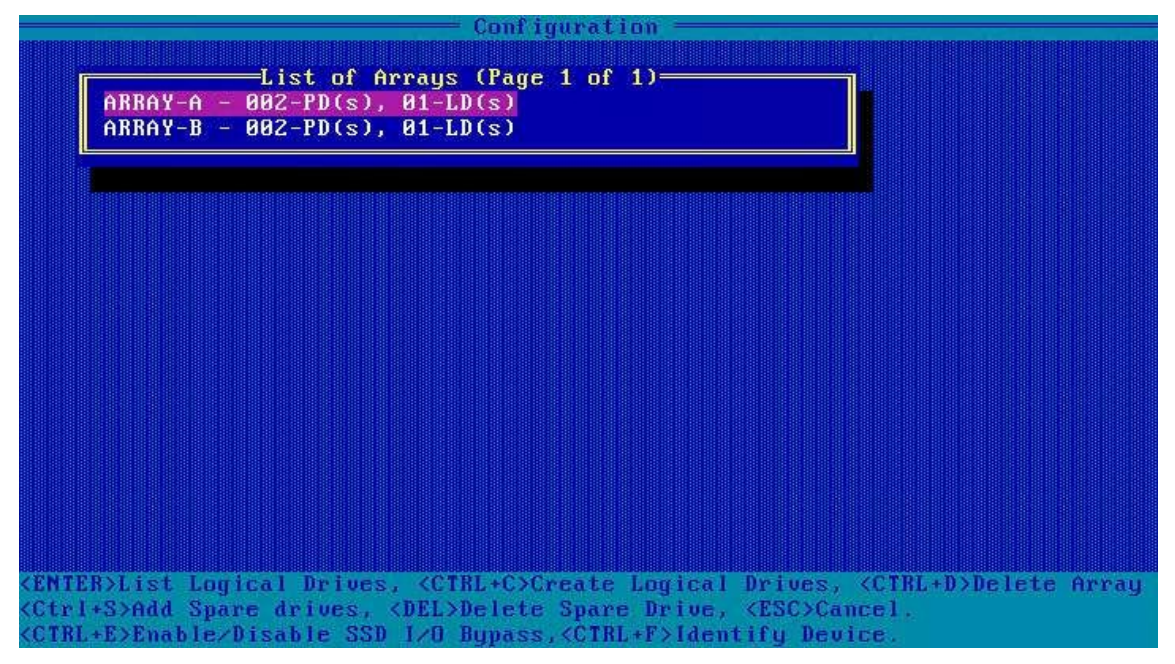

2. Select the RAID volume whose properties you want to view, and then press Enter. The List of Logical Drives screen is displayed, see Figure 4-24.

#### Figure 4-24 List of Logical Drives Screen

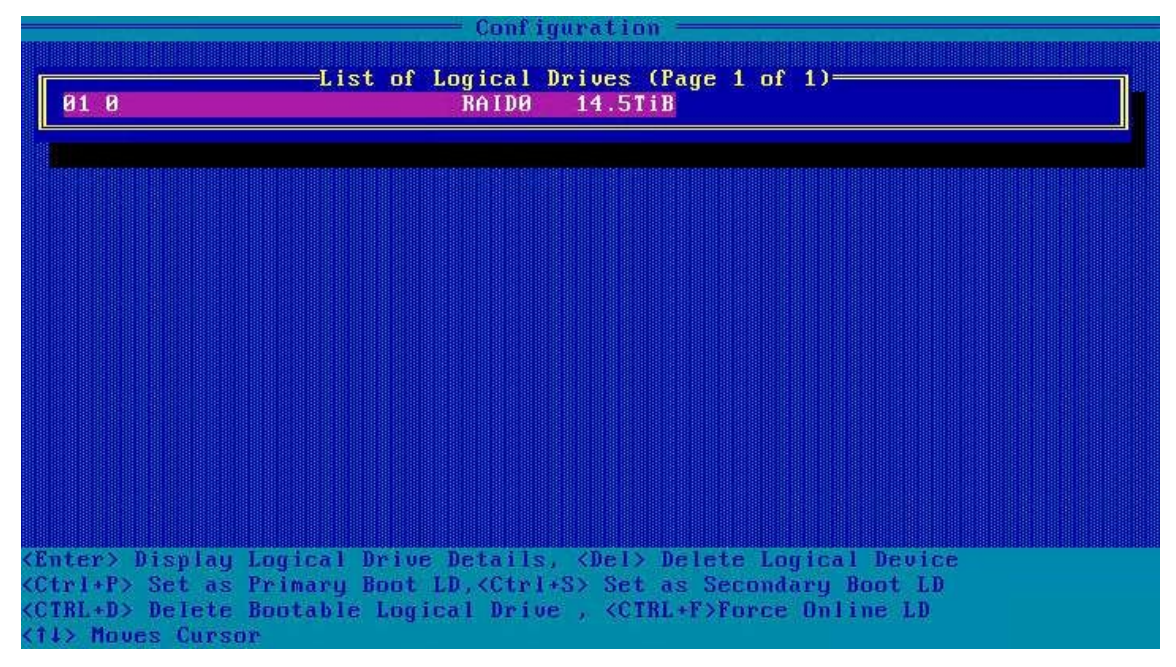

3. Press Enter. In the displayed Logical Drive Details dialog box, view the property information about the RAID volume, see Figure 4-25.

| Log i                       | cal | Drive Details                    |
|-----------------------------|-----|----------------------------------|
| Array Name                  |     | Array-A                          |
| Status                      |     | Ok                               |
| Drive Type                  |     | Data                             |
| Size                        |     | 14.5TiB                          |
| RAID Level                  |     | RAIDO                            |
| Legacy Disk Geometry(C/H/S) |     | 65535/255/32                     |
| Strip Size/Full Stripe size |     | 256KiB/512KiB                    |
| Drive Unique ID             |     | 600508b1001c05fb6c5db9f603958377 |
| Logical Drive Label         |     | 0                                |
| Acceleration Method         | 8   | None                             |

#### Figure 4-25 Logical Drive Details Dialog Box

4. (Optional) To view the member disk information, press **Ctrl+D**. The **Array Member Drives** dialog box is displayed, see Figure 4-26.

#### Figure 4-26 Array Member Drives Dialog Box

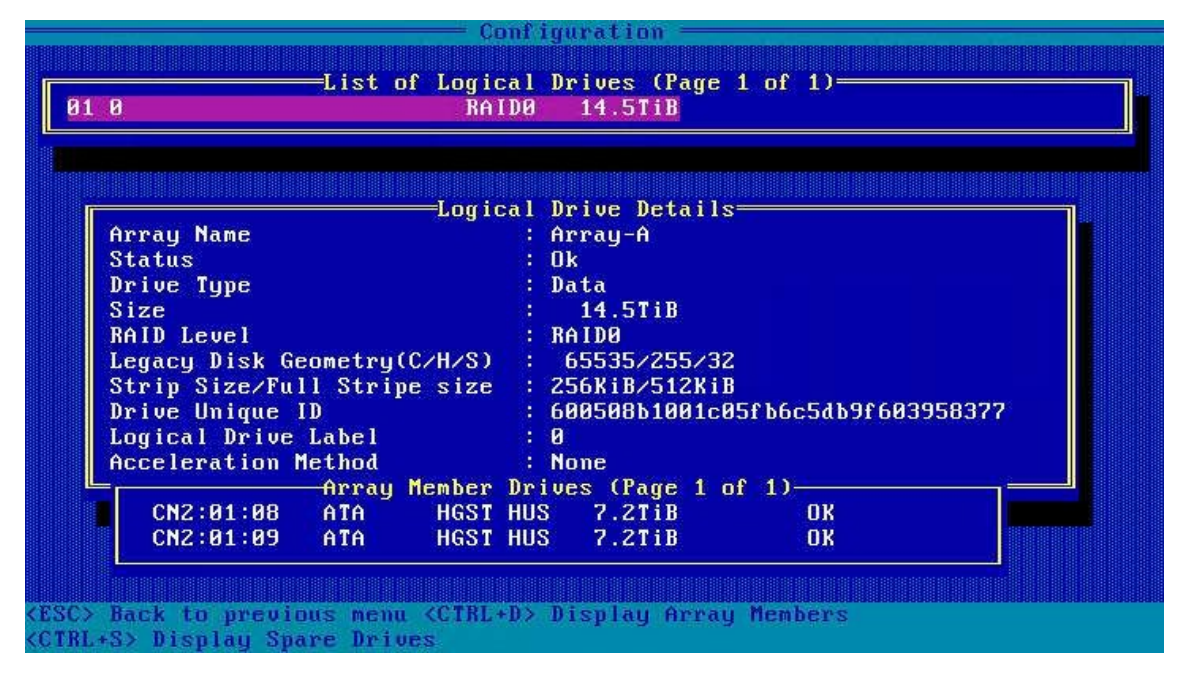

## 4.4.2 Creating a Hot Spare Disk

#### Abstract

A hot spare disk improves the data security of a RAID array. For a description of the hot spare disk types supported by a SmartROC 3100 RAID controller card, refer to Table 4-8.

#### Table 4-8 Hot Spare Disk Types

| Туре         | Description                                                                                                    |
|--------------|----------------------------------------------------------------------------------------------------|
| Dedicated    | <ul> <li>This type of hot spare disks is exclusive to the specified one or more disk groups of a RAID controller card. One or more hot spare disks can be created for each disk group.</li> <li>When a disk in a disk group is faulty, a dedicated hot spare disk temporarily takes over the faulty disk.</li> </ul> |
| Auto Replace | <ul> <li>This type of hot spare disks provides the hot standby function for a disk group of a RAID controller card. One or more hot spare disks can be created for each disk group.</li> <li>When a disk in a disk group is faulty, a hot spare disk of this type automatically replaces the faulty disk.</li> </ul> |

#### Prerequisite

There are sufficient idle disks on the server.

#### Context

When creating a hot spare disk, pay attention to the following points:

- Multiple hot spare disks can be created for a disk group, but only one type of hot spare disk can be set at a time. That is, either **Dedicated** or **Auto Replace** is specified.
- An idle disk can be set as a hot spare disk. The disk that has been used to create a RAID volume cannot be set as a hot spare disk.
- The hot spare disk must be of the same type as that of any member disk in the corresponding disk group. That is, all of them are SATA disks or SAS disks, and the hot spare disk's capacity must not be less than the maximum capacity of the member disks.
- Disk groups at all levels except RAID 0 support hot spare disks.

#### Steps

1. On the **Configuration Menu** screen, use the arrow keys to select **Manage Arrays**, and then press **Enter**. The **List of Arrays** screen is displayed, see Figure 4-27.

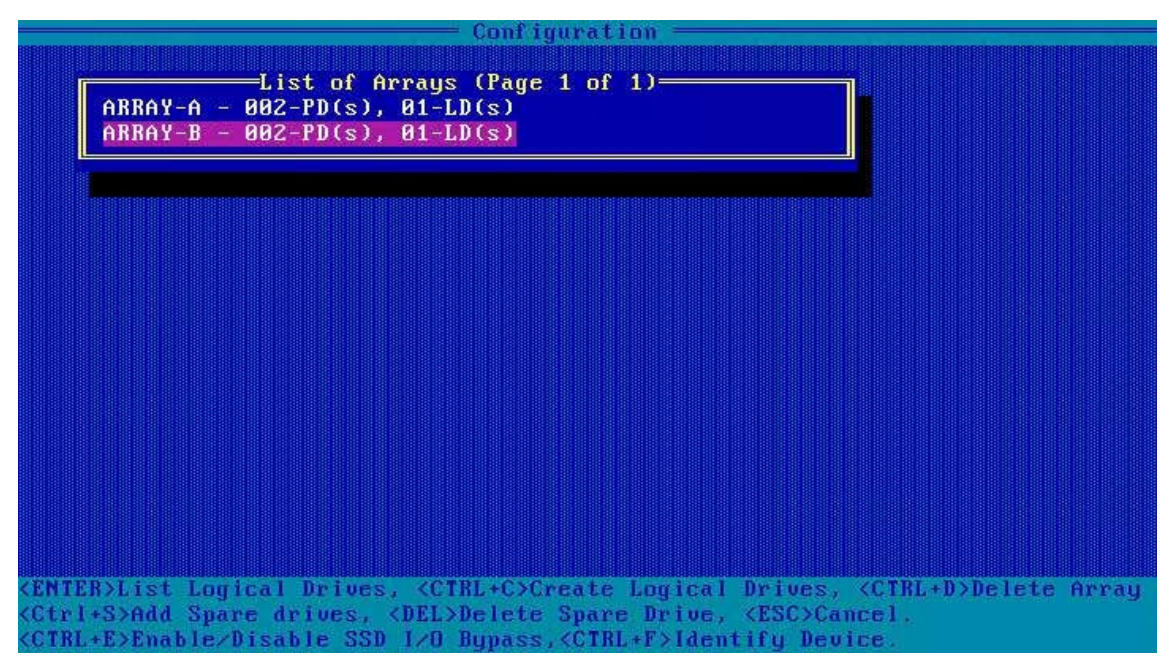

Figure 4-27 List of Arrays Screen

2. Use the arrow keys to select the RAID volume for which you want to configure a hot spare disk, and press **Ctrl+S**. The **Select Hotspare Drives** screen is displayed, see Figure 4-28.

|                                                                                                    | iguration                                                                                                    |
|----------------------------------------------------------------------------------------------------|----------------------------------------------------------------------------------------------------|
| Select Hotspare drives<br>CN0:01:00 SEAGATE ST4000NM 3.6<br>CN0:01:01 SEAGATE ST4000NM 3.6<br>CN0:01:02 SEAGATE ST4000NM 3.6<br>CN0:01:03 SEAGATE ST4000NM 3.6<br>CN1:01:05 SEAGATE ST4000NM 3.6<br>CN1:01:06 SEAGATE ST4000NM 3.6<br>CN1:01:16 SEAGATE ST4000NM 3.6<br>CN4:01:16 SEAGATE ST4000NM 3.6<br>CN4:01:16 SEAGATE ST4000NM 3.6 | Selected Drives<br>Selected Drives<br>Selected Drives<br>Selected Drives<br>Selected Drives<br>Fibric<br>Fibric<br>F |
| (14) Move Cursor, (INS)/(SpaceBar) S<br>(Enter) Submit (Esc) Cancel                                                                                                    | elect, <del> Deselect</del>                                                                                                    |

#### Figure 4-28 Select Hotspare Drives Screen

3. Use the arrow keys to select the idle disk to be set as a hot spare disk, and then press **Insert** to add the disk to the **Selected Drives** list, see Figure 4-29.

|                                                       | <b>Configura</b>         | tion ——                            |                   |        |
|-------------------------------------------------------|--------------------------|------------------------------------|-------------------|--------|
| Select Hotspare drives                                |                          |                                    | -Selected Drives- |        |
| CN0:01:00 SEAGATE ST4000NM                            | 3.6TiB                   | CN1:01:05                          | SEAGATE ST4000NM  | 3.6TiB |
| CN0:01:01 SEAGATE ST4000NM                            | 3.6TiB                   |                                    |                   |        |
| CN0:01:02 SEAGATE ST4000NM                            | 3.6TiB                   |                                    |                   |        |
| CN0:01:03 SEAGATE ST4000NM                            | 3.6TiB                   |                                    |                   |        |
| CN1:01:05 SEAGATE ST4000NM                            | 3.6TiB                   |                                    |                   |        |
| CN1:01:06 SEAGATE ST4000NM                            | 3.6TiB                   |                                    |                   |        |
| CN1:01:02 SEAGATE ST4000NM                            | 3 6TiB                   |                                    |                   |        |
| CN4:01:16 STAGATE ST4000MM                            | 3 6718                   |                                    |                   |        |
|                                                       | 3.0115                   |                                    |                   |        |
|                                                       |                          |                                    |                   |        |
| <pre><pgup pgdn=""> Prev/Next page of Se</pgup></pre> | elected Dr<br>ar> Select | vives(Port:B<br>., <del> Des</del> | ox:Bay)<br>elect  |        |

#### Figure 4-29 Selected Drives Screen

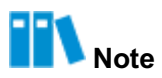

Press the **Delete** key to delete the selected disk from the **Selected Drives** list.

4. Press Enter. A confirmation dialog box is displayed, see Figure 4-30.

|                                  | Configura  | ution ———   |                   |        |
|----------------------------------|------------|-------------|-------------------|--------|
| Select Hotspare drives           | 1          | K           | -Selected Drives- |        |
| CN0:01:00 SEAGATE ST4000NM       | 3.6TiB     | CN1:01:05   | SEAGATE ST4000NM  | 3.6TiB |
| CN0:01:01 SEAGATE ST4000NM       | 3.6TiB     |             |                   |        |
| CN0:01:02 SEAGATE ST4000NM       | 3.6TiB     |             |                   |        |
| CN0:01:03 SEAGATE ST4000NM       | 3.6TiB     |             |                   |        |
| CN1:01:05 SEAGATE ST4000NM       | 3.6TiB     |             |                   |        |
| CN1:01:06 SEAGATE ST4000NM       | 3.6TiB     |             |                   |        |
| CN1:01:07 SEAGATE ST4000NM       | 3.6TiB     |             |                   |        |
| CN4:01:16 SEAGATE ST4000NM       | 3.6TiB     |             |                   |        |
|                                  |            |             |                   |        |
|                                  |            |             |                   |        |
|                                  |            |             |                   |        |
|                                  |            |             |                   |        |
| Do you want to submit            | t the char | nges made ? |                   |        |
|                                  |            |             |                   |        |
|                                  |            |             |                   |        |
|                                  |            | 1           |                   |        |
|                                  |            |             |                   |        |
|                                  |            |             |                   |        |
|                                  |            |             |                   |        |
|                                  |            |             |                   |        |
|                                  |            |             |                   |        |
|                                  |            |             |                   |        |
| Y - save changes and return to m | nain menu, | N - contin  | ue                |        |

#### Figure 4-30 Confirmation Dialog Box

5. At the cursor in the confirmation dialog box, enter **Y**. The **Select Spare Type** screen is displayed, see Figure 4-31.

#### Figure 4-31 Select Spare Type Screen

|     | Configuration                                                                  |
|-----|--------------------------------------------------------------------------------|
| ſ   | Select Spare Type                                                              |
|     | Select Spare Type Dedicated Spare Drive<br>Auto replace drives                 |
|     | [Done]                                                                         |
|     |                                                                                |
|     |                                                                                |
|     |                                                                                |
|     |                                                                                |
| <11 | > Moves Cursor, <esc> Cancel Selection, <enter> Accept Selection</enter></esc> |

6. Use the arrow keys to select the type of hot spare disk to be created, and then press **Enter** for confirmation, see Figure 4-32.

Figure 4-32 Select Spare Type Screen

|      | - Configuration -                                                                                                    |
|------|----------------------------------------------------------------------------------------------------|
|      | Select Spare Type                                                                                                    |
|      |                                                                                                    |
|      | Select Spare Type Auto replace drives                                                                                                    |
|      |                                                                                                    |
|      |                                                                                                    |
|      | [Done]                                                                                                    |
|      |                                                                                                    |
|      |                                                                                                    |
|      |                                                                                                    |
|      |                                                                                                    |
|      |                                                                                                    |
|      |                                                                                                    |
|      |                                                                                                    |
|      |                                                                                                    |
|      |                                                                                                    |
|      |                                                                                                    |
|      |                                                                                                    |
|      |                                                                                                    |
|      |                                                                                                    |
|      |                                                                                                    |
|      | AN NEW PROPERTY AND A REAL PROPERTY AND A REAL |
|      | AD NEXT FIELD, SANTEHAD FREUDOUS FIELD                                                                                                    |
| < E1 | nuery Hecept Value, KESC> Lancel Platog Box                                                                                                    |

7. Use Tab to select Done, and then press Enter to create the hot spare disk, see Figure 4-33.

#### Figure 4-33 Creating a Hot Spare Disk

| Configuration        |  |
|----------------------|--|
|                      |  |
|                      |  |
|                      |  |
|                      |  |
| Creating Spare Drive |  |
|                      |  |
|                      |  |
| Please wait          |  |

## 4.4.3 Deleting a RAID Volume

#### Abstract

When a server no longer needs a RAID volume, you can delete the RAID volume to release the disk space.

Notice

The data that is lost during deletion of the RAID volume cannot be restored. Therefore, you must make sure that you have backed up important data before deleting the volume.

#### Prerequisite

A RAID volume is created successfully. For details, refer to "4.2.2 Creating a RAID Volume".

#### Steps

1. On the **Configuration Menu** screen, use the arrow keys to select **Manage Arrays**, and then press **Enter**. The **List of Arrays** screen is displayed, see Figure 4-34.

#### Figure 4-34 List of Arrays Screen

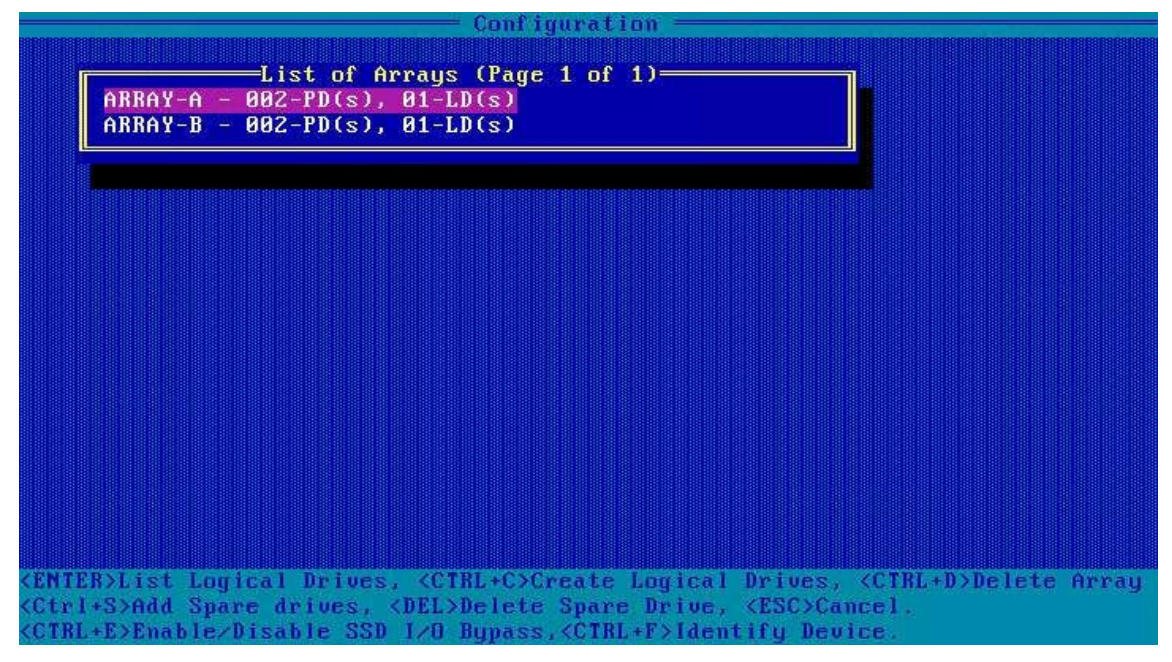

2. Use the arrow keys to select the array where the RAID volume to be deleted is located, and then press **Enter**. The **List of Logical Drives** screen is displayed, see Figure 4-35.

#### Figure 4-35 List of Logical Drives Screen

|                                                                                                    | Con                                                            | nfiguration ———                                                               |                                                   |  |
|----------------------------------------------------------------------------------------------------|----------------------------------------------------------------|-------------------------------------------------------------------------------|---------------------------------------------------|--|
| 01 0                                                                                                    | -List of Logica<br>RAID                                        | ul Drives (Page 1<br>)1 3.6TiB                                                | of 1)                                             |  |
|                                                                                                    |                                                                |                                                                               |                                                   |  |
|                                                                                                    |                                                                |                                                                               |                                                   |  |
|                                                                                                    |                                                                |                                                                               |                                                   |  |
|                                                                                                    |                                                                |                                                                               |                                                   |  |
|                                                                                                    |                                                                |                                                                               |                                                   |  |
| <enter> Display Logi<br/><ctrl+p> Set as Prim<br/><ctrl+d> Delete Boot<br/>&lt;14&gt; Moves Cursor</ctrl+d></ctrl+p></enter> | cal Drive Detai<br>ary Boot LD, <ct<br>able Logical Dr</ct<br> | ls, <del> Delete<br/>rl+S&gt; Set as Sec<br/>vive , <ctrl+f>Fo</ctrl+f></del> | Logical Device<br>ondary Boot LD<br>rce Online LD |  |

3. Use the arrow keys to select the RAID volume to be deleted, and press **Delete**. A warning dialog box is displayed, see Figure 4-36.

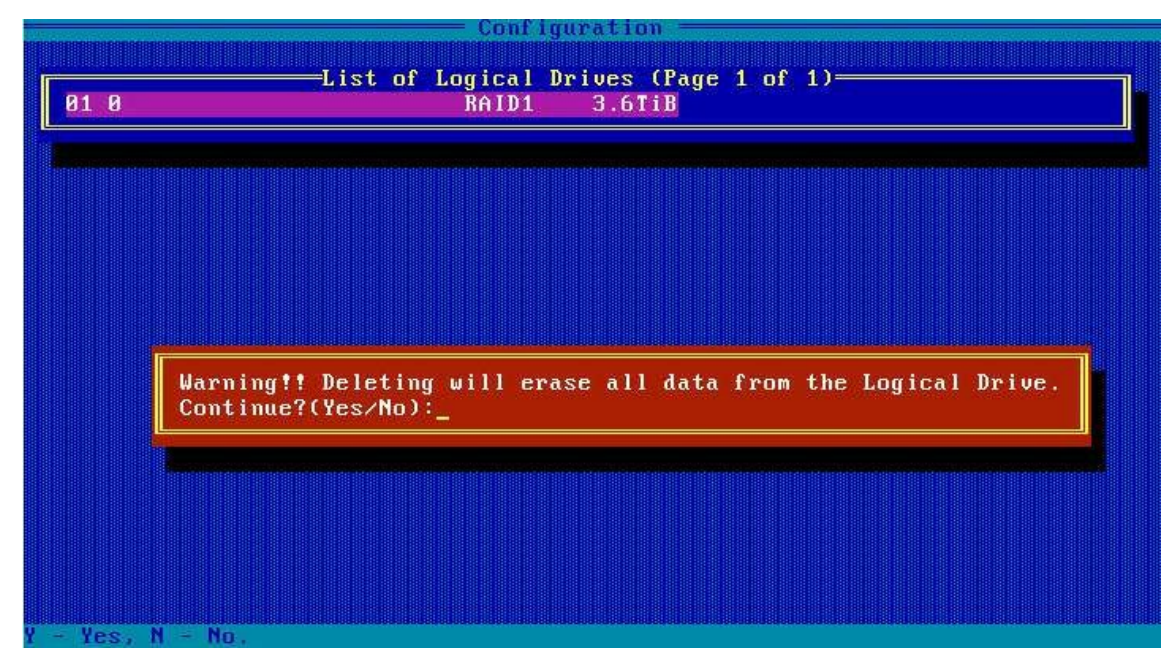

#### Figure 4-36 Warning Dialog Box

4. At the cursor in the warning dialog box, enter **Y** to delete the selected hot spare disk, see Figure 4-37.

#### Figure 4-37 Deleting a RAID Volume

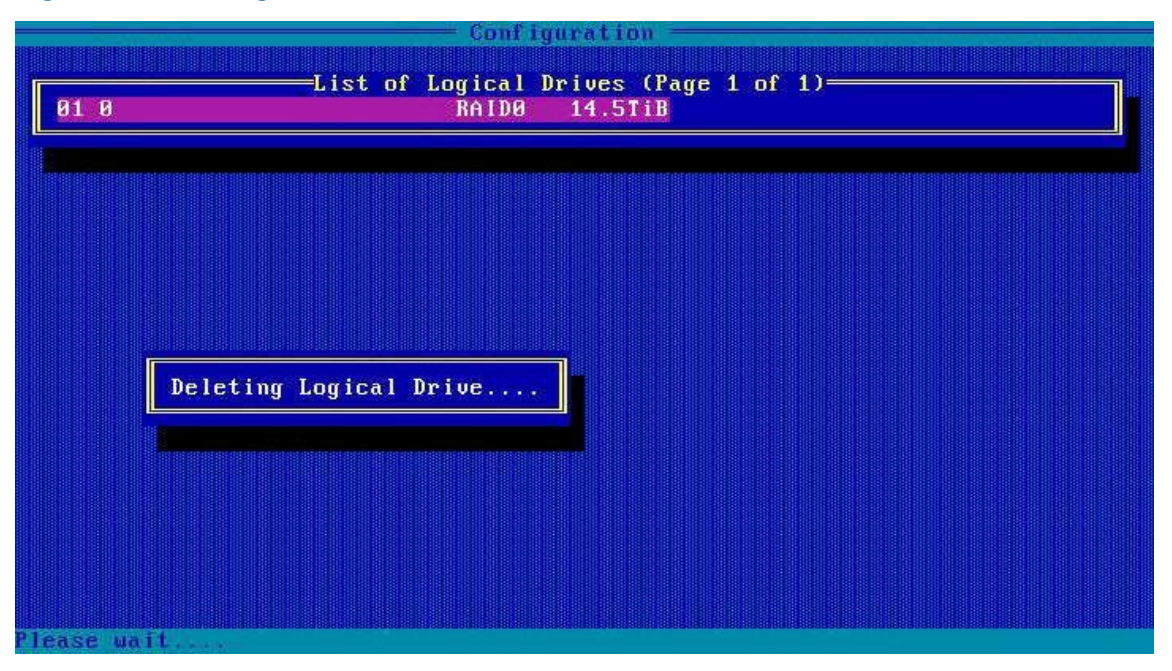

## 4.4.4 Deleting a Hot Spare Disk

### Abstract

When the number of disks of a server cannot meet the requirements, you can delete an existing hot spare disk and restore it to a common disk.

#### Prerequisite

A hot spare disk is already created. For details, refer to "4.4.2 Creating a Hot Spare Disk".

#### Steps

1. On the **Configuration Menu** screen, use the arrow keys to select **Manage Arrays**, and then press **Enter**. The **List of Arrays** screen is displayed, see Figure 4-38.

Figure 4-38 List of Arrays Screen

| Configuration                                                                                                    |
|----------------------------------------------------------------------------------------------------|
| List of Arrays (Page 1 of 1)<br>ARRAY-A - 002-PD(s), 01-LD(s)<br>ARRAY-B - 002-PD(s), 01-LD(s)                       |
|                                                                                                    |
|                                                                                                    |
|                                                                                                    |
| <pre><enter>List Logical Drives, <ctrl+c>Create Logical Drives, <ctrl+d>Delete Array</ctrl+d></ctrl+c></enter></pre> |
| <pre><ctrl+s>Add Spare drives, <del>Delete Spare Drive, <esc>Cancel.</esc></del></ctrl+s></pre>                      |
| <ctrl+e>Enable/Disable_SSD_1/O_Bupass,<ctrl+f>1dentifu_Device.</ctrl+f></ctrl+e>                                     |

2. Use the arrow keys to select the array where the hot spare disk to be deleted is located, and press **Delete**. The **Select Hotspare drives** screen is displayed, see Figure 4-39.

| Conf igura                                            | ation                   |
|-------------------------------------------------------|-------------------------|
| Select Hotspare drives                                | Selected Drives         |
| CN0:01:00 SEAGATE ST4000NM 3.6TiB                     |                         |
| CN0:01:01 SEAGATE ST4000NM 3.6TiB                     |                         |
| CN0:01:02 SEAGATE ST4000NM 3.6TiB                     |                         |
| CN0:01:03 SEAGATE ST4000NM 3.6TiB                     |                         |
| CN1:01:05 SEAGATE ST4000NM 3.6TiB                     |                         |
| CN1:01:06 SEAGATE ST4000NM 3.6TiB                     |                         |
| CN1:01:07 SEAGATE ST4000NM 3.6TiB                     |                         |
| CN4:01:16 SEAGATE ST4000NM 3.6TiB                     |                         |
|                                                       |                         |
| <pgup pgdn=""> Prev/Next page of Selected Di</pgup>   | rives(Port:Box:Bay)     |
| <14> Nove Cursor, <1MS>/ <spacebar> Select</spacebar> | t, <pel> Deselect</pel> |

#### Figure 4-39 Select Hotspare Drives Screen

3. Use the arrow keys to select the hot spare disk to be deleted, and then press **Insert** to add the disk to the **Selected Drives** list, see Figure 4-40.

|                                                                                                    | Configura               | tion ——                                  |                   |                         |
|----------------------------------------------------------------------------------------------------|-------------------------|------------------------------------------|-------------------|-------------------------|
| Select Hotspare drives                                                                                                    | l                       |                                          | =Selected Drives= |                         |
| CN0:01:00 SEAGATE ST4000NM                                                                                                    | 3.6TiB                  | CN1:01:05                                | SEAGATE ST4000NM  | 3.6TiB                  |
| CN0:01:01 SEAGATE ST4000NM                                                                                                    | 3.6TiB                  | Contraction in the product of the second |                   | 8340-83210, XX80200 (13 |
| CN0:01:02 SEAGATE ST4000NM                                                                                                    | 3.6TiB                  |                                          |                   |                         |
| CN0:01:03 SEAGATE ST4000NM                                                                                                    | 3.6TiB                  |                                          |                   |                         |
| CN1:01:05 SEAGATE ST4000MM                                                                                                    | 3 6TiB                  |                                          |                   |                         |
| CN1:01:06 SFACATE ST4000NM                                                                                                    | 3 6718                  |                                          |                   |                         |
| CN1.01.02 SFACATE ST4000MM                                                                                                    | 3 6718                  |                                          |                   |                         |
| CN4+B1+16 SEACATE STABBONN                                                                                                    | 3 67 10                 |                                          |                   |                         |
| CH1.01.10 SEHGHIE ST1000hil                                                                                                    | J.011D                  |                                          |                   |                         |
|                                                                                                    |                         |                                          |                   |                         |
| <pre><pgup pgdn=""> Prev/Next page of Se <ft></ft></pgup></pre> <pre></pre> <pre></pre> | lected Di<br>ir> Select | vives(Port:B<br>t, <del> Des</del>       | ox:Bay)<br>elect  |                         |

#### Figure 4-40 Selected Drives List

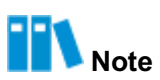

Press the Delete key to delete the selected disk from the Selected Drives list.

4. Press Enter. A confirmation dialog box is displayed, see Figure 4-41.

|                                  | <b>Configura</b> | tion ——     |                   |                  |
|----------------------------------|------------------|-------------|-------------------|------------------|
| Select Hotspare drives           |                  |             | -Selected Drives- |                  |
| CN0:01:00 SEAGATE ST4000NM       | 3.6TiB           | CN1:01:05   | SEAGATE ST4000NM  | 3.6TiB           |
| CN9:01:01 SEAGATE ST4000NM       | 3 6TiB           |             |                   | 978234111767237C |
| CN9-01-02 STACATE ST4000NM       | 3 GT IB          |             |                   |                  |
| CNO.01.02 SEACATE STABBONN       | 3.011D           |             |                   |                  |
|                                  | 3.011D           |             |                   |                  |
| CH1:01:05 SEHGHIE S14000MM       | 3.0118           |             |                   |                  |
| CN1:01:06 SEAGATE ST4000NM       | 3.6TiB           |             |                   |                  |
| CN1:01:07 SEAGATE ST4000NM       | 3.6TiB           |             |                   |                  |
| CN4:01:16 SEAGATE ST4000NM       | 3.6TiB           |             |                   |                  |
| Do you want to submit            | t the char       | nges made ? |                   |                  |
|                                  |                  |             |                   |                  |
| Y - save changes and return to r | main menu,       | n - contin  | ue                |                  |

#### Figure 4-41 Confirmation Dialog Box

5. At the cursor in the confirmation dialog box, enter **Y** to delete the selected hot spare disk, see Figure 4-42.

#### Figure 4-42 Deleting a Hot Spare Disk

| Deleting Spare Drive |
|----------------------|

## 4.4.5 Locating a Disk

## Abstract

After the indicator of a disk is lit, you can locate the disk so that you can easily replace or maintain it.

#### Steps

 In the Options area on the BIOS configuration utility screen, use the arrow keys to select Disk Utilities, and then press Enter. The Select Disks and press <Enter> screen is displayed, see Figure 4-43. Figure 4-43 Select Disks and Press <Enter> Screen

| rort# Box# Bay# | Model              | Rev# | Speed | Size   |
|-----------------|--------------------|------|-------|--------|
| : 00 :          | VT Smart Adapter   | 5.00 |       |        |
| CN0: 01 :000    | SEAGATE ST4000NM00 | N003 | 12.0G | 3.6TiB |
| CN0: 01 :001    | SEAGATE ST4000NM00 | N003 | 12.0G | 3.6TiB |
| CN0: 01 :002    | SEAGATE ST4000NM00 | N003 | 12.0G | 3.6TiB |
| CN0: 01 :003    | SEAGATE ST4000NM00 | N003 | 12.0G | 3.6TiB |
| CN1: 01 :005    | SEAGATE ST4000NM00 | N003 | 12.0G | 3.6TiB |
| CN1: 01 :006    | SEAGATE ST4000NM00 | N003 | 12.0G | 3.6TiB |
| CN1: 01 :007    | SEAGATE ST4000NM00 | N003 | 12.0G | 3.6TiB |
| CN4: 01 :016    | SEAGATE ST4000NM00 | N003 | 6.0G  | 3.6TiB |
|                 | No device          |      |       |        |
|                 | No device          |      |       |        |
| : :             | No device          |      |       |        |
|                 | No device          |      |       |        |
|                 | No device          |      |       |        |
|                 | No device          |      |       |        |
|                 | no device          |      |       |        |

2. Use the arrow keys to select the disk to be located, and then press **Enter**. A function menu is displayed, see Figure 4-44.

| Port# Box  | # Bau# Model    | S (LIICOL)    | Rev#       | Speed S | ize    |
|------------|-----------------|---------------|------------|---------|--------|
| : 00       | : VT Sma        | art Adapter   | 5.00       |         |        |
| CN0: 01    | :000 SEAGAT     | E ST4000NM00  | N003       | 12.0G   | 3.6TiB |
| CN9: 91    | :001 SEAGAT     | E ST4000NM00  | NØØ3       | 12.0G   | 3.6TiB |
| CN0: 01    | :002 SEAGAT     | E ST4000NM00  | N003       | 12.0G   | 3.6TiB |
| CN0: 01    | :003 SEAGAT     | E ST4000NM00  | N003       | 12.0G   | 3.6TiB |
| CN1: 01    | :005 SEAGAT     | E ST4000NM00  | N003       | 12.0G   | 3.6TiB |
| CN1: 01    | :006            |               |            | 12.0G   | 3.6TiB |
| CN1: 01    | :007 De         | vice Informat | tion       | 12.0G   | 3.6TiB |
| CN4: 01    | :016            | dentify Devia | ce         | 6.0G    | 3.6TiB |
|            | :               |               |            |         |        |
|            | : No            | device        |            |         |        |
|            | : No            | device        |            |         |        |
|            | : No            | device        |            |         |        |
| :          | : No            | device        |            |         |        |
|            | : No            | device        |            |         |        |
| :          | : No            | device        |            |         |        |
|            |                 |               |            |         |        |
| Use Page l | Up or Page Down | n keys to mov | ve to next | page    |        |

Figure 4-44 Function Menu

3. Use the arrow keys to select **Identify Device**, and then press **Enter**. A prompt message is displayed, see Figure 4-45. At this time, the red indicator of the corresponding disk is lit and flashes continuously.

| IOLC. D | ox# Bay# | Node I               | Rev#     | Speed S | ize    |
|---------|----------|----------------------|----------|---------|--------|
|         | 00 :     | VT Smart Adapter     | 5.00     |         |        |
| CN0:    | 01 :000  | SEAGATE ST4000NM00   | N003     | 12.0G   | 3.6TiB |
| CN0:    | 01 :001  | SEAGATE ST4000NM00   | N003     | 12.0G   | 3.6TiB |
| CN0:    | 01 :002  | SEAGATE ST4000NM00   | N003     | 12.0G   | 3.6TiB |
| CN0:    | 01 :003  | SEAGATE ST4000NM00   | N003     | 12.0G   | 3.6TiB |
| CN1:    | 01 :005  | SEAGATE ST4000NM00   | N003     | 12.0G   | 3.6TiB |
| CN1:    |          |                      |          |         | - 6TiB |
| CN1:    | Turn     | ed on device identif | fication | n LED   | .6TiB  |
| CN4:    | Pres     | sing any key will to | irn off  | the     | .6TiB  |
| 1000 B  | iden     | tification LED.      |          |         |        |
|         | r<br>T   |                      |          |         |        |
|         |          | No device            |          |         |        |
|         |          | No device            |          |         |        |
|         |          | No device            |          |         |        |
|         |          | No device            |          |         |        |
|         |          | No device            |          |         |        |

Figure 4-45 Disk Indicator Lit

4. Press any key to go out the disk indicator. The disk locating ends.

## 4.4.6 Configuring a Pass-Through Disk

#### Abstract

In accordance with the actual RAID configuration, you can configure a pass-through disk in either of the following ways:

• Setting the mode of all ports in batches:

If the disks connected to all ports are not used to create a RAID volume, the mode of these ports can be set to HBA in a unified manner.

• Setting the mode of ports separately:

If the disks connected to some ports have been used to create a RAID volume, the mode of these ports can be set to Mixed and that of other ports can be set to HBA.

#### Context

Port modes include RAID, HBA and Mixed, which are described as follows:

- In RAID mode, the connected disks can be used only after they form a RAID volume.
- In HBA mode, the connected disks are pass-through disks and cannot be used to create a RAID volume. Instead, they can only be used directly.
- In Mixed mode, the connected disks support both RAID and HBA mode.
  - $\rightarrow$  The RAID mode is applicable to the disks that have been used to create a RAID volume.
  - → The HBA mode (pass-through) is applicable to the disks that are not used to create a RAID volume.

#### Steps

 In the Options area on the BIOS configuration utility screen, use the arrow keys to select Controller Details, and then press Enter. The controller details are displayed. The value of Controller Mode is MIXED, see Figure 4-46.

#### **Figure 4-46 Controller Details**

| VT SmartROC3108<br>Controller Information<br>Product Name<br>PCI Slot Number<br>PCI (Bus:Device:Function)<br>Hardware Revision<br>Serial Number<br>WWN Number<br>Firmware Version<br>Controller Temperature<br>Supported Features<br>Controller Memory Size<br>Controller Mode<br>Number of OS bootable drive | guration Utility (Build 0 1)>>><br>8 Family Controller #0<br>: VT SmartROC3100 RM241B-18i<br>: 238<br>: 39:00:0<br>: A<br>: 744841200425<br>: 50015EBE06C7393F<br>: 5.00-0<br>: 0048 C<br>: RAID/HBA/MIXED<br>: 2048 MiB<br>: MIXED<br>es. 2 |
|----------------------------------------------------------------------------------------------------|----------------------------------------------------------------------------------------------------|
| <esc> - To Exit</esc>                                                                                                    |                                                                                                    |
| Arrow keys to move cursor, <enter> to</enter>                                                                                                    | o select optiom, <esc> to exit (*=default)</esc>                                                                                                    |

 Press ESC to return to the BIOS configuration screen. Use the arrow keys to select Configure Controller Settings and press Enter. The Configure Controller Settings screen is displayed, see Figure 4-47.

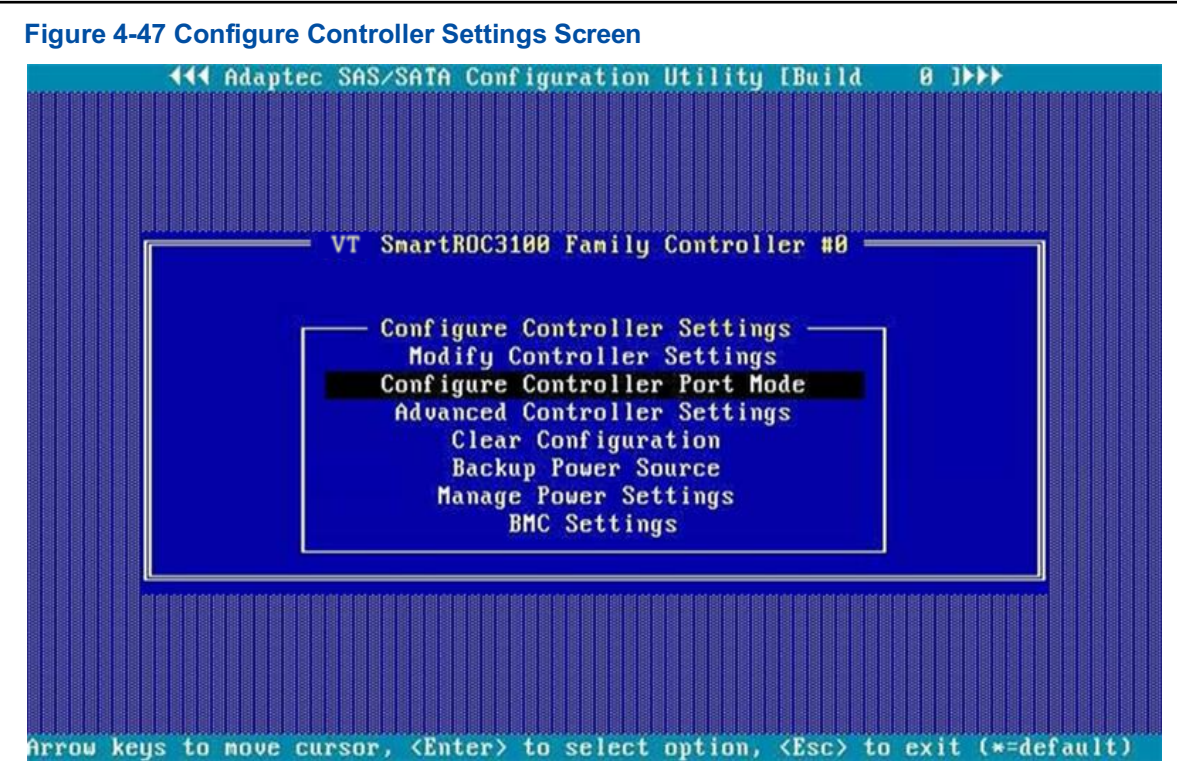

 Use the arrow keys to select Configure Controller Port Mode, and then press Enter. The Configure Controller Port Mode screen is displayed, see Figure 4-48.

| Figure 4-48 Configure Controller Port Mode Screen                           |           |
|-----------------------------------------------------------------------------|-----------|
| ★★★ Adaptec SAS/SATA Configuration Utility IBuild 8 I→→→                    |           |
|                                                                             |           |
| Configure Controller Port Mode                                              |           |
| configure concreter fore noue                                               |           |
| Port CN0 MIXED                                                              |           |
| Port CN1 MIXED                                                              |           |
| Port CN2                                                                    |           |
| Port CN4 MIXED                                                              |           |
|                                                                             |           |
|                                                                             |           |
|                                                                             |           |
|                                                                             |           |
|                                                                             |           |
|                                                                             |           |
|                                                                             |           |
|                                                                             |           |
|                                                                             |           |
| <esc> - To Exit</esc>                                                       |           |
|                                                                             | etet stet |
|                                                                             |           |
| arrow keys to move cursor, (Enter) to select option, (Esc) to exit (*-aerau | 6.2       |

Use the arrow keys to select the port whose connected disk is not used to create a RAID volume, and press Enter. In the displayed dialog box, set the port mode to HBA, see Figure 4-49.

### Figure 4-49 Setting the Port Mode to HBA 📢 Adaptec SAS/SATA Configuration Utility [Build VT SmartROC3100 Family Controller #0 Configure Controller Port Mode Port CN0. MIXED Port CN1..... MIXED Port CN2. Port CN3. MIXED MIXED Port CN4.... MIXED RAID MIXED HBA <ESC> - To Exit Arrow keys to move cursor, <Enter> to select option, <Esc> to exit (\*=default)

5. (Optional) If the connected disk is already used to create a RAID volume, set the port mode to **MIXED**, see Figure 4-50.

#### Figure 4-50 Setting the Port Mode to MIXED

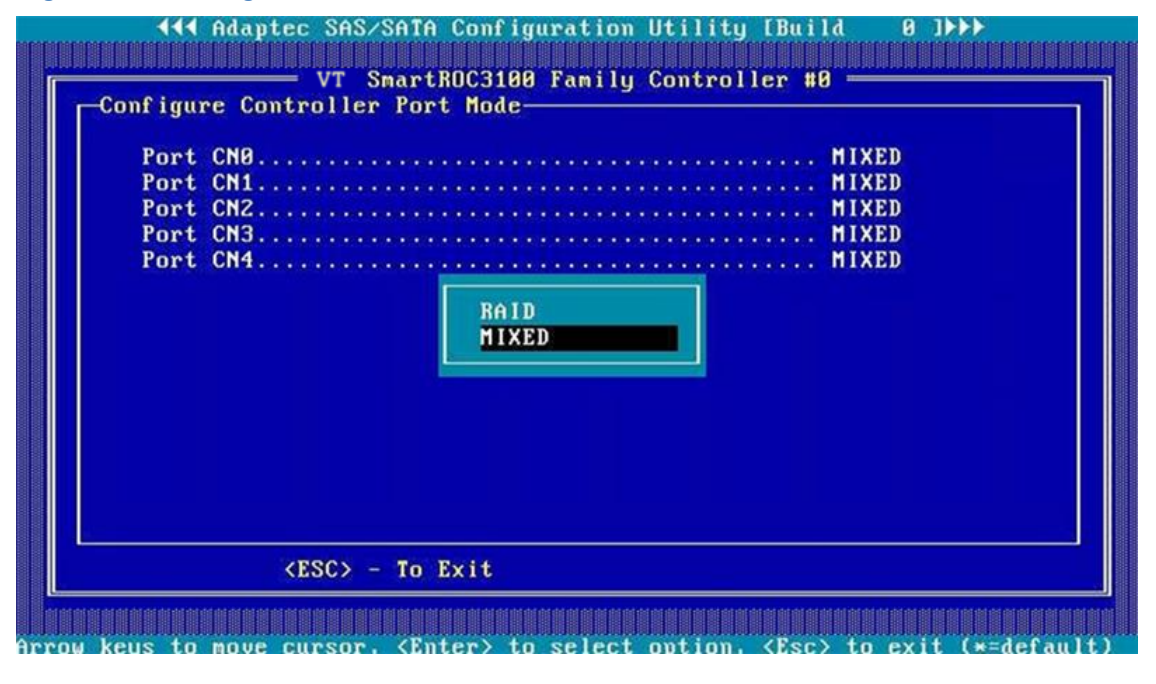

III Note

The mode of the ports whose connected disks are already used to create a RAID volume cannot be set to HBA.

 Set the port mode as required, and then press Esc to exit. In the displayed dialog box, select Yes to save the configuration, see Figure 4-51.

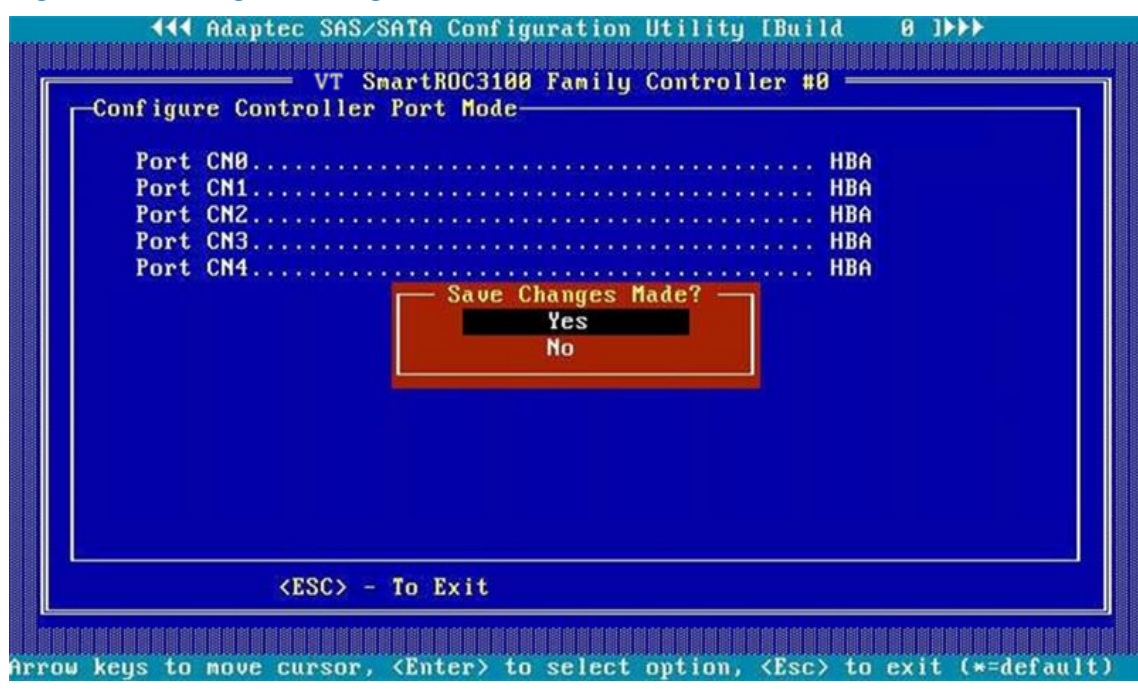

Figure 4-51 Saving the Configuration

7. Wait until a configuration success message is displayed, see Figure 4-52.

#### Figure 4-52 Successful Configuration

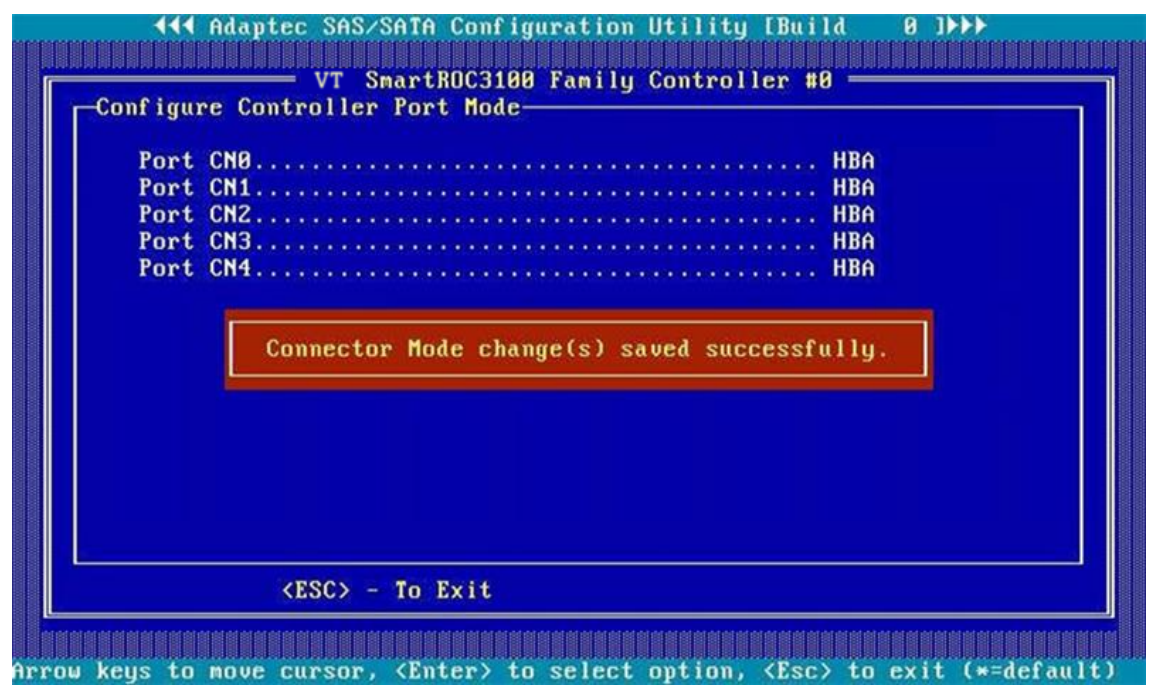

8. Press Esc multiple times until the Exit Utility dialog box is displayed, see Figure 4-53.

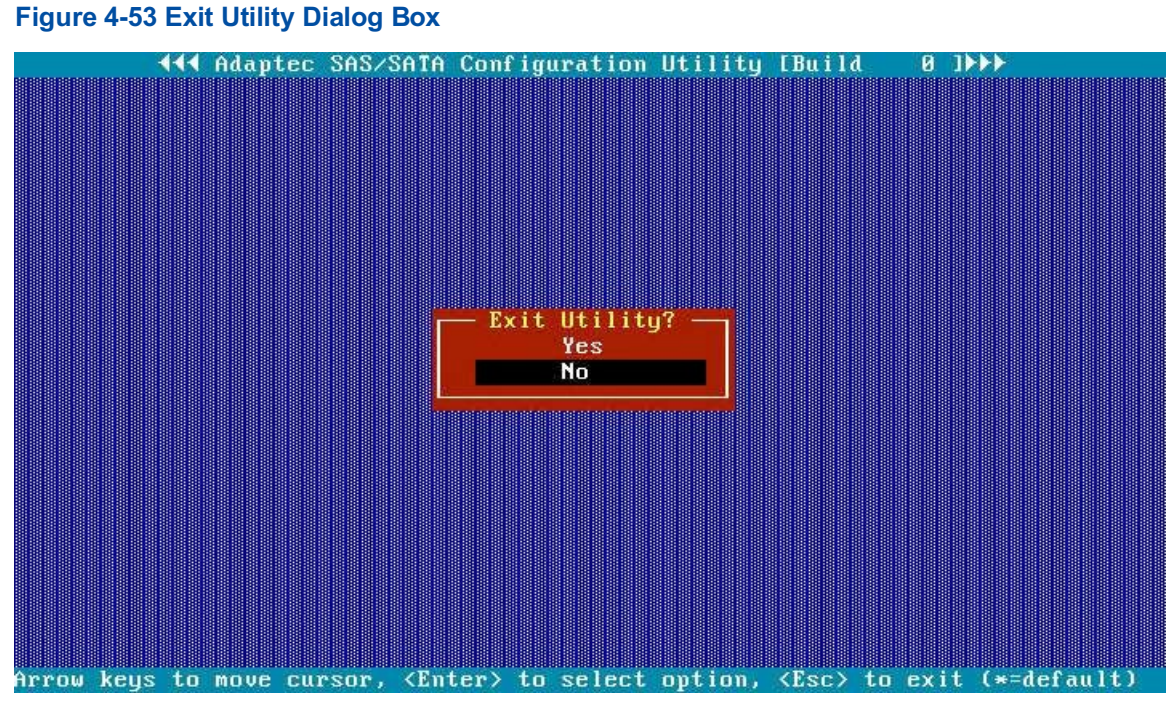

 In the Exit Utility dialog box, select NO, and then press Enter. The BIOS configuration utility screen is displayed, see Figure 4-54.

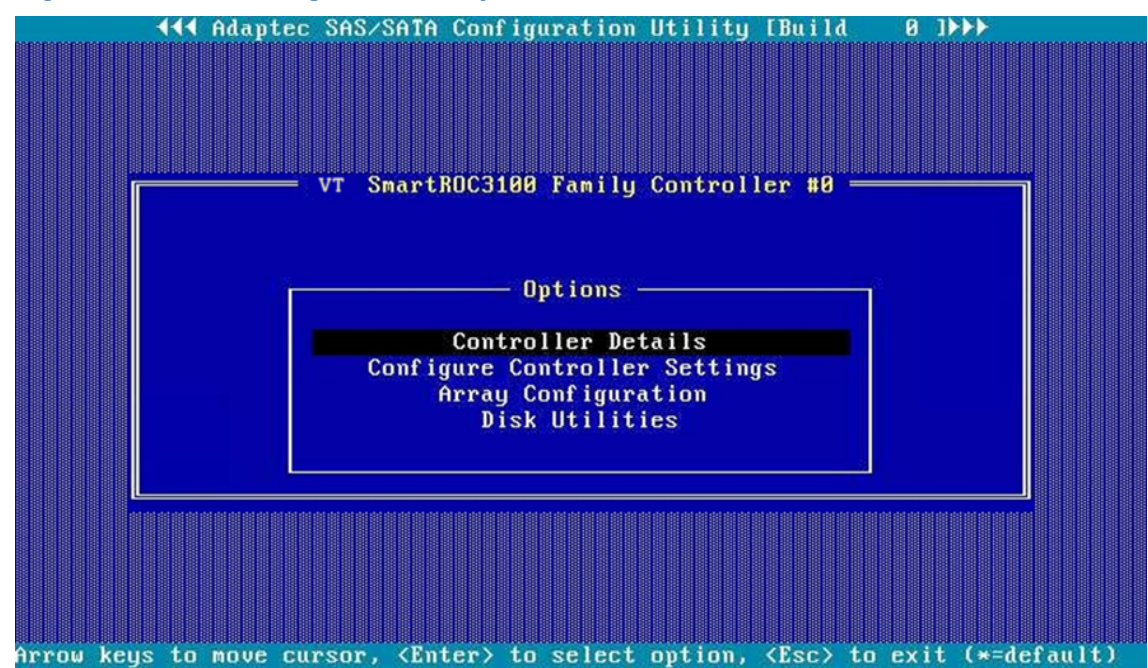

Figure 4-54 BIOS Configuration Utility Screen

10. Use the arrow keys to select **Controller Details**, and then press **Enter**. The controller details are displayed, see Figure 4-55. The value of **Controller Mode** is **HBA**. Figure 4-55 Controller Details

| Product Name                | : VT SmartROC3100 RM241B-18i |
|-----------------------------|------------------------------|
| PCI Slot Number             | : 238                        |
| PCI (Bus:Device:Function)   | : 39:00:0                    |
| Hardware Revision           | : A                          |
| Serial Number               | : 744841200425               |
| WWN Number                  | : 50015EBE06C7393F           |
| Firnware Version            | : 5.00-0                     |
| Controller Temperature      | : 0047 C                     |
| Supported Features          | : RAID/HBA/MIXED             |
| Controller Memory Size      | : 2048 MiB                   |
| Controller Mode             | : HBA                        |
| Number of OS bootable drive | pes. 2                       |

## 4.4.7 Enabling the Caching Function

#### Abstract

A VT SmartROC 3100 RAID controller card supports the caching function. In legacy mode, a SmartROC 3100 RAID supports the following three caching modes:

- IO Bypass: valid only when a RAID logical volume is formed by SSDs.
- Controller Cache: enables controller cache optimization. The read cache and write cache are used at the same time.

• None: disables the controller cache. Neither **IO Bypass** nor **Controller Cache** is used. After you select **Controller Cache** mode, the caching function is enabled, which improves the data read/write speed.

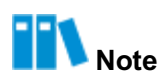

You can enable the caching function only by referring to this procedure. The caching function cannot be enabled on the Web portal of the BMC.

#### Prerequisite

A RAID volume is created successfully. For details, refer to "4.2.2 Creating a RAID Volume".

#### Context

Enabling the caching function improves the data read/write speed. The details are as follows:

- When a RAID controller card reads the data, if the data has been written into the Cache, the data can be directly read from the Cache to prevent the hard disk from searching for the data again, thus saving the response time and improving the data read speed.
- When a RAID controller card writes the data, the data is directly written into the Cache. The RAID controller card refreshes the data to the hard disk only when the written data is accumulated to a certain extent, achieving batch data write. In addition, the Cache is a fast read/ write device, so the read/write speed of the Cache is higher than that of the hard disk, thus improving the data write speed.

# Note

To ensure the data security in the Cache, you can configure a super capacitor for the RAID controller card. In case of unexpected power failure of the server, the super capacitor is used to supply power, and provides data security protection in the Cache.

#### Steps

- 1. Switch to UEFI mode. For details, refer to "5.3.2 Setting the Boot Mode to UEFI".
- 2. Perform the following operations as required.

| lf                                | Then                                                                                                    |  |  |  |
|-----------------------------------|----------------------------------------------------------------------------------------------------|--|--|--|
| The super capacitor is configured | View the status of the backup power. The value of <b>Backup Power Status</b> is <b>charged</b> .                                                                       |  |  |  |
| The super capacitor               | a. Disable Survival Mode.                                                                                                    |  |  |  |
| is not configured                 | i. Use the arrow keys to select VT SmartROC3100 RS241-18i > Array                                                                                                    |  |  |  |
|                                   | <b>Configuration &gt; Manage Arrays</b> , and press <b>Enter</b> . The <b>Manage Arrays</b> screen is displayed.                                                       |  |  |  |
|                                   | ii. Use the arrow keys to select the array for which you need to disable Sur-                                                                                          |  |  |  |
|                                   | <b>vival Mode</b> , and then press <b>Enter</b> . The screen for managing the select-<br>ed array is displayed.                                                        |  |  |  |
|                                   | iii. Use the arrow keys to select I/O Bypass Settings, and press Enter. In<br>the displayed dialog box, set I/O Bypass to Disabled.                                    |  |  |  |
|                                   | b. Enable <b>No Battery Write Cache</b> .                                                                                                    |  |  |  |
|                                   | i. Use the arrow keys to select VT SmartROC3100 RS241-18i > Config-                                                                                                    |  |  |  |
|                                   | ure Controller Settings > Modify Cache Settings, and press Enter.                                                                                                    |  |  |  |
|                                   | The Modify Cache Settings screen is displayed.                                                                                                    |  |  |  |
|                                   | <ul> <li>Use the arrow keys to select No Battery Write Cache, and press Enter.</li> <li>In the displayed dialog box, set No Battery Write Cache to Enabled.</li> </ul> |  |  |  |

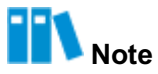

When the super capacitor is not configured and the **No battery Write Cache** is disabled, there is no cache setting option in Legacy mode.

- 3. Return to Legacy mode. For details, refer to "5.3.1 Setting the Boot Mode to Legacy".
- In the Options area, use the arrow keys to select Configuration Menu > Manage Arrays, and then press Enter. The List of Arrays screen is displayed, see Figure 4-56.

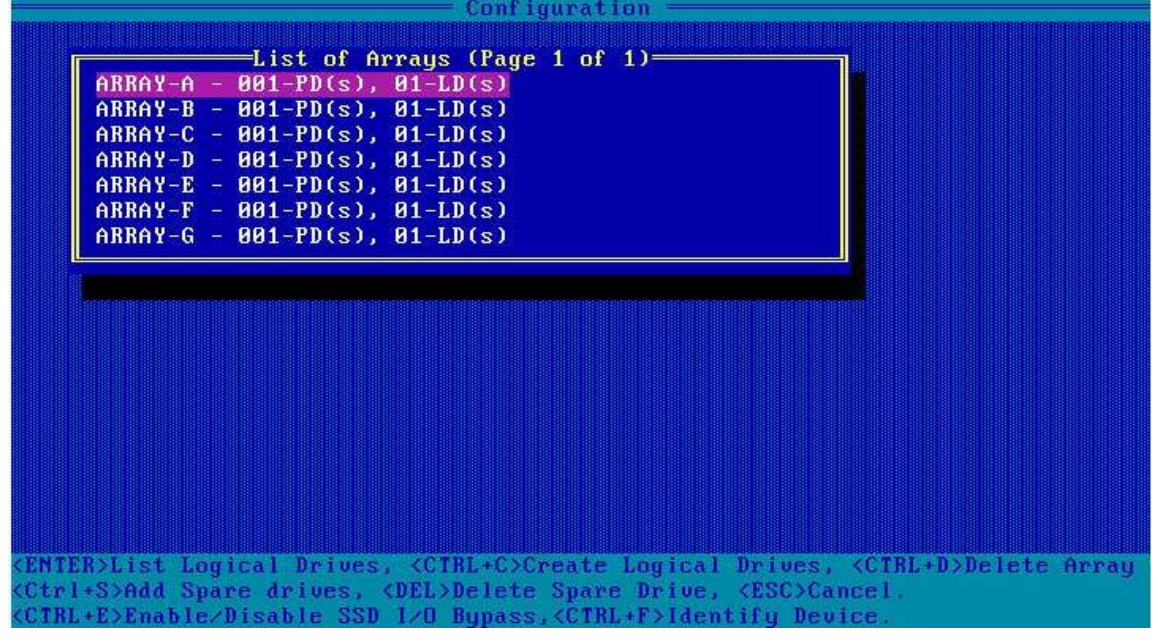

#### Figure 4-56 List of Arrays Screen

5. Use the arrow keys to select the array for which the caching function needs to be enabled, and then press **Enter**. The **List of Logical Drives** screen is displayed, see Figure 4-57.

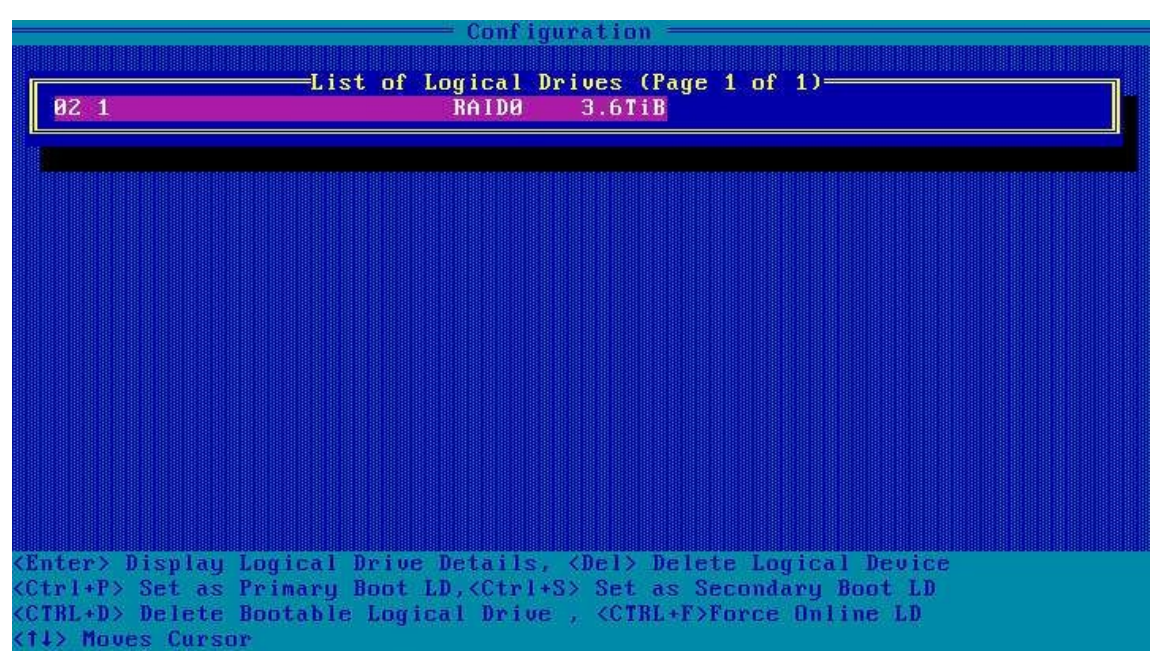

#### Figure 4-57 List of Logical Drives Screen

 Press Enter. In the displayed Logical Drive Details dialog box, view the property information about the RAID volume, see Figure 4-58. The value of Acceleration Method is None, indicating that the caching function is disabled.

| Arrau Name                  | .a 1 | Arrau-B                          |  |
|-----------------------------|------|----------------------------------|--|
| Status                      |      | 0k                               |  |
| Drive Type                  |      | Data                             |  |
| Size                        |      | 3.6T1B                           |  |
| RAID Level                  |      | RAIDØ                            |  |
| Legacy Disk Geometry(C/H/S) |      | 65535/255/32                     |  |
| Strip Size/Full Stripe size |      | 256KiB/256KiB                    |  |
| Drive Unique ID             |      | 600508b1001c881b5b832774d25b14ea |  |
| Logical Drive Label         |      | 1                                |  |
| Acceleration Method         |      | None                             |  |

#### Figure 4-58 Logical Drive Details Dialog Box

 Press Ctrl+C to switch the caching mode. On the screen as shown in Figure 4-59, the value of Acceleration Method becomes Controller Cache, indicating that the caching function is enabled.

|                                                                                       | figuration                         |
|---------------------------------------------------------------------------------------|------------------------------------|
| List of Logic.                                                                        | 1 Drives (Page 1 of 1)             |
| 02 1 RAI                                                                              | 8 3.6TiB                           |
| Logic                                                                                 | 1 Drive Details                    |
| Array Name                                                                            | Array-B                            |
| Status                                                                                | : Ok                               |
| Drive Type                                                                            | : Data                             |
| Size                                                                                  | : 3.6TiB                           |
| RAID Level                                                                            | : RAID0                            |
| Legacy Disk Geometry(C/H/S)                                                           | : 65535/255/32                     |
| Strip Size/Full Stripe size                                                           | : 256KiB/256KiB                    |
| Drive Unique ID                                                                       | : 690508b1001c881b5b832774d25b14ea |
| Logical Drive Label                                                                   | : 1                                |
| Acceleration Method                                                                   | : Controller cache                 |
| ESC> Back to previous menu <ctbl+< td=""><td>&gt; Display Array Members</td></ctbl+<> | > Display Array Members            |

#### Figure 4-59 Enabling the Caching Function

## 4.5 Common Configurations (UEFI Mode)

By using the BIOS configuration utility, you can configure and maintain a created RAID volume. For a description of the common operations on a SmartROC 3100 RAID controller card in UEFI mode, refer to Table 4-9.

| Common Operation                             | Description                                                 |  |  |
|----------------------------------------------|-------------------------------------------------------------|--|--|
| Setting a port mode                          | Refer to "4.5.1 Setting the Mode of a Port".                |  |  |
| Locating a disk                              | Refer to "4.5.2 Locating a Disk".                           |  |  |
| Creating a hot spare disk                    | Refer to "4.5.3 Creating a Hot Spare Disk".                 |  |  |
| Changing a hot spare disk                    | Refer to "4.5.4 Changing a Hot Spare Disk".                 |  |  |
| Deleting a hot spare disk                    | Refer to "4.5.5 Deleting a Hot Spare Disk".                 |  |  |
| Configuring a power mode                     | Refer to "4.5.6 Configuring the Performance or Power Mode". |  |  |
| Deleting a RAID volume                       | Refer to "4.5.7 Deleting a RAID Volume".                    |  |  |
| Deleting a disk group                        | Refer to "4.5.8 Deleting a Disk Group".                     |  |  |
| Clearing RAID configuration in-<br>formation | Refer to "4.5.9 Clearing RAID Configuration Information".   |  |  |
| Configuring a pass-through<br>disk           | Refer to "4.5.10 Configuring a Pass-Through Disk".          |  |  |
| Enabling the caching function                | Refer to "4.5.11 Enabling the Caching Function".            |  |  |

#### Table 4-9 Common Operations on a SmartROC 3100 RAID Controller Card

## 4.5.1 Setting the Mode of a Port

#### Abstract

The ports of a SmartROC 3100 RAID controller card, namely, the ports connected with a disk backplane and disk cables, support three modes: RAID, HBA and Mixed. Before adding the disk corresponding to a port to a RAID logical volume, you must check the port mode. The SmartROC 3100 RAID controller card supports setting the port mode in the following two ways:

- Setting the mode of all ports in batches
- Setting the mode of a port separately

#### Context

Port modes include RAID, HBA and Mixed, which are described as follows:

• In RAID mode, the connected disks can be used only after they form a RAID volume.

- In HBA mode, the connected disks are pass-through disks and cannot be used to create a RAID volume. Instead, they can only be used directly.
- In Mixed mode, the connected disks support both RAID and HBA mode.
  - $\rightarrow$  The RAID mode is applicable to the disks that have been used to create a RAID volume.
  - → The HBA mode (pass-through) is applicable to the disks that are not used to create a RAID volume.

#### Steps

- Setting the Mode of All Ports in Batches
  - On the controller management screen, use the arrow keys to select Configure Controller Settings, and then press Enter. The Configure Controller Settings screen is displayed, see Figure 4-60.

#### Figure 4-60 Configure Controller Settings Screen

| Aptio Setup – A<br>Advanced                                                                                                    | MI                                                                                                    |
|----------------------------------------------------------------------------------------------------|----------------------------------------------------------------------------------------------------|
| <ul> <li>Modify Controller Settings</li> <li>Modify Cache Settings</li> <li>Advanced Controller Settings</li> <li>Clear Configuration</li> <li>Backup Power Source</li> <li>Manage Power Settings</li> <li>Out of Band Messaging Settings</li> <li>Configure Controller Port Mode</li> <li>Modify Expander Minimum Scan Duration</li> </ul> | Configure the<br>controller port mode to<br>RAID, HBA, or Mixed<br>++: Select Screen<br>11: Select Item<br>Enter: Select<br>+/-: Change Opt.<br>K/M: Scroll Help Area<br>F1: General Help<br>F2: Previous Values<br>F3: Optimized Defaults<br>F4: Save & Exit |
| Version 2.22.1285 Copyrigh                                                                                                    | t (C) 2022 AMI                                                                                                    |

 Use the arrow keys to select Configure Controller Port Mode, and then press Enter. The Configure Controller Port Mode screen is displayed, see Figure 4-61.

#### Figure 4-61 Configure Controller Port Mode Screen

| AMI                                                                                                    |
|----------------------------------------------------------------------------------------------------|
| HBA mode allows                                                                                                    |
| be directly accessible<br>from the operating<br>system. RAID mode<br>reserves all physical<br>drives for array                                                          |
| ++: Select Screen<br>14: Select Item<br>Enter: Select<br>+/-: Change Opt.<br>K/M: Scroll Help Area<br>F1: General Help<br>F2: Previous Values<br>52: Optimized Defaults |
| F4: Save & Exit                                                                                                    |
|                                                                                                    |

3. Use the arrow keys to select **Set Controller Port Mode**, and then press **Enter**. The **Set Controller Port Mode** dialog box is displayed, see Figure 4-62.

## Figure 4-62 Set Controller Port Mode Dialog Box

| Advanced                                          | Aptio Setup -                       | AMI                                                                                                    |
|---------------------------------------------------|-------------------------------------|----------------------------------------------------------------------------------------------------|
| Current Controller<br>Port Mode                   | Mixed                               | HBA mode allows                                                                                                    |
| Set Controller Port<br>Mode<br>▶ [Submit Changes] | [Mixed]                             | be directly accessible<br>from the operating<br>system. RAID mode<br>reserves all physical                                              |
|                                                   | —— Set Controller F<br>AID<br>lixed | Port Mode ves for array<br>elect Screen<br>elect Item<br>Enter: Select<br>+/-: Change Opt.<br>K/M: Scroll Help Area<br>E1: General Help |
|                                                   |                                     | F2: Previous Values<br>F3: Optimized Defaults<br>F4: Save & Exit                                                                        |
| Versi                                             | on 2.22.1285 Copyri                 | ght (C) 2022 AMI                                                                                                    |

4. Use the arrow keys to select the port mode to be set, and then press **Enter**, see Figure 4-63.

#### Figure 4-63 Selecting a Port Mode

| Advanced                                          | Aptio Setup        | - AMI                                                                                                    |
|---------------------------------------------------|--------------------|----------------------------------------------------------------------------------------------------|
| Current Controller<br>Port Mode                   | Mixed              | Configuration changes<br>will be applied                                                                                                    |
| Set Controller Port<br>Mode<br>▶ [Submit Changes] | [RAID]             | Tumediately                                                                                                    |
|                                                   |                    | <pre>++: Select Screen f↓: Select Item Enter: Select +/-: Change Opt. K/M: Scroll Help Area F1: General Help F2: Previous Values F3: Optimized Defaults F4: Save &amp; Exit</pre> |
| Versi                                             | on 2.22.1285 Copyr | ight (C) 2022 AMI                                                                                                    |

5. Use the arrow keys to select **Submit Changes**, and press **Enter**. The port mode is set successfully, see Figure 4-64.
#### Figure 4-64 Successful Setting

| Aptio Setup – AM<br>Advanced                      | 1I                                                                                                    |
|---------------------------------------------------|----------------------------------------------------------------------------------------------------|
| Controller Port Mode changes applied successfully | Navigate back to Main<br>Menu                                                                                                    |
| ▶ [Back to Main Menu]                             | <pre>**: Select Screen fl: Select Item Enter: Select +/-: Change Opt. K/M: Scroll Help Area F1: General Help F2: Previous Values F3: Optimized Defaults F4: Save &amp; Exit</pre> |
| Version 2.22.1285 Copyright (C) 2022 AMI          |                                                                                                    |

- 6. Select **Back to Main Menu**, and then press **Enter** to return to the controller management screen.
- Setting the Mode of a Port Separately
  - On the controller management screen, use the arrow keys to select Configure Controller Settings, and then press Enter. The Configure Controller Settings screen is displayed, see Figure 4-65.

#### Figure 4-65 Configure Controller Settings Screen

| Aptio Setup – AMI<br>Advanced                                                                                                    |                                                                                                    |
|----------------------------------------------------------------------------------------------------|----------------------------------------------------------------------------------------------------|
| <ul> <li>Modify Controller Settings</li> <li>Modify Cache Settings</li> <li>Advanced Controller Settings</li> <li>Clear Configuration</li> <li>Backup Power Source</li> <li>Manage Power Settings</li> <li>Out of Band Messaging Settings</li> <li>Configure Controller Port Mode</li> <li>Modify Expander Minimum Scan Duration</li> </ul> | Configures the<br>supported controller<br>settings. Depending on<br>the controller, these<br>can include setting the<br>cache ratio,<br>transformation and<br>rebuild priorities and •<br>•<br>•<br>•<br>•<br>•<br>•<br>•<br>•<br>•<br>•<br>•<br>•<br>•<br>•<br>•<br>•<br>•<br>• |
| Version 2.22.1285 Copyright                                                                                                    | (C) 2022 AMI                                                                                                    |

2. Use the arrow keys to select **Modify Controller Settings**, and then press **Enter**. The **Modify Controller Settings** screen is displayed, see Figure 4-66.

## Figure 4-66 Modify Controller Settings Screen

| Advanced                                                                                                    | Aptio Setup – AMI                                                                                                 |                                                                                                    |
|----------------------------------------------------------------------------------------------------|----------------------------------------------------------------------------------------------------|----------------------------------------------------------------------------------------------------|
| Advanced<br>Transformation<br>Priority<br>Rebuild Priority<br>Surface Scan Analysis<br>Priority<br>Current Parallel<br>Surface Scan Count<br>Spare Activation Mode<br>Unconfigured Physical<br>Drive Write Cache<br>State<br>HBA Physical Drive<br>Write Cache State<br>Configured Physical<br>Drive Write Cache<br>State<br>Port CNO Mode | [Medium]<br>[High]<br>3<br>1<br>[Failure Spare<br>Activation]<br>[Default]<br>[Default]<br>[Default]<br>[Default] | <ul> <li>Transformation         Priority: Refers to the             priority given to Array             Expansion, Logical             Drive Extension,             Logical Drive             Migrations and Array             shrink/move operations.     </li> <li>++: Select Screen             t.i: Select Item             Enter: Select             +/-: Change Opt.             K/M: Scroll Help Area             F1: General Help             F2: Previous Values             F3: Optimized Defaults</li> </ul> |
| F4: Save & Exit<br>Version 2.22.1285 Copyright (C) 2022 AMI                                                                                                    |                                                                                                    |                                                                                                    |

 Use the arrow keys to select Port CN0 Mode, and then press Enter. The Port CN0 Mode dialog box is displayed, see Figure 4-67.

#### Figure 4-67 Port CNO Mode Dialog Box

| Aptio Setup - AMI<br>Advanced                                                                                                    |                                                                                              |                                                                                                    |
|----------------------------------------------------------------------------------------------------|----------------------------------------------------------------------------------------------|----------------------------------------------------------------------------------------------------|
| Unconfigured Physical<br>Drive Write Cache<br>State<br>HBA Physical Drive<br>Write Cache State<br>Configured Physical<br>Drive Write Cache<br>State<br>Port CNO Mode<br>Port CN1 Mode<br>Port CN2 Mode<br>Port CN2 Mode<br>Port CN3 Mode<br>Port CN4 Mode<br>[Submit Changes] | [Default]<br>[Default]<br>[Default]<br>Port CNO Mode<br>RAID<br>HBA<br>Mixed<br>[R<br>[RAID] | Connector Mode: For<br>Multiple domain<br>connections, Connector<br>mode has to be changed<br>to the same mode for<br>all connectors<br>connected to the Multi<br>domain device.<br>++: Select Screen<br>fl: Select Item<br>Enter: Select<br>+/-: Change Opt.<br>K/M: Scroll Help Area<br>F1: General Help<br>F2: Previous Values<br>F3: Optimized Defaults<br>F4: Save & Exit |
| Version 2.22.1285 Copyright (C) 2022 AMI                                                                                                    |                                                                                              |                                                                                                    |

4. Use the arrow keys to select the port mode to be set, and then press **Enter**, see Figure 4-68.

#### Figure 4-68 Setting the Port Mode

| Advanced                                            | Aptio Setup – A    | AMI                                                              |
|-----------------------------------------------------|--------------------|------------------------------------------------------------------|
| Unconfigured Physical<br>Drive Write Cache<br>State | [Default]          | Connector Mode: For<br>Multiple domain<br>connections, Connector |
| HBA Physical Drive<br>Write Cache State             | [Default]          | mode has to be changed<br>to the same mode for                   |
| Configured Physical<br>Drive Write Cache<br>State   | [Default]          | all connectors<br>connected to the Multi<br>domain device.       |
| Port CNO Mode<br>Port CN1 Mode                      | [Mixed]<br>[Mixed] |                                                                  |
| Port CN2 Mode                                       | [Mixed]            | ++: Select Screen                                                |
| Port CN4 Mode                                       | [Mixed]            | Enter: Select                                                    |
| [Submitt Changes]                                   |                    | K/M: Scroll Help Area<br>F1: General Help                        |
|                                                     |                    | F2: Previous Values<br>F3: Optimized Defaults<br>F4: Save & Exit |

5. Repeat Step 3 and Step 4 to set the mode of another port, see Figure 4-69.

#### Figure 4-69 Setting the Port Mode

| Advanced                                            | Aptio Setup – n  | AMI                                                     |
|-----------------------------------------------------|------------------|---------------------------------------------------------|
| Unconfigured Physical<br>Drive Write Cache<br>State | [Default]        | Configuration changes<br>will be applied<br>immediately |
| HBA Physical Drive<br>Write Cache State             | [Default]        |                                                         |
| Configured Physical<br>Drive Write Cache<br>State   | [Default]        |                                                         |
| Port CNO Mode                                       | [RAID]           |                                                         |
| Port CN1 Mode                                       | [HBA]<br>[Miyod] | ++· Salart Screen                                       |
| Port CN3 Mode                                       | [HBA]            | ↑↓: Select Item                                         |
| Port CN4 Mode                                       | [RAID]           | Enter: Select                                           |
| ▶ [Submit Changes]                                  |                  | +/-: Change Opt.                                        |
|                                                     |                  | K/M: Scroll Help Area                                   |
|                                                     |                  | F2: Previous Values                                     |
|                                                     |                  | F3: Optimized Defaults                                  |
|                                                     |                  | F4: Save & Exit                                         |
| Version 2.22.1285 Copyright (C) 2022 AMI            |                  |                                                         |

6. Use the arrow keys to select **Submit Changes**, and press **Enter**. The port mode is set successfully, see Figure 4-70.

#### Figure 4-70 Port Mode Set Successfully

| Advanced                                | Aptio Setup – AMI        |                                                                                                    |
|-----------------------------------------|--------------------------|----------------------------------------------------------------------------------------------------|
| Advanced<br>Controller Settings Applied | Successfully             | Navigate back to Main<br>Menu<br>++: Select Screen<br>fl: Select Item<br>Enter: Select<br>+/-: Change Opt.    |
|                                         |                          | K/M: Scroll Help Area<br>F1: General Help<br>F2: Previous Values<br>F3: Optimized Defaults<br>F4: Save & Exit |
| Version 2.                              | 22.1285 Copyright (C) 20 | D22 AMI                                                                                                    |

7. Select **Back to Main Menu**, and then press **Enter** to return to the controller management screen.

## 4.5.2 Locating a Disk

#### Abstract

After the indicator of a disk is lit, you can locate the disk so that you can easily replace or maintain it. You can locate a physical disk or multiple disks in a disk group.

#### Steps

- Locating a Single Physical Disk
  - On the controller management screen, use the arrow keys to select **Disk Utilities**, and then press **Enter**. The screen for the list of physical disks mounted on the RAID controller card is displayed, see Figure 4-71.

#### Figure 4-71 Screen for the List of Disks Mounted on the RAID Controller Card

| Advanced                                                         | Aptio Setup – AMI        |                                                                                                    |
|------------------------------------------------------------------|--------------------------|----------------------------------------------------------------------------------------------------|
| navanceu                                                         |                          |                                                                                                    |
| Port:CN0 Box:1 Bay:0 Size:4<br>ST4000NM003A                      | TB SAS SEAGATE           | Size:3.638 TiB(4 TB)<br>Port:CNO Box:1 Bay:0                                                                  |
| <ul> <li>Port:CNO Box:1 Bay:1 Size:4<br/>ST4000NM003A</li> </ul> | TB SAS SEAGATE           | Device Type:SAS Logical<br>Sector Size:512                                                                    |
| Port:CNO Box:1 Bay:2 Size:4<br>ST4000NM003A                      | TB SAS SEAGATE           | Model:SEAGATE<br>ST4000NM003A Serial                                                                          |
| Port:CN0 Box:1 Bay:3 Size:4<br>ST4000NM003A                      | TB SAS SEAGATE           | Number:WS23L22N0000E2303<br>9GS Negotiated Link 💌                                                             |
| <ul> <li>Port:CN1 Box:1 Bay:5 Size:4<br/>ST4000NM003A</li> </ul> | TB SAS SEAGATE           |                                                                                                    |
| <ul> <li>Port:CN1 Box:1 Bay:6 Size:4<br/>ST4000NM003A</li> </ul> | TB SAS SEAGATE           | ↔: Select Screen<br>t∔: Select Item                                                                           |
| Port:CN1 Box:1 Bay:7 Size:4<br>ST4000NM003A                      | TB SAS SEAGATE           | Enter: Select<br>+/−: Change Opt.                                                                             |
| Port:CN4 Box:1 Bay:16 Size:<br>ST4000NM003A                      | 4 TB SAS SEAGATE         | K/M: Scroll Help Area<br>F1: General Help<br>F2: Previous Values<br>F3: Optimized Defaults<br>F4: Save & Exit |
| Version 2.3                                                      | 22.1285 Copyright (C) 20 | D22 AMI                                                                                                    |

2. Use the arrow keys to select the disk to be located, and then press **Enter**. The screen for setting a disk is displayed, see Figure 4-72.

#### Figure 4-72 Setting a Disk

| Aptio Setup – AMI<br>Advanced                                                                                                    |                                                                                                    |
|----------------------------------------------------------------------------------------------------|----------------------------------------------------------------------------------------------------|
| Port:CNO Box:1 Bay:O Size:4 TB SAS SEAGATE<br>ST4000NM003A<br>Device Information<br>Identify Device<br>Erase Disk<br>Update Device Firmware | Turn On/Off the device<br>identification LED.                                                                                                    |
|                                                                                                    | ++: Select Screen<br>fJ: Select Item<br>Enter: Select<br>+/-: Change Opt.<br>K/M: Scroll Help Area<br>F1: General Help<br>F2: Previous Values<br>F3: Optimized Defaults<br>F4: Save & Exit |

3. Use the arrow keys to select **Identify Device**, and then press **Enter**. The **Identify De**vice screen is displayed, see Figure 4-73.

#### Figure 4-73 Identify Device Screen

| Aptio Setup – AMI<br>Advanced                                                                                                    |                                         |
|----------------------------------------------------------------------------------------------------|-----------------------------------------|
| Port:CNO Box:1 Bay:0 Size:4 TB SAS SEAGATE<br>ST4000NM003A                                                                                              | Device LED<br>Identification Duration   |
| Turn On/Off the device identification LED.                                                                                                    | Input range. 86400:<br>Default          |
| Note: Identification LED will be operational<br>only if the hardware on which the device is<br>connected supports turning on/off<br>identification LED. |                                         |
| Identification 86400<br>Ducation (seconds)                                                                                                    | ↔: Select Screen 11: Select Item        |
| ► Start                                                                                                    | Enter: Select                           |
| ▶ Stop                                                                                                    | +/-: Change Opt.                        |
|                                                                                                    | K/M: Scroll Help Area                   |
|                                                                                                    | F1: General help<br>F2: Previous Values |
|                                                                                                    | F3: Optimized Defaults                  |
|                                                                                                    | F4: Save & Exit                         |
| Version 2.22.1285 Copyright (C)                                                                                                    | ) 2022 AMI                              |
|                                                                                                    |                                         |

4. Next to **Identification Duration (seconds)**, enter the time of the lighting delay (unit: seconds), select **Yes**, and press **Enter** for confirmation, see Figure 4-74.

#### Figure 4-74 Lighting Delay

| Aptio Setup — AMI<br>Advanced                                                                                                    |                                                                                                    |
|----------------------------------------------------------------------------------------------------|----------------------------------------------------------------------------------------------------|
| <pre>Port:CNO Box:1 Bay:0 Size:4 TB SAS SEAGATE ST4000NM003A Turn On/Off the device identification LED. Note: Identification LED will be operational only if the hardware on which the device is connected supports turning on/off identification LED. Identification (seconds) Start Stop</pre> | Device LED<br>Identification Duration<br>in seconds: 1-86400:<br>Input range. 86400:<br>Default<br>**: Select Screen<br>14: Select Item<br>Enter: Select<br>+/-: Change Opt.<br>K/M: Scroll Help Area<br>F1: General Help<br>F2: Previous Values<br>F3: Optimized Defaults<br>F4: Save & Exit |
| Version 2.22.1285 Copyright (C                                                                                                    | ) 2022 AMI                                                                                                    |

5. Use the arrow keys to select **Start**, and then press **Enter**. The red indicator of the corresponding disk is lit and continuously flashes, see Figure 4-75.

#### Figure 4-75 Starting Locating a Disk

| Aptio Setup – AMI<br>Advanced                              |                                                                                                    |
|------------------------------------------------------------|----------------------------------------------------------------------------------------------------|
| Port:CNO Box:1 Bay:0 Size:4 TB SAS SEAGATE<br>ST4000NM003A | Navigate back to Main<br>Menu                                                                                                    |
| Turned on device identification LED                        |                                                                                                    |
| ▶ [Back to Main Menu]                                      |                                                                                                    |
|                                                            | <pre>++: Select Screen 11: Select Item Enter: Select +/-: Change Opt. K/M: Scroll Help Area F1: General Help F2: Previous Values F3: Optimized Defaults F4: Save &amp; Exit</pre> |
| Version 2.22.1285 Copyright (C)                            | 2022 AMI                                                                                                    |

# Note

The indicator flashing duration is the configured lighting delay. After the lighting delay is reached, the default value 86400 s (24 hours) is restored, and the indicator goes out.

6. (Optional) To go out the disk indicator and end the locating, press **Esc** to return to the locating screen, use the arrow keys to select **Stop**, and press **Enter**, see Figure 4-76.

#### Figure 4-76 Ending Disk Locating

| Aptio Setup – AMI<br>Advanced                              |                                                                                                    |
|------------------------------------------------------------|----------------------------------------------------------------------------------------------------|
| Port:CNO Box:1 Bay:0 Size:4 TB SAS SEAGATE<br>ST4000NM003A | Navigate back to Main<br>Menu                                                                                                    |
| Turned off device identification LED                       |                                                                                                    |
| ▶ [Back to Main Menu]                                      |                                                                                                    |
|                                                            | ++: Select Screen<br>fl: Select Item<br>Enter: Select<br>+/-: Change Opt.<br>K/M: Scroll Help Area<br>F1: General Help<br>F2: Previous Values<br>F3: Optimized Defaults<br>F4: Save & Exit |
| Version 2.22.1285 Copyright (C                             | ) 2022 AMI                                                                                                    |

- 7. Select **Back to Main Menu**, and then press **Enter** to return to the controller management screen.
- Locating Multiple Disks in a Disk Group
  - On the controller management screen, use the arrow keys to select Array Configuration, and then press Enter. The Array Configuration screen is displayed, see Figure 4-77.

#### Figure 4-77 Array Configuration Screen

| Aptio Set                                                                              | up - AMI                                                                                                    |
|----------------------------------------------------------------------------------------|----------------------------------------------------------------------------------------------------|
| <ul> <li>Create Array</li> <li>Create maxCache Array</li> <li>Manage Arrays</li> </ul> | Lists the set of<br>operations that can be<br>done on the arrays<br>present. Options like<br>displaying the<br>properties of the<br>arrays, Add or delete<br>the spare drives to an •<br>•<br>•<br>•<br>•<br>•<br>•<br>•<br>•<br>•<br>•<br>•<br>•<br>•<br>•<br>•<br>•<br>•<br>• |
| Version 2.22.1285 Cc                                                                   | pyright (C) 2022 AMI                                                                                                    |

2. Use the arrow keys to select **Manage Arrays**, and then press **Enter**. The **Manage Arrays** screen is displayed, see Figure 4-78.

#### Figure 4-78 Managing Arrays Screen

| Advanced  | Aptio Setup — AMI                                                                                                    |
|-----------|----------------------------------------------------------------------------------------------------|
| ► Array A | Array A<br>++: Select Screen<br>+: Select Item<br>Enter: Select<br>+/-: Change Opt.<br>K/M: Scroll Help Area<br>F1: General Help<br>F2: Previous Values<br>F3: Optimized Defaults<br>F4: Save & Exit |
| Ver       | on 2.22.1285 Copyright (C) 2022 AMI                                                                                                    |

3. Use the arrow keys to select the array in which the disk to be located is placed, and then press **Enter**. The screen for managing the selected array is displayed, see Figure 4-79.

#### Figure 4-79 Managing the Selected Array

| Advanced                                                                                                    | Aptio Setup — AMI                                                                                    |                                                                                                    |
|----------------------------------------------------------------------------------------------------|----------------------------------------------------------------------------------------------------|----------------------------------------------------------------------------------------------------|
| Array Type<br>ID<br>Interface Type<br>Total Space<br>Unused Space<br>Used Space<br>Block Size<br>Array Status<br>Member Logical<br>Drive(s)<br>Member Physical<br>Drive(s)<br>List Logical Drives<br>Create Logical Drives<br>Create Logical Drives<br>Identify Device<br>Delete Array | Data<br>O<br>SAS-HDD<br>7.277 TiB(8.001 TB)<br>NA(NA)<br>7.277 TiB(8.001 TB)<br>512 Bytes<br>Ok<br>1 | Turn On/Off the device<br>identification LED.<br>++: Select Screen<br>fl: Select Item<br>Enter: Select<br>+/-: Change Opt.<br>K/M: Scroll Help Area<br>F1: General Help<br>F2: Previous Values<br>F3: Optimized Defaults<br>F4: Save & Exit |
| Versi                                                                                                    | on 2.22.1285 Copyright (C                                                                            | ) 2022 AMI                                                                                                    |

4. Use the arrow keys to select **Identify Device**, and then press **Enter**. The **Identify De**vice screen is displayed, see Figure 4-80.

#### Figure 4-80 Identify Device Screen

| Aptio Setup – AMI<br>Advanced                                                                                                    |                                                                                                    |
|----------------------------------------------------------------------------------------------------|----------------------------------------------------------------------------------------------------|
| Array A<br>Turn On/Off the device identification LED.<br>Note: Identification LED will be operational<br>only if the hardware on which the device is<br>connected supports turning on/off<br>identification LED. | Device LED<br>Identification Duration<br>in seconds: 1–86400:<br>Input range. 86400:<br>Default                                                                                            |
| Identification 86400<br>Duration (seconds)<br>Identify by Drive [Data Drive(s) only]<br>Configuration type<br>> Start<br>> Stop                                                                                  | ++: Select Screen<br>fl: Select Item<br>Enter: Select<br>+/-: Change Opt.<br>K/M: Scroll Help Area<br>F1: General Help<br>F2: Previous Values<br>F3: Optimized Defaults<br>F4: Save & Exit |
| Version 2.22.1285 Copyright (C)                                                                                                    | 2022 AMI                                                                                                    |

5. Next to **Identification Duration (seconds)**, enter the time of the lighting delay (unit: seconds), and then press **Enter** for confirmation, see Figure 4-81.

#### Figure 4-81 Lighting Delay

| Aptio Setup – AMI<br>Advanced                                                                                                    |                                                                                                    |
|----------------------------------------------------------------------------------------------------|----------------------------------------------------------------------------------------------------|
| Array A<br>Turn On/Off the device identification LED.<br>Note: Identification LED will be operational<br>only if the hardware on which the device is<br>connected supports turning on/off<br>identification LED. | Device LED<br>Identification Duration<br>in seconds: 1–86400:<br>Input range. 86400:<br>Default                                                                                   |
| Identification 50<br>Duration (seconds)<br>Identify by Drive [Data Drive(s) only]<br>Configuration type<br>> Start<br>> Stop                                                                                     | <pre>++: Select Screen fl: Select Item Enter: Select +/-: Change Opt. K/M: Scroll Help Area F1: General Help F2: Previous Values F3: Optimized Defaults F4: Save &amp; Exit</pre> |
| Version 2.22.1285 Copyright (C                                                                                                    | ) 2022 AMI                                                                                                    |

6. Use the arrow keys to select **Start**, and then press **Enter**. The red indicators of all the disks that belong to the array are lit and continuously flash, see Figure 4-82.

#### Figure 4-82 Starting Locating a Disk

| Aptio Setup – AMI<br>Advanced                                | I                                                                                                    |
|--------------------------------------------------------------|----------------------------------------------------------------------------------------------------|
| Turned on device identification LED<br>▶ [Back to Main Menu] | Navigate back to Main<br>Menu                                                                                                    |
|                                                              | ++: Select Screen<br>fJ: Select Item<br>Enter: Select<br>+/-: Change Opt.<br>K/M: Scroll Help Area<br>F1: General Help<br>F2: Previous Values<br>F3: Optimized Defaults<br>F4: Save & Exit |
| Version 2.22.1285 Copyright                                  | (C) 2022 AMI                                                                                                    |

# Note

The indicators of the hot spare disks belonging to the array are also lit and flash continuously at the same time. The indicator flashing duration is the configured lighting delay. After the lighting delay is reached, the default value 86400 s (24 hours) is restored, and the indicator goes out.

 (Optional) To go out the disk indicator and end the locating, press Esc to return to the locating screen, and use the arrow keys to select Stop. The disk indicator goes out and the disk locating ends, see Figure 4-83.

#### Figure 4-83 Ending Disk Locating

| Aptio Setup — A<br>Advanced                                   | MI                                                                                                    |
|---------------------------------------------------------------|----------------------------------------------------------------------------------------------------|
| Turned off device identification LED<br>• [Back to Main Menu] | Navigate back to Main<br>Menu<br>++: Select Screen<br>1J: Select Item<br>Enter: Select<br>+/-: Change Opt.<br>K/M: Scroll Help Area<br>F1: General Help<br>F2: Previous Values<br>F3: Optimized Defaults<br>F4: Save & Exit |
| Version 2.22.1285 Copyrigh                                    | t (C) 2022 AMI                                                                                                    |

8. Select **Back to Main Menu**, and then press **Enter** to return to the controller management screen.

## 4.5.3 Creating a Hot Spare Disk

#### Abstract

A hot spare disk improves the data security of a RAID array. For a description of the hot spare disk types supported by a SmartROC 3100 RAID controller card, refer to Table 4-10.

| Туре         | Description                                                                                                    |
|--------------|----------------------------------------------------------------------------------------------------|
| Dedicated    | <ul> <li>This type of hot spare disks is exclusive to the specified one or more disk groups of a RAID controller card. One or more hot spare disks can be created for each disk group.</li> <li>When a disk in a disk group is faulty, a dedicated hot spare disk temporarily takes over the faulty disk.</li> </ul> |
| Auto Replace | <ul> <li>This type of hot spare disks provides the hot standby function for a disk group of a RAID controller card. One or more hot spare disks can be created for each disk group.</li> <li>When a disk in a disk group is faulty, a hot spare disk of this type automatically replaces the faulty disk.</li> </ul> |

Table 4-10 Hot Spare Disk Types

#### Prerequisite

There are sufficient idle disks on the server.

#### Context

When creating a hot spare disk, pay attention to the following points:

- Multiple hot spare disks can be created for a disk group, but only one type of hot spare disk can be set at a time. That is, either **Dedicated** or **Auto Replace** is specified.
- An idle disk can be set as a hot spare disk. The disk that has been used to create a RAID volume cannot be set as a hot spare disk.
- The hot spare disk must be of the same type as that of any member disk in the corresponding disk group. That is, all of them are SATA disks or SAS disks, and the hot spare disk's capacity must not be less than the maximum capacity of the member disks.
- Disk groups at all levels except RAID 0 support hot spare disks.

#### Steps

1. On the controller management screen, use the arrow keys to select **Array Configuration**, and then press **Enter**. The **Array Configuration** screen is displayed, see Figure 4-84.

| Aptio Se                                                                               | tup – AMI                                                                                                    |
|----------------------------------------------------------------------------------------|----------------------------------------------------------------------------------------------------|
| <ul> <li>Create Array</li> <li>Create maxCache Array</li> <li>Manage Arrays</li> </ul> | Lists the set of<br>operations that can be<br>done on the arrays<br>present. Options like<br>displaying the<br>properties of the<br>arrays, Add or delete<br>the spare drives to an •<br>•<br>•<br>•<br>•<br>•<br>•<br>•<br>•<br>•<br>•<br>•<br>•<br>•<br>•<br>•<br>•<br>•<br>• |
| Version 2.22.1285 C                                                                    | opyright (C) 2022 AMI                                                                                                    |

#### Figure 4-84 Array Configuration Screen

2. Use the arrow keys to select **Manage Arrays**, and then press **Enter**. The **Manage Arrays** screen is displayed, see Figure 4-85.

| Advanced     | ptio Setup — AMI                                                                                                    |
|--------------|----------------------------------------------------------------------------------------------------|
| Array A      | Array A<br>++: Select Screen<br>++: Select Screen<br>+-: Select Item<br>Enter: Select<br>+/-: Change Opt.<br>K/M: Scroll Help Area<br>F1: General Help<br>F2: Previous Values<br>F3: Optimized Defaults<br>F4: Save & Exit |
| Version 2.22 | .1285 Copyright (C) 2022 AMI                                                                                                    |

#### Figure 4-85 Managing Arrays Screen

3. Use the arrow keys to select the array for which you need to create the hot spare disk, and then press **Enter**. The screen for managing the selected array is displayed, see Figure 4-86.

#### Figure 4-86 Managing the Selected Array

| Advanced                                                                                                    | Aptio Setup – AMI                                                                                    |                                                                                                    |
|----------------------------------------------------------------------------------------------------|----------------------------------------------------------------------------------------------------|----------------------------------------------------------------------------------------------------|
| Array Type<br>ID<br>Interface Type<br>Total Space<br>Unused Space<br>Used Space<br>Block Size<br>Array Status<br>Member Logical      | Data<br>O<br>SAS-HDD<br>7.277 TiB(8.001 TB)<br>NA(NA)<br>7.277 TiB(8.001 TB)<br>512 Bytes<br>Ok<br>1 | Adds or removes spare<br>physical drives to or<br>from an array. When a<br>physical drive fails,<br>the assigned spare will<br>become active                                      |
| Member Physical<br>Drive(s)<br>List Logical Drives<br>Create Logical Drive<br>Manage Spare Drives<br>Identify Device<br>Delete Array | 2                                                                                                    | <pre>++: Select Screen fl: Select Item Enter: Select +/-: Change Opt. K/M: Scroll Help Area F1: General Help F2: Previous Values F3: Optimized Defaults F4: Save &amp; Exit</pre> |

4. Use the arrow keys to select **Manage Spare Drives**, and then press **Enter**. The **Manage Spare Drives** screen is displayed, see Figure 4-87.

#### Figure 4-87 Manage Spare Drives Screen

| Aptio Set                                               | up — AMI                                                                                                    |
|---------------------------------------------------------|----------------------------------------------------------------------------------------------------|
| ▶ Assign Dedicated Spare<br>▶ Assign Auto Replace Spare | Drives assigned as<br>dedicated spares can<br>only be used as spare<br>drives.                                                                                                    |
|                                                         | <pre> ++: Select Screen  14: Select Item Enter: Select +/-: Change Opt. K/M: Scroll Help Area F1: General Help F2: Previous Values F3: Optimized Defaults F4: Save &amp; Exit</pre> |
| Version 2.22.1285 Co                                    | oyright (C) 2022 AMI                                                                                                    |

5. In accordance with your actual conditions, use the arrow keys to select the type of the hot spare disk to be created, and then press **Enter**. The screen for selecting a hot spare disk is displayed, see Figure 4-88.

## Figure 4-88 Selecting a Hot Spare Disk

| Advanced                                                      | Aptio Setup — AMI |                                                                                      |
|---------------------------------------------------------------|-------------------|--------------------------------------------------------------------------------------|
| Port:CNO Box:1 Bay:2<br>Size:4 TB SAS SEAGATE<br>ST4000NM003A | [Disabled]        | Size:3.638 TiB(4 TB)<br>Port:CNO Box:1 Bay:2<br>Device Type:SAS Logical              |
| Port:CNO Box:1 Bay:3<br>Size:4 TB SAS SEAGATE<br>ST4000NM003A | [Disabled]        | Sector Size:512<br>Model:SEAGATE<br>ST4000NM003A Serial                              |
| Port:CN1 Box:1 Bay:5<br>Size:4 TB SAS SEAGATE<br>ST4000NM003A | [Disabled]        | Number:WS23L25W0000E2303<br>8FM Negotiated Link 🔻                                    |
| Port:CN1 Box:1 Bay:6<br>Size:4 TB SAS SEAGATE<br>ST4000NM003A | [Disabled]        |                                                                                      |
| Port:CN1 Box:1 Bay:7<br>Size:4 TB SAS SEAGATE<br>ST4000NM003A | [Disabled]        | Enter: Select<br>+/-: Change Opt.<br>K/M: Scroll Help Area                           |
| Assign Dedicated Spare                                        |                   | F1: General Help<br>F2: Previous Values<br>F3: Optimized Defaults<br>F4: Save & Exit |
| Version 2.22.1285 Copyright (C) 2022 AMI                      |                   |                                                                                      |

6. Use the arrow keys to select the disk to be set as a hot spare disk, press **Enter**, and then set the status of the disk to **Enabled**, see Figure 4-89.

#### Figure 4-89 Setting Disk Status

| Advanced                                                      | Aptio Setup – AMI |                                                                                      |
|---------------------------------------------------------------|-------------------|--------------------------------------------------------------------------------------|
| Port:CNO Box:1 Bay:2<br>Size:4 TB SAS SEAGATE<br>ST4000NM003A | [Enabled]         | Size:3.638 TiB(4 TB)<br>Port:CNO Box:1 Bay:2<br>Device Type:SAS Logical              |
| Port:CNO Box:1 Bay:3<br>Size:4 TB SAS SEAGATE<br>ST4000NM003A | [Disabled]        | Sector Size:512<br>Model:SEAGATE<br>ST4000NM003A Serial                              |
| Port:CN1 Box:1 Bay:5<br>Size:4 TB SAS SEAGATE<br>ST4000NM003A | [Disabled]        | Number:WS23L25W0000E2303<br>8FM Negotiated Link ▼                                    |
| Port:CN1 Box:1 Bay:6<br>Size:4 TB SAS SEAGATE<br>ST4000NM003A | [Disabled]        | ++: Select Screen<br>11: Select Item                                                 |
| Port:CN1 Box:1 Bay:7<br>Size:4 TB SAS SEAGATE<br>ST4000NM003A | [Disabled]        | Enter: Select<br>+/–: Change Opt.<br>K/M: Scroll Help Area                           |
| <ul> <li>Assign Dedicated Spare</li> </ul>                    |                   | F1: General Help<br>F2: Previous Values<br>F3: Optimized Defaults<br>F4: Save & Exit |
| Version 2.22.1285 Copyright (C) 2022 AMI                      |                   |                                                                                      |

7. Use the arrow keys to select **Assign Dedicated Spare**, and then press **Enter**. The hot spare disk is successfully created, see Figure 4-90.

# Adding of Spare Successful Adding of Spare Successful F[Back to Main Menu] \*\*: Select Screen \*\*: Select Screen \*\*: Select Item Enter: Select \*/-: Change Opt. K/M: Scroll Help Area F1: General Help F2: Previous Values F3: Optimized Defaults F4: Save & Exit Version 2.22.1285 Copyright (C) 2022 AMI

#### Figure 4-90 Hot Spare Disk Created Successfully

8. Select **Back to Main Menu**, and then press **Enter** to return to the controller management screen.

#### 4.5.4 Changing a Hot Spare Disk

#### Abstract

A SmartROC 3100 RAID controller card supports modifying the type of a hot spare disk, namely, allowing type change between **Dedicated** and **Auto Replace**.

Only one type of hot spare disk can be set at a time. That is, **Dedicated** and **Auto Replace** cannot be specified at the same time. This procedure uses changing a hot spare disk of the **Dedicated** type to that of the **Auto Replace** type as an example to describe how to perform a type change.

# III Note

A hot spare disk of the **Auto Replace** type can be changed to that of the **Dedicated** type by referring to this procedure.

#### Prerequisite

A hot spare disk is already set to the **Dedicated** type. For details, refer to "4.5.3 Creating a Hot Spare Disk".

#### Steps

1. On the controller management screen, use the arrow keys to select **Array Configuration**, and then press **Enter**. The **Array Configuration** screen is displayed, see Figure 4-91.

#### Figure 4-91 Array Configuration Screen

| Advanced Advanced                                                                      | tup – AMI                                                                                                    |
|----------------------------------------------------------------------------------------|----------------------------------------------------------------------------------------------------|
| <ul> <li>Create Array</li> <li>Create maxCache Array</li> <li>Manage Arrays</li> </ul> | Lists the set of<br>operations that can be<br>done on the arrays<br>present. Options like<br>displaying the<br>properties of the<br>arrays, Add or delete<br>the spare drives to an<br>++: Select Screen<br><b>14</b> : Select Item<br>Enter: Select<br>+/-: Change Opt.<br>K/M: Scroll Help Area<br>F1: General Help<br>F2: Previous Values<br>F3: Optimized Defaults<br>F4: Save & Exit |
| Version 2.22.1285 C                                                                    | opyright (C) 2022 AMI                                                                                                    |

2. Use the arrow keys to select **Manage Arrays**, and then press **Enter**. The **Manage Arrays** screen is displayed, see Figure 4-92.

# Aptio Setup - AMI Advanced Array A Array A Array A ++: Select Screen tl: Select Item Enter: Select +/-: Change Opt. K/M: Scroll Help Area F1: General Help F2: Previous Values F3: Optimized Defaults F4: Save & Exit Version 2.22.1285 Copyright (C) 2022 AMI

Figure 4-92 Managing Arrays Screen

3. Use the arrow keys to select the array for which you need to modify the hot spare disk, and then press **Enter**. The screen for managing the selected array is displayed, see Figure 4-93.

#### Figure 4-93 Managing the Selected Array

| Aptio Setup – AMI<br>Advanced                                                                                                    |                                                                                                    |  |                                                                                                    |
|----------------------------------------------------------------------------------------------------|----------------------------------------------------------------------------------------------------|--|----------------------------------------------------------------------------------------------------|
| Array Type<br>ID<br>Interface Type<br>Total Space<br>Unused Space<br>Block Size<br>Array Status<br>Spare Rebuild Mode<br>Spare Drive(s)<br>Member Logical<br>Drive(s)<br>Member Physical<br>Drive(s)<br>List Logical Drives<br>Create Logical Drives<br>Identify Device | Data<br>O<br>SAS-HDD<br>7.277 TiB(8.001 TB)<br>NA(NA)<br>7.277 TiB(8.001 TB)<br>512 Bytes<br>Ok<br>Dedicated<br>1<br>1<br>2 |  | Adds or removes spare<br>physical drives to or<br>from an array. When a<br>physical drive fails,<br>the assigned spare will<br>become active<br>++: Select Screen<br>tl: Select Item<br>Enter: Select<br>+/-: Change Opt.<br>K/M: Scroll Help Area<br>F1: General Help<br>F2: Previous Values<br>F3: Optimized Defaults<br>F4: Save & Exit |
| Version 2.22.1285 Copyright (C) 2022 AMI                                                                                                    |                                                                                                    |  |                                                                                                    |

4. Use the arrow keys to select **Manage Spare Drives**, and then press **Enter**. The **Manage Spare Drives** screen is displayed, see Figure 4-94.

#### Figure 4-94 Manage Spare Drives Screen

| Aptio Setup — AMI<br>Advanced                                                                            |                                                                                                    |  |
|----------------------------------------------------------------------------------------------------|----------------------------------------------------------------------------------------------------|--|
| <ul> <li>Assign Dedicated Spare</li> <li>Change Spare type to Au</li> <li>Delete Spare Drives</li> </ul> | Replace Change Spare type to<br>AutoReplace<br>++: Select Screen<br>11: Select Item<br>Enter: Select<br>+/-: Change Opt.<br>K/M: Scroll Help Area<br>F1: General Help<br>F2: Previous Values<br>F3: Optimized Defaults<br>F4: Save & Exit |  |
| Version 2.22.1285 Copyright (C) 2022 AMI                                                                 |                                                                                                    |  |

 Use the arrow keys to select Change Spare type to AutoReplace, and then press Enter. The screen for hot spare disk type modification is displayed, see Figure 4-95.

| Aptio Setup                                                                                         | - AMI                                                                                                    |
|----------------------------------------------------------------------------------------------------|----------------------------------------------------------------------------------------------------|
| All the existing Spare drive(s) will be<br>converted to the selected Spare type<br>[Submit Changes] | Configuration changes<br>will be applied<br>immediately<br>++: Select Screen<br>fl: Select Item<br>Enter: Select<br>+/-: Change Opt.<br>K/M: Scroll Help Area<br>F1: General Help<br>F2: Previous Values<br>F3: Optimized Defaults<br>F4: Save & Exit |
| Version 2.22.1285 Copy                                                                              | right (C) 2022 AMI                                                                                                    |

#### Figure 4-95 Screen for Hot Spare Disk Type Modification

6. Select **Submit Changes**, and then press **Enter**. The type of hot spare disk is changed successfully, see Figure 4-96.

#### Figure 4-96 Hot Spare Disk Type Changed Successfully

| Aptio Setup – Al<br>Advanced                               | MI                                                                                                    |
|------------------------------------------------------------|----------------------------------------------------------------------------------------------------|
| Spare type changed to AutoReplace<br>▶ [Back to Main Menu] | Navigate back to Main<br>Menu<br>++: Select Screen<br>1J: Select Item<br>Enter: Select<br>+/-: Change Opt.<br>K/M: Scroll Help Area<br>F1: General Help<br>F2: Previous Values<br>F3: Optimized Defaults<br>F4: Save & Exit |
| Version 2.22.1285 Copyrigh                                 | t (C) 2022 AMI                                                                                                    |

7. Select **Back to Main Menu**, and then press **Enter** to return to the controller management screen.

#### 4.5.5 Deleting a Hot Spare Disk

#### Abstract

When the number of disks of a server cannot meet the requirements, you can delete an existing hot spare disk and restore it to a common disk.

#### Prerequisite

A hot spare disk is created successfully. For details, refer to "4.5.3 Creating a Hot Spare Disk".

#### Steps

1. On the controller management screen, use the arrow keys to select **Array Configuration**, and then press **Enter**. The **Array Configuration** screen is displayed, see Figure 4-97.

#### Figure 4-97 Array Configuration Screen

| Aptio Setu<br>Advanced                                                                 | o - AMI                                                                                                    |
|----------------------------------------------------------------------------------------|----------------------------------------------------------------------------------------------------|
| <ul> <li>Create Array</li> <li>Create maxCache Array</li> <li>Manage Arrays</li> </ul> | Lists the set of<br>operations that can be<br>done on the arrays<br>present. Options like<br>displaying the<br>properties of the<br>arrays, Add or delete<br>the spare drives to an •<br>•<br>•<br>•<br>•<br>•<br>•<br>•<br>•<br>•<br>•<br>•<br>•<br>•<br>•<br>•<br>•<br>•<br>• |
| Version 2.22.1285 Copy                                                                 | yright (C) 2022 AMI                                                                                                    |

2. Use the arrow keys to select **Manage Arrays**, and then press **Enter**. The **Manage Arrays** screen is displayed, see Figure 4-98.

#### Figure 4-98 Managing Arrays Screen

| Advanced   | Aptio Setup — AMI                                                                                                    |
|------------|----------------------------------------------------------------------------------------------------|
| Array A    | Array A<br>++: Select Screen<br>11: Select Item<br>Enter: Select<br>+/-: Change Opt.<br>K/M: Scroll Help Area<br>F1: General Help<br>F2: Previous Values<br>F3: Optimized Defaults<br>F4: Save & Exit |
| Version 2. | 2.1205 CUP9F18N1 (C) 2022 HM1                                                                                                    |

3. Use the arrow keys to select the array for which you need to delete the hot spare disk, and then press **Enter**. The screen for managing the selected array is displayed, see Figure 4-99.

#### Figure 4-99 Managing the Selected Array

| Aptio Setup – AMI<br>Advanced                                                                                                    |                                                                                                    |                                                                                                    |
|----------------------------------------------------------------------------------------------------|----------------------------------------------------------------------------------------------------|----------------------------------------------------------------------------------------------------|
| Array Type<br>ID<br>Interface Type<br>Total Space<br>Unused Space<br>Used Space<br>Block Size<br>Array Status<br>Spare Rebuild Mode<br>Spare Drive(s)<br>Member Logical<br>Drive(s)<br>Member Physical<br>Drive(s)<br>List Logical Drives<br>Create Logical Drives<br>Identify Device | Data<br>O<br>SAS-HDD<br>7.277 TiB(8.001 TB)<br>NA(NA)<br>7.277 TiB(8.001 TB)<br>512 Bytes<br>Ok<br>Auto Replace<br>1<br>1 | <ul> <li>Adds or removes spare<br/>physical drives to or<br/>from an array. When a<br/>physical drive fails,<br/>the assigned spare will<br/>become active</li> <li>*+: Select Screen<br/>fl: Select Item<br/>Enter: Select<br/>+/-: Change Opt.<br/>K/M: Scroll Help Area<br/>F1: General Help<br/>F2: Previous Values<br/>F3: Optimized Defaults<br/>F4: Save &amp; Exit</li> </ul> |
| Versi                                                                                                    | on 2.22.1285 Copyright (C                                                                                                 | F4: Save & Exit                                                                                                    |

4. Use the arrow keys to select **Manage Spare Drives**, and then press **Enter**. The **Manage Spare Drives** screen is displayed, see Figure 4-100.
#### Figure 4-100 Manage Spare Drives Screen

| Aptio Setup –                                                                                                    | AMI                                                                 |
|----------------------------------------------------------------------------------------------------|---------------------------------------------------------------------|
| <ul> <li>Assign Auto Replace Spare</li> <li>Change Spare type to Dedicated</li> <li>Delete Spare Drives</li> </ul> | Removes the Spare drive<br>from the current Array<br>Configuration. |
| Version 2.22.1285 Copyrig                                                                                          | (ht (C) 2022 AMI                                                    |

5. Use the arrow keys to select **Delete Spare Drives**, and then press **Enter**. The screen for selecting a hot spare disk is displayed, see Figure 4-101.

#### Figure 4-101 Selecting a Hot Spare Disk

| Advanced                                                                               | Aptio Setup - AMI |                                                                                                    |
|----------------------------------------------------------------------------------------|-------------------|----------------------------------------------------------------------------------------------------|
| Port:CNO Box:1 Bay:2<br>Size:4 TB SAS SEAGATE<br>ST4000NM003A<br>▶ Delete Spare Drives | [Disabled]        | Size:3.638 TiB(4 TB)<br>Port:CNO Box:1 Bay:2<br>Device Type:SAS Logical<br>Sector Size:512<br>Model:SEAGATE<br>ST4000NM003A Serial<br>Number:WS23L25W0000E2303<br>8FM Negotiated Link<br>++: Select Screen<br>14: Select Item<br>Enter: Select<br>+/-: Change Opt.<br>K/M: Scroll Help Area<br>F1: General Help<br>F2: Previous Values<br>F3: Optimized Defaults<br>F4: Save & Exit |
| Version 2.22.1285 Copyright (C) 2022 AMI                                               |                   |                                                                                                    |

6. Use the arrow keys to select the hot spare disk to be deleted, press **Enter**, and then set the status of the disk to **Enabled**, see Figure 4-102.

#### Figure 4-102 Setting Disk Status

| Advanced                                                                               | Aptio Setup – A      | MI                                                                                                    |
|----------------------------------------------------------------------------------------|----------------------|----------------------------------------------------------------------------------------------------|
| Port:CNO Box:1 Bay:2<br>Size:4 TB SAS SEAGATE<br>ST4000NM003A<br>▶ Delete Spare Drives | [Enabled]            | Size:3.638 TiB(4 TB)<br>Port:CNO Box:1 Bay:2<br>Device Type:SAS Logical<br>Sector Size:512<br>Model:SEAGATE<br>ST4000NM003A Serial<br>Number:WS23L25W0000E2303<br>8FM Negotiated Link<br>*<br>*+: Select Screen<br>fl: Select Item<br>Enter: Select<br>+/-: Change Opt.<br>K/M: Scroll Help Area<br>F1: General Help<br>F2: Previous Values<br>F3: Optimized Defaults<br>F4: Save & Exit |
| Version                                                                                | n 2.22.1285 Copyrigh | it (C) 2022 AMI                                                                                                    |

7. Use the arrow keys to select **Delete Spare Drives** and press **Enter**. The hot spare disk is deleted successfully, see Figure 4-103.

#### Aptio Setup - AMI Advanced Delete Spare Successful IBack to Main Menu Henu Henu Henu Henu Henu Henu Henu Henu Henu Henu Henu Henu Henu Henu Henu Henu Henu Henu Henu Henu Henu Select Screen IJ: Select Item Enter: Select Henu File General Help F2: Previous Values F3: Optimized Defaults F4: Save & Exit

#### Figure 4-103 Hot Spare Disk Deleted Successfully

8. Select **Back to Main Menu**, and then press **Enter** to return to the controller management screen.

# 4.5.6 Configuring the Performance or Power Mode

#### Abstract

This procedure describes how to configure a power mode for a SmartROC 3100 RAID controller card. For a description of the power modes supported by the SmartROC 3100 RAID controller card, refer to Table 4-11.

| Power Mode               | Description                                                                                                    |
|--------------------------|----------------------------------------------------------------------------------------------------|
| Minimum Power            | In this mode, the static settings of the power are adjusted to the possible lowest val-<br>ue, and the power is dynamically reduced based on the working load.                        |
| Balanced                 | In this mode, the static settings of the power are adjusted in accordance with the ac-<br>tual RAID configuration, and the power is dynamically reduced based on the working<br>load. |
| Maximum Perfor-<br>mance | In this mode, the static settings of the power are adjusted to the possible highest val-<br>ue, and the power is not dynamically reduced based on the working load.                   |

#### Table 4-11 Power Supply Mode Descriptions

#### Steps

 On the controller management screen, use the arrow keys to select Configure Controller Settings, and then press Enter. The Configure Controller Settings screen is displayed, see Figure 4-104.

#### Figure 4-104 Configure Controller Settings Screen

| Aptio Setup – AM<br>Advanced                                                                                                    | Ĩ                                                                                                    |
|----------------------------------------------------------------------------------------------------|----------------------------------------------------------------------------------------------------|
| <ul> <li>Modify Controller Settings</li> <li>Modify Cache Settings</li> <li>Advanced Controller Settings</li> <li>Clear Configuration</li> <li>Backup Power Source</li> <li>Manage Power Settings</li> <li>Out of Band Messaging Settings</li> <li>Configure Controller Port Mode</li> <li>Modify Expander Minimum Scan Duration</li> </ul> | Modifies the<br>controller's power mode<br>and enables or disables<br>the survival mode for<br>supported controllers.<br>A reboot maybe required<br>after changing the<br>power mode to optimize •<br>•<br>•<br>•<br>•<br>•<br>•<br>•<br>•<br>•<br>•<br>•<br>•<br>•<br>•<br>•<br>•<br>•<br>• |
| Version 2.22.1285 Copyright (C) 2022 AMI                                                                                                    |                                                                                                    |

 Use the arrow keys to select Manage Power Settings, and then press Enter. The Manage Power Settings screen is displayed, see Figure 4-105.

#### Figure 4-105 Manage Power Settings Screen

| Advanced                                          | Aptio Setup – AMI                  |                                                                                                    |
|---------------------------------------------------|------------------------------------|----------------------------------------------------------------------------------------------------|
| Power Mode<br>Survival Mode<br>▶ [Submit Changes] | [Maximum Performance]<br>[Enabled] | Sets the controller's<br>power mode. Minimum<br>Power: Static settings<br>are set to the lowest<br>level. Balanced: Static<br>Settings are set based<br>on the configuration.<br>Maximum Performance:<br>++: Select Screen<br>fl: Select Item<br>Enter: Select<br>+/-: Change Opt.<br>K/M: Scroll Help Area<br>F1: General Help<br>F2: Previous Values<br>F3: Optimized Defaults<br>F4: Save & Exit |
| Vers                                              | ion 2.22.1285 Copyright (C)        | 2022 AMI                                                                                                    |

3. Use the arrow keys to select **Power Mode**, and then press **Enter**. The **Port Mode** menu is displayed, see Figure 4-106.

#### Figure 4-106 Power Mode Menu

| Advanced                                                                              | Aptio Setup – AMI                                                                                    |                                                                                                    |
|---------------------------------------------------------------------------------------|----------------------------------------------------------------------------------------------------|----------------------------------------------------------------------------------------------------|
| Advanced<br>Power Mode<br>Survival Mode<br>• [Submit Changes]                         | [Maximum Performance]<br>[Enabled]<br>Power Mode<br>Minimum Power<br>Balanced<br>Maximum Performance | Sets the controller's<br>power mode. Minimum<br>Power: Static settings<br>are set to the lowest<br>level. Balanced: Static<br>Settings are set based<br>on the configuration.<br>Maximum Performance:<br>**: Select Screen<br>14: Select Item<br>Enter: Select<br>+/-: Change Opt.<br>K/M: Scroll Help Area<br>F1: General Help<br>F2: Previous Values |
| F3: Optimized Defaults<br>F4: Save & Exit<br>Version 2.22.1285 Copyright (C) 2022 AMI |                                                                                                    |                                                                                                    |
|                                                                                       |                                                                                                    |                                                                                                    |

4. In accordance with your actual conditions, use the arrow keys to select the power mode to be applied, and then press **Enter** for confirmation, see Figure 4-107.

#### Figure 4-107 Selecting a Power Mode

| Aptio Setup – AMI<br>Advanced                     |                              |                                                                                                    |
|---------------------------------------------------|------------------------------|----------------------------------------------------------------------------------------------------|
| Power Mode<br>Survival Mode<br>▶ [Submit Changes] | [Minimum Power]<br>[Enabled] | Sets the controller's<br>power mode. Minimum<br>Power: Static settings<br>are set to the lowest<br>level. Balanced: Static<br>Settings are set based<br>on the configuration.<br>Maximum Performance:<br>++: Select Screen<br>11: Select Item<br>Enter: Select<br>+/-: Change Opt.<br>K/M: Scroll Help Area<br>F1: General Help<br>F2: Previous Values<br>F3: Optimized Defaults<br>F4: Save & Exit |
| Version 2.22.1285 Copyright (C) 2022 AMI          |                              |                                                                                                    |

5. (Optional) Determine whether to enable **Survival Mode** as required.

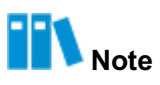

By default, **Survival Mode** is enabled, indicating that when the working temperature of the power supply exceeds the threshold, the RAID controller card is allowed to switch to the energy saving mode, but it may cause performance deterioration.

• Use the arrow keys to select **Survival Mode**, and then press **Enter**. The **Survival Mode** menu is displayed, see Figure 4-108.

#### Figure 4-108 Survival Mode Menu

| Aptio Setup – AMI<br>Advanced                     |                                                                            |                                                                                                    |
|---------------------------------------------------|----------------------------------------------------------------------------|----------------------------------------------------------------------------------------------------|
| Power Mode<br>Survival Mode<br>▶ [Submit Changes] | [Maximum Performance]<br>[Enabled]<br>Survival Mode<br>Enabled<br>Disabled | Enabling the survival<br>mode will allow the<br>controller to throttle<br>back dynamic power<br>settings to their<br>minimums when the<br>temperatures exceeds<br>the threshold. This<br>++: Select Screen<br>14: Select Item<br>Enter: Select<br>+/-: Change Opt.<br>K/M: Scroll Help Area<br>F1: General Help<br>F2: Previous Values<br>F3: Optimized Defaults<br>F4: Save & Exit |
| Version 2.22.1285 Copyright (C) 2022 AMI          |                                                                            |                                                                                                    |

• Use the arrow keys to select **Disabled**, and then press **Enter**. The **Survival Mode** is disabled, see Figure 4-109.

#### Figure 4-109 Survival Mode Menu

| Aptio Setup – AMI<br>Advanced                     |                                     |                                                                                                    |
|---------------------------------------------------|-------------------------------------|----------------------------------------------------------------------------------------------------|
| Power Mode<br>Survival Mode<br>▶ [Submit Changes] | [Maximum Performance]<br>[Disabled] | Enabling the survival<br>mode will allow the<br>controller to throttle<br>back dynamic power<br>settings to their<br>minimums when the<br>temperatures exceeds<br>the threshold. This<br>++: Select Screen<br>tl: Select Item<br>Enter: Select<br>+/-: Change Opt.<br>K/M: Scroll Help Area<br>F1: General Help<br>F2: Previous Values<br>F3: Optimized Defaults<br>F4: Save & Exit |
| Vens                                              | ion 2.22.1285 Copyright (C)         | 2022 AMI                                                                                                    |

6. Use the arrow keys to select **Submit Changes**, and press **Enter**. The power mode is set successfully, see Figure 4-110.

# Aptio Setup - AMI Advanced Power Settings applied successfully Mavigate back to Main Menu #: Select Screen 1: Select Item Enter: Select +/-: Change Opt. K/M: Scroll Help Area F1: General Help F2: Previous Values F3: Optimized Defaults F4: Save & Exit

#### Figure 4-110 Power Mode Configured Successfully

7. Select **Back to Main Menu**, and then press **Enter** to return to the controller management screen.

#### 4.5.7 Deleting a RAID Volume

#### Abstract

When a server no longer needs a RAID volume, you can delete the RAID volume to release the disk space.

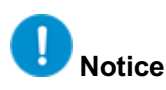

- The data that is lost during deletion of the RAID volume cannot be restored. Therefore, you must make sure that you have backed up important data before deleting the volume.
- If the RAID logical volume to be deleted is the only logical volume on the current array, the array is also deleted after the RAID logical volume is deleted.

#### Prerequisite

The RAID volume is created successfully. For details, refer to "4.3.2 Creating a RAID Volume".

#### Steps

1. On the controller management screen, use the arrow keys to select **Array Configuration**, and then press **Enter**. The **Array Configuration** screen is displayed, see Figure 4-111.

#### Figure 4-111 Array Configuration Screen

| Aptio Setup                                                                            | - AMI                                                                                                    |
|----------------------------------------------------------------------------------------|----------------------------------------------------------------------------------------------------|
| <ul> <li>Create Array</li> <li>Create maxCache Array</li> <li>Manage Arrays</li> </ul> | Lists the set of<br>operations that can be<br>done on the arrays<br>present. Options like<br>displaying the<br>properties of the<br>arrays, Add or delete<br>the spare drives to an •<br>•+: Select Screen<br>fl: Select Item<br>Enter: Select<br>+/-: Change Opt.<br>K/M: Scroll Help Area<br>F1: General Help<br>F2: Previous Values<br>F3: Optimized Defaults<br>F4: Save & Exit |
| Version 2.22.1285 Copyright (C) 2022 AMI                                               |                                                                                                    |

2. Use the arrow keys to select **Manage Arrays**, and then press **Enter**. The **Manage Arrays** screen is displayed, see Figure 4-112.

#### Figure 4-112 Managing Arrays Screen

| Advanced  | Aptio Setup – AMI                                                                                                    |
|-----------|----------------------------------------------------------------------------------------------------|
| ▶ Array A | Array A<br>++: Select Screen<br>++: Select Screen<br>+: Select Item<br>Enter: Select<br>+/-: Change Opt.<br>K/M: Scroll Help Area<br>F1: General Help<br>F2: Previous Values<br>F3: Optimized Defaults<br>F4: Save & Exit<br>22.1285 Copyright (C) 2022 AMI |
|           |                                                                                                    |

 Use the arrow keys to select the array for which you need to delete a logical volume, and then press Enter. The screen for managing the selected array is displayed, see Figure 4-113.

#### Figure 4-113 Managing the Selected Array

| Advanced                                                                                                    | Aptio Setup – AMI                                                                                               |                                                                                                    |
|----------------------------------------------------------------------------------------------------|----------------------------------------------------------------------------------------------------|----------------------------------------------------------------------------------------------------|
| Array Type<br>ID<br>Interface Type<br>Total Space<br>Unused Space<br>Used Space<br>Block Size<br>Array Status<br>Spare Rebuild Mode<br>Space Drive(s)                                                            | Data<br>O<br>SAS-HDD<br>7.277 TiB(8.001 TB)<br>NA(NA)<br>7.277 TiB(8.001 TB)<br>512 Bytes<br>Ok<br>Auto Replace | Displays the list the<br>logical drives<br>contained in the array.                                                                                                    |
| <ul> <li>Member Logical</li> <li>Drive(s)</li> <li>Member Physical</li> <li>Drive(s)</li> <li>List Logical Drives</li> <li>Create Logical Drive</li> <li>Manage Spare Drives</li> <li>Identify Device</li> </ul> | 1<br>2                                                                                                    | <ul> <li>**: Select Screen</li> <li>*1: Select Item</li> <li>Enter: Select</li> <li>+/-: Change Opt.</li> <li>K/M: Scroll Help Area</li> <li>F1: General Help</li> <li>F2: Previous Values</li> <li>F3: Optimized Defaults</li> <li>F4: Save &amp; Exit</li> </ul> |
| Versio                                                                                                    | on 2.22.1285 Copyright (C                                                                                       | ) 2022 AMI                                                                                                    |

Use the arrow keys to select List Logical Drives, and then press Enter. The List Logical Drives screen is displayed, see Figure 4-114.

#### Figure 4-114 List Logical Drives Screen

| Aptio Setup – AMI<br>Advanced            |                                                                                                    |  |  |
|------------------------------------------|----------------------------------------------------------------------------------------------------|--|--|
| ▶ Logical Drive 1 (Logical Drive 1)      | Logical Drive 1<br>(Logical Drive 1)<br>++: Select Screen<br>fl: Select Item<br>Enter: Select<br>+/-: Change Opt.<br>K/M: Scroll Help Area<br>F1: General Help<br>F2: Previous Values<br>F3: Optimized Defaults<br>F4: Save & Exit |  |  |
| Version 2.22.1285 Copyright (C) 2022 AMI |                                                                                                    |  |  |

5. Use the arrow keys to select the logical volume to be deleted, and then press **Enter**. The screen for managing the selected logical volume is displayed, see Figure 4-115.

| Aptio Setup                                                                                         | AMI                                                                                                    |
|----------------------------------------------------------------------------------------------------|----------------------------------------------------------------------------------------------------|
| <ul> <li>Logical Drive Details</li> <li>Edit Logical Drive</li> <li>Delete Logical Drive</li> </ul> | Display Logical Drive<br>properties like status,<br>RAID level, C/H/S, its<br>members, spare members,<br>etc. |
| Version 2.22.1285 Copy                                                                              | right (C) 2022 AMI                                                                                            |

#### Figure 4-115 Managing the Selected Logical Volume

(Optional) To view the details of the logical volume, use the arrow keys to select Logical Drive Details, and then press Enter, see Figure 4-116.

#### Figure 4-116 Logical Volume Details

| Aptio Setup — AMI<br>Advanced                                                                                                    |                                                                                                    |  |  |
|----------------------------------------------------------------------------------------------------|----------------------------------------------------------------------------------------------------|--|--|
| StatusOkSize3.638 TiB(4 TB)RAID LevelRAID1Legacy Disk65535/255/32Geometry(C/H/S)Strip SizeStrip Size256 KiBFull Stripe Size256 KiBLogical Drive LabelLogical Drive 1Volume Unique600508B1001CC3D8B72E246IdentifierC801F9966Acceleration MethodController CacheLogical Drive Members:Port:CN0 Box:1 Bay:0 Size:3.638 TiB(4 TB) SASSEAGATE ST4000NM003A Status:0kPort:CN0 Box:1 Bay:1 Size:3.638 TiB(4 TB) SASSEAGATE ST4000NM003A Status:0k | <pre>++: Select Screen f4: Select Item Enter: Select +/-: Change Opt. K/M: Scroll Help Area F1: General Help F2: Previous Values F3: Optimized Defaults F4: Save &amp; Exit</pre> |  |  |
| Version 2.22.1285 Copyright (C) 2022 AMI                                                                                                    |                                                                                                    |  |  |

 On the logical volume management screen, use the arrow keys to select **Delete Logical** Drive, and then press Enter. The confirmation screen for RAID volume deletion is displayed, see Figure 4-117.

|                |              | -               |         |        |          |
|----------------|--------------|-----------------|---------|--------|----------|
| Figure $1-117$ | Confirmation | Scroon f        | or RAID | Volume | Deletion |
| $r_{1}$        | commation    | <b>OCICEIII</b> |         | Volume | Deletion |

| Aptio Setup – AMI<br>Advanced                                                                                                    |                                                                                                    |
|----------------------------------------------------------------------------------------------------|----------------------------------------------------------------------------------------------------|
| Deletes the Logical Drive. Any data contained<br>in the Logical Drive will be lost. If the<br>Logical Drive being deleted is the only<br>Logical Drive of the Array, the Array will be<br>deleted as well. | Configuration changes<br>will be applied<br>immediately                                                                                                    |
| ▶ [Submit Changes]                                                                                                    | <pre>++: Select Screen fl: Select Item Enter: Select +/-: Change Opt. K/M: Scroll Help Area F1: General Help F2: Previous Values F3: Optimized Defaults F4: Save &amp; Exit</pre> |
| Version 2.22.1285 Copyright (C)                                                                                                    | 2022 AMI                                                                                                    |

8. Select **Submit Changes**, and then press **Enter**. The logical volume is deleted successfully, see Figure 4-118.

# Aptio Setup - AMI Advanced Successfully Deleted Logical Drive FiBack to Hain Menu] Advigate back to Main Menu \*\*: Select to Main Menu \*\*: Select Screen \*\*: Select Screen \*\*: Select Item Enter: Select \*/-: Change Opt. K/M: Scroll Help Area F1: General Help F2: Previous Values F3: Optimized Defaults F4: Save & Exit Version 2.22.1285 Copyright (C) 2022 AMI

Figure 4-118 Logical Volume Deleted Successfully

9. Select **Back to Main Menu**, and then press **Enter** to return to the controller management screen.

### 4.5.8 Deleting a Disk Group

#### Abstract

When a server no longer needs a disk group (array), you can delete it to release the disk space.

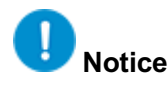

- When an array is deleted, the RAID logical volume built on it is also deleted, and the data lost during the deletion cannot be restored. Therefore, it is required to make sure that you have backed up important data before the deletion.
- If the array to be deleted is the only array of the RAID controller card, the configurations related to the RAID controller card are also cleared, and the default configurations are restored.

#### Prerequisite

A RAID volume is created successfully to form a disk group. For details, refer to "4.3.2 Creating a RAID Volume".

#### Steps

1. On the controller management screen, use the arrow keys to select **Array Configuration**, and then press **Enter**. The **Array Configuration** screen is displayed, see Figure 4-119.

#### Figure 4-119 Array Configuration Screen

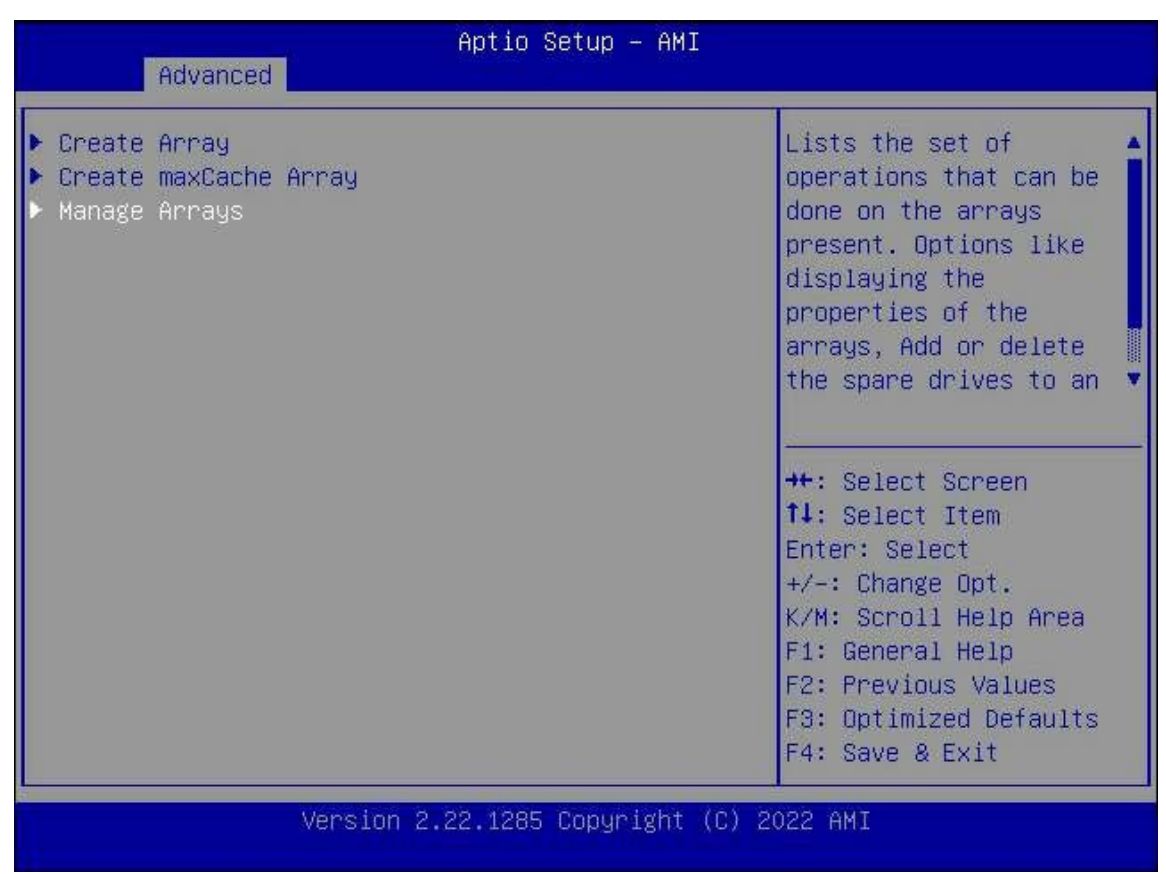

2. Use the arrow keys to select **Manage Arrays**, and then press **Enter**. The **Manage Arrays** screen is displayed, see Figure 4-120.

#### Figure 4-120 Managing Arrays Screen

| Advanced   | Aptio Setup – AMI                                                                                                    |
|------------|----------------------------------------------------------------------------------------------------|
| Array A    | Array A<br>++: Select Screen<br>+: Select Screen<br>+: Select Item<br>Enter: Select<br>+/-: Change Opt.<br>K/M: Scroll Help Area<br>F1: General Help<br>F2: Previous Values<br>F3: Optimized Defaults<br>F4: Save & Exit |
| version 2. | 1285 COPYRIGHT (C) 2022 HM1                                                                                                    |

3. Use the arrow keys to select the array to be deleted, and then press **Enter**. The screen for managing the selected array is displayed, see Figure 4-121.

#### Figure 4-121 Managing the Selected Array

| Advanced                                                                                                    | Aptio Setup – AMI                                                                                         |                                                                                                    |
|----------------------------------------------------------------------------------------------------|----------------------------------------------------------------------------------------------------|----------------------------------------------------------------------------------------------------|
| Array Type<br>ID<br>Interface Type<br>Total Space<br>Unused Space<br>Used Space<br>Block Size<br>Array Status<br>Member Logical<br>Drive(s)<br>Member Physical<br>Drive(s)<br>List Logical Drives<br>Create Logical Drives<br>Create Logical Drives<br>Identify Device<br>Delete Array | Data<br>O<br>SAS-HDD<br>7.277 TiB(8.001 TB)<br>NA(NA)<br>7.277 TiB(8.001 TB)<br>512 Bytes<br>Ok<br>1<br>2 | Deletes an Array. All<br>the data on the logical<br>drives that are part of<br>deleted array will be<br>lost. Also if the<br>deleted array is the<br>only one on the<br>controller, the<br>**: Select Screen<br>11: Select Item<br>Enter: Select<br>+/-: Change Opt.<br>K/M: Scroll Help Area<br>F1: General Help<br>F2: Previous Values<br>F3: Optimized Defaults<br>F4: Save & Exit |

4. Use the arrow keys to select **Delete Array**, and then press **Enter**. The **Delete Array** screen is displayed, see Figure 4-122.

| Figure 4-122 Delete Array Screen                                                                                                    |                                                                                                    |  |
|----------------------------------------------------------------------------------------------------|----------------------------------------------------------------------------------------------------|--|
| Aptio Setup – AMI<br>Advanced                                                                                                    |                                                                                                    |  |
| Deletes an Array. All the data on the logical<br>drives that are part of deleted array will be<br>lost. Also if the deleted array is the only<br>one on the controller, the controller settings<br>will be erased and its default configuration<br>is restored. | Configuration changes<br>will be applied<br>immediately                                                                                                    |  |
| ▶ [Submit Changes]                                                                                                    | <pre>++: Select Screen f↓: Select Item Enter: Select +/-: Change Opt. K/M: Scroll Help Area F1: General Help F2: Previous Values F3: Optimized Defaults F4: Save &amp; Exit</pre> |  |
| Version 2.22.1285 Copyright (C) 2022 AMI                                                                                                    |                                                                                                    |  |

5. Use the arrow keys to select Submit Changes, and press Enter. The array is deleted successfully, see Figure 4-123.

#### Figure 4-123 Array Deleted Successfully

| Advanced                                         | otio Setup — AMI                                                                                                    |
|--------------------------------------------------|----------------------------------------------------------------------------------------------------|
| Delete Array Successful<br>▶ [Back to Main Menu] | Navigate back to Main<br>Menu<br>++: Select Screen<br>fl: Select Screen<br>fl: Select Item<br>Enter: Select<br>+/-: Change Opt.<br>K/M: Scroll Help Area<br>F1: General Help<br>F2: Previous Values<br>F3: Optimized Defaults<br>F4: Save & Exit |
| Version 2.22                                     | .1285 Copyright (C) 2022 AMI                                                                                                    |

6. Select **Back to Main Menu**, and then press **Enter** to return to the controller management screen.

# 4.5.9 Clearing RAID Configuration Information

#### Abstract

This procedure describes how to clear all configuration information that is already created on a SmartROC 3100 RAID controller card.

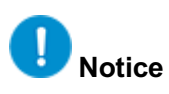

The data that is lost during clearing of the configuration information on the RAID controller card cannot be restored. Therefore, it is required to make sure that you have backed up important data before the clearing operation.

#### Prerequisite

A RAID volume is created successfully and it has the corresponding RAID configuration information. For details, refer to "4.3.2 Creating a RAID Volume".

#### Steps

 On the controller management screen, use the arrow keys to select Configure Controller Settings, and then press Enter. The Configure Controller Settings screen is displayed, see Figure 4-124.

#### Figure 4-124 Configure Controller Settings Screen

| Aptio Setup – AMI<br>Advanced                                                                                                    |                                                                                                    |  |  |
|----------------------------------------------------------------------------------------------------|----------------------------------------------------------------------------------------------------|--|--|
| <ul> <li>Modify Controller Settings</li> <li>Modify Cache Settings</li> <li>Advanced Controller Settings</li> <li>Clear Configuration</li> <li>Backup Power Source</li> <li>Manage Power Settings</li> <li>Out of Band Messaging Settings</li> <li>Configure Controller Port Mode</li> <li>Modify Expander Minimum Scan Duration</li> </ul> | Option to reset the<br>configuration to its<br>default state. Any<br>existing arrays or<br>logical drives will be<br>deleted, any data on<br>the logical drives will<br>be lost and option to<br>++: Select Screen<br>11: Select Item<br>Enter: Select<br>+/-: Change Opt.<br>K/M: Scroll Help Area<br>F1: General Help<br>F2: Previous Values<br>F3: Optimized Defaults<br>F4: Save & Exit |  |  |
| Version 2.22.1285 Copyright (C) 2022 AMI                                                                                                    |                                                                                                    |  |  |

2. Use the arrow keys to select **Clear Configuration**, and then press **Enter**. The screen for clearing the configurations is displayed, see Figure 4-125.

#### Figure 4-125 Clearing the Configurations

| Aptio Setup – AMI<br>Advanced                                                                                     |                                                                                                    |  |  |
|----------------------------------------------------------------------------------------------------|----------------------------------------------------------------------------------------------------|--|--|
| <ul> <li>Delete All Array Configurations</li> <li>Delete configuration metadata on all physical drives</li> </ul> | Warning: Resets the<br>configuration to its<br>default state. Any<br>existing arrays or<br>logical drives will be<br>deleted, and any data<br>on the logical drives<br>will be lost.<br>++: Select Screen<br>fl: Select Item<br>Enter: Select<br>+/-: Change Opt.<br>K/M: Scroll Help Area<br>F1: General Help<br>F2: Previous Values<br>F3: Optimized Defaults<br>F4: Save & Exit |  |  |
| Version 2.22.1285 Copyright (C) 2022 AMI                                                                          |                                                                                                    |  |  |

3. Use the arrow keys to select **Delete All Array Configuration**, and then press **Enter**. The screen for clearing the array configurations is displayed, see Figure 4-126.

#### Figure 4-126 Clearing the Array Configurations

| Aptio Setup – AMI<br>Advanced                                                  |                                                                                                    |
|--------------------------------------------------------------------------------|----------------------------------------------------------------------------------------------------|
| Clear Configuration will Clear all Array<br>Configurations<br>[Submit Changes] | Configuration changes<br>will be applied<br>immediately<br>**: Select Screen<br>fl: Select Item<br>Enter: Select<br>+/-: Change Opt.<br>K/M: Scroll Help Area<br>F1: General Help<br>F2: Previous Values<br>F3: Optimized Defaults<br>F4: Save & Exit |
| Version 2.22.1285 Copyright (C)                                                | 2022 AMI                                                                                                    |

4. Use the arrow keys to select **Submit Changes**, and press **Enter**. The configuration information is cleared successfully, see Figure 4-127.

#### Figure 4-127 Configuration Cleared Successfully

| Aptio Setup – AMI<br>Advanced                       |                                                                                                    |
|-----------------------------------------------------|----------------------------------------------------------------------------------------------------|
| Clear Configuration of Logical Drives<br>Successful | Navigate back to Main<br>Menu                                                                                                    |
| ▶ [Back to Main Menu]                               | ++: Select Screen<br>fl: Select Item<br>Enter: Select<br>+/-: Change Opt.<br>K/M: Scroll Help Area<br>F1: General Help<br>F2: Previous Values<br>F3: Optimized Defaults<br>F4: Save & Exit |
| Version 2.22.1285 Copyright (C) 20                  | 022 AMI                                                                                                    |

5. Select **Back to Main Menu**, and then press **Enter** to return to the controller management screen.

#### 4.5.10 Configuring a Pass-Through Disk

#### Abstract

In accordance with the actual RAID configuration, you can configure a pass-through disk in either of the following ways:

• Setting the mode of all ports in batches:

If the disks connected to all ports are not used to create a RAID volume, the mode of these ports can be set to HBA in a unified manner.

Setting the mode of ports separately:
 If the disks connected to some ports have been used to create a RAID volume, the mode of these ports can be set to Mixed and that of other ports can be set to HBA.

#### Context

Port modes include RAID, HBA and Mixed, which are described as follows:

• In RAID mode, the connected disks can be used only after they form a RAID volume.

- In HBA mode, the connected disks are pass-through disks and cannot be used to create a RAID volume. Instead, they can only be used directly.
- In Mixed mode, the connected disks support both RAID and HBA mode.
  - $\rightarrow$  The RAID mode is applicable to the disks that have been used to create a RAID volume.
  - → The HBA mode (pass-through) is applicable to the disks that are not used to create a RAID volume.

#### Steps

- Setting the Mode of All Ports in Batches
  - On the controller management screen, use the arrow keys to select Controller Information, and then press Enter. The Controller Information screen is displayed. The value of Controller Mode is Mixed, see Figure 4-128.

#### Figure 4-128 Controller Information Screen

| UEFI Driver version 1.3.17.1<br>UEFI Driver release Jan 10 2022 15:42:39<br>date<br>Controller Memory 2048 MiB<br>Module Size<br>Controller Status Ok                                                                                                    | Advanced                                                                                                    | Aptio Setup – AMI                                                                                |                                                                                                    |
|----------------------------------------------------------------------------------------------------|----------------------------------------------------------------------------------------------------|--------------------------------------------------------------------------------------------------|----------------------------------------------------------------------------------------------------|
| ControllerUkConfiguration StatusCache StatusNot ConfiguredExpander Minimum Scan60Duration (Seconds)Expander Scan350Time-Out(Seconds)Controller ModeMixedSupported Modes:Port CN0: RAID HBA MixedPort CN1: RAID HBA MixedF3: Optimized DefaultsF4: Save & Exit | UEFI Driver version<br>UEFI Driver release<br>date<br>Controller Memory<br>Module Size<br>Controller Status<br>Controller<br>Configuration Status<br>Cache Status<br>Expander Minimum Scan<br>Duration (Seconds)<br>Expander Scan<br>Time-Out(Seconds)<br>Controller Modes:<br>Port CN0: RAID HBA Mixe<br>Port CN1: RAID HBA Mixe | 1.3.17.1<br>Jan 10 2022 15:42:39<br>2048 MiB<br>Ok<br>Ok<br>Not Configured<br>60<br>350<br>Mixed | <pre>++: Select Screen 14: Select Item Enter: Select +/-: Change Opt. K/M: Scroll Help Area F1: General Help F2: Previous Values F3: Optimized Defaults F4: Save &amp; Exit</pre> |

 Press Esc to return to the controller management screen. Use the arrow keys to select Configure Controller Settings, and then press Enter. The Configure Controller Settings screen is displayed, see Figure 4-129.

#### Figure 4-129 Configure Controller Settings Screen

| Aptio Setup – AM<br>Advanced                                                                                                    | I                                                                                                    |
|----------------------------------------------------------------------------------------------------|----------------------------------------------------------------------------------------------------|
| <ul> <li>Modify Controller Settings</li> <li>Clear Configuration</li> <li>Backup Power Source</li> <li>Manage Power Settings</li> <li>Out of Band Messaging Settings</li> <li>Configure Controller Port Mode</li> <li>Modify Expander Minimum Scan Duration</li> </ul> | Configure the<br>controller port mode to<br>RAID, HBA, or Mixed<br>++: Select Screen<br>fl: Select Item<br>Enter: Select<br>+/-: Change Opt.<br>K/M: Scroll Help Area<br>F1: General Help<br>F2: Previous Values<br>F3: Optimized Defaults<br>F4: Save & Exit |
| Version 2.22.1285 Copyright                                                                                                    | (C) 2022 AMI                                                                                                    |

3. Use the arrow keys to select **Configure Controller Port Mode**, and then press **Enter**. The screen for setting the port mode is displayed, see Figure 4-130.

#### Figure 4-130 Setting the Port Mode

| Advanced                                          | Aptio Setup        | - AMI                                                                                                    |
|---------------------------------------------------|--------------------|----------------------------------------------------------------------------------------------------|
| Current Controller<br>Port Mode                   | Mixed              | HBA mode allows                                                                                                    |
| Set Controller Port<br>Mode<br>▶ [Submit Changes] | [Mixed]            | be directly accessible<br>from the operating<br>system. RAID mode<br>reserves all physical<br>drives for array                                                                    |
|                                                   |                    | <pre>++: Select Screen f↓: Select Item Enter: Select +/-: Change Opt. K/M: Scroll Help Area F1: General Help F2: Previous Values F3: Optimized Defaults F4: Save &amp; Exit</pre> |
| Versio                                            | on 2.22.1285 Copyr | ight (C) 2022 AMI                                                                                                    |

4. Use the arrow keys to select **Set Controller Port Mode**, and then press **Enter**. The **Set Controller Port Mode** dialog box is displayed, see Figure 4-131.

#### Figure 4-131 Set Controller Port Mode Dialog Box

| Advanced                                          | Aptio Setup          | - AMI                                                                                                    |
|---------------------------------------------------|----------------------|----------------------------------------------------------------------------------------------------|
| Current Controller<br>Port Mode                   | Mixed                | HBA mode allows A physical drives                                                                                                    |
| Set Controller Port<br>Mode<br>▶ [Submit Changes] | [Mixed]              | be directly accessible<br>from the operating<br>system. RAID mode                                                                                                    |
|                                                   | RAID<br>HBA<br>Mixed | elect Screen<br>elect Item<br>Enter: Select<br>+/-: Change Opt.<br>K/M: Scroll Help Area<br>F1: General Help<br>F2: Previous Values<br>F3: Optimized Defaults<br>F4: Save & Exit |
| Vers                                              | sion 2.22.1285 Copy  | right (C) 2022 AMI                                                                                                    |

5. Use the arrow keys to select **HBA**, and then press **Enter**. The mode of all ports is set to **HBA**, see Figure 4-132.

#### Figure 4-132 Setting the Port Mode to HBA

| Advanced                                        | Aptio Setup       | - AMI                                                                                                    |
|-------------------------------------------------|-------------------|----------------------------------------------------------------------------------------------------|
| Current Controller<br>Port Mode                 | Mixed             | Configuration changes<br>will be applied                                                                                                    |
| Set Controller Port<br>Mode<br>[Submit Changes] | [HBA]             | <pre>&gt;++: Select Screen 14: Select Item Enter: Select +/-: Change Opt. K/M: Scroll Help Area F1: General Help F2: Previous Values F3: Optimized Defaults F4: Save &amp; Exit</pre> |
| Versio                                          | n 2.22.1285 Copyr | ight (C) 2022 AMI                                                                                                    |

6. Use the arrow keys to select **Submit Changes**, and press **Enter**. The port mode is set successfully, see Figure 4-133.

#### Figure 4-133 Port Mode Set Successfully

| Aptio Setup - Ah<br>Advanced                      | MI                                                                                                    |
|---------------------------------------------------|----------------------------------------------------------------------------------------------------|
| Controller Port Mode changes applied successfully | Navigate back to Main<br>Menu                                                                                                    |
| ▶ [Back to Main Menu]                             | <pre>**: Select Screen fl: Select Item Enter: Select +/-: Change Opt. K/M: Scroll Help Area F1: General Help F2: Previous Values F3: Optimized Defaults F4: Save &amp; Exit</pre> |
| Version 2.22.1285 Copyrigh                        | t (C) 2022 AMI                                                                                                    |

7. Select **Back to Main Menu**, and then press **Enter** to return to the controller management screen, see Figure 4-134.

#### Figure 4-134 Controller Management Page

| Aptio Setup — AMI<br>Advanced                                                                                                    |                                                                                                    |
|----------------------------------------------------------------------------------------------------|----------------------------------------------------------------------------------------------------|
| <ul> <li>Controller Information</li> <li>Configure Controller Settings</li> <li>Array Configuration</li> <li>Disk Utilities</li> <li>Set Bootable Device(s) for Legacy Boot Mode</li> <li>Administration</li> </ul> | Provides the<br>information of the<br>controller like PCI<br>Bus:Device:Function,<br>Firmware Revision, UEFI<br>Driver Version,<br>Controller Temperature<br>etc.<br>++: Select Screen<br>11: Select Item<br>Enter: Select<br>+/-: Change Opt.<br>K/M: Scroll Help Area<br>F1: General Help<br>F2: Previous Values<br>F3: Optimized Defaults<br>F4: Save & Exit |
| Version 2.22.1285 Copyright (                                                                                                    | C) 2022 AMI                                                                                                    |

 Use the arrow keys to select Controller Details, and then press Enter. On the displayed Controller Information screen, view the port mode after the modification, see Figure 4-135. The value of Controller Mode is HBA.

#### Figure 4-135 Controller Information Screen

| Advanced                                                                                                    | Aptio Setup — AMI                        |                                                                                                    |
|----------------------------------------------------------------------------------------------------|------------------------------------------|----------------------------------------------------------------------------------------------------|
| Controller<br>Configuration Status<br>Cache Status<br>Expander Minimum Scan<br>Duration (Seconds)<br>Expander Scan<br>Time-Out(Seconds)<br>Controller Mode<br>Supported Modes:<br>Port CN0: RAID HBA Mixed<br>Port CN1: RAID HBA Mixed<br>Port CN2: RAID HBA Mixed<br>Port CN3: RAID HBA Mixed<br>Port CN4: RAID HBA Mixed<br>Configuration Summary: | Ok<br>Not Configured<br>60<br>350<br>HBA | <ul> <li>★+: Select Screen</li> <li>↑↓: Select Item</li> <li>Enter: Select</li> <li>+/-: Change Opt.</li> <li>K/M: Scroll Help Area</li> <li>F1: General Help</li> <li>F2: Previous Values</li> <li>F3: Optimized Defaults</li> <li>F4: Save &amp; Exit</li> </ul> |
| Version                                                                                                    | n 2.22.1285 Copyright (C)                | 2022 AMI                                                                                                    |

- Setting the Mode of a Port Separately
  - On the controller management screen, use the arrow keys to select Configure Controller Settings, and then press Enter. The Configure Controller Settings screen is displayed, see Figure 4-136.
## Figure 4-136 Configure Controller Settings Screen

| Aptio Setup – AMI<br>Advanced                                                                                                    |                                                                                                    |  |
|----------------------------------------------------------------------------------------------------|----------------------------------------------------------------------------------------------------|--|
| <ul> <li>Modify Controller Settings</li> <li>Clear Configuration</li> <li>Backup Power Source</li> <li>Manage Power Settings</li> <li>Out of Band Messaging Settings</li> <li>Configure Controller Port Mode</li> <li>Modify Expander Minimum Scan Duration</li> </ul> | Configures the<br>supported controller<br>settings. Depending on<br>the controller, these<br>can include setting the<br>cache ratio,<br>transformation and<br>rebuild priorities and<br>*#: Select Screen<br>11: Select Item<br>Enter: Select<br>+/-: Change Opt.<br>K/M: Scroll Help Area<br>F1: General Help<br>F2: Previous Values<br>F3: Optimized Defaults<br>F4: Save & Exit |  |
| Version 2.22.1285 Copyright (C) 2022 AMI                                                                                                    |                                                                                                    |  |

2. Use the arrow keys to select **Modify Controller Settings**, and then press **Enter**. The screen for setting the controller is displayed, see Figure 4-137.

#### Figure 4-137 Setting the Controller

| Aptio Setup — AMI<br>Advanced                       |                    |                                                                                                    |
|-----------------------------------------------------|--------------------|----------------------------------------------------------------------------------------------------|
| Unconfigured Physical<br>Drive Write Cache<br>State | [Default]          | Connector Mode: For<br>Multiple domain<br>connections, Connector                                                                                   |
| HBA Physical Drive<br>Write Cache State             | [Default]          | mode has to be changed<br>to the same mode for                                                                                                    |
| Configured Physical<br>Drive Write Cache<br>State   | [Default]          | all connectors<br>connected to the Multi<br>domain device.                                                                                         |
| Port CNO Mode                                       | [Mixed]            |                                                                                                    |
| Port CN2 Mode<br>Port CN3 Mode                      | [Mixed]<br>[Mixed] | ↔+: Select Screen<br>↑↓: Select Item                                                                                                    |
| Port CN4 Mode<br>▶ [Submit Changes]                 | [Mixed]            | Enter: Select<br>+/-: Change Opt.<br>K/M: Scroll Help Area<br>F1: General Help<br>F2: Previous Values<br>F3: Optimized Defaults<br>F4: Save & Exit |
| Version 2.22.1285 Copyright (C) 2022 AMI            |                    |                                                                                                    |

 Use the arrow keys to select Port CN0 Mode, and then press Enter. The Port CN0 Mode dialog box is displayed, see Figure 4-138.

## Figure 4-138 Port CNO Mode Dialog Box

| Advanced                                                                                                    | Aptio Setup — AMI                                    |                                                                                                    |
|----------------------------------------------------------------------------------------------------|------------------------------------------------------|----------------------------------------------------------------------------------------------------|
| Unconfigured Physical<br>Drive Write Cache<br>State<br>HBA Physical Drive<br>Write Cache State<br>Configured Physical<br>Drive Write Cache<br>State<br>Port CNO Mode<br>Port CN1 Mode<br>Port CN2 Mode<br>Port CN2 Mode<br>Port CN3 Mode<br>Port CN4 Mode<br>• [Submit Changes] | [Default]<br>[Default]<br>[Default]<br>Port CNO Mode | Connector Mode: For<br>Multiple domain<br>connections, Connector<br>mode has to be changed<br>to the same mode for<br>all connectors<br>connected to the Multi<br>domain device.<br>++: Select Screen<br>fl: Select Item<br>Enter: Select<br>+/-: Change Opt.<br>K/M: Scroll Help Area<br>F1: General Help<br>F2: Previous Values<br>F3: Optimized Defaults<br>F4: Save & Exit |
| Version 2.22.1285 Copyright (C) 2022 AMI                                                                                                    |                                                      |                                                                                                    |

4. Use the arrow keys to select **HBA**, and then press **Enter**. The mode of the port whose connected disk is not used to create a RAID volume is set to **HBA**, see Figure 4-139.

#### Figure 4-139 Setting the Port Mode to HBA

| Advanced                                            | Aptio Setup – AMI     |                                                                                                    |
|-----------------------------------------------------|-----------------------|----------------------------------------------------------------------------------------------------|
| Unconfigured Physical<br>Drive Write Cache<br>State | [Default]             | Connector Mode: For<br>Multiple domain<br>connections, Connector                                                                |
| HBA Physical Drive<br>Write Cache State             | [Default]             | mode has to be changed<br>to the same mode for                                                                                  |
| Configured Physical<br>Drive Write Cache<br>State   | [Default]             | all connectors<br>connected to the Multi<br>domain device.                                                                      |
| Port CNO Mode<br>Port CN1 Mode                      | [HBA]<br>[Mixed]      |                                                                                                    |
| Port CN2 Mode<br>Port CN3 Mode                      | [Mixed]<br>[Mixed]    | ++: Select Screen<br>↑↓: Select Item                                                                                            |
| Port CN4 Mode<br>▶ [Submit Changes]                 | [Mixed]               | Enter: Select<br>+/-: Change Opt.<br>K/M: Scroll Help Area<br>F1: General Help<br>F2: Previous Values<br>F3: Optimized Defaults |
| Versio                                              | n 2.22.1285 Copyright | (C) 2022 AMI                                                                                                    |

- 5. Repeat Step 3 and Step 4 to set the mode of another port whose connected disk is not used to create a RAID volume to **HBA**.
- Use the arrow keys to select a port whose connected disk is already used to create a RAID volume (using **Port CN2 Mode** as an example), and then press **Enter**. The port mode setting menu is displayed, see Figure 4-140.

## Figure 4-140 Port Mode Setting Menu

| Advanced                                                                                                    | Aptio Setup — AMI                                                          |                                                                                                    |
|----------------------------------------------------------------------------------------------------|----------------------------------------------------------------------------|----------------------------------------------------------------------------------------------------|
| Current Parallel<br>Surface Scan Count<br>Spare Activation Mode<br>Unconfigured Physical<br>Drive Write Cache<br>State<br>HBA Physical Drive<br>Write Cache State | 1<br>[Failure Spare<br>Activation]<br>[Default]<br>Port CN1 Mode —<br>RAID | Connector Mode: For<br>Multiple domain<br>connections, Connector<br>mode has to be changed<br>to the same mode for<br>all connectors<br>connected to the Multi<br>domain device. |
| Configured Physical<br>Drive Write Cache<br>State<br>Port CNO Mode<br>Port CN1 Mode<br>Ropt CN2 Mode                                                              | Mixed<br>[HBA]<br>[Mixed]                                                  | ++: Select Screen<br>†J: Select Item<br>Enter: Select<br>+/-: Change Opt.<br>K/W: Screell Help Open                                                                              |
| Port CN2 Mode<br>Port CN3 Mode<br>Port CN4 Mode<br>▶ [Submit Changes]                                                                                             | (HBA)<br>(HBA)<br>(HBA)                                                    | <ul> <li>F1: General Help</li> <li>F2: Previous Values</li> <li>F3: Optimized Defaults</li> <li>F4: Save &amp; Exit</li> </ul>                                                   |

7. Use the arrow keys to select **Mixed**, and then press **Enter**. The mode of the port whose connected disk is used to create a RAID volume is set to **Mixed**, see Figure 4-141.

#### Figure 4-141 Setting the Port Mode to Mixed

| Aptio Setup – AMI<br>Advanced                       |                               |                                                                         |
|-----------------------------------------------------|-------------------------------|-------------------------------------------------------------------------|
| Current Parallel                                    | 1                             | Connector Mode: For                                                     |
| Surface Scan Count                                  |                               | Multiple domain                                                         |
| Spare Activation Mode                               | [Failure Spare<br>Activation] | connections, Connector<br>mode has to be changed                        |
| Unconfigured Physical<br>Drive Write Cache<br>State | [Default]                     | to the same mode for<br>all connectors                                  |
| HBA Physical Drive<br>Write Cache State             | [Default]                     | domain device.                                                          |
| Configured Physical<br>Drive Write Cache<br>State   | [Default]                     | ++: Select Screen                                                       |
| Port CNO Mode                                       | (HBA)                         | Enter: Select                                                           |
| Port CN1 Mode                                       | [Mixed]                       | +/-: Change Opt.                                                        |
| Port CN2 Mode                                       | [HBA]                         | K/M: Scroll Help Area                                                   |
| Port CN3 Mode                                       | [HBA]                         | F1: General Help                                                        |
| Port CN4 Mode                                       | (HBA)                         | F2: Previous Values                                                     |
| [Submit Changes]                                    |                               | <ul> <li>F3: Optimized Defaults</li> <li>F4: Save &amp; Exit</li> </ul> |
| Version 2.22.1285 Copyright (C) 2022 AMI            |                               |                                                                         |

# Note

The mode of the ports whose connected disks are already used to create a RAID volume cannot be set to HBA.

8. Use the arrow keys to select **Submit Changes**, and press **Enter**. The port mode is set successfully, see Figure 4-142.

#### Figure 4-142 Port Mode Set Successfully

| Advanced                    | Aptio Setup — AMI        |                                                                                                    |
|-----------------------------|--------------------------|----------------------------------------------------------------------------------------------------|
| Controller Settings Applied | Successfully             | Navigate back to Main<br>Menu<br>++: Select Screen<br>fl: Select Item<br>Enter: Select<br>+/-: Change Opt.<br>K/M: Scroll Help Area<br>F1: General Help<br>F2: Previous Values<br>F3: Optimized Defaults<br>F4: Save & Exit |
| Version 2.                  | 22.1285 Copyright (C) 20 | 022 AMI                                                                                                    |

9. Select **Back to Main Menu**, and then press **Enter** to return to the controller management screen.

## 4.5.11 Enabling the Caching Function

#### Abstract

A VT SmartROC 3100 RAID controller card supports the caching function. In UEFI mode, a SmartROC 3100 RAID supports the following two caching modes:

- Controller Cache: enables controller cache optimization. The read cache and write cache are used at the same time.
- None: disables the controller cache.

After you select the **Controller Cache** mode, the caching function is enabled, which improves the data read/write speed.

## III Note

You can enable the caching function only by referring to this procedure. The caching function cannot be enabled on the Web portal of the BMC.

#### Prerequisite

A RAID volume is created successfully. For details, refer to "3.3.2 Creating a RAID Volume".

#### Context

Enabling the caching function improves the data read/write speed. The details are as follows:

- When a RAID controller card reads the data, if the data has been written into the Cache, the data can be directly read from the Cache to prevent the hard disk from searching for the data again, thus saving the response time and improving the data read speed.
- When a RAID controller card writes the data, the data is directly written into the Cache. The RAID controller card refreshes the data to the hard disk only when the written data is accumulated to a certain extent, achieving batch data write. In addition, the Cache is a fast read/ write device, so the read/write speed of the Cache is higher than that of the hard disk, thus improving the data write speed.

## III Note

To ensure the data security in the Cache, you can configure a super capacitor for the RAID controller card. In case of unexpected power failure of the server, the super capacitor is used to supply power, and provides data security protection in the Cache.

#### Steps

| lf                                       | Then                                                                                                    |  |
|------------------------------------------|----------------------------------------------------------------------------------------------------|--|
| The super capacitor is configured        | View the status of the backup power. The value of <b>Backup Power Status</b> is <b>charged</b> .                                                                                                    |  |
| The super capacitor<br>is not configured | <ul> <li>a. Disable Survival Mode.</li> <li>i. Use the arrow keys to select VT SmartROC3100 RS241-18i &gt; Array<br/>Configuration &gt; Manage Arrays, and press Enter. The Manage Arrays<br/>screen is displayed.</li> <li>ii. Use the arrow keys to select the array for which you need to disable Survival Mode, and then press Enter. The screen for managing the select-<br/>ed array is displayed.</li> <li>iii. Use the arrow keys to select I/O Bypass Settings, and press Enter. In<br/>the displayed dialog box, set I/O Bypass to Disabled.</li> <li>b. Enable No Battery Write Cache.</li> <li>i. Use the arrow keys to select VT SmartROC3100 RS241-18i &gt; Config-<br/>ure Controller Settings &gt; Modify Cache Settings, and press Enter.<br/>The Modify Cache Settings screen is displayed.</li> <li>ii. Use the arrow keys to select No Battery Write Cache, and press Enter.<br/>In the displayed dialog box, set No Battery Write Cache to Enabled.</li> </ul> |  |

1. On the controller management screen, perform the following operations as required.

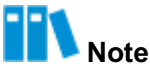

When the super capacitor is not configured and the **No battery Write Cache** is disabled, setting **Acceleration Method** to **Controller Cache** will not take effect.

- 2. Press **Esc** multiple times until the controller management screen is displayed.
- 3. Use the arrow keys to select **Array Configuration**, and then press **Enter**. The screen for configuring an array is displayed, see Figure 4-143.

#### Figure 4-143 Configuring an Array

| Aptio Setup Utility – Copyright (C) 2021 American Megatrends, Inc.<br>Advanced         |                                                                                                    |
|----------------------------------------------------------------------------------------|----------------------------------------------------------------------------------------------------|
| <ul> <li>Create Array</li> <li>Create maxCache Array</li> <li>Manage Arrays</li> </ul> | Lists the set of<br>operations that can be<br>done on the arrays<br>present. Options like<br>displaying the<br>properties of the<br>arrays, Add or delete<br>the spare drives to an •<br><b>11++:</b> Move<br>Enter: Select<br>+/-: Change Opt.<br>K/M: Scroll Help Area<br>F1: General Help<br>F2: Previous Values<br>F3: Optimized Defaults<br>F4: Save & Exit<br>ESC: Exit |
| Version 2.20.1276. Copyright (C) 2021 Ame                                              | erican Megatrends, Inc.                                                                                                    |

4. Use the arrow keys to select **Manage Arrays**, and then press **Enter**. The screen for managing arrays is displayed, see Figure 4-144.

#### Figure 4-144 Managing Arrays

|                                                                                                    | Aptio Setup - AMI<br>Advanced             |                                                                                                    |
|----------------------------------------------------------------------------------------------------|-------------------------------------------|----------------------------------------------------------------------------------------------------|
| <ul> <li>Annay</li> <li>Annay</li> <li>Annay</li> <li>Annay</li> <li>Annay</li> <li>Annay</li> <li>Annay</li> <li>Annay</li> <li>Annay</li> <li>Annay</li> </ul> | A<br>B<br>C<br>D<br>E<br>F<br>G<br>H<br>H | Array A<br>++: Select Screen<br>tl: Select Item<br>Enter: Select<br>+/-: Change Opt.<br>K/M: Scroll Help Area<br>F1: General Help<br>F2: Previous Values<br>F3: Optimized Defaults<br>F4: Save & Exit<br>D22 AMI |
|                                                                                                    |                                           |                                                                                                    |

 Use the arrow keys to select the array for which the caching function needs to be enabled, and then press Enter. The screen for managing the selected array is displayed, see Figure 4-145.

## Figure 4-145 Managing the Selected Array

| Aptio Setup – AMI<br>Advanced                                                                                                    |                                                                                              |                                                                                                    |
|----------------------------------------------------------------------------------------------------|----------------------------------------------------------------------------------------------|----------------------------------------------------------------------------------------------------|
| Array Type<br>ID<br>Interface Type<br>Total Space<br>Unused Space<br>Used Space<br>Block Size<br>Array Status<br>Member Logical<br>Drive(s)<br>Member Physical<br>Drive(s)<br>List Logical Drives<br>Create Logical Drives<br>Manage Spare Drives<br>Identify Device<br>Delete Array | Data<br>O<br>SAS-HDD<br>3.638 TiB(4 TB)<br>NA(NA)<br>3.638 TiB(4 TB)<br>512 Bytes<br>Ok<br>1 | Displays the list the<br>logical drives<br>contained in the array.<br>++: Select Screen<br>11: Select Item<br>Enter: Select<br>+/-: Change Opt.<br>K/M: Scroll Help Area<br>F1: General Help<br>F2: Previous Values<br>F3: Optimized Defaults<br>F4: Save & Exit |
| Versi                                                                                                    | on 2.22.1285 Copyright                                                                       | (C) 2022 AMI                                                                                                    |

 Use the arrow keys to select List Logical Drives, and then press Enter. The screen for managing RAID logical volumes is displayed, see Figure 4-146.

#### Figure 4-146 Managing Logical Volumes

| Aptio Setup – AMI<br>Advanced            |                                      |  |
|------------------------------------------|--------------------------------------|--|
| ▶ Logical Drive 1 (Logical Drive 1)      | Logical Drive 1<br>(Logical Drive 1) |  |
| Version 2.22.1285 Copyright (C) 2022 AMI |                                      |  |

 Use the arrow keys to select the RAID logical volume for which the caching function needs to be enabled, and then press Enter. The screen for managing the selected RAID logical volume is displayed, see Figure 4-147.

## Aptio Setup - AMI Advanced Display Logical Drive Edit Logical Drive properties like status, Delete Logical Drive RAID level, C/H/S, its members, spare members, etc. ++: Select Screen ↑↓: Select Item Enter: Select +/-: Change Opt. K/M: Scroll Help Area F1: General Help F2: Previous Values F3: Optimized Defaults F4: Save & Exit Version 2.22.1285 Copyright (C) 2022 AMI

#### Figure 4-147 Managing the Selected Logical Volume

8. Use the arrow keys to select **Logical Drive Details**, and press **Enter**. The RAID volume information is displayed, see Figure 4-148. The value of **Acceleration Method** is **None**, indicating that the caching function is disabled.

#### Figure 4-148 Viewing RAID Volume Information

| Aptio Setup – AMI<br>Advanced                                                                                                    |                                                                                                    |                                                                                                    |
|----------------------------------------------------------------------------------------------------|----------------------------------------------------------------------------------------------------|----------------------------------------------------------------------------------------------------|
| Status<br>Size<br>RAID Level<br>Legacy Disk<br>Geometry(C/H/S)<br>Strip Size<br>Full Stripe Size<br>Logical Drive Label<br>Volume Unique<br>Identifier<br>Acceleration Method<br>Logical Drive Members:<br>Port:CNO Box:1 Bay:0 Siz<br>SEAGATE ST4000NM003A Sta | Ok<br>3.638 TiB(4 TB)<br>RAIDO<br>65535/255/32<br>256 KiB<br>256 KiB<br>Logical Drive 1<br>600508B1001C912DA9C770D<br>4EE7039FE<br>None<br>e:3.638 TiB(4 TB) SAS<br>itus:Ok | <pre>++: Select Screen 14: Select Item Enter: Select +/-: Change Opt. K/M: Scroll Help Area F1: General Help F2: Previous Values F3: Optimized Defaults F4: Save &amp; Exit</pre> |
| Version 2.22.1285 Copyright (C) 2022 AMI                                                                                                    |                                                                                                    |                                                                                                    |

 Press Esc to return to the RAID volume management screen. Use the arrow keys to select Edit Logical Drive and press Enter. The screen for setting RAID volume information is displayed, see Figure 4-149.

## Figure 4-149 Setting RAID Volume Information

| Advanced                                                         | Aptio Setup – AMI         |                                                                                                    |
|------------------------------------------------------------------|---------------------------|----------------------------------------------------------------------------------------------------|
| Acceleration Method<br>Logical Drive Label<br>▶ [Submit Changes] | [None]<br>Logical Drive 1 | Logical Drive<br>Acceleration Method<br>++: Select Screen<br>11: Select Item<br>Enter: Select<br>+/-: Change Opt.<br>K/M: Scroll Help Area<br>F1: General Help<br>F2: Previous Values<br>F3: Optimized Defaults<br>F4: Save & Exit |
| Version 2.22.1285 Copyright (C) 2022 AMI                         |                           |                                                                                                    |

10. Use the arrow keys to select **Acceleration Method**, and then press **Enter**. The **Accelera-tion Method** dialog box is displayed, see Figure 4-150.

#### Figure 4-150 Acceleration Method Dialog Box

| Advanced                                                         | Aptio Setup – AMI                                                           |              |
|------------------------------------------------------------------|-----------------------------------------------------------------------------|--------------|
| Acceleration Method<br>Logical Drive Label<br>> [Submit Changes] | [None]<br>Logical Drive 1<br>Acceleration Metho<br>Controller Cache<br>None | Dd           |
| Vers                                                             | ion 2.22.1285 Copyright                                                     | (C) 2022 AMI |

## Note

There is no **I/O Bypass** option in **Acceleration Method** when HDDs are used. The **Acceleration Method** dialog box is displayed based on the actual hard disk configuration.

11. Use the arrow keys to select **Controller Cache**, and then press **Enter**. The caching mode is set to **Controller Cache**, see Figure 4-151.

Document Serial Number: VT20240308 (R1.1)

## Figure 4-151 Setting the Caching Mode

| Advanced                                                         | Aptio Setup — AMI                     |                                                                                                    |
|------------------------------------------------------------------|---------------------------------------|----------------------------------------------------------------------------------------------------|
| Acceleration Method<br>Logical Drive Label<br>▶ [Submit Changes] | [Controller Cache]<br>Logical Drive 1 | Logical Drive<br>Acceleration Method<br>++: Select Screen<br>fl: Select Item<br>Enter: Select<br>+/-: Change Opt.<br>K/M: Scroll Help Area<br>F1: General Help<br>F2: Previous Values<br>F3: Optimized Defaults<br>F4: Save & Exit |
| Versio                                                           | n 2.22.1285 Copyright (C) 2           | 2022 AMI                                                                                                    |

12. Use the arrow keys to select **Submit Changes**, and press **Enter**. The caching mode is set successfully, see Figure 4-152.

#### Figure 4-152 Caching Mode Set Successfully

| Aptio Setup – AMI<br>Advanced                                       |                                                                                                    |
|---------------------------------------------------------------------|----------------------------------------------------------------------------------------------------|
| Logical Drive has been edited successfully<br>• [Back to Main Menu] | Navigate back to Main<br>Menu<br>++: Select Screen<br>fl: Select Item<br>Enter: Select<br>+/-: Change Opt.<br>K/M: Scroll Help Area |
| Version 2.22.1285 Copyright (C) 2                                   | F1: General Help<br>F2: Previous Values<br>F3: Optimized Defaults<br>F4: Save & Exit                                                |

13. Select **Back to Main Menu**, and then press **Enter** to return to the controller management screen, see Figure 4-153.

#### Figure 4-153 Managing the Controller

| Aptio Setup – AMI<br>Advanced                                                                                                    |                                                                                                    |  |
|----------------------------------------------------------------------------------------------------|----------------------------------------------------------------------------------------------------|--|
| <ul> <li>Controller Information</li> <li>Configure Controller Settings</li> <li>Array Configuration</li> <li>Disk Utilities</li> <li>Set Bootable Device(s) for Legacy Boot Mode</li> <li>Administration</li> </ul> | Creates new array(s)<br>from the list of drives<br>available and manages<br>the existing arrays<br>++: Select Screen<br>fl: Select Item<br>Enter: Select<br>+/-: Change Opt.<br>K/M: Scroll Help Area<br>F1: General Help<br>F2: Previous Values<br>F3: Optimized Defaults<br>F4: Save & Exit |  |
| Version 2.22.1285 Copyright (C                                                                                                    | ) 2022 AMI                                                                                                    |  |

14. Repeat Step 3 through Step 8. The RAID volume information is displayed, see Figure 4-154. The value of **Acceleration Method** is **Controller Cache**, indicating that the caching function is enabled.

#### Figure 4-154 Viewing RAID Volume Information

| Aptio Setup - AMI<br>Advanced                                                                                                    |                                                                                                    |                                                                                                    |
|----------------------------------------------------------------------------------------------------|----------------------------------------------------------------------------------------------------|----------------------------------------------------------------------------------------------------|
| Status<br>Size<br>RAID Level<br>Legacy Disk<br>Geometry(C/H/S)<br>Strip Size<br>Full Stripe Size<br>Logical Drive Label<br>Volume Unique<br>Identifier<br>Acceleration Method<br>Logical Drive Members:<br>Port:CNO Box:1 Bay:0 Si<br>SEAGATE ST4000NM003A St | Ok<br>3.638 TiB(4 TB)<br>RAIDO<br>65535/255/32<br>256 KiB<br>256 KiB<br>Logical Drive 1<br>600508B1001C912DA9C770D<br>4EE7039FE<br>Controller Cache<br>ze:3.638 TiB(4 TB) SAS<br>atus:Ok | <pre>++: Select Screen fl: Select Item Enter: Select +/-: Change Opt. K/M: Scroll Help Area F1: General Help F2: Previous Values F3: Optimized Defaults F4: Save &amp; Exit</pre> |
| Version 2.22.1285 Copyright (C) 2022 AMI                                                                                                    |                                                                                                    |                                                                                                    |

## 4.6 Typical Scenarios for Replacing a Disk (Legacy Mode)

For a description of the common scenarios for replacing a disk in a RAID volume on a SmartROC 3100 RAID card in legacy mode, refer to Table 4-12.

## Table 4-12 Common Scenarios for Replacing a Disk in a RAID Volume on a SmartROC 3100RAID Controller Card

| Scenario   | Description                                                                                                    |
|------------|----------------------------------------------------------------------------------------------------|
| Scenario 1 | A newly inserted disk is converted into a RAID member disk.<br>For details, refer to "4.6.1 Converting a Newly Inserted Disk Into a RAID Member Disk".                                                                                           |
| Scenario 2 | After a faulty SmartROC 3100 RAID card is replaced, all the member disks in the RAID 1 array managed by the original faulty RAID card are moved to a new RAID card.<br>For details, refer to "4.6.2 Moving All Member Disks of a RAID 1 Volume". |

## 4.6.1 Converting a Newly Inserted Disk Into a RAID Member Disk

### Abstract

To convert a newly inserted disk into a RAID member disk, perform the following operations:

• The newly inserted disk is a foreign disk.

• The disk in a slot is removed and inserted back.

#### Inserting a Foreign Disk as a New Disk

When a disk in a RAID volume created on a server is faulty and needs replacement, remove the faulty disk from the disk slot on the server, and insert the prepared disk into the disk slot of the faulty disk.

After the disk is replaced, the configuration utility of the RAID controller card automatically synchronizes data on the newly inserted disk in the RAID volume.

## III Note

Data is automatically synchronized to the newly inserted disk no matter whether it carries RAID information or not.

#### Installing a Disk in the Original Slot After Removing It from the Slot

After a disk on a server is used to create a RAID volume, if the disk is removed from its slot and then inserted back, the RAID controller card configuration utility automatically rebuild the disk.

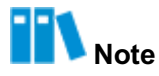

The RAID 0 volume does not support the above functions.

## 4.6.2 Moving All Member Disks of a RAID 1 Volume

#### Abstract

If a SmartROC 3100 RAID controller card on a server fails and needs to be replaced, all the member disks in the RAID 1 on the faulty RAID controller card need to be moved to a new SmartROC 3100 RAID controller card.

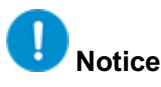

It is risky to move the member disks of the RAID volume, and therefore it is recommended that you contact VANTAGEO technical support for help.

#### Steps

- 1. Shut down the server, and replace the faulty SmartROC 3100 RAID controller card with a new one.
- Connect all member disks of the RAID 1 be moved to the new SmartROC 3100 RAID controller card.

- 3. Power on the server again and start the server system.
- Start the BIOS configuration utility. For details, refer to "4.2.1 Starting the Configuration Utility".
- 5. Query RAID volume information. For details, refer to "4.4.1 Querying RAID Volume Information".
- 6. Contact VANTAGEO technical support to move member disks.

## 4.7 Typical Scenarios for Replacing a Disk (UEFI Mode)

For a description of the common scenarios for replacing a disk in a RAID volume on a SmartROC 3100 RAID card in UEFI mode, refer to Table 4-13.

## Table 4-13 Common Scenarios for Replacing Disks in a RAID Volume on a SmartROC 3100RAID Controller Card

| Scenario   | Description                                                                                                    |
|------------|----------------------------------------------------------------------------------------------------|
| Scenario 1 | When a RAID 0 member disk is faulty, the RAID controller card is reconfigured.<br>For details, refer to "4.7.1 A RAID 0 Member Disk Fails".                                                                                                    |
| Scenario 2 | When a member disk of a logical volume with no hot spare disk configured is faulty, the faulty disk is replaced.<br>For details, refer to "4.7.2 A Member Disk of a RAID Redundant Logical Volume (With-<br>out a Configured Hot Spare Disk) Fails". |
| Scenario 3 | When a member disk of a logical volume with a hot spare disk configured is faulty, the faulty disk is replaced.<br>For details, refer to "4.7.3 A Member Disk of a RAID Redundant Logical Volume (with a Configured Hot Spare Disk) Fails".          |

## 4.7.1 A RAID 0 Member Disk Fails

RAID 0 does not support data redundancy or backup. As a result, data cannot be restored after a fault occurs in the RAID 0 logical volume. It is necessary to install a new disk and reconfigure RAID.

## 4.7.2 A Member Disk of a RAID Redundant Logical Volume (Without a Configured Hot Spare Disk) Fails

### Abstract

If a fault occurs in a member disk of a redundant logical volume (with no hot spare disk configured) on a SmartROC 3100 RAID controller card, the SmartROC 3100 RAID controller card can automatically restore the data after the faulty disk is replaced with a new disk. During the process, the member disk status may be **OK**, but the logical disk status may be **Failed**. In this case, you need to restore the logical disk status.

#### Steps

- 1. On the controller management screen, use the arrow keys to select **Array Configuration**, and then press **Enter**. The screen for configuring an array is displayed.
- 2. Use the arrow keys to select **Manage Arrays**, and then press **Enter**. The screen for managing arrays is displayed.
- 3. Use the arrow keys to select the array for which you need to manage the logical volume, and then press **Enter**. The screen for managing the selected array is displayed.
- 4. Use the arrow keys to select **List Logical Drives**, and then press **Enter**. The screen for managing logical volumes is displayed.
- 5. Use the arrow keys to select the logical volume to be corrected, and then press **Enter**. The screen for managing the selected logical volume is displayed.
- 6. Use the arrow keys to select **Re-Enable Logical Drive**, and then press **Enter**. The screen for restoring logical volume status is displayed.
- 7. Press Enter. The status of the logical disk is restored.

#### Verification

On the logical volume management screen, use arrow keys to select **Logical Drive Details**, and then press **Enter**. The logical volume details are displayed. Verify that the logical volume status is **Ok**.

## 4.7.3 A Member Disk of a RAID Redundant Logical Volume (with a Configured Hot Spare Disk) Fails

When a fault occurs in a member disk of a redundant logical volume (with a hot spare disk configured) on a SmartROC 3100 RAID controller card, the RAID controller card automatically replaces the faulty disk with the hot spare disk and restores the data.

- When the hot spare disk is of the **Dedicated** type, the RAID controller card temporarily replaces the faulty disk with the hot spare disk and automatically restores the data. After the faulty disk is replaced with a new disk, the hot spare disk is restored to Hot Spare status.
- When the hot spare disk is of the **Auto Replace** type, the RAID controller card immediately replaces the faulty disk with the hot spare disk and automatically restores the data. After the new disk is inserted, the new disk becomes a hot spare disk.

# Chapter 5 Appendixes

## **Table of Contents**

| ARCCONF CLI Tool                  |     |
|-----------------------------------|-----|
| Configuring RAID Through the VROC | 342 |
| Common Operations                 |     |

## 5.1 ARCCONF CLI Tool

During the proper operation of a server, the ARCCONF CLI tool allows you to configure a RAID controller card without restarting the server.

## 5.1.1 Downloading and Installing the ARCCONF Tool

### Abstract

Before using the ARCCONF tool to operate a RAID controller card, you must download and install the ARCCONF tool.

#### Steps

### Downloading the ARCCONF Tool

- On the address bar of the browser on the maintenance PC, enter https://vantageo.com /tools-detail.html?id=9, and then press Enter. The page for downloading the tool is displayed.
- 2. Click the latest version. The page for downloading it is displayed.

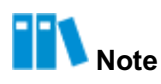

For example, the filename of the downloaded tool is " $LogTool\_V01.20.01.02.zip$ ," where "V01.20.01.02" is the tool version number and vary with the update of the tool version. This manual uses the tool of the  $LogTool\_V01.20.01.02.zip$  version as an example to describe how to download and install the ARCCONF tool.

3. Click . The latest version of the tool is downloaded to the maintenance PC.

#### Installing the ARCCONF Tool

- 4. Decompress the LogTool\_V01.20.01.02.zip tool package to the Log-Tool\_V01.20.01.02 folder, and then enter this folder.
- 5. Depending on the server operating system, perform the following operations:

| lf                | Then                                                                                                    |  |
|-------------------|----------------------------------------------------------------------------------------------------|--|
| The OS is Linux   | <ul> <li>a. Decompress the LogCollect_linux.tar.gz package in the Log-<br/>Tool_V01.20.01.02 folder to the LogCollect_linux folder.<br/>Access the LogCollect_linux\components\raid\tools direc-<br/>tory. Arcconf-linux in the tools folder is the ARCCONF tool.</li> <li>b. Connect the maintenance PC to the server directly through a network<br/>cable, and upload the arcconf-linux file to any directory of the<br/>server OS through the SSH tool on the maintenance PC.</li> <li>c. Rename the arcconf-linux file as arcconf.</li> <li>d. Grant the executable permission to the arcconf files.</li> </ul>                                      |  |
| The OS is Windows | <ul> <li>a. Decompress the LogCollect_windows.7z package in the Log-<br/>Tool_V01.20.01.02 folder to the LogCollect_windows folder.<br/>Access the LogCollect_windows\components\raid\tool-<br/>s\x86_64 directory. Arcconf64.exe in the x86_64 folder is the<br/>ARCCONF tool.</li> <li>b. On the maintenance PC, upload the arcconf64.exe file to the C<br/>:\Windows\System32 directory of the server OS through the SSH<br/>tool.</li> <li>c. Rename the arcconf64.exe file as arcconf.exe.</li> </ul>                                                                                                    |  |
| The OS is VMware  | <ul> <li>a. Use a file transfer tool (for example, Putty) to upload the tool package applicable to VMware to any directory of the server OS. The following uses /tmp as an example.</li> <li>b. Run the following command to install the ARCCONF tool: <ul> <li>esxcli software vib install -v=/tmp/vmware-esx</li> <li>-provider-arcconf.vibno-sig-check</li> <li>In the above command, /tmp/vmware-esx-provider-arc-conf.vib must be the complete path of the ARCCONF tool file.</li> </ul> </li> <li>c. Enter the /opt/pmc (installation path of the ARCCONF tool) directory and execute the commands related to the RAID controller card.</li> </ul> |  |

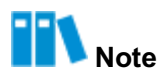

If the OS is Linux, the ARCCONF tool can be used only after the executable permission is granted to it. The following command is used to grant the highest permission. You must exercise caution when executing the following command:

# chmod 777 arcconf

## 5.1.2 Common Commands

When you configure a RAID controller card by using the ARCCONF CLI tool, it is recommended that you comply with the initial configuration flow shown in Figure 5-1.

#### **Figure 5-1 Initial Configuration Flow**

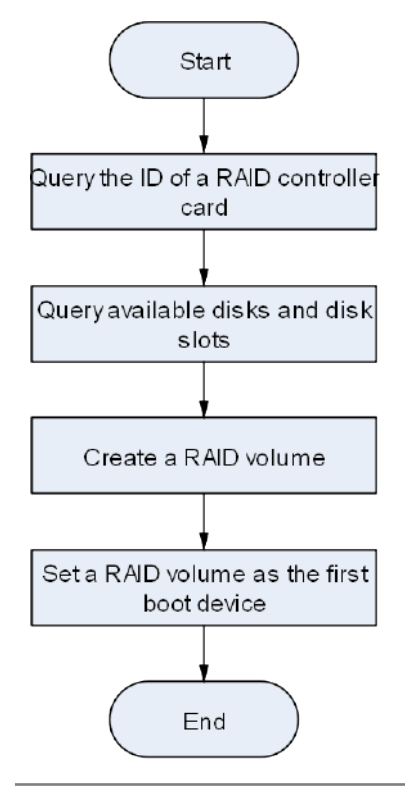

## Note

- The ID of a queried RAID controller card is used as a parameter for executing other common commands. For the commands, refer to "5.1.2.1 Querying the Basic Information About a RAID Controller Card".
- The queried available disks and disk slots are used as the parameters of the RAID creation command. For the command, refer to "5.1.2.6 Creating and Deleting a RAID Array".
- A RAID volume is set as the first boot device. For the command, refer to "5.1.2.7 Setting a Boot Device".

### 5.1.2.1 Querying the Basic Information About a RAID Controller Card

#### **Command Function**

This command displays all the RAID controller cards identified by the ARCCONF tool or the basic information about the specified RAID controller card.

#### **Syntax**

- arcconf list
- arcconf list [Controller#]

#### **Syntax Description**

| Parameter                   | Description                  | Setting |
|-----------------------------|------------------------------|---------|
| <controller#></controller#> | ID of a RAID controller card | -       |

## **Usage Guidelines**

None

#### Example

• The following example shows how to query the IDs of all RAID controller cards identified by the ARCCONF tool:

# arcconf list

| Controllers found: 1    |                                                                              |
|-------------------------|------------------------------------------------------------------------------|
| Controller information  |                                                                              |
| Controller ID           | : Status, Slot, Moda, Nama, SerialNumber, WWN                                |
| Controller 1:           | : Optimal, Slot 0, RAID (Hide RAW), VT Adaptec SmartIOC2100 SDPSx V2.0, 7193 |
| Command completed succe | ssfully.                                                                     |

For a description of the fields in the command output, refer to Table 5-1.

#### Table 5-1 Descriptions of the Fields in the Command Output

| Field         | Description                           |
|---------------|---------------------------------------|
| Controller ID | ID of a RAID controller card          |
| Status        | Status of a RAID controller card      |
| Slot          | Slot number of a RAID controller card |
| Mode          | Work mode of a RAID controller card   |

• The following example shows how to query information about RAID controller card 1:

#### # arcconf list 1

| Controllers found: 1                                                                                                    |                                                                                                    |
|----------------------------------------------------------------------------------------------------|----------------------------------------------------------------------------------------------------|
| Controller information                                                                                                    |                                                                                                    |
| Controller ID                                                                                                    | i Status, Slot, Mode. Name, Serialwamber, WWN                                                                                                    |
| Controller 1:                                                                                                    | : Optimol, Slot 0, RAID (Hido RAw), VY Adaptec Smart10C2100 SDPSc V2.0, 7193                                                                                                    |
| Array Information                                                                                                    |                                                                                                    |
| Array ID                                                                                                    | : Status (Interface, TotalSize HB, Preespace HB)                                                                                                    |
| Array B<br>Array 1                                                                                                    | СК (SATA SSE, 45.1728 МВ, 8 МВ)<br>СК (SATA SSE, 3662336 МС, 8 МВ)                                                                                                    |
| Logical device informat                                                                                                    | 100                                                                                                    |
| Logical ID                                                                                                    | : Status (RAID, Interface, Sizo MB) Namo                                                                                                    |
| Logical 0<br>Logical 1                                                                                                    | : Optimal (0, Data, 457830 MD) system<br>: Optimal (1, Data, 1831380 MB) test                                                                                                    |
| Physical Device inform                                                                                                    | tion                                                                                                    |
| Physical ID                                                                                                    | : State (Interface, GlockSize, Size#E, Vander, Medel, Type) W#W, [lecation]                                                                                                    |
| Physicsl 0,0<br>Physicsl 0,1<br>Physicsl 0,2<br>Physicsl 0,4<br>Physicsl 0,4<br>Physicsl 0,6<br>Physicsl 0,7<br>Physicsl 0,1<br>Physicsl 0,3 | Peady (SXTA, 512 Bytes, 1335:03040, ATK , ST14090100061-2T, Hard Drive) 3012245670040602, [Enclosure Birect Attached, Slet 0(Connector Dicho]]<br>Neady (SXTA, 512 Bytes, 1335:04040, ATK , ST14090100061-2T, Hard Drive) 3012245670040603, [Enclosure Birect Attached, Slet 1(Connector Dicho]]<br>Neady (SXTA, 512 Bytes, 1335:04040, ATK , ST14090100061-2T, Hard Drive) 3012345670040603, [Enclosure Birect Attached, Slet 1(Connector Dicho]]<br>Online (SXTA, 512 Bytes, 1335:0404, ATK , SAMENKE (ST1570, Self State Drive) 301245670040603, [Enclosure Birect Attached, Slet 3(Connector Dicho]]<br>Online (SXTA, 512 Bytes, 1831-2004, ATK , SAMENKE (ST1570, Self State Drive) 301245670040603, [Enclosure Birect Attached, Slet 3(Connector Dicho]]<br>Online (SXTA, 512 Bytes, 1831-2004, ATK , SAMENKE (ST1570, Self State Drive) 30124567040607, [Enclosure Birect Attached, Slet 3(Connector Dicho]]<br>Poady (SXTA, 512 Bytes, 1831-2004, ATK , SAMENKE (SLET), Self State Drive) 30124567040607, [Enclosure Birect Attached, Slet 3(Connector Dicho]]<br>Poady (SXTA, 512 Bytes, 200520000, ATK , SAMENKE (SLET), Self State Drive) 30124567040607, [Enclosure Birect Attached, Slet 3(Connector Dicho]]<br>Poady (SXTA, 512 Bytes, 200520000, ATK , SAMENKE (SLET), Self State Drive) 30124567040607, [Enclosure Birect Attached, Slet 3(Connector Dicho]]<br>Poady (SXTA, 512 Bytes, 200520000, ATK , SAMENKE (SLET), Self State Drive) 30124567040000, [Enclosure Birect Attached, Slet 3(Connector Dicho]]<br>Poady (SXTA, 512 Bytes, 3012600, ATK , SAMENKE (SLET), Self State Drive) 301234570340400, [Enclosure Birect Attached, Slet 3(Connector Dicho)]<br>Poady (SXTA, 512 Bytes, 3012600, ATK , SAMENKE (SLET), Self State Drive) 30123457034000, [Enclosure Birect Attached, Slet 3(Connector Attached, Slet 3(Connector Attached, Slet 3(Connector Attached, Slet 3(Connector Attached, Slet 3(Connector Attached, Slet 3(Connector Attached, Slet 3)]<br>Poady (SXTA, SLED), Attached, SLEt 3(Connector Attached, Slet 3(Connector Attached, Slet 3(Connector Attached, Slet 3)]<br>Poady (SXTA, SLED), Attached, SLET 3(Connector |

For a description of the fields in the command output, refer to Table 5-2.

| Field       | Description             |
|-------------|-------------------------|
| Array ID    | ID of the disk array    |
| Logical ID  | ID of the virtual disk  |
| Physical ID | ID of the physical disk |

## 5.1.2.2 Querying the Detailed Information About a RAID Controller Card

### **Command Function**

This command displays detailed information about a RAID controller card, disk array, virtual disk, and physical disk.

### Syntax

arcconf getconfig <Controller#> [AD | LD [LD#] | AR [AR#] | PD [Channel# ID# Channel# ID#...]| MC | CN | [AL]] [nologs]

#### **Syntax Description**

| Parameter                    | Description                                                         | Setting |
|------------------------------|---------------------------------------------------------------------|---------|
| <controller#></controller#>  | ID of a RAID controller card                                        | -       |
| AD                           | Specifies that RAID controller card attributes are queried          | -       |
| LD                           | Specifies that virtual disk attributes are queried                  | -       |
| [LD#]                        | ID of a virtual disk                                                | -       |
| [AR#]                        | ID of a disk array                                                  | -       |
| PD                           | Specifies that physical disk attributes are queried                 | -       |
| <channel# id#=""></channel#> | Channel ID (slot number) of a disk                                  | -       |
| MC                           | Specifies that the maximum cache infor-<br>mation is queried        | -       |
| CN                           | Specifies that the RAID controller card in-<br>formation is queried | -       |
| [AL]                         | Specifies that all device information is<br>queried                 | -       |

## **Usage Guidelines**

None

## Example

• The following example shows how to query the information about a RAID controller card:

# arcconf getconfig 1 ad

| Controllers Tound: 1                                                                                                    |                                                                                                    |
|----------------------------------------------------------------------------------------------------|----------------------------------------------------------------------------------------------------|
| Controller information                                                                                                    |                                                                                                    |
| Controller Status<br>Controller Mode<br>Channel description<br>Controller Model<br>Controller Serial Number<br>Controller World Wide Name<br>Physical Slot<br>Temperature<br>Host bus type<br>Host bus speed<br>Host bus link width<br>PCI Address (Bus:Device:Function)<br>Number of Ports<br>Internal Port Count<br>External Port Count<br>Defunct disk drive count<br>NCQ status<br>Queue Depth<br>Monitor and Performance Delay<br>Elevator Sort<br>Degraded Mode Performance Optimization<br>Latency<br>Statistics data collection mode<br>Post Prompt Timeout<br>Boot Controller<br>Primary Boot Volume<br>Driver Supports SSD I/O Bypass<br>Manufacturing Part Number<br>Manufacturing Spare Part Number<br>Manufacturing Wellness Log<br>NVRAM Checksum Status<br>Sanitize Lock Setting | <pre>: Optimal<br/>: RAID (Hide RAW)<br/>: SCSI<br/>: VT Adaptec SmartIOC2100 SDPSx V2.0<br/>: 71934<br/>: 50123456789ABC00<br/>: 0<br/>: 46 C/ 114 F (Normal)<br/>PCIe 3.0<br/>: 7880 MBps<br/>: 8 bit(s)/link(s)<br/>: 0:3c:0:0<br/>: 5<br/>: 5<br/>: 0<br/>: 0<br/>: Enabled<br/>: Automatic<br/>: 60 minutes<br/>: Enabled<br/>: Disabled<br/>: Disabled<br/>: Disabled<br/>: Disabled<br/>: Disabled<br/>: Disabled<br/>: Disabled<br/>: Disabled<br/>: Seconds<br/>: False<br/>: None<br/>: Smartpqi<br/>: Yes<br/>: Not Applicable<br/>: Not Applicable<br/>: None<br/>: Passed<br/>: None</pre> |
| Power Settings                                                                                                    |                                                                                                    |
| Power Consumption<br>Current Power Mode<br>Pending Power Mode<br>Survival Mode                                                                                                    | : Not Available<br>: Maximum Performance<br>: Not Applicable<br>: Enabled                                                                                                    |
|                                                                                                    |                                                                                                    |
| 12C Address                                                                                                    | : 0x0                                                                                                    |
| Cache Properties                                                                                                    |                                                                                                    |
|                                                                                                    |                                                                                                    |

| Default<br>Default<br>Default                                                                      |
|----------------------------------------------------------------------------------------------------|
|                                                                                                    |
|                                                                                                    |
| 2/0/0<br>Disabled<br>High<br>D seconds<br>Enabled<br>L<br>Disabled<br>Disabled<br>Medium<br>Medium |
|                                                                                                    |
| 2.66[0]<br>_inux 1.1.4-115<br>A                                                                    |
|                                                                                                    |
| 9<br>37 deg C<br>46 deg C<br>Inlet Ambient                                                         |
| l<br>46 deg C<br>56 deg C<br>ASIC                                                                  |
|                                                                                                    |

For a description of the fields in the command output, refer to Table 5-3.

#### Table 5-3 Descriptions of the Fields in the Command Output

| Field             | Description                           |
|-------------------|---------------------------------------|
| Controller Status | Status of the RAID controller card    |
| Controller Mode   | Work mode of the RAID controller card |
| Controller Model  | Model of the RAID controller card     |

| Field    | Description                                  |
|----------|----------------------------------------------|
| Firmware | Firmware version of the RAID controller card |
| Driver   | Driver version of the RAID controller card   |

• The following example shows how to query the information about array 1:

# arcconf getconfig 1 ar 1

| Controllers found: 1                                                                                                    |                                                                                                    |
|----------------------------------------------------------------------------------------------------|----------------------------------------------------------------------------------------------------|
| Array Information                                                                                                    |                                                                                                    |
| Array Number 1<br>Name<br>Status<br>Interface<br>Total Size<br>Unused Size<br>Block Size<br>Array Utilization<br>Type<br>Transformation Status<br>Spare Rebuild Mode<br>SSD I/O Bypass | : B<br>: Ok<br>: SATA SSD<br>: 3662336 MB<br>: 0 MB<br>: 512 Bytes<br>: 100.00% Used, 0.00% Unused<br>: Data<br>: Not Applicable<br>: Dedicated<br>: Enabled |
| Array Logical Device Information                                                                                                    |                                                                                                    |
| Logical 1                                                                                                    | : Optimal (1, Data, 1831388 MB) test                                                                                                    |
| Array Physical Device Information                                                                                                    |                                                                                                    |

• The following example shows how to query the information about virtual disk 1:

# arcconf getconfig 1 ld

| Controllers found: 1                                                                                                    |                                                                                                    |
|----------------------------------------------------------------------------------------------------|----------------------------------------------------------------------------------------------------|
| Logical device information                                                                                                    |                                                                                                    |
| Logical Device number 0<br>Logical Device name<br>Disk Name<br>Block Size of member drives<br>Array<br>RAID level<br>Status of Logical Device<br>Size<br>Stripe-unit size<br>Full Stripe Size<br>Interface Type<br>Device Type<br>Boot Type<br>Heads<br>Sectors Per Track<br>Cylinders<br>Caching<br>Mount Points<br>LD Acceleration Method<br>Volume Unique Identifier | <pre>: system<br/>//dev/sdd<br/>S12 Bytes<br/>0<br/>1<br/>Optimal<br/>457830 MB<br/>256 KB<br/>256 KB<br/>SATA SSD<br/>Data<br/>None<br/>255<br/>S25<br/>32<br/>65535<br/>Enabled<br/>//boot/efi 200 MB Partition Number 1 /boot 1024 MB Partition Number 2<br/>Controller Cache<br/>600508B1001C1FF69AB000FC028B878C</pre> |
| Array Physical Device Information                                                                                                    |                                                                                                    |
| Device 16<br>Device 17                                                                                                    | : Present (457862MB, SATA, SSD, Channel:0, Device:16) PHYS7295555<br>: Present (457862MB, SATA, SSD, Channel:0, Device:17) BTHC450456555555555555555555555555555555555                                                                                                    |

For a description of the fields in the output displayed after the command for querying virtual disk 1 is executed, refer to Table 5-4.

#### Table 5-4 Description of the Fields in the Command Output

| Parameter                | Description                      |
|--------------------------|----------------------------------|
| Logical Device name      | Name of the virtual disk         |
| Disk Name                | Drive letter of the virtual disk |
| Array                    | ID of the virtual disk           |
| RAID level               | RAID level                       |
| Status of Logical Device | RAID status                      |
| Boot Type                | Boot type of the virtual disk    |
| Caching                  | Whether cache is enabled         |

• The following example shows how to query the information about the disk in slot 5:

# arcconf getconfig 1 pd 0 5

| Controllers found: 1                                                                                                    |                                                                                                    |
|----------------------------------------------------------------------------------------------------|----------------------------------------------------------------------------------------------------|
| Physical Device information                                                                                                    |                                                                                                    |
| Device #0<br>Device is a Hard drive<br>State<br>Drive has stale RIS data<br>Block Size<br>Physical Block Size<br>Transfer Speed<br>Reported Channel,Device(T:L)<br>Reported Location<br>Array<br>Vendor | : Online<br>: False<br>: 512 Bytes<br>: 4K Bytes<br>: SATA 6.0 Gb/s<br>: 0,5(5:0)<br>: Enclosure Direct Attached, Slot 5(Connector 1:CN1)<br>: 1<br>: ATA |

## 5.1.2.3 Querying Virtual Disk Information

### **Command Function**

This command displays virtual disk information.

#### Syntax

arcconf getconfig <Controller#> LD [LD#]

#### **Syntax Description**

| Parameter                   | Description                                                    | Range |
|-----------------------------|----------------------------------------------------------------|-------|
| <controller#></controller#> | ID of the RAID controller card that the disks are connected to | -     |
| LD                          | Specifies that virtual disk attributes are queried             | -     |
| [LD#]                       | ID of a virtual disk                                           | -     |

#### **Usage Guidelines**

None

#### Example

The following example shows how to display the information about all virtual disks in RAID con-

troller card 1:

# arcconf getconfig 1 ld

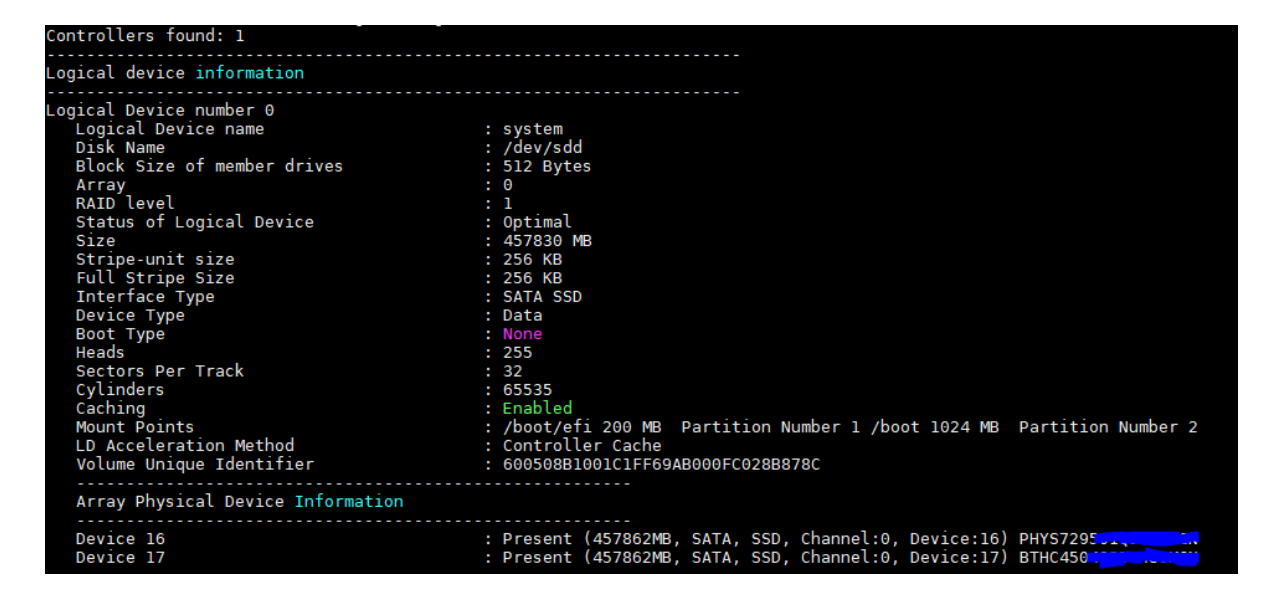

For a description of the fields in the command output, refer to Table 5-5.

#### Table 5-5 Descriptions of the Fields in the Command Output

| Field                    | Description                             |
|--------------------------|-----------------------------------------|
| Logical Device name      | Name of the virtual disk                |
| Disk Name                | Drive letter of the virtual disk        |
| Array                    | ID of the virtual disk                  |
| RAID level               | RAID level of the virtual disk          |
| Status of Logical Device | RAID status                             |
| Boot Type                | Boot type of the virtual disk           |
| Caching                  | Whether the caching function is enabled |

#### 5.1.2.4 Querying Physical Disk Information

#### **Command Function**

This command displays physical disk information.

#### Syntax

arcconf getconfig <Controller#> PD [Channel# ID# Channel# ID#...]

#### **Syntax Description**

| Parameter                    | Description                                                    | Range |
|------------------------------|----------------------------------------------------------------|-------|
| <controller#></controller#>  | ID of the RAID controller card that the disks are connected to | -     |
| PD                           | Specifies that physical disk attributes are queried            | -     |
| <channel# id#=""></channel#> | Channel ID (slot number) of a physical disk                    | -     |

#### **Usage Guidelines**

None

#### Example

The following example shows how to display the information about the physical disk in slot 5: # arcconf getconfig 1 pd 0 5

| Controllers found: 1                                                                                                    |                                                                                                    |
|----------------------------------------------------------------------------------------------------|----------------------------------------------------------------------------------------------------|
| Physical Device information                                                                                                    |                                                                                                    |
| Device #0<br>Device is a Hard drive<br>State<br>Drive has stale RIS data<br>Block Size<br>Physical Block Size<br>Transfer Speed<br>Reported Channel,Device(T:L)<br>Reported Location<br>Array<br>Vendor | : Online<br>: False<br>: 512 Bytes<br>: 4K Bytes<br>: SATA 6.0 Gb/s<br>: 0,5(5:0)<br>: Enclosure Direct Attached, Slot 5(Connector 1:CN1)<br>: 1<br>: ATA |

#### 5.1.2.5 Querying the Firmware/Driver Version of a RAID Controller Card

#### **Command Function**

This command displays the firmware/driver version of a RAID controller card.

#### Syntax

arcconf getversion [Controller#]

#### **Syntax Description**

| Parameter     | Description                  | Setting |
|---------------|------------------------------|---------|
| [Controller#] | ID of a RAID controller card | -       |

#### **Usage Guidelines**

None

#### Example

The following example shows how to query the firmware/driver version of the RAID controller card whose ID is 1:

# arcconf getversion 1

| Controllers found: 1<br>Controller #1 |                                        |
|---------------------------------------|----------------------------------------|
| =============<br>Firmware<br>Driver   | : 2.66[0] (0)<br>: Linux 1.1.4-115 (0) |
| Command completed successfully.       |                                        |

For a description of the fields in the command output, refer to Table 5-6.

#### Table 5-6 Descriptions of the Fields in the Command Output

| Field    | Description                                  |
|----------|----------------------------------------------|
| Firmware | Firmware version of the RAID controller card |
| Driver   | Driver version of the RAID controller card   |

#### 5.1.2.6 Creating and Deleting a RAID Array

#### **Command Function**

The following commands create and delete a RAID array.

#### Syntax

- arcconf create <Controller#> logicaldrive [Options] <Size> <RAID#> <Channel# ID#> [Channel# ID#] ... [noprompt] [nologs]
- arcconf delete <Controller#> logicaldrive <Id#> [noprompt] [nologs]

#### **Syntax Description**

| Parameter                   | Description                            | Setting                                                                                                    |
|-----------------------------|----------------------------------------|----------------------------------------------------------------------------------------------------|
| <controller#></controller#> | ID of a RAID controller card           | -                                                                                                    |
| [Options]                   | Options for creating a RAID ar-<br>ray | <ul> <li>stripesize: optional, specifying the stripe size in KB, range: 16, 32, 64, 128*, 256, 512, 1024.</li> <li>legs: optional parameter, specifying the number of sub-logical devices.</li> </ul> |

| Parameter                    | Description                                                                                     | Setting                                                                                                    |
|------------------------------|-------------------------------------------------------------------------------------------------|----------------------------------------------------------------------------------------------------|
|                              |                                                                                                 | <ul> <li>name: optional, used to specify the name of the logical disk.</li> <li>method: initialization method of the logical device. Valid options include BUILD and DEFAULT.</li> <li>wcache: write cache setting of the logical device. Valid options include WT and WB.</li> <li>Idcache: sets the cache of the logical device. Valid options include LON and LOFF.</li> <li>ssdoverprovisioningoptimization <enable disable=""  ="">: specifies the initialization to support the fast parity check function.</enable></li> <li>cachelinesize: specifies the size of the maximum cache. The default value is 64.</li> </ul> |
| <size></size>                | Logical device size (MB). You<br>can set it to all available space<br>by using the MAX keyword. | -                                                                                                    |
| <raid#></raid#>              | RAID level                                                                                      | RAID 0, RAID 1, RAID 1ADM, RAID 10, RAID 10ADM,<br>RAID 5, RAID 6, RAID 50, RAID 60                                                                                                    |
| <channel# id#=""></channel#> | Channel ID (slot number) of a disk                                                              | -                                                                                                    |
| <ld#></ld#>                  | ID of a virtual disk                                                                            | -                                                                                                    |

#### **Usage Guidelines**

By default, the disks without data are used to create a RAID array.

#### Example

The following example shows how to query available disks. In the command output, the disk whose State is Ready can be used to create a RAID array, and the disk whose State is On-line has been used to create a RAID array.

# arcconf getconfig 1 pd
# vantageo

| Controllers found: 1                                                                                                    |                                                                                                    |
|----------------------------------------------------------------------------------------------------|----------------------------------------------------------------------------------------------------|
| Physical Device information                                                                                                    |                                                                                                    |
| Channel #0:<br>Device #0                                                                                                    |                                                                                                    |
| Device H0<br>Device is a Hard drive<br>State<br>Drive has stale RIS data<br>Block Size<br>Physical Block Size<br>Transfer Speed<br>Reported Channel.Device(T:L)<br>Reported Location<br>Array<br>Vendor<br>Model<br>Firmware<br>Serial number<br>World-wide name<br>Reserved Size<br>Unused Size<br>Unused Size<br>Unused Size<br>Write Cache<br>S.M.A.R.T.<br>S.M.A.R.T. warnings<br>SSD<br>Device On Boot Connector<br>NCQ supported<br>NCQ status<br>Boot Type | <pre>: Onlinc<br/>False<br/>: False<br/>: S12 Bytes<br/>: Af Bytes<br/>: Af Bytes<br/>: SATA 6.8 Gb/s<br/>: 0,00000<br/>: Direct Attached, Slot 0(Connector 0:CN0)<br/>: Direct Attached, Slot 0(Connector 0:CN0)<br/>: 0<br/>: ATA<br/>: Micron_5300_MTFD<br/>: DisMU001<br/>: 21022CAFD044<br/>: 21022CAFD044<br/>: 32768 KB<br/>: 457830 MB<br/>: 457830 MB<br/>: 457862 MB<br/>: 0 MB<br/>: 457862 MB<br/>: Disabled (write-through)<br/>: No<br/>: 0<br/>: Yes<br/>: No<br/>: Supported<br/>: Enabled<br/>: None</pre> |
| Current Temperature<br>Maximum Temperature<br>Threshold Temperature<br>PHY Count<br>Drive Configuration Type                                                                                                    | : 28 deg C<br>: 47 deg C<br>: 78 deg C<br>: 1<br>: Data                                                                                                    |
| Drive Exposed to OS<br>Sanitize Erase Support<br>Sanitize Lock Freeze Support<br>Sanitize Lock Anti-Freeze Support<br>Sanitize Lock Setting                                                                                                    | : False<br>: True<br>: True<br>: Truc<br>: None                                                                                                    |
| Usage Remaining<br>Estimated Life Remaining<br>SSD Smart Trip Wearout<br>56 Day Warning Present<br>Drive Unique ID<br>Drive SUI Number                                                                                                    | : 100 percent<br>: Not Applicable<br>: False<br>: False<br>: 6C0D214B7B889236EEB49804E39D9427<br>: Not Amplicable                                                                                                    |

• The following example shows how to create RAID 1:

# arcconf create 1 logicaldrive stripesize 64 name test max 1 0 4 0 5

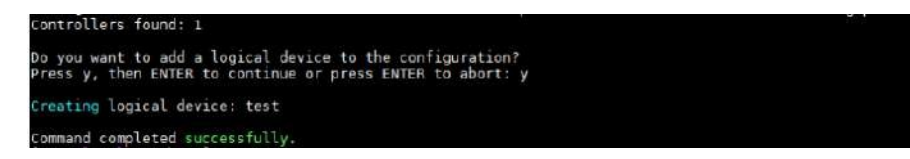

# • The following example shows how to delete the virtual disk whose ID is 1:

# arcconf delete 1 logicaldrive 1

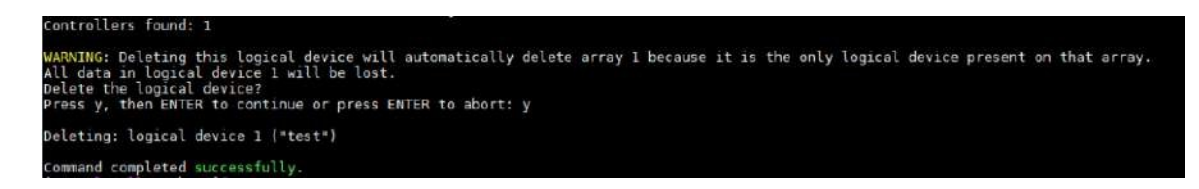

# 5.1.2.7 Setting a Boot Device

# **Command Function**

The following two commands set a RAID volume or physical disk as a boot device.

- The configuration takes effect when the work mode of a RAID volume on a RAID controller card is mixed or RAID.
- The configuration takes effect when the work mode of a physical disk on a RAID controller card is HBA or mixed.

# Syntax

- arcconf setboot <Controller#> logicaldrive <LogicalDrive#> type <Boot Type>
- arcconf setboot <Controller#> device <Channel# ID#> type <Boot Type>

# Syntax Description

| Parameter                       | Description                  | Setting                                                                                                    |
|---------------------------------|------------------------------|----------------------------------------------------------------------------------------------------|
| <controller#></controller#>     | ID of a RAID controller card | -                                                                                                    |
| <logicaldrive#></logicaldrive#> | ID of a virtual disk         | -                                                                                                    |
| <boot type=""></boot>           | Boot order                   | <ul> <li>Primary: sets the virtual disk<br/>or physical disk as the primary<br/>boot device.</li> <li>Secondary: sets the virtual disk<br/>or physical disk as the sec-<br/>ondary boot device.</li> </ul> |
| <channel# id#=""></channel#>    | ID of a physical disk        | -                                                                                                    |

# **Usage Guidelines**

None

# Example

• The following example shows how to set virtual disk 0 as the primary boot device:

# arcconf setboot 1 logicaldrive 0 type Primary

```
Controllers found: 1
Do you wish to change the boot type of the selected device.
Press y, then ENTER to continue or press ENTER to abort: y
Command completed successfully.
```

The following example shows how to set the disk in slot 6 as the secondary boot device:
 # arcconf setboot 1 device 0 6 type Secondary

Controllers found: 1 Do you wish to change the boot type of the selected device. Press y, then ENTER to continue or press ENTER to abort: y

Command completed successfully.

# 5.1.2.8 Setting a Hot Spare Disk

# **Command Function**

This command sets a global or dedicated hot spare disk.

# Syntax

arcconf setstate <Controller#> device <Channel# ID#> <State> [ARRAY <AR#> [AR#] ... ] [SPARETYPE <TYPE>] [noprompt] [nologs]

# **Syntax Description**

| Parameter                    | Description                                     | Setting                                                                                                    |
|------------------------------|-------------------------------------------------|----------------------------------------------------------------------------------------------------|
| <controller#></controller#>  | ID of a RAID controller card                    | -                                                                                                    |
| <channel# id#=""></channel#> | Channel ID (slot number) of a disk              | -                                                                                                    |
| <state></state>              | Adds or deletes a hot spare disk                | <ul> <li>HSP: adds a hot spare disk for<br/>one or more arrays</li> <li>RDY: deletes a hot spare disk</li> </ul>                                                |
| [ARRAY <ar#> [AR#] ]</ar#>   | ID of a virtual disk                            | -                                                                                                    |
| [SPARETYPE <type>]</type>    | Sets the replacement mode of the hot spare disk | <ul> <li>1: dedicated spare, which can<br/>be shared between arrays</li> <li>2: automatically replaced but<br/>cannot be shared between ar-<br/>rays</li> </ul> |

# **Usage Guidelines**

None

# Example

• The following example shows how to set the disk in slot 6 as a dedicated hot spare disk: # arcconf setstate 1 device 0 6 hsp array 1 sparetype 2

# Controllers found: 1

Any existing hot-spare drives of a different sparetype will be removed. Command completed successfully.

• The following example shows how to cancel the disk in slot 6 as a dedicated hot spare disk: # arcconf setstate 1 device 0 6 rdy

Controllers found: 1 Command completed successfully.

# 5.1.2.9 Setting the Work Mode of a RAID Controller Card

# **Command Function**

This command sets the work mode of a RAID controller card.

# **Syntax**

arcconf setcontrollermode <Controller#> <Controller Mode>

# **Syntax Descriptions**

| Parameter                         | Description                                | Setting                                                                                                    |
|-----------------------------------|--------------------------------------------|----------------------------------------------------------------------------------------------------|
| <controller#></controller#>       | ID of a RAID controller card               | -                                                                                                    |
| <controller mode=""></controller> | Work mode of the RAID con-<br>troller card | <ul> <li>2: indicates HBA mode. This mode does not allow RAID array creation. All hard disks are reported to the OS as raw disks.</li> <li>3: indicates RAID mode. The RAID controller card only reports the disks that form a RAID array to the OS.</li> <li>5: indicates Mixed mode. The RAID controller card reports that the RAID disks that form a RAID array. If a disk has no RAID configuration information, the RAID controller card reports to the OS as a raw disk. The OS can directly operate the disk.</li> </ul> |

# **Usage Guidelines**

None

# Example

• The following example shows how to set the work mode of a RAID controller card to RAID: # arcconf setcontrollermode 1 3 Controllers found: 1 Command completed successfully.

• The following example shows how to query the work mode of a RAID controller card:

# # arcconf getconfig 1

| Controllers found: 1   |                                      |
|------------------------|--------------------------------------|
| Controller information |                                      |
| Controller Status      | • Optimal                            |
| Controller Mode        | : RAID (Hide RAW)                    |
| Channel description    | : SCSI                               |
| Controller Model       | : VT Adaptec SmartIOC2100 SDPSx V2.0 |

# 5.1.2.10 Setting the Read/Write Cache Ratio of a RAID Controller Card

# **Command Function**

This command sets the respective percentage of the read cache and write cache of a RAID controller card.

# **Syntax**

arcconf setcache <Controller#> cacheratio read write

# **Syntax Description**

| Parameter                   | Description                   | Setting |
|-----------------------------|-------------------------------|---------|
| <controller#></controller#> | ID of a RAID controller card  | -       |
| read                        | Percentage of the read cache  | 0–100   |
| write                       | Percentage of the write cache | 0–100   |

#### **Usage Guidelines**

The sum of the percentage of the read cache and that of the write cache is 100%.

# Example

The following example shows how to set the percentage of the read cache to 50% and that of the write cache to 50%:

# arcconf setcache 1 cacheratio 50 50

Controllers found: 1

Command completed successfully.

# 5.1.2.11 Setting the Caching Policy

# **Command Function**

This command enables or disables the caching function for a virtual disk.

# Syntax

- arcconf setcache <Controller#> logicaldrive <LogicalDrive#> con
- arcconf setcache <Controller#> logicaldrive <LogicalDrive#> coff

# **Syntax Description**

| Parameter                       | Description                  | Range |
|---------------------------------|------------------------------|-------|
| <controller#></controller#>     | ID of a RAID controller card | -     |
| <logicaldrive#></logicaldrive#> | ID of a virtual disk         | -     |

#### **Usage Guidelines**

None

# Example

• The following example shows how to enable the caching function for virtual disk 0: # arcconf setcache 1 logicaldrive 0 con

Controllers found: 1

Cache mode is already set to Enabled.

Command aborted.

The following example shows how to disable the caching function for virtual disk 0:
 # arcconf setcache 1 logicaldrive 0 coff

Controllers found: 1

Command completed successfully.

# 5.1.2.12 Using Cache Without a Capacitor

# **Command Function**

This command enables the use of the cache of a RAID controller card without a capacitor.

# **I**Notice

If the cache of the RAID controller card is used when there is no capacitor, data may be lost if the RAID controller card is powered off. Therefore, you must use this command with caution.

#### **Syntax**

arcconf setcache <Controller#> nobatterywritecache enable

#### **Syntax Description**

| Parameter                   | Description                  | Setting |
|-----------------------------|------------------------------|---------|
| <controller#></controller#> | ID of a RAID controller card | -       |

#### **Usage Guidelines**

None

# Example

The following example shows how to enable the use of the cache of a RAID controller card without a capacitor:

# arcconf setcache 1 nobatterywritecache enable

Controllers found: 1

WARNING : Enabling write caching on a cache module without a fully charged battery or capacitor could cause data loss in the event of a power failure.

Are you sure you want to continue? Press y, then ENTER to continue or press ENTER to abort: y

Command completed successfully.

# 5.1.2.13 Setting a Disk as a Pass-Through Disk

# **Command Function**

After a disk is set as a pass-through disk, the OS can directly manage it.

# Syntax

arcconf uninit <Controller#> [Channel# ID#] ... [nologs]

#### **Syntax Description**

| Parameter                   | Description                        | Setting |
|-----------------------------|------------------------------------|---------|
| <controller#></controller#> | ID of a RAID controller card       | -       |
| [Channel# ID#]              | Channel ID (slot number) of a disk | -       |

# **Usage Guidelines**

None

# Example

The following example shows how to set the disk in slot 5 as a pass-through disk: # arcconf uninit 1 0 5

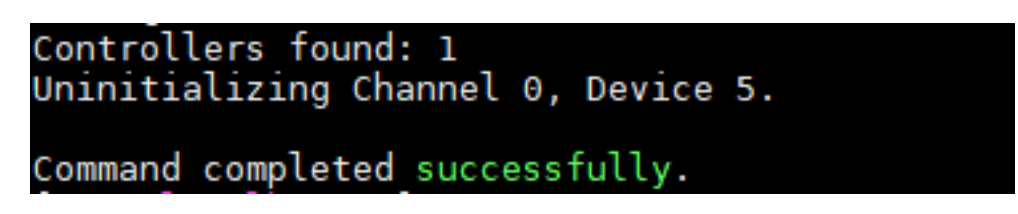

# 5.1.2.14 Querying and Setting the Write Cache Policy for Disks

# **Command Function**

The following commands query and set the write cache policy for disks.

# **Syntax**

- arcconf getconfig <Controller#> logicaldrive ad
- arcconf setcache <Controller#> drivewritecachepolicy <drivetype> <cachepolicy> <drivetype> <cachepolicy>...

# **Syntax Description**

| Parameter                   | Description                                                      | Setting                                                                                                    |
|-----------------------------|------------------------------------------------------------------|----------------------------------------------------------------------------------------------------|
| <controller#></controller#> | ID of a RAID controller card                                     | -                                                                                                    |
| <drivetype></drivetype>     | Type of disk for which you want<br>to set the write cache policy | <ul> <li>Configured: sets the write cache policy for RAID member disks in RAID or mixed mode.</li> <li>Unconfigured: sets the write cache policy for non-RAID member disks in RAID or mixed mode.</li> <li>HBA: set the write cache policy for disks in HBA mode.</li> </ul> |
| <cachepolicy></cachepolicy> | Write cache policy                                               | <ul> <li>0: Default (keeps the default status)</li> <li>1: Enabled (enables write caching)</li> <li>2: Disabled (disables write caching)</li> </ul>                                                                                                    |

# **Usage Guidelines**

None

### Example

• The following example shows how to set the write cache policy for disks in **Configured** status to **Enabled** and set the write cache policy for disks in **Unconfigured** status to **Disabled**:

| # arcconf setcache 1 | I drivewritecachepolicy Configured 1 Unconfigured 2 |
|----------------------|-----------------------------------------------------|
| Controllers found: 1 |                                                     |

Enabling controller drive write cache can increase write performance but risks losing the data in the cache on sudden loss.

Command completed successfully.

• The following example shows how to query the write cache policy for disks: # arcconf getconfig 1 ad

| Controllers found: 1              |               |  |
|-----------------------------------|---------------|--|
| Controller information            |               |  |
| Controller Statue                 | : Optimal     |  |
| Controller Mode                   | :Mixed        |  |
| Channel description               | :SCSI         |  |
|                                   |               |  |
|                                   |               |  |
| Physical Drive Write Cache Policy | ′ Information |  |
| Configured Drives                 | :Enabled      |  |
| Unconfigured Drives               | :Disabled     |  |
| HBA Drives                        | :Default      |  |
|                                   |               |  |
|                                   |               |  |

# 5.1.2.15 Setting the Status of a Disk Locating Indicator

# **Command Function**

This command turns on or off a disk locating indicator.

# Syntax

- arcconf identify <Controller#> all [TIME <BlinkTime>] [STOP] [nologs]
- arcconf identify <Controller#> logicaldrive <logicaldrive#> [TIME <BlinkTime>] [nologs]
- arcconf identify <Controller#> device <Channel# ID#> [TIME <BlinkTime>] [nologs]

# **Syntax Description**

| Parameter                       | Description                                                     | Setting |
|---------------------------------|-----------------------------------------------------------------|---------|
| <controller#></controller#>     | ID of a RAID controller card                                    | -       |
| [TIME <blinktime>]</blinktime>  | Time period (in seconds) that the locating indicator is lit for | -       |
| [STOP]                          | Specifies that the locating indicator is off                    | -       |
| <logicaldrive#></logicaldrive#> | ID of a virtual disk                                            | -       |
| <channel# id#=""></channel#>    | Channel ID (slot number) of a physical disk                     | -       |

# **Usage Guidelines**

None

# Example

• The following example shows how to light the locating indicators of disks in RAID group 1 for 5 seconds:

# arcconf identify 1 logicaldrive 1 time 5

```
Controllers found: 1
Only devices managed by an enclosure processor may be identified
Command completed successfully.
```

 The following example shows how to light the locating indicators of disks in slot 7 for 30 seconds:

# arcconf identify 1 device 0 7 time 30

```
Controllers found: 1
Only devices managed by an enclosure processor may be identified
Command completed successfully.
```

• The following example shows how to turn off the locating indicators of disks in all slots: # arcconf identify 1 all stop

```
Controllers found: 1
No devices are blinking.
Command aborted.
```

# 5.1.2.16 Modifying the RAID Stripe Size

# **Command Function**

This command modifies the RAID stripe size.

# **Syntax**

arcconf modify <Controller#> from <LogicalDrive#> to stripesize <STRIPE> <Size> <RAID#> <Channel# ID#> [Channel# ID#] ... [noprompt] [nologs]

| Parameter                                       | Description                                                                                                    | Range                                             |
|-------------------------------------------------|----------------------------------------------------------------------------------------------------|---------------------------------------------------|
| <controller#></controller#>                     | ID of a RAID controller card.                                                                                                   | -                                                 |
| <logicaldrive#></logicaldrive#>                 | ID of the virtual disk to be set.                                                                                               | -                                                 |
| <stripe></stripe>                               | Stripe size to be set.                                                                                                    | 16, 32, 64, 128, 256, 512, and<br>1024. Unit: KB. |
| <size></size>                                   | Size of the virtual disk. The <b>max</b><br>parameter can be used to specify<br>all the available space of the virtual<br>disk. | Unit: MB.                                         |
| <raldependence <ra="">RAID#&gt;</raldependence> | RAID level of the virtual disk.                                                                                                 | -                                                 |
| <channel# id#=""> [Channel# ID#]</channel#>     | Channel ID (slot number) of the vir-<br>tual disk.                                                                              | -                                                 |

# **Syntax Description**

# **Usage Guidelines**

- The noprompt parameter is used in the command to indicate forcible execution.
- If the **nologs** parameter is specified, this command is not executed when data is stored in the virtual disk.
- The stripe size and RAID capacity cannot be modified at the same time.
- When the RAID capacity is set to the maximum value and the stripe size needs to be modified, the **max** parameter cannot be used in the command to represent a number.

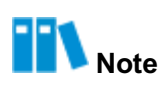

For example, the **Changing the size and the stripe size simultaneously is not allowed** message is displayed if the following command is executed to modify the stripe size: # arcconf modify 1 from 1 to stripesize 256 max 0 0 3 The following command can be executed to modify the stripe size: # arcconf modify 1 from 1 to stripesize 256 915683 0 0 3

# Example

The following example shows how to modify the stripe size to 128 KB without adding any hard disk:

# arcconf modify 1 from1 to stripesize 128 1831388 1 0 4 0 5

```
Controllers found: 1
Reconfiguration of a logical device is a long process. Are you sure you want to continue?
Press y, then ENTER to continue or press ENTER to abort: y
Reconfiguring logical device: test
Command completed successfully.
```

# 5.1.2.17 Setting the Initialization Function for a Physical Disk

# **Command Function**

The following two commands set the initialization function for a physical disk and query the task status of the physical disk.

# **Syntax**

- arcconf task start <Controller#> device <Channel# ID#> <task> [PATTERN <erasePattern>][noprompt]
- arcconf task stop <Controller#> device <Channel# ID#>

# **Syntax Description**

| Parameter                                       | Description                           | Setting                                                                                                    |
|-------------------------------------------------|---------------------------------------|----------------------------------------------------------------------------------------------------|
| <controller#></controller#>                     | ID of a RAID controller card          | -                                                                                                    |
| <channel# id#=""></channel#>                    | Channel ID (slot number) of a<br>disk | -                                                                                                    |
| <task></task>                                   | Task type                             | secureerase: securely erases disk data                                                                                                    |
| [PATTERN <erasepat-<br>tern&gt;]</erasepat-<br> | Initialization type                   | <ul> <li>1: zero initialization, which initializes all blocks as zero</li> <li>2: random zero initialization, which randomly initializes blocks as zero</li> <li>2: random zero initialization, which randomly initializes blocks as zero</li> <li>4: enables the physical devices (HDDs and SSDs) to change the encryption key to prevent correct decryption of previously stored information.</li> <li>5: block erasing and clearing method, applicable to SSDs only</li> </ul> |

| Parameter | Description | Setting                                         |  |
|-----------|-------------|-------------------------------------------------|--|
|           |             | • 6: overwrites user data with specific pattern |  |
|           |             | data, applicable to HDDs only                   |  |

# Usage Guidelines

Because the command uses the **noprompt** parameter to indicate forcible execution, which omits the reconfirmation operation during the setting process. Therefore, the **noprompt** parameter is not recommended.

# Example

• The following example shows how to initialize the disk in slot 5:

# arcconf task start 1 device 0 5 secureerase

```
Controllers found: 1
Secure erase of a Hard drive is a long process.
Warning: Rebooting the machine would stop the Secure erase task.
Are you sure you want to continue?
Press y, then ENTER to continue or press ENTER to abort: y
Secure Erasing Channel 0, Device 5.
Command completed successfully.
[root@localhost home]#
```

• The following example shows how to query task status:

# arcconf getstatus 1

| Controllers found: 1            |   |                    |
|---------------------------------|---|--------------------|
| Physical Device Task:           |   |                    |
| Channel,Device                  | : | 0,5                |
| Task ID                         | : | 100                |
| Current operation               | : | Secure Erase(Zero) |
| Status                          | : | In Progress        |
| Priority                        | : | High               |
| Percentage complete             | : | Θ                  |
|                                 |   |                    |
|                                 |   |                    |
| Command completed successfully. |   |                    |
| [root@localhost home]#          |   |                    |

# 5.1.2.18 Setting the Priority of a Background Task

# **Command Function**

This command sets and applies the priority of a background task.

# Syntax

- arcconf setpriority <Controller#> priority [current]
- arcconf setpriority <Controller#> [Task ID#] <New Priority> [current]

# **Syntax Description**

| Parameter                   | Description                  | Setting                                                                                             |
|-----------------------------|------------------------------|----------------------------------------------------------------------------------------------------|
| <controller#></controller#> | ID of a RAID controller card | -                                                                                                   |
| [Task ID#]                  | Task type                    | <ul><li>rebuild: rebuild</li><li>expand: expansion</li></ul>                                        |
| <new priority=""></new>     | Task priority                | <ul> <li>high: high priority</li> <li>medium: medium priority</li> <li>low: low priority</li> </ul> |

# **Usage Guidelines**

None

#### Example

The following example shows how to set and apply the priority of a background rebuild task to medium:

# arcconf setpriority 1 rebuild medium

| Controllers | found:  | 1             |
|-------------|---------|---------------|
| Command com | oleted  | successfully. |
| [root@local | host ho | me]#          |

# 5.1.2.19 Querying Disk Array Rebuild Status

# **Command Function**

This command queries the rebuild status of disk arrays on a RAID controller card.

# **Syntax**

arcconf getstatus [Controller#]

#### **Syntax Description**

| Parameter                   | Description                  | Setting |
|-----------------------------|------------------------------|---------|
| <controller#></controller#> | ID of a RAID controller card | -       |

# **Usage Guidelines**

None

# Example

The following example shows how to query the rebuild status of disk arrays on RAID controller card 1:

# arcconf getstatus 1

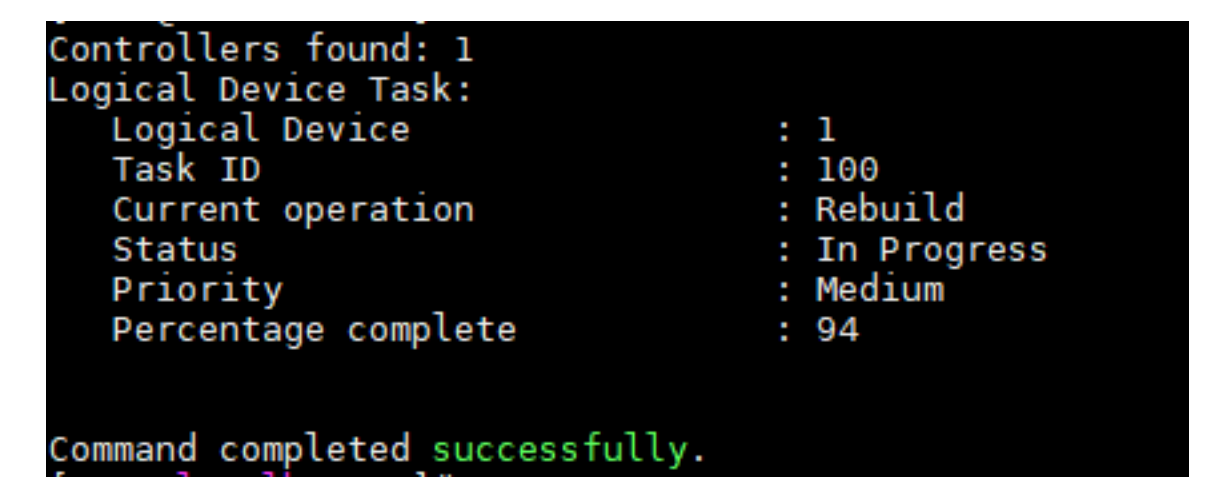

For a description of the fields in the command output, refer to Table 5-7.

#### Table 5-7 Description of the Fields in the Command Output

| Field               | Description            |
|---------------------|------------------------|
| Logical Device      | ID of the virtual disk |
| Current operation   | Current operation      |
| Status              | Status                 |
| Priority            | Priority               |
| Percentage complete | Completion percentage  |

# 5.1.2.20 Setting Consistency Check Status

# **Command Function**

This command enables the consistency check function.

# Syntax

arcconf consistencycheck <Controller#> <On [Delay]|Off> [noprompt] [nologs]

# **Syntax Description**

| Parameter                   | Description                  | Setting                                             |
|-----------------------------|------------------------------|-----------------------------------------------------|
| <controller#></controller#> | ID of a RAID controller card | -                                                   |
| <on [delay] off=""></on>    | Consistency check status     | <ul><li>on: enabled</li><li>off: disabled</li></ul> |

# **Usage Guidelines**

None

# Example

The following example shows how to enable the automatic consistency check function:

# arcconf consistencycheck 1 on

| Controll | ers foun | d: 1     |         |
|----------|----------|----------|---------|
| Command  | complete | d succes | sfully. |

# 5.1.2.21 Upgrading Firmware

# **Command Function**

This command upgrades the firmware of a RAID controller card.

# **Syntax**

arcconf romupdate controller\_id fwfile

# **Syntax Description**

| Parameter     | Description                                         | Setting |
|---------------|-----------------------------------------------------|---------|
| controller_id | ID of a RAID controller card                        | -       |
| fwfile        | Name of the .bin file required for firmware upgrade | -       |

# **Usage Guidelines**

None

# Example

The following example shows how to upgrade the firmware of a RAID controller card:

# arcconf romupdate 1 SmartFWx100.bin

Controllers found: 1

Are you sure you want to continue? Press y, then ENTER to continue or press ENTER to abort: y Updating controller 1 firmware... Succeeded You must restart the system for firmware updates to take effect.

Command completed successfully.

# 5.1.2.22 Collecting Firmware Logs

# **Command Function**

This command collects firmware logs of a RAID controller card.

#### Syntax

arcconf savesupportarchive

#### **Syntax Description**

None

```
Usage Guidelines
```

None

# Example

The following example shows how to collect firmware logs of a RAID controller card: # arcconf savesupportarchive

|     | Firmware       | :  | saves  | Firmware logs                    |
|-----|----------------|----|--------|----------------------------------|
|     | GUI            | :  | saves  | GUI logs                         |
|     | Arcconf        | :  | saves  | Arcconf logs                     |
|     | StorLib        | :  | saves  | StorLib logs                     |
|     | Basecode       | :  | saves  | Basecode logs                    |
|     | Redfish        | :  | saves  | Redfish logs                     |
|     |                |    |        |                                  |
| ۲he | path is not sp | e  | ified, | Using the default.               |
| The | logs are saved | Ιi | n rele | vant folders in /var/log/Support |

```
Command completed successfully.
```

# 5.2 Configuring RAID Through the VROC

Intel<sup>®</sup>VROC is a hybrid RAID storage solution for NVMe SSDs directly connected to CPUs. With the support of NVMe VROC Key, the VROC can create virtual RAID arrays on a CPU to implement the RAID function.

The advantage of the VROC is that it combines the RAID function and the strong performance of NVMe SSDs. That is, it can directly connect the NVMe SSDs to the PCIe channel of a CPU without the need to use the RAID HBA, avoiding the complexity and power consumption of traditional hardware.

# 5.2.1 Preparations

Before you configure RAID through the VROC, you need to make the following preparations:

- Make sure the cables, NVMe SSDs and NVMe VROC Key are installed correctly.
- Make sure that the server CPU supports the VROC function.
- Make sure that the model of the NVMe VROC Key matches the brand model of the NVMe SSDs. For the specifications of the NVMe VROC Key, refer to Table 5-8.

| Model                 | Brand | Supported RAID Level | Supported NVMe SSD                                        |
|-----------------------|-------|----------------------|-----------------------------------------------------------|
| VROCPREMMOD<br>951606 | Intel | RAID 0/1/5/10        | Third-party NVMe SSDs except for those of the Intel brand |
| VROCSTANMOD 951605    | Intel | RAID 0/1/10          | Third-party NVMe SSDs except for those of the Intel brand |
| VROCISSDMOD 956822    | Intel | RAID 0/1/5/10        | NVMe SSDs of the Intel brand                              |

### Table 5-8 NVMe VROC Key Specifications

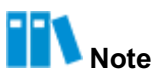

NVMe SSDs include those of the Intel brand and third-party ones. The NVMe SSDs are directly connected to CPUs through PCIe channels to implement high-rate read and write operations.

# 5.2.2 Enabling the VMD Function

# Abstracts

VMD is an Intel NVMe SSD deployment solution. It supports online upgrade and replacement of NVMe SSDs from the PCIe bus on the server CPU. Therefore, if the VMD function is enabled, the operation and maintenance of the NVMe SSDs can be completed online without interrupting the kernel services.

#### Steps

1. Start the server system, and press the **F2/DEL** key as prompted. The **Aptio Setup** screen is displayed, see Figure 5-2.

#### Figure 5-2 Aptio Setup Screen

|                  | Aptio Setup             | - AMI    |               |             |   |
|------------------|-------------------------|----------|---------------|-------------|---|
| Main Advanced    | Platform Configuration  | Socket   | Configuration | Server Mgmt | • |
|                  |                         |          |               |             | 1 |
| BIUS Information |                         |          |               |             |   |
| BIOS Version     | 09.00.00.01             |          |               |             |   |
| Build Date       | 05/15/2022              |          |               |             |   |
| Product Name     | N/A                     |          |               |             |   |
| Serial Number    | N/A                     |          |               |             |   |
| Asset Tag        | N/A                     |          |               |             |   |
| Platform Informa | tion                    |          |               |             |   |
| Platform         | TypeArcherCityR         | P        |               |             | - |
| Processor        | 806F3 - SPR-SP          | Dx       | ++: Select    | Screen      |   |
| PCH              | EBG AO SKU - BO         |          | ↑↓: Select    | Item        |   |
| RC Revision      | 76.D27                  |          | Enter: Sele   | ect         |   |
| BIOS ACM         | 1.0.4                   |          | +/-: Change   | e Opt.      |   |
| SINIT ACM        | 1.0.3                   |          | F1: General   | . Help      |   |
|                  |                         |          | F2: Previou   | s Values    |   |
| Memory Informati | on                      |          | F3: Optimiz   | ed Defaults |   |
| Total Memory     | 16384 MB                |          | ▼ F4: Save &  | Exit        |   |
|                  |                         |          | ESC: Exit     |             |   |
|                  |                         |          |               |             |   |
|                  | Version 2.22.1283 Copyr | ight (C) | 2022 AMI      |             |   |
|                  |                         |          |               | AE          | B |

2. Use the arrow keys to select **Socket Configuration**, and press **Enter**. The **Socket Configuration** screen is displayed, see Figure 5-3.

# Figure 5-3 Socket Configuration Screen

| Aptio Setup – AM<br>Main Advanced Platform Configuration <mark>Soc</mark>                                                                                                    | I<br>ket Configuration <mark>Server Mgmt ♪</mark>                                                                                                    |
|----------------------------------------------------------------------------------------------------|----------------------------------------------------------------------------------------------------|
| <ul> <li>Processor Configuration</li> <li>Common RefCode Configuration</li> <li>Uncore Configuration</li> <li>Memory Configuration</li> <li>IIO Configuration</li> <li>Advanced Power Management Configuration</li> </ul> | Displays and provides<br>option to change the<br>IIO Settings<br>++: Select Screen<br>11: Select Item<br>Enter: Select<br>+/-: Change Opt.<br>F1: General Help<br>F2: Previous Values<br>F3: Optimized Defaults<br>F4: Save & Exit<br>ESC: Exit |
| Version 2.22.1283 Copyright                                                                                                    | (C) 2022 AMI<br>AB                                                                                                    |

3. Use the arrow keys to select **IIO Configuration**, and then press **Enter**. The **IIO Configuration** screen is displayed, see Figure 5-4.

#### Figure 5-4 IIO Configuration Screen

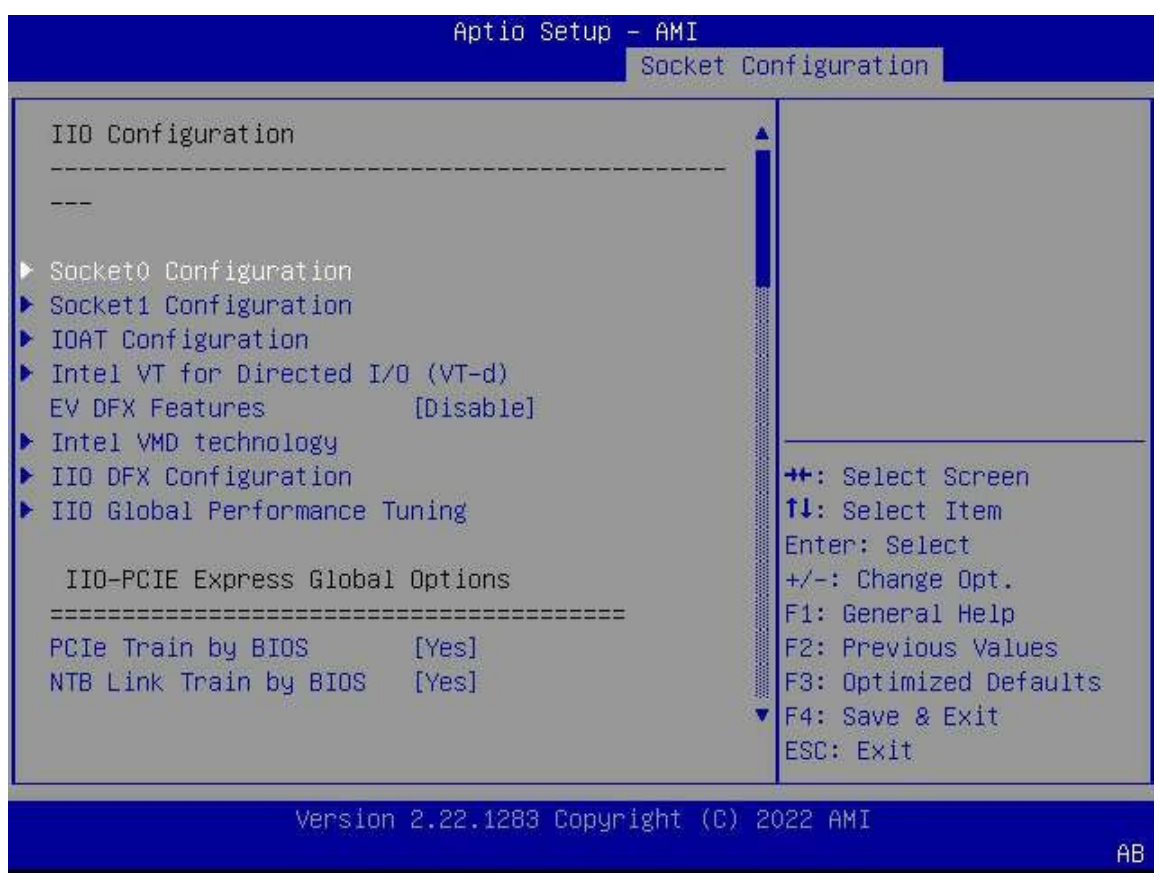

Use the arrow keys to select Intel® VMD technology, and then press Enter. The Intel® VMD technology screen is displayed, see Figure 5-5.

# Figure 5-5 Intel® VMD Technology Screen

| Aptio Setup – AMI<br>Socket                                                                                                    | Configuration                                                                                                    |
|----------------------------------------------------------------------------------------------------|----------------------------------------------------------------------------------------------------|
| Intel VMD technology<br>                                                                                                    | Enable/Disable Intel®<br>Volume Management<br>Device Technology.                                                                                                    |
| <ul> <li>Intel® VMD Support [Disable]</li> <li>Intel VMD for Volume Management Device on Socket 0</li> <li>Intel VMD for Volume Management Device on Socket 1</li> </ul> |                                                                                                    |
|                                                                                                    | <pre>++: Select Screen 1↓: Select Item Enter: Select +/-: Change Opt. F1: General Help F2: Previous Values F3: Optimized Defaults F4: Save &amp; Exit ESC: Exit</pre> |
| Version 2.22.1283 Copyright (C                                                                                                    | ) 2022 AMI<br>AB                                                                                                    |

5. Use the arrow keys to select Intel® VMD Support, and press Enter. In the displayed dialog box, switch Disabled to Enabled, and press Enter to save the configuration, see Figure 5-6

.

# Figure 5-6 Confirming the Configuration

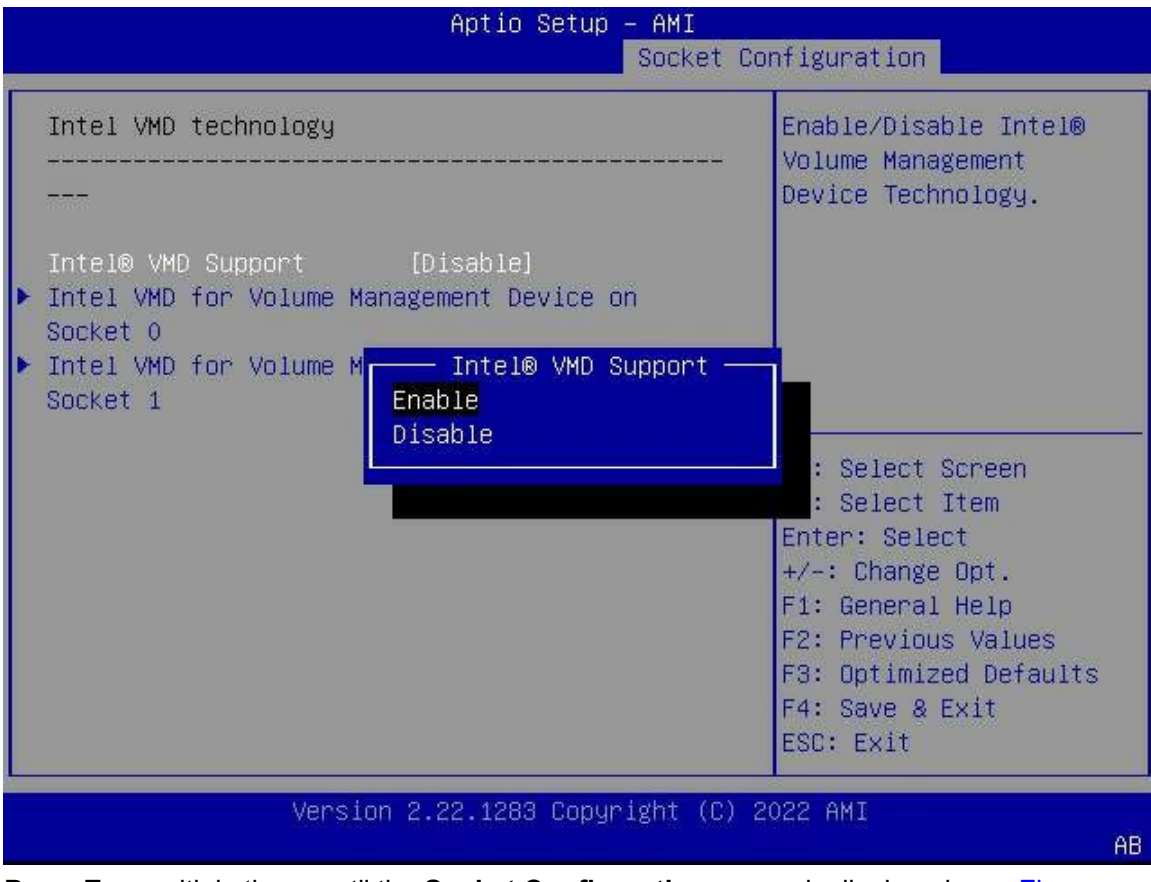

Press Esc multiple times until the Socket Configuration screen is displayed, see Figure 5-7.

# Figure 5-7 Socket Configuration Screen

| Main Ad                                                                                                    | vanced Platform                                                                  | Aptio Setup<br>Configuration | – AMI<br>Socket ( | Configuration Server Mgmt                                     | Þ |
|----------------------------------------------------------------------------------------------------|----------------------------------------------------------------------------------|------------------------------|-------------------|---------------------------------------------------------------|---|
| <ul> <li>Processor</li> <li>Common Re</li> <li>Uncore Co</li> <li>Memory Co</li> <li>IIO Confi</li> <li>Advanced</li> </ul> | Configuration<br>fCode Configurat<br>nfiguration<br>guration<br>Power Management | ion<br>Configuration         |                   | Displays and provides<br>option to change the<br>IIO Settings |   |
|                                                                                                    | Version                                                                          | 2.22.1283 Copyr              | ight (C)          | 2022 AMI<br>AB                                                | 3 |

- 7. Press **F4**. In the displayed dialog box, select **Yes**, and press **Enter** to exit. The server system is restarted automatically
- 8. After power-on, press F2//DEL. The Aptio Setup screen is displayed, see Figure 5-8.

# Figure 5-8 Aptio Setup Screen

| Main Advanced Pla    | Aptio Setup<br>tform Configuration | – AMI<br>Socket | Configuration | Server Mgmt 🕨 |
|----------------------|------------------------------------|-----------------|---------------|---------------|
| BIOS Information     |                                    |                 |               |               |
| BIOS Version         | 09.00.00.01                        |                 |               |               |
| Build Date           | 05/15/2022                         |                 |               |               |
| Product Name         | N/A                                |                 |               |               |
| Serial Number        | N/A                                |                 |               |               |
| Asset Tag            | N/A                                |                 |               |               |
| Platform Information |                                    |                 |               |               |
| Platform             | TypeArcherCityP                    | P               | -             |               |
| Processor            | 806F3 - SPR-SP                     | Dx              | ++: Select    | Screen        |
| PCH                  | EBG AO SKU - BO                    | 1               | ↑↓: Select    | Item          |
| RC Revision          | 76.D27                             |                 | Enter: Sele   | ect           |
| BIOS ACM             | 1.0.4                              |                 | +/-: Change   | e Opt.        |
| SINIT ACM            | 1.0.3                              |                 | F1: General   | . Help        |
|                      |                                    |                 | F2: Previou   | us Values     |
| Memory Information   |                                    |                 | F3: Optimiz   | ed Defaults   |
| Total Memory         | 16384 MB                           |                 | ▼ F4: Save &  | Exit          |
|                      |                                    |                 | ESC: Exit     |               |
| Von                  | cion 2 22 1202 Conur               | ight (D)        | DADD AMT      |               |
| ven                  | 510H 2.22.1200 LUPY                | ignit (L)       | 2022 HHI      | AB            |

Use the arrow keys to select Advanced. On the displayed Advanced screen (see Figure 5-9), the Intel(R) Virtual RAID on CPU option is displayed, indicating that the VMD function is enabled for the BIOS.

#### Figure 5-9 Advanced Screen

|   | Aptio Setup -                            | - AMI                            |  |  |
|---|------------------------------------------|----------------------------------|--|--|
|   | Main Advanced Platform Configuration     | Socket Configuration Server Mgmt |  |  |
|   | Serial Port Console Redirection          | ▲ This formset allows the        |  |  |
|   | SIO Common Setting                       | user to manage Intel(R)          |  |  |
|   | SIO Configuration                        | Virtual RAID on CPU              |  |  |
|   | Option ROM Dispatch Policy               |                                  |  |  |
|   | PCI Subsystem Settings                   |                                  |  |  |
| • | USB Configuration                        |                                  |  |  |
|   | Network Stack Configuration              |                                  |  |  |
|   | CSM Configuration                        |                                  |  |  |
|   | NVMe Configuration                       |                                  |  |  |
| Þ | Emulation Configuration                  |                                  |  |  |
|   | PXE Configuration                        | ++: Select Screen                |  |  |
|   |                                          | î↓: Select Item                  |  |  |
| ۶ | Tls Auth Configuration                   | Enter: Select                    |  |  |
|   | All Cpu Information                      | +/-: Change Opt.                 |  |  |
| Þ | RAM Disk Configuration                   | F1: General Help                 |  |  |
| Þ | Intel(R) Virtual RAID on CPU             | F2: Previous Values              |  |  |
|   |                                          | F3: Optimized Defaults           |  |  |
| Þ | Driver Health                            | ▼ F4: Save & Exit                |  |  |
|   |                                          | ESC: Exit                        |  |  |
| - |                                          |                                  |  |  |
|   | version 2.22.1283 copyright (C) 2022 AMI |                                  |  |  |
|   |                                          | AB                               |  |  |

# 5.2.3 Creating a RAID Volume

# Abstract

You can create RAID volumes at different levels as required.

The operations for creating RAID volumes at different levels are similar. This procedure uses creating a RAID 0 volume as an example.

# Prerequisite

- Sufficient NVMe SSDs are installed on the server.
- The VMD function is enabled. For details, refer to "5.2.2 Enabling the VMD Function".

# Context

For a description of the number of disks required to create a RAID volume, refer to Table 5-9.

# Table 5-9 Number of Disks Required for Creating a RAID Volume

| RAID Level | Description                         |
|------------|-------------------------------------|
| RAID 0     | RAID 0 requires at least one disk.  |
| RAID 1     | RAID 1 requires at least two disks. |

| RAID Level | Description                                                                                                   |  |  |
|------------|----------------------------------------------------------------------------------------------------|--|--|
|            | Disks with different capacities can be used in a RAID 1 volume, but the logical capaci-                       |  |  |
|            | ty of each member disk depends on the space of the disk with the smallest capacity.                           |  |  |
| RAID 5     | RAID 5 requires at least three disks.                                                                         |  |  |
| RAID 10    | RAID 10 requires at least four disks.<br>A RAID 10 volume consists of multiple RAID 1 volumes (at least two). |  |  |

# Steps

 On the Aptio Setup screen, use the arrow keys to select Advanced > Intel(R) Virtual RAID on CPU, and press Enter. The Intel(R) Virtual RAID on CPU screen is displayed, see Figure 5-10.

# Figure 5-10 Intel(R) Virtual RAID on CPU Screen

| Aptio Setup – AM<br>Advanced                                                                                                    | 11                                                                                                    |
|----------------------------------------------------------------------------------------------------|----------------------------------------------------------------------------------------------------|
| Intel(R) VROC 8.0.0.1318 VMD Driver<br>Upgrade key: Intel-SSD-only<br>No RAID volumes on<br>the system<br>Intel VROC Managed<br>Controllers:<br>► All Intel VMD Controllers | Select to see more<br>information about the<br>Intel VMD Controllers                                                                                                    |
|                                                                                                    | ++: Select Screen<br>fl: Select Item<br>Enter: Select<br>+/-: Change Opt.<br>K/M: Scroll Help Area<br>F1: General Help<br>F2: Previous Values<br>F3: Optimized Defaults<br>F4: Save & Exit |
| Version 2.22.1285 Copyright                                                                                                    | t (C) 2022 AMI<br>AB                                                                                                    |

 Use the arrow keys to select All Intel VMD Controllers, and press Enter. On the displayed All Intel VMD Controllers screen (see Figure 5-11), all the NVMe SSDs mounted to the CPU are displayed.

# Figure 5-11 All Intel VMD Controllers Screen

| Aptio Setup – AMI<br>Advanced                                                                                                   |                                                                                      |
|----------------------------------------------------------------------------------------------------|--------------------------------------------------------------------------------------|
| All Intel VMD Controllers                                                                                                    | This page allows you to create a RAID volume                                         |
| ▶ Create RAID Volume                                                                                                    |                                                                                      |
| Non-RAID Physical<br>Disks:                                                                                                    |                                                                                      |
| <ul> <li>INTEL SSDPF2KX038TZ SN:BTAC150000P73P8AGN,<br/>3576.98GB</li> <li>Poot 4:2 Slot 122 CPU0, VMD4, PD5 84:00 0</li> </ul> |                                                                                      |
| <ul> <li>INTEL SSDPF2KX038TZ SN:BTAC150000PA3P8AGN,<br/>3576 9868</li> </ul>                                                    | <pre>→+: Select Screen fl: Select Item</pre>                                         |
| Port 4:1, Slot 121, CPUO, VMD4, BDF 82:00.0                                                                                     | Enter: Select                                                                        |
| INTEL SSDPE2KX020TB SN:BTLJ724309KM2P0BGN,<br>1863.02GB                                                                         | +/-: Change Opt.<br>K/M: Scroll Help Area                                            |
| Port 4:0, Slot 120, CPUO, VMD4, BDF 81:00.0                                                                                     | F1: General Help<br>F2: Previous Values<br>F3: Optimized Defaults<br>F4: Save & Exit |
| Version 2.22.1285 Copyright (C)                                                                                                 | 2022 AMI                                                                             |
|                                                                                                    | AB                                                                                   |

3. Use the arrow keys to select **Create RAID Volume**. The screen for creating a RAID volume is displayed, see Figure 5-12.

# Figure 5-12 Creating a RAID Volume

| Advanced                                      | Aptio Setup – AMI       |                                             |
|-----------------------------------------------|-------------------------|---------------------------------------------|
| Create RAID Volume                            |                         | Enter a unique volume<br>name that does not |
| Name:                                         | Volume0                 | contain space at the                        |
| RAID Level:                                   | [RAIDO(Stripe)]         | beginning or backslash                      |
| Enable RAID Spanned<br>over VMD Controllers:  |                         | and is 16 characters or less.               |
| Select Disks:                                 |                         |                                             |
| INTEL SSDPF2KX038TZ<br>SN:BTAC150000P73P8AGN, | []                      |                                             |
| 3576.98GB Port 4:3                            |                         | →+: Select Screen                           |
| CPU0 VMD4                                     |                         | ↑↓: Select Item                             |
| INTEL SSDPF2KX038TZ                           |                         | Enter: Select                               |
| SN:BTAC150000PA3P8AGN,                        |                         | +/-: Change Opt.                            |
| 3576.9868 Port 4:1                            |                         | K/M: Scroll Help Area                       |
| CPUU VMD4                                     |                         | F1: General Heip                            |
|                                               |                         | F3: Botimized Defaults                      |
|                                               |                         | F4: Save & Exit                             |
| Vanciar                                       | 2 22 1205 Copupidat (   | (C) 2022 ANT                                |
| Version                                       | 1 2.22.1200 Dupyr1811 ( | (0) 2022 HNIAB                              |
|                                               |                         |                                             |

4. Use the arrow keys to select **Name**, and then press **Enter**. On the displayed screen, set the name of the RAID volume, see Figure 5-13.

# Figure 5-13 Setting the RAID Volume Name

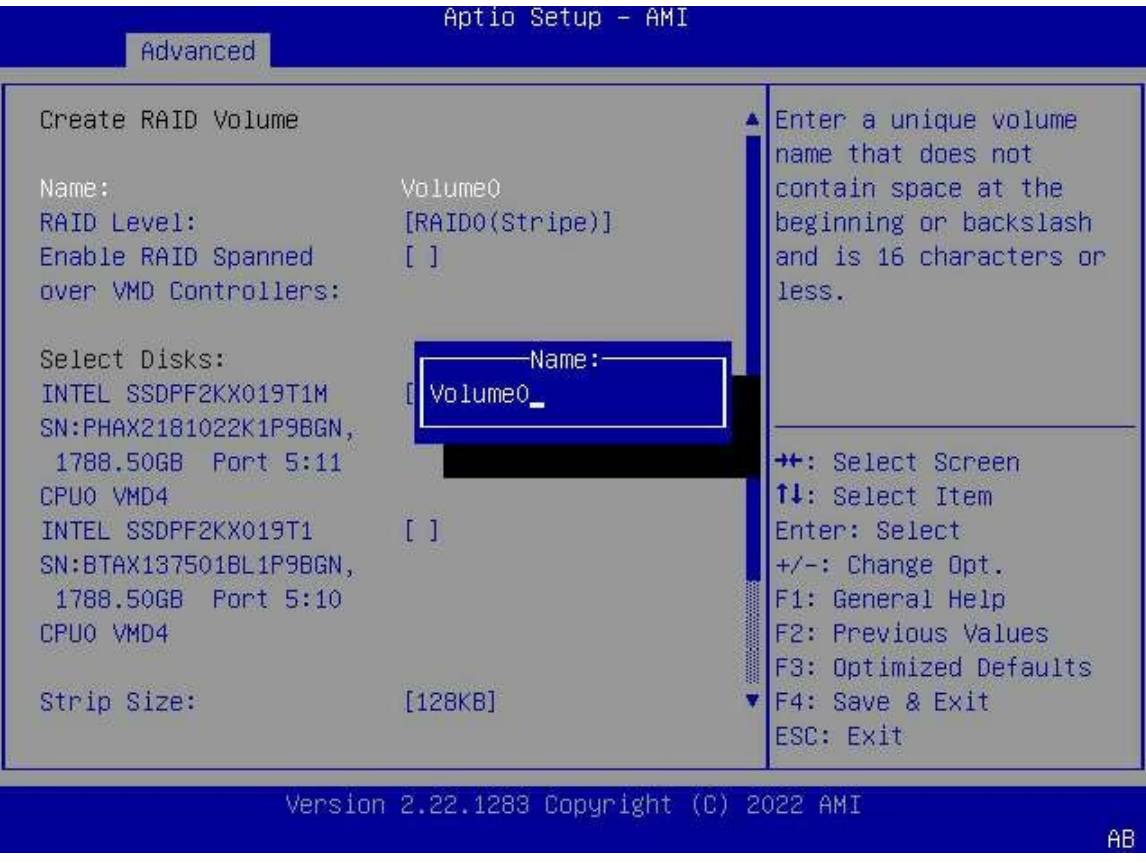

5. Use the arrow keys to select **RAID Level**, and then press **Enter**. From the displayed shortcut menu, select the desired RAID level, see Figure 5-14.

#### Figure 5-14 Selecting a RAID Level

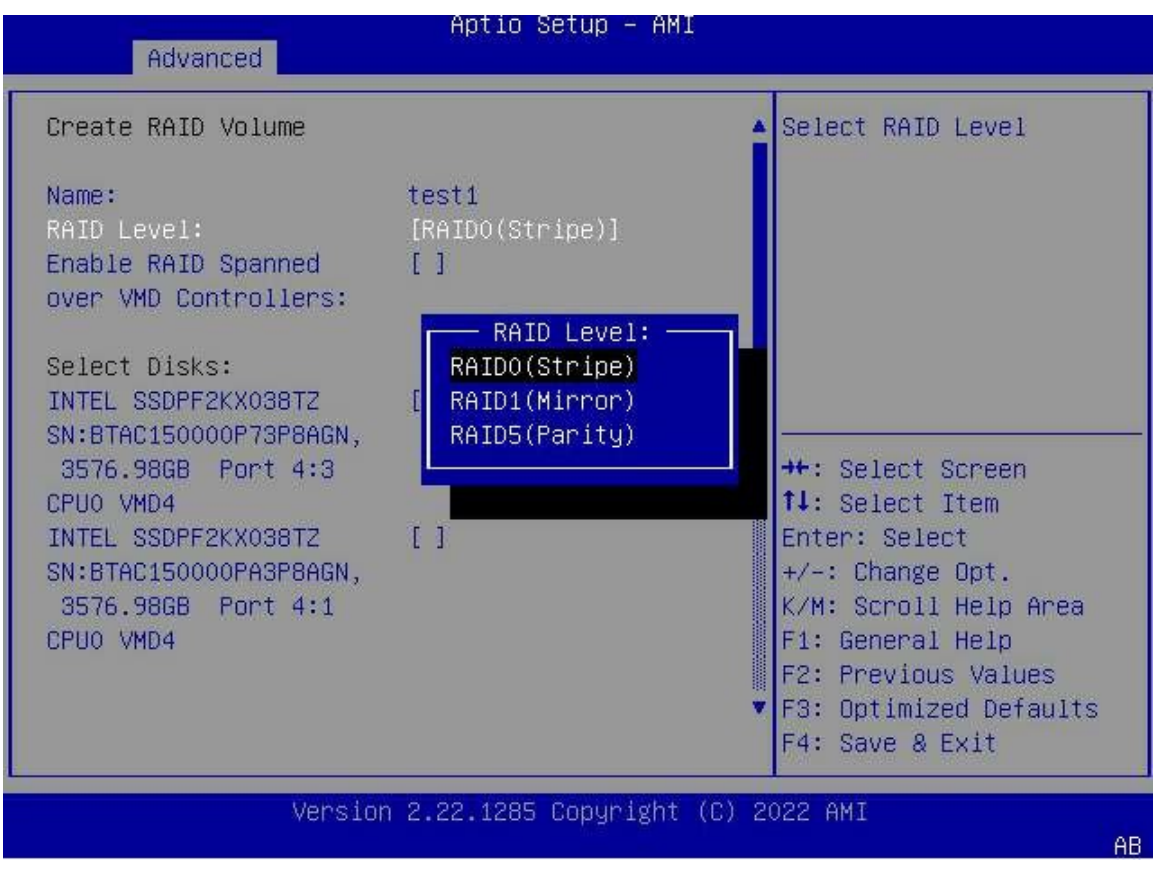

(Optional) When the NVMe SSDs used to create the RAID volume are distributed on different CPUs or VMDs, use the arrow keys to select Enable RAID Spanned over VMD Controllers, press Enter, and select X from the displayed shortcut menu to enable the Enable RAID Spanned over VMD Controllers option, see Figure 5-15.

# Figure 5-15 Enabling the Enable RAID Spanned over VMD Controllers Option

| Advanced                                                                                   | Aptio Setup – AMI                   |                                                                                                    |
|--------------------------------------------------------------------------------------------|-------------------------------------|----------------------------------------------------------------------------------------------------|
| Create RAID Volume<br>Name:<br>RAID Level:<br>Enable RAID Spanned<br>over VMD Controllers: | VolumeOss<br>[RAIDO(Stripe)]<br>[ ] | Enable RAID Spanned<br>over VMD Controllers:<br>For Data RAID only,<br>boot not supported.                                                                                  |
| Select Disk<br>INTEL SSDPF<br>SN:PHAX2181<br>1788.50GB<br>CPU0 VMD4                        | RAID Spanned over VMD Cor           | een<br>m                                                                                                    |
| SN:BTAX137501BL1P9BGN,<br>1788.50GB Port 5:10<br>CPU0 VMD4<br>Strip Size:                  | [128KB]                             | <ul> <li>+/-: Change Opt.</li> <li>F1: General Help</li> <li>F2: Previous Values</li> <li>F3: Optimized Defaults</li> <li>F4: Save &amp; Exit</li> <li>ESC: Exit</li> </ul> |
| Versio                                                                                     | n 2.22.1283 Copyright (C)           | ) 2022 AMI<br>AB                                                                                                    |

For the distribution of NVMe SSDs on different VMDs and different CPUs on a 12-disk backplane with default wiring, see Figure 5-16.

# Figure 5-16 Distribution of NVMe SSDs on Different VMDs and Different CPUs

| CPU1 VMD3 | CPU1 VMD3 | CPU1 VMD4 | CPU0 VMD4 |
|-----------|-----------|-----------|-----------|
| CPU1 VMD3 | CPU1 VMD4 | CPU1 VMD4 | CPU0 VMD4 |
| CPU1 VMD3 | CPU1 VMD4 | CPU0 VMD4 | CPU0 VMD4 |

 Use the arrow keys to select the NVME SSD for creating the RAID volume from the Select Disks list, press Enter, and select X from the displayed shortcut menu, see Figure 5-17.

# Figure 5-17 Selecting an NVMe SSD

| Advanced                                                                                                    | Aptio Setup – AMI                   |                                                                                                    |
|----------------------------------------------------------------------------------------------------|-------------------------------------|----------------------------------------------------------------------------------------------------|
| Create RAID Volume<br>Name:<br>RAID Level:<br>Enable RAID Spanned<br>over VMD Controllers:                                            | VolumeOss<br>[RAIDO(Stripe)]<br>[X] | X – to Select Disk                                                                                                    |
| INTEL SSDPF2KX019T1M SN<br>X<br>C<br>INTEL SSDPF2KX019T1<br>SN:BTAX137501BL1P9BGN,<br>1788.50GB Port 5:10<br>CPU0 VMD4<br>Strip Size: | :PHAX2181022K1P9BGN, 1788.          | Enter: Select<br>+/-: Change Opt.<br>F1: General Help<br>F2: Previous Values<br>F3: Optimized Defaults<br>F4: Save & Exit<br>ESC: Exit |
| Version                                                                                                    | 2.22.1283 Copyright (C) 2           | 022 AMI<br>AB                                                                                                    |

8. Use the arrow keys to select **Strip Size**, and then press **Enter**. From the displayed shortcut menu, select the desired RAID stripe size, see Figure 5-18.

# Figure 5-18 Selecting Stripe Capacity

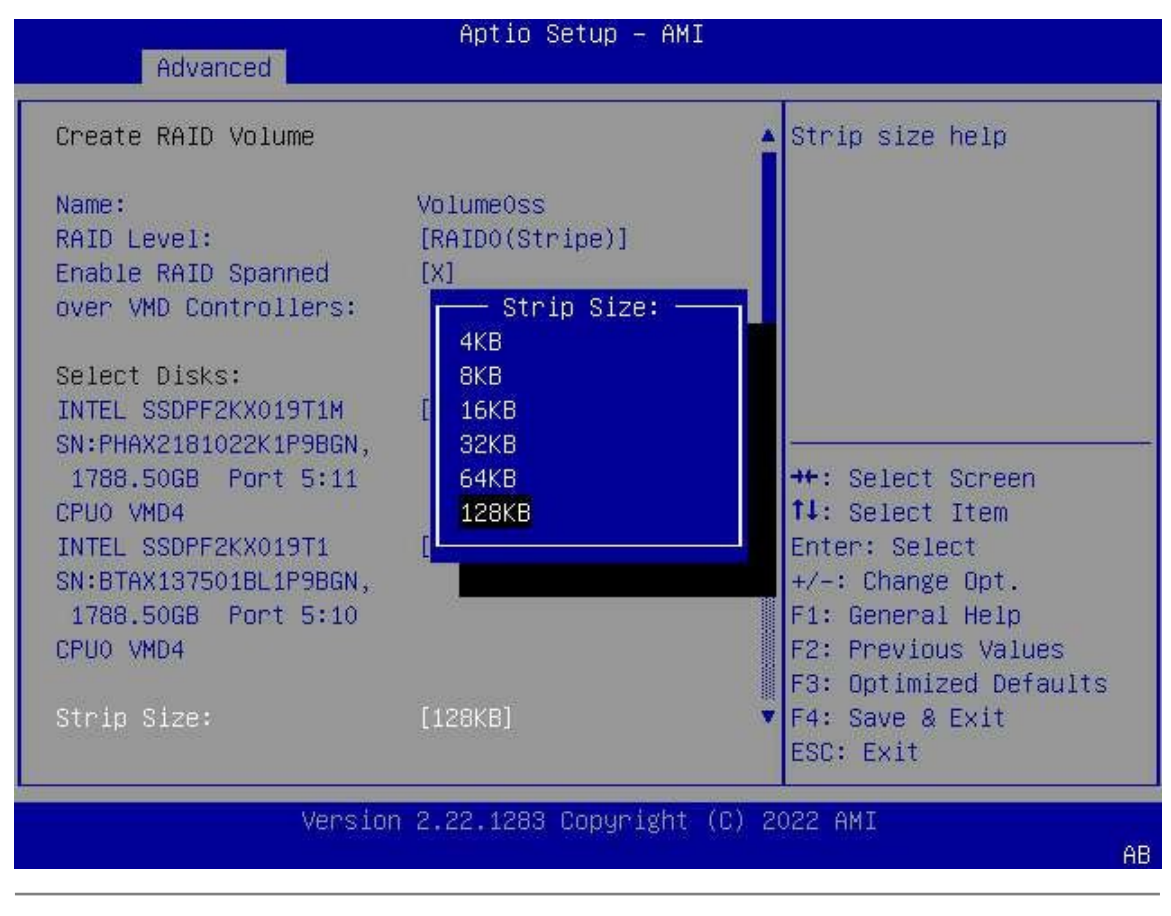

# Note

If you create RAID 1, there is no Strip Size option.

9. Use the arrow keys to select **Capacity(GB)**, and then press **Enter**. From the displayed shortcut menu, select the desired capacity for the RAID logical disk, see Figure 5-19.

# Figure 5-19 Selecting Capacity for RAID

| Advanced                                                                                       | Aptio Setup – AMI      |                                                                                                    |
|------------------------------------------------------------------------------------------------|------------------------|----------------------------------------------------------------------------------------------------|
| RAID Level:<br>Enable RAID Spanned<br>over VMD Controllers:                                    | [RAIDO(Stripe)]<br>[X] | <ul> <li>Capacity is an<br/>approximation in GB.<br/>Enter desired volume<br/>size. 0 will be treated</li> </ul> |
| Select Disks:<br>INTEL SSDPF2KX019T1M<br>SN:PHAX2181022K1P9BGN,<br>1788 5068 Port 5:11         | [X]                    | as Maximum Size.<br>Approximate Maximum<br>size=3576.98. Default                                                 |
| CPU0 VMD4<br>INTEL SSDPF2KX019T1<br>SN:BTAX137501BL1P9BGN,<br>1788.50GB Port 5:10<br>CPU0 VMD4 | [X                     | ++: Select Screen<br>fl: Select Item<br>Enter: Select                                                            |
| Strip Size:<br>Capacity (GB):                                                                  | [128KB]<br>3398.13     | F1: General Help<br>F2: Previous Values                                                                          |
| ▶ Create Volume                                                                                |                        | <ul> <li>F3: Optimized Defaults</li> <li>F4: Save &amp; Exit</li> <li>ESC: Exit</li> </ul>                       |
| Versio                                                                                         | on 2.22.1283 Copyright | (C) 2022 AMI<br>AB                                                                                               |

10. Use the arrow keys to select Create Volume, and then press Enter. The confirmation

screen for RAID volume creation is displayed.

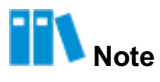

If the capacity of the selected disks for creating a RAID volume is different, a warning message is displayed. If **Yes** is selected, the system automatically selects the minimum disk capacity to create a RAID volume.

11. Use the arrow keys to select Yes, and then press Enter to create the RAID volume. After

successful creation, the All Intel VMD Controllers screen is displayed, see .

#### Figure 5-20 RAID Volume Created Successful

| Aptio Setup – AMI<br>Advanced                                                                                                    |                                                                                                    |
|----------------------------------------------------------------------------------------------------|----------------------------------------------------------------------------------------------------|
| All Intel VMD Controllers<br>▶ Create RAID Volume<br>RAID Volumes:<br>▶ test1, RAIDO(Stripe), 3398.13GB, Normal                       | This page allows you to<br>create a RAID volume                                                                                                    |
| Non-RAID Physical<br>Disks:<br>INTEL SSDPE2KX020T8 SN:BTLJ724309KM2P0BGN,<br>1863.02GB<br>Port 4:0, Slot 120, CPU0, VMD4, BDF 81:00.0 | ++: Select Screen<br>fl: Select Item<br>Enter: Select<br>+/-: Change Opt.<br>K/M: Scroll Help Area<br>F1: General Help<br>F2: Previous Values<br>F3: Optimized Defaults<br>F4: Save & Exit |
| Version 2.22.1285 Copyright (C                                                                                                    | ) 2022 AMI                                                                                                    |

# 5.2.4 Querying RAID Volume Information

# Abstract

This procedure describes how to query the information about a RAID volume created on a RAID controller card, including the RAID volume name, level, capacity, and status. You can query RAID volume information in the following two ways:

- BIOS screens
- Linux OS screens

#### Prerequisite

- The VMD function is successfully enabled. For details, refer to "5.2.2 Enabling the VMD Function".
- A RAID volume is created successfully. For details, refer to "5.2.3 Creating a RAID Volume".

# Steps

- Querying RAID Volume Information on BIOS Screens
  - On the Aptio Setup screen, use the arrow keys to select Advanced > Intel(R) Virtual RAID on CPU > All Intel VMD Controllers, and press Enter. The All Intel VMD Con-
trollers screen is displayed. The existing RAID volumes are displayed in the **RAID Volumes** area, see Figure 5-21.

#### Figure 5-21 All Intel VMD Controllers Screen

| Aptio Setup – AMI<br>Advanced                                                                                                    |                                                                                                    |  |  |  |
|----------------------------------------------------------------------------------------------------|----------------------------------------------------------------------------------------------------|--|--|--|
| All Intel VMD Controllers<br>▶ Create RAID Volume<br>RAID Volumes:                                                                                                 | This page allows you to<br>create a RAID volume                                                                                                    |  |  |  |
| <ul> <li>Non-RAID Physical<br/>Disks:</li> <li>INTEL SSDPE2KX020T8 SN:BTLJ724309KM2P0BGN,<br/>1863.02GB<br/>Port 4:0, Slot 120, CPU0, VMD4, BDF 81:00.0</li> </ul> | ++: Select Screen<br>f4: Select Item<br>Enter: Select<br>+/-: Change Opt.<br>K/M: Scroll Help Area<br>F1: General Help<br>F2: Previous Values<br>F3: Optimized Defaults<br>F4: Save & Exit |  |  |  |
| Version 2.22.1285 Copyright (C) 2022 AMI<br>AB                                                                                                    |                                                                                                    |  |  |  |

2. Use the arrow keys to select the RAID volume to be queried, and press **Enter**. The RAID volume information is displayed, see Figure 5-22. For a description of the parameters, refer to Table 5-10.

#### Figure 5-22 RAID Volume Information

|   | Advanced                 | Aptio Setup – AMI    |                        |
|---|--------------------------|----------------------|------------------------|
| - |                          |                      |                        |
|   | RAID VOLUME INFO         |                      | Select to see more     |
|   | Volume Actions           |                      | RAID Volume            |
| N | Delete                   |                      |                        |
|   | Name:                    | test1                |                        |
|   | RAID Level:              | RAID1(Mirror)        |                        |
|   | Strip Size:              | N/A                  |                        |
|   | Size:                    | 3398.13GB            |                        |
|   | Status:                  | Normal               | 4                      |
|   | Bootable:                | Yes                  | →+: Select Screen      |
|   | Block size:              | 512                  | ↑↓: Select Item        |
|   |                          |                      | Enter: Select          |
|   | RAID Member Disks:       |                      | +/-: Change Opt.       |
|   | INTEL SSDPF2KX038TZ SN:B | TAC150000P73P8AGN,   | K/M: Scroll Help Area  |
|   | 3576.98GB                |                      | F1: General Help       |
|   | Port 4:3, Slot 123, CPU  | D, VMD4, BDF 84:00.0 | F2: Previous Values    |
|   |                          |                      | F3: Optimized Defaults |
|   |                          |                      | F4: Save & Exit        |
| Ļ |                          |                      |                        |

#### Version 2.22.1285 Convright (C) 2022 AMT

#### Table 5-10 Parameter Descriptions for RAID Volume Information

| Parameter         | Description                                                                  |
|-------------------|------------------------------------------------------------------------------|
| Name              | Name of the RAID volume                                                      |
| RAID Level        | Level of the RAID volume                                                     |
| Size              | Strip size, namely, the size of the stripe data block written into each disk |
| Size              | Stripe size of a disk group, namely, the data block set written on all disks |
| Status            | Disk group status                                                            |
| Bootable          | Indicates that the RAID volume is bootable                                   |
| Block Size        | Size of each data block                                                      |
| RAID Member Disks | Member disks of the RAID volume                                              |

- Querying RAID Volume Information on Linux OS Screens
  - 1. Enter the cat /proc/mdstat command in the Linux operating system to display the status of all running RAID volumes, see Figure 5-23.

#### Figure 5-23 RAID Volume Status

| [root@localhost home]# cat /proc/mdstat                                                                                                    |
|----------------------------------------------------------------------------------------------------|
| Personalities : [raid10]                                                                                                    |
| md126 : active raid10 nvme4n1[3] nvme5n1[2] nvme6n1[1] nvme7n1[0]<br>1855842304 blocks super external:/md127/0 64K chunks 2 near-copies [4/4] [UUUU] |
| [>] resync = 0.9% (1809/920/1855842304) finish=152.4min speed=200903K/sec                                                                            |

For a description of the RAID volume status parameters, refer to Table 5-11.

#### Table 5-11 Parameter Descriptions for RAID Volume Status

| Parameter                                   | Description                                                                                                    |
|---------------------------------------------|----------------------------------------------------------------------------------------------------|
| Personalities : [raid10]                    | Created RAID volume.                                                                                                    |
| md126                                       | Logical drive letter of the RAID volume.                                                                                                    |
| active / inactive                           | Whether the RAID volume is activated.                                                                                                    |
| nvme4nl[3] nvme5nl[2] nvme6nl[1] nvme7nl[0] | NvmeXnI[Y] indicates the location of the logical disk in the RAID volume.                                                                                                    |
| 1855842304 Blocks super external            | The available space of the RAID volume is 387072 blocks.                                                                                                    |
| 64k chunks                                  | The size of chunks is 64 K.                                                                                                    |
| [4/4] [UUUU]                                | The RAID volume requires four logical disks, and<br>the four logical disks are operating properly. If a<br>logical disk is not operating properly, "_" is dis-<br>played in the U position. |
| resync=0.9%                                 | Rebuild completion percentage of the current RAID volume.                                                                                                    |
| finish=152.4 Min                            | Expected rebuild completion time of the RAID vol-<br>ume.                                                                                                    |
| speed=200903k/sec                           | RAID volume rebuild speed.                                                                                                    |

2. Enter the mdadm - -detai -platform command to display the RAID volume information created under the Intel(R) Virtual RAID on CPU option, see Figure 5-24. Figure 5-24 RAID Volume Information

| [root@localhost home]# mdadmdetail-platform                                                                    |
|----------------------------------------------------------------------------------------------------|
| mdadm: imsm capabilities not found for controller: /sys/devices/pci0000:00/0000:00:17.0 (type SATA)            |
| <pre>mdadm: imsm capabilities not found for controller: /sys/devices/pci0000:00/0000:00:11.5 (type SATA)</pre> |
| Platform : Intel(R) Virtual RAID on CPU                                                                        |
| Version : 7.5.0.1152                                                                                           |
| RAID Levels : raid0 raid1 raid10 raid5                                                                         |
| Chunk Sizes : 4k 8k 16k 32k 64k 128k                                                                           |
| 2TB volumes : supported                                                                                        |
| 2TB disks : supported                                                                                          |
| Max Disks : 48                                                                                                 |
| Max Volumes : 2 per array, 24 per controller                                                                   |
| 3rd party NVMe : supported                                                                                     |
| I/O Controller : /sys/devices/pci0000:c9/0000:c9:00.5 (VMD)                                                    |
| NVMe under VMD : /dev/nvme6nl (PHLN032301G91P6AGN)                                                             |
| NVMe under VMD : /dev/nvme5n1 (A071F599)                                                                       |
| NVMe under VMD : /dev/nvme4n1 (PHLN0322003E1P6AGN)                                                             |
| NVMe under VMD : /dev/nvme7n1 (BTLJ034503E81P0FGN)                                                             |
| I/O Controller : /sys/devices/pci0000:64/0000:64:00.5 (VMD)                                                    |
| NVMe under VMD : /dev/nvme0nl (YMC27T6JA212360029)                                                             |
| NVMe under VMD : /dev/nvme3nl (YMC27T6JA21210003C)                                                             |
| NVMe under VMD : /dev/nvme2n1 (YMC21T9JA212100038)                                                             |
| NVMe under VMD : /dev/nymeini (YMC21T9JA212360010)                                                             |
| I/O Controller : /sys/devices/pci0000:e2/0000:e2:00.5 (VMD)                                                    |
| NVMe under VMD : /dev/nvmellnl (BTLJ034602X91P0FGN)                                                            |
| NVMe under VMD : /dev/nvme9n1 (YMC23T8JA212360086)                                                             |
| NVMe under VMD : /dev/nvme10n1 (BILN81360A721P5AGN)                                                            |
| NVMe under VMD : /dev/nvme8n1 (YMC2318JA2123600AK)                                                             |

For a description of the RAID volume information parameters, refer to Table 5-12.

| Parameter      | Description                                                                                                    |
|----------------|----------------------------------------------------------------------------------------------------|
| Version        | Version number of the NVMe VROC Key                                                                                                    |
| RAID Levels    | RAID level supported by the NVMe VROC Key                                                                                                    |
| Chunk Sizes    | Data block size supported by the NVMe VROC<br>Key                                                                                                    |
| 2TB volumes    | Supported, indicating that a 2 TB RAID volume is supported                                                                                                    |
| 2TB disks      | Supported, indicating that a 2 TB disk is support-<br>ed                                                                                                    |
| Max Disks      | Maximum number of disks supported                                                                                                    |
| Max Volumes    | <ul> <li>→ Maximum number of volumes supported by<br/>each RAID level</li> <li>→ Maximum number of volumes supported by<br/>each RAID controller card</li> </ul> |
| 3rd party NVME | Supported, indicating that the NVMe VROC Key supports third-party NVMe SSDs except for those of the Intel brand                                                  |

#### Table 5-12 Parameter Descriptions for RAID Volume Information

3. Enter the **lsblk** command to query the drive letter of the RAID logical disk, see Figure 5-25.

| [root@localhost ~]# lsblk |         |    |        |    |        |            |
|---------------------------|---------|----|--------|----|--------|------------|
| NAME                      | MAJ:MIN | RM | SIZE   | R0 | TYPE   | MOUNTPOINT |
| sda                       | 8:0     | Θ  | 446.6G | Θ  | disk   |            |
| —sda1                     | 8:1     | Θ  | 600M   | Θ  | part   | /boot/efi  |
| —sda2                     | 8:2     | Θ  | 1G     | Θ  | part   | /boot      |
| └─sda3                    | 8:3     | Θ  | 445G   | Θ  | part   |            |
| ⊢rhel-root                | 253:0   | Θ  | 50G    | Θ  | lvm    | /          |
| -rhel-swap                | 253:1   | Θ  | 4G     | Θ  | lvm    | [SWAP]     |
| └_rhel-home               | 253:2   | Θ  | 391G   | Θ  | lvm    | /home      |
| sr0                       | 11:0    | 1  | 1024M  | Θ  | rom    |            |
| nvme0nl                   | 259:0   | Θ  | 5.8T   | Θ  | disk   |            |
| nvme4nl                   | 259:1   | Θ  | 1.5T   | Θ  | disk   |            |
| └_md126                   | 9:126   | Θ  | 1.7T   | Θ  | raid10 |            |
| nvmelnl                   | 259:2   | Θ  | 1.5T   | Θ  | disk   |            |
| nvme3n1                   | 259:3   | Θ  | 5.8T   | Θ  | disk   |            |
| nvme2n1                   | 259:4   | Θ  | 1.5T   | Θ  | disk   |            |
| nvme7nl                   | 259:5   | Θ  | 931.5G | Θ  | disk   |            |
| └_md126                   | 9:126   | Θ  | 1.7T   | Θ  | raid10 |            |
| nvme6n1                   | 259:6   | Θ  | 1.5T   | Θ  | disk   |            |
| └_md126                   | 9:126   | Θ  | 1.7T   | Θ  | raid10 |            |
| nvme9n1                   | 259:7   | Θ  | 2.9T   | Θ  | disk   |            |
| nvmellnl                  | 259:8   | Θ  | 931.5G | Θ  | disk   |            |
| nvme8n1                   | 259:9   | Θ  | 2.9T   | Θ  | disk   |            |
| nvmel0nl                  | 259:10  | Θ  | 1.5T   | Θ  | disk   |            |
| nvme5n1                   | 259:11  | Θ  | 14T    | Θ  | disk   |            |
| └_md126                   | 9:126   | Θ  | 1.7T   | Θ  | raid10 |            |

4. Enter the mdadm -D /dev/md126 command to query the drive letter of the md126 volume, see Figure 5-26.

Figure 5-25 Drive Letter

Figure 5-26 Drive Letter of md126

| [root@localhost hom<br>/dev/md126: | ne]# mdadm | -D /dev/m   | d126            |       |              |
|------------------------------------|------------|-------------|-----------------|-------|--------------|
| Container                          | : /dev/md  | /imsm0, mer | mber 0          |       |              |
| Raid Level                         | : raıd10   |             |                 |       |              |
| Array Size                         | : 1855842  | 304 (1769.8 | 87 G1B 1900.38  | 3 GB) |              |
| Used Dev Size                      | : 9279211  | 52 (884.93  | GiB 950.19 GE   | 3)    |              |
| Raid Devices                       | : 4        |             |                 |       |              |
| Total Devices                      | : 4        |             |                 |       |              |
| State                              | : clean,   | resyncing   |                 |       |              |
| Active Devices                     | : 4        | , ,         |                 |       |              |
| Working Devices                    | : 4        |             |                 |       |              |
| Failed Devices                     | : 0        |             |                 |       |              |
| Spare Devices                      | : 0        |             |                 |       |              |
|                                    |            |             |                 |       |              |
| Layout                             | : near=2   |             |                 |       |              |
| Chunk Size                         | : 64K      |             |                 |       |              |
| Consistency Policy                 | : resync   |             |                 |       |              |
| , , ,                              | ,          |             |                 |       |              |
| Resync Status                      | : 1% comp  | lete        |                 |       |              |
|                                    |            |             |                 |       |              |
| UUID                               | : ab38b8d  | 3:0409a522  | :8c903f50:5992  | 20651 |              |
| Number Maior                       | Minor      | RaidDevice  | e State         |       |              |
| 3 259                              | 1          | Θ           | active sync     | set-A | /dev/nvme4n1 |
| 2 259                              | 11         | 1           | active sync     | set-B | /dev/nvme5n1 |
| 1 259                              | 6          | 2           | active sync     | set-A | /dev/nyme6n1 |
| 0 259                              | 5          | 3           | active sync     | set-B | /dev/nvme7n1 |
| [root@localhost hom                | ne]#       |             | de care o spine |       | ,,           |
|                                    |            |             |                 |       |              |

For a description of the drive letter information of md126, refer to Table 5-13.

|--|

| Parameter       | Description                                 |
|-----------------|---------------------------------------------|
| Container       | Logical disk                                |
| Raid Level      | RAID Level                                  |
| Array Size      | RAID array size                             |
| Used Dev Size   | Available capacity of the RAID array        |
| Raid Devices    | Number of disks for creating the RAID array |
| Total Devices   | Number of all disks                         |
| State           | RAID status                                 |
| Active Devices  | Number of active disks                      |
| Working Devices | Number of operating disks                   |
| Failed Devices  | Number of damaged disks                     |
| Spare Devices   | Number of hot spare disks                   |

| Parameter          | Description                                                    |
|--------------------|----------------------------------------------------------------|
| Layout             | RAID check rule parameter                                      |
| Chunk Size         | Data block size                                                |
| Consistency Policy | If resync is displayed, the data synchronization is completed. |
| Resync Status      | RAID data synchronization progress                             |
| Number             | Number of a member disk in the RAID array                      |

## 5.2.5 Deleting a RAID Volume

#### Abstract

When a server no longer needs a RAID volume, you can delete the RAID volume to release the disk space.

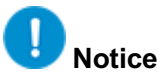

The data that is lost during deletion of the RAID volume cannot be restored. Therefore, you must make sure that you have backed up important data before deleting the volume.

#### Prerequisite

A RAID volume is created successfully. For details, refer to "5.2.3 Creating a RAID Volume".

#### Steps

 On the Aptio Setup screen, use the arrow keys to select Advanced > Intel(R) Virtual RAID on CPU, and press Enter. The Intel(R) Virtual RAID on CPU screen is displayed, see Figure 5-27.

#### Figure 5-27 Intel(R) Virtual RAID on CPU Screen

| Advanced                                                                                                    | - 142                                                                                                    |
|----------------------------------------------------------------------------------------------------|----------------------------------------------------------------------------------------------------|
| <pre>Intel(R) VROC 8.0.0.1318 VMD Driver Upgrade key: Intel-SSD-only Intel VROC Managed Volumes:   test1, RAID1(Mirror), 3398.13GB, Initialize Intel VROC Managed Controllops:</pre> | Select to see more<br>information about the<br>Intel VMD Controllers                                                                                                    |
| ▶ All Intel VMD Controllers                                                                                                    | <pre>++: Select Screen fl: Select Item Enter: Select +/-: Change Opt. K/M: Scroll Help Area F1: General Help F2: Previous Values F3: Optimized Defaults F4: Save &amp; Exit</pre> |
| Version 2.22.1285 Copyright (C)                                                                                                    | ) 2022 AMI<br>AB                                                                                                    |

2. Use the arrow keys to select **All Intel VMD Controllers**, and press **Enter**. On the displayed **All Intel VMD Controllers** screen (see Figure 5-28), the existing RAID volumes are displayed in the **RAID Volumes** area.

#### Figure 5-28 All Intel VMD Controllers Screen

| Aptio Setup – AMI<br>Advanced                                  |                                           |
|----------------------------------------------------------------|-------------------------------------------|
| All Intel VMD Controllers                                      | Select to see more                        |
| ▶ Create RAID Volume                                           | RAID Volume                               |
| RAID Volumes:<br>▶ test1, RAID1(Mirror), 3398.13GB, Initialize |                                           |
| Non-RAID Physical<br>Disks:                                    |                                           |
| INTEL SSDPE2KX020T8 SN:BTLJ724309KM2P0BGN,<br>1863.02GB        | ++: Select Screen                         |
| Port 4:0, Slot 120, CPU0, VMD4, BDF 81:00.0                    | 14: Select Item<br>Enter: Select          |
|                                                                | +/-: Change Opt.<br>K/M: Scroll Help Area |
|                                                                | F1: General Help<br>F2: Previous Values   |
|                                                                | F3: Optimized Defaults<br>F4: Save & Exit |
| Version 2.22.1285 Copyright (C)                                | 2022 AMI                                  |

 Use the arrow keys to select the RAID volume to be deleted, and then press Enter. On the displayed RAID VOLUME INFO screen, the information about the RAID volume to be deleted is displayed, see Figure 5-29.

#### Figure 5-29 RAID VOLUME INFO Screen

| Advanced                                                                                                    | Aptio Setup — AMI                                                                                                    |                                                                                                    |
|----------------------------------------------------------------------------------------------------|----------------------------------------------------------------------------------------------------|----------------------------------------------------------------------------------------------------|
| RAID VOLUME INFO                                                                                                    |                                                                                                    |                                                                                                    |
| Volume Actions<br>▶ Delete                                                                                                    |                                                                                                    |                                                                                                    |
| Name:<br>RAID Level:<br>Strip Size:<br>Size:<br>Status:<br>Bootable:<br>Block size:<br>RAID Member Disks:<br>NITEL SSDPF2KX038T<br>3576.98GB<br>Port 4:1, Slot 12 | test1<br>RAID1(Mirror)<br>N/A<br>3398.13GB<br>Initialize<br>Yes<br>512<br>72 SN:BTAC150000PA3P8AGN,<br>1, CPU0, VMD4, BDF 82:00.0 | <pre>++: Select Screen fl: Select Item Enter: Select +/-: Change Opt. K/M: Scroll Help Area F1: General Help F2: Previous Values F3: Optimized Defaults F4: Save &amp; Exit</pre> |
| V.                                                                                                    | ersion 2.22.1285 Copyright (C)                                                                                                    | 2022 AMI                                                                                                    |

4. Use the arrow keys to select **Delete**, and then press **Enter**. The confirmation screen for RAID volume deletion is displayed, see Figure 5-30.

| Aptio Set                                                                   | up — AMI                                                  |
|-----------------------------------------------------------------------------|-----------------------------------------------------------|
| Delete<br>Delete the RAID<br>volume?<br>ALL DATA ON VOLUME<br>WILL BE LOST! | Deleting a volume will<br>reset the disks to<br>non–RAID. |
| ► Yes<br>► No                                                               | <pre></pre>                                               |
| Version 2.22.1283 Co                                                        | oyright (C) 2022 AMI<br>AB                                |

#### Figure 5-30 Confirmation Screen for RAID Volume Deletion

 Use the arrow keys to select Yes, and then press Enter to delete the RAID volume. After successful deletion, the All Intel VMD Controllers screen is displayed, see Figure 5-31. The RAID volume disappears.

#### Figure 5-31 All Intel VMD Controllers Screen

| All Intel VMD Controllers                   | This page allows you to |
|---------------------------------------------|-------------------------|
| Create RAID Volume                          | CLEATE & KHID VUIUME    |
| Non-RAID Physical                           |                         |
| INTEL SSDPE2KX020T8 SN:BTLJ724309KM2P0BGN,  |                         |
| Port 4:0, Slot 120, CPU0, VMD4, BDF 81:00.0 |                         |
| INTEL SSDPF2KX038TZ SN:BTAC150000PA3P8AGN,  | ++: Select Screen       |
| 3576.98GB                                   | ↑↓: Select Item         |
| PORT 4:1, SIOT 121, CPU0, VMD4, BDF 82:00.0 | Enter: Select           |
| 3576.98GB                                   | K/M: Scroll Help Area   |
| Port 4:3, Slot 123, CPU0, VMD4, BDF 84:00.0 | F1: General Help        |
|                                             | F2: Previous Values     |
|                                             | F3: Optimized Defaults  |

## **5.3 Common Operations**

## 5.3.1 Setting the Boot Mode to Legacy

#### Abstract

You can set the boot mode of BIOS to **Legacy** in accordance with the actual operation requirements.

#### Prerequisite

The operation terminal is already connected to the real-time desktop of the server through the remote console of the management software.

Steps

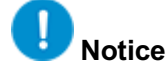

Restarting the server may cause system service interruption.

1. Restart the server. The screen as shown in Figure 5-32 is displayed.

Figure 5-32 BIOS Restart Screen

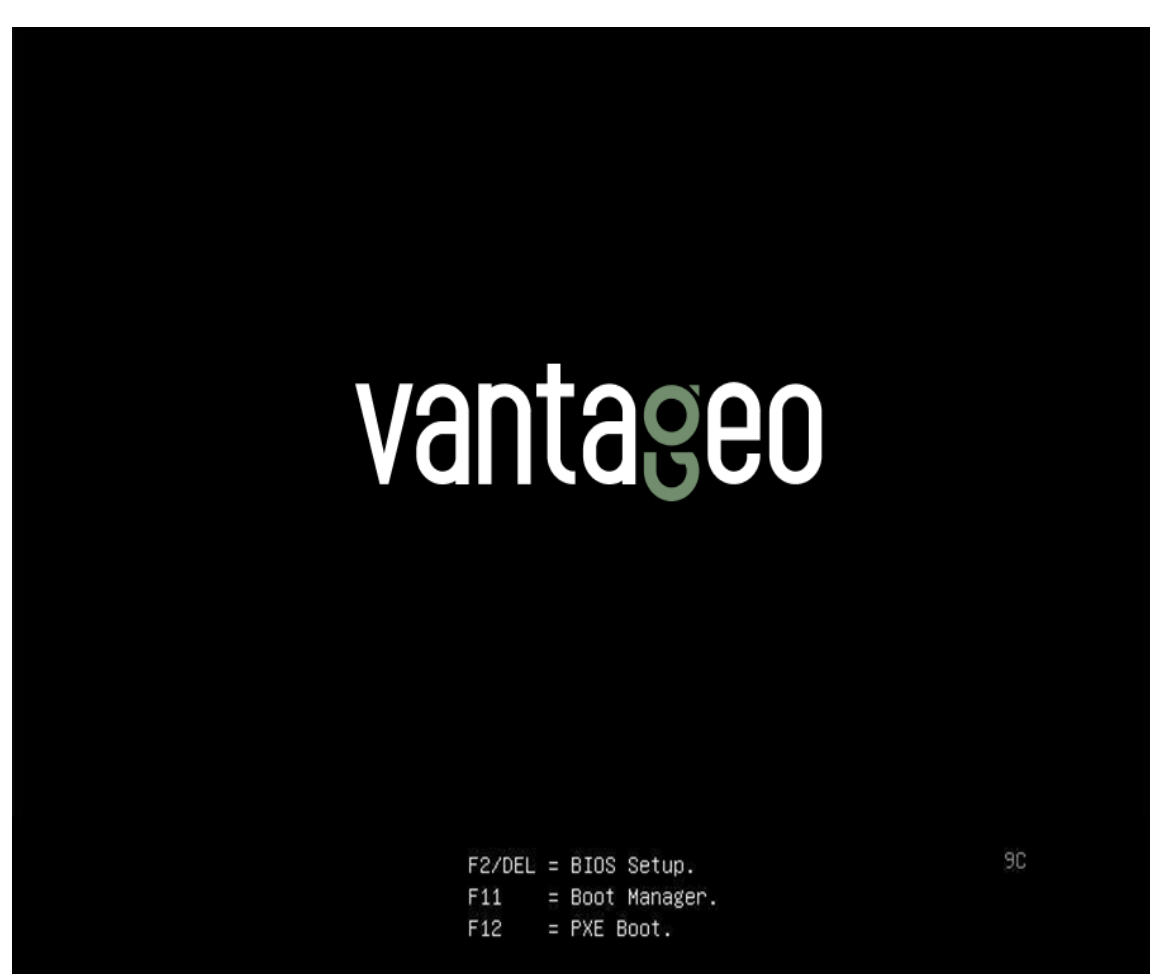

 During the POST process, press F2/DEL as prompted. The BIOS configuration utility is started, see Figure 5-33.

#### Figure 5-33 BIOS Configuration Utility Screen

| Aptio Setup - AMI                                          |                                                                    |                    |                                                                        |                                                      |    |
|------------------------------------------------------------|--------------------------------------------------------------------|--------------------|------------------------------------------------------------------------|------------------------------------------------------|----|
| Main Advanced                                              | Platform Configuration                                             | SOCKET CO          | nfiguration                                                            | Server Mgm                                           |    |
| BIOS Information<br>BIOS Version                           | 09.00.00.01                                                        | 4                  |                                                                        |                                                      |    |
| Build Date                                                 | 07/12/2022                                                         |                    |                                                                        |                                                      |    |
| Product Name<br>Serial Number<br>Asset Tag<br>Access Level | N/A<br>N/A<br>N/A<br>Administrator                                 |                    |                                                                        |                                                      |    |
| Platform Informa<br>Platform<br>Processor<br>PCH           | tion<br>TypeArcherCityR<br>806F3 – SPR–SP<br>EBG A0/A1/B0/B1<br>80 | P<br>Dx<br>. SKU - | ++: Select<br>†↓: Select<br>Enter: Sele<br>+/-: Change                 | Screen<br>Item<br>ct                                 |    |
| RC Revision<br>BIOS ACM<br>SINIT ACM                       | 80.D21<br>1.0.A<br>1.0.A                                           | •                  | K/M: Scroll<br>F1: General<br>F2: Previou<br>F3: Optimiz<br>F4: Save & | Help Area<br>Help<br>s Values<br>ed Defaults<br>Exit |    |
|                                                            | Version 2.22.1285 Copyr                                            | ight (C) 2         | 022 AMI                                                                |                                                      | AB |

 Use arrow keys to select Boot > Boot option filter, and then press Enter. The Boot option filter dialog box is displayed, see Figure 5-34.

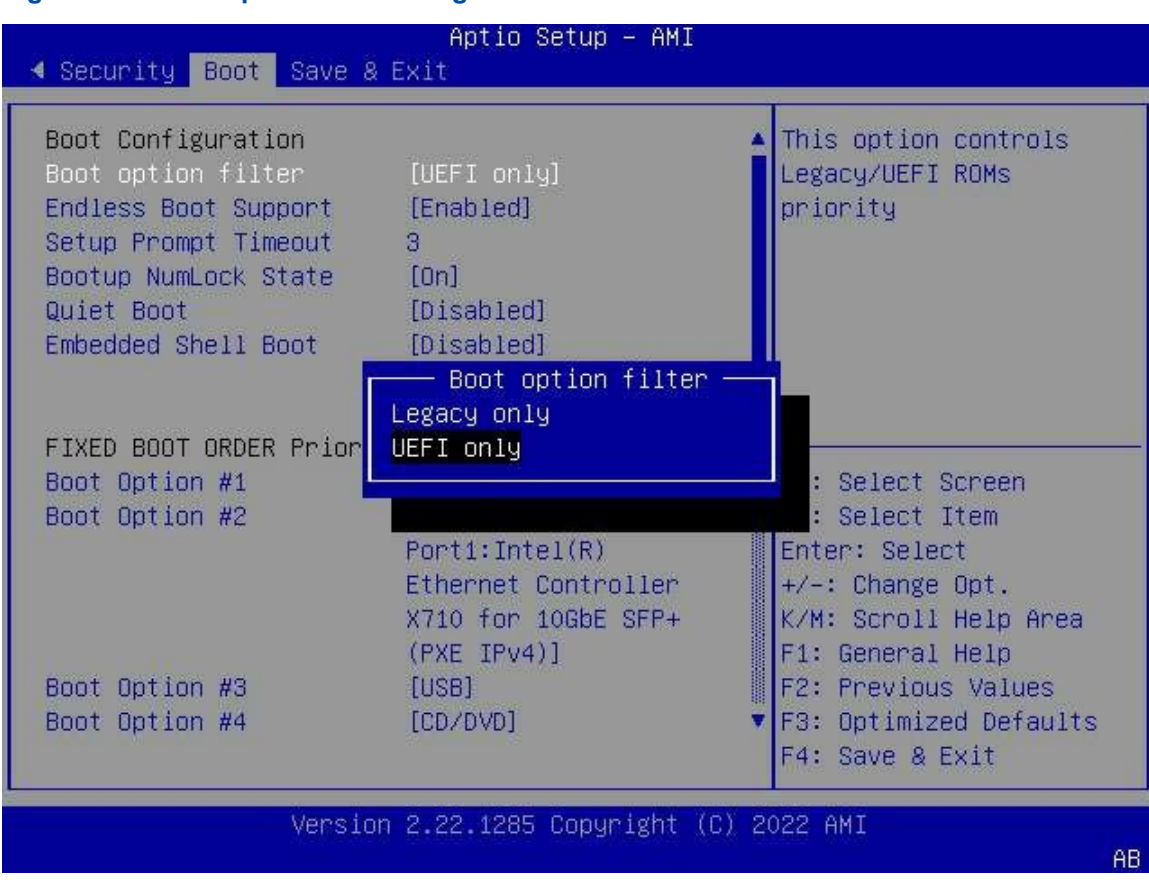

4. Use the arrow keys to select **Legacy only**, and then press **Enter** to set the boot mode of the BIOS to **Legacy**, see Figure 5-35.

## Figure 5-34 Boot Option Filter Dialog Box

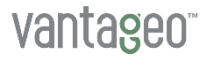

| Aptio Setup – AMI<br>◀ Security <mark>Boot</mark> Save & Exit                                                                      |                                                                                        |                                                                                                    |  |
|----------------------------------------------------------------------------------------------------|----------------------------------------------------------------------------------------|----------------------------------------------------------------------------------------------------|--|
| Boot Configuration<br>Boot option filter<br>Endless Boot Support<br>Setup Prompt Timeout<br>Bootup NumLock State<br>Quiet Boot     | [Legacy only]<br>[Enabled]<br>3<br>[On]<br>[Disabled]                                  | <ul> <li>This option controls<br/>Legacy/UEFI ROMs<br/>priority</li> </ul>                                                                                                    |  |
| FIXED BOOT ORDER Prior<br>Boot Option #1<br>Boot Option #2<br>Boot Option #3<br>Boot Option #4<br>Boot Option #5<br>Optimized Boot | ities<br>[Hard Disk]<br>[Network]<br>[USB]<br>[CD/DVD]<br>[Other Device]<br>[Disabled] | <pre>++: Select Screen 11: Select Item Enter: Select +/-: Change Opt. K/M: Scroll Help Area F1: General Help F2: Previous Values F3: Optimized Defaults F4: Save &amp; Exit</pre> |  |
| Version 2.22.1285 Copyright (C) 2022 AMI<br>AB                                                                                     |                                                                                        |                                                                                                    |  |

Figure 5-35 Setting the Boot Mode to Legacy

5. Press F4 or use the arrow keys to select Save & Exit > Save Changes and Exit, and then press Enter. The Save & Exit Setup dialog box is displayed, see Figure 5-36.

#### Figure 5-36 Save & Exit Setup Dialog

| ∢ Security Boot Save                                                                                                    | Aptio Setup ·<br>& Exit                    | - AMI       |                                                                                                    |
|----------------------------------------------------------------------------------------------------|--------------------------------------------|-------------|----------------------------------------------------------------------------------------------------|
| Save Options<br>Save Changes and Exit<br>Discard Changes and Exit<br>Save Changes and Reset<br>Discard Changes and R<br>Save Changes<br>Discard Changes    | (it<br>Save & Exit )<br>Save configuration | Setup —     | Exit system setup after<br>saving the changes.                                                                                                    |
| Default Options<br>Restore Defaults<br>Save as User Defaults<br>Restore User Defaults<br>Boot Override<br>Slot5 Port1:Intel(R) E<br>for 10GbE SFP+ (PXE IF | Yes<br>thernet Controller                  | NO<br>X710  | Select Screen<br>Select Item<br>r: Select<br>+/-: Change Opt.<br>K/M: Scroll Help Area<br>F1: General Help<br>F2: Previous Values<br>F3: Optimized Defaults<br>F4: Save & Exit |
| Vers.                                                                                                    | on 2.22.1285 Copyr                         | ight (C) 20 | 022 AMI<br>AB                                                                                                    |

6. Use the arrow keys to select **Yes**, and press **Enter**. The boot mode is set to **Legacy**, and the server is restarted automatically.

## 5.3.2 Setting the Boot Mode to UEFI

#### Abstract

You can set the boot mode of BIOS to UEFI in accordance with the actual operation requirements.

#### Prerequisite

The operation terminal is already connected to the real-time desktop of the server through the remote console of the management software.

Steps

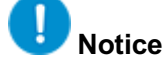

Restarting the server may cause system service interruption.

1. Restart the server. The screen as shown in Figure 5-37 is displayed.

Figure 5-37 BIOS Restart Screen

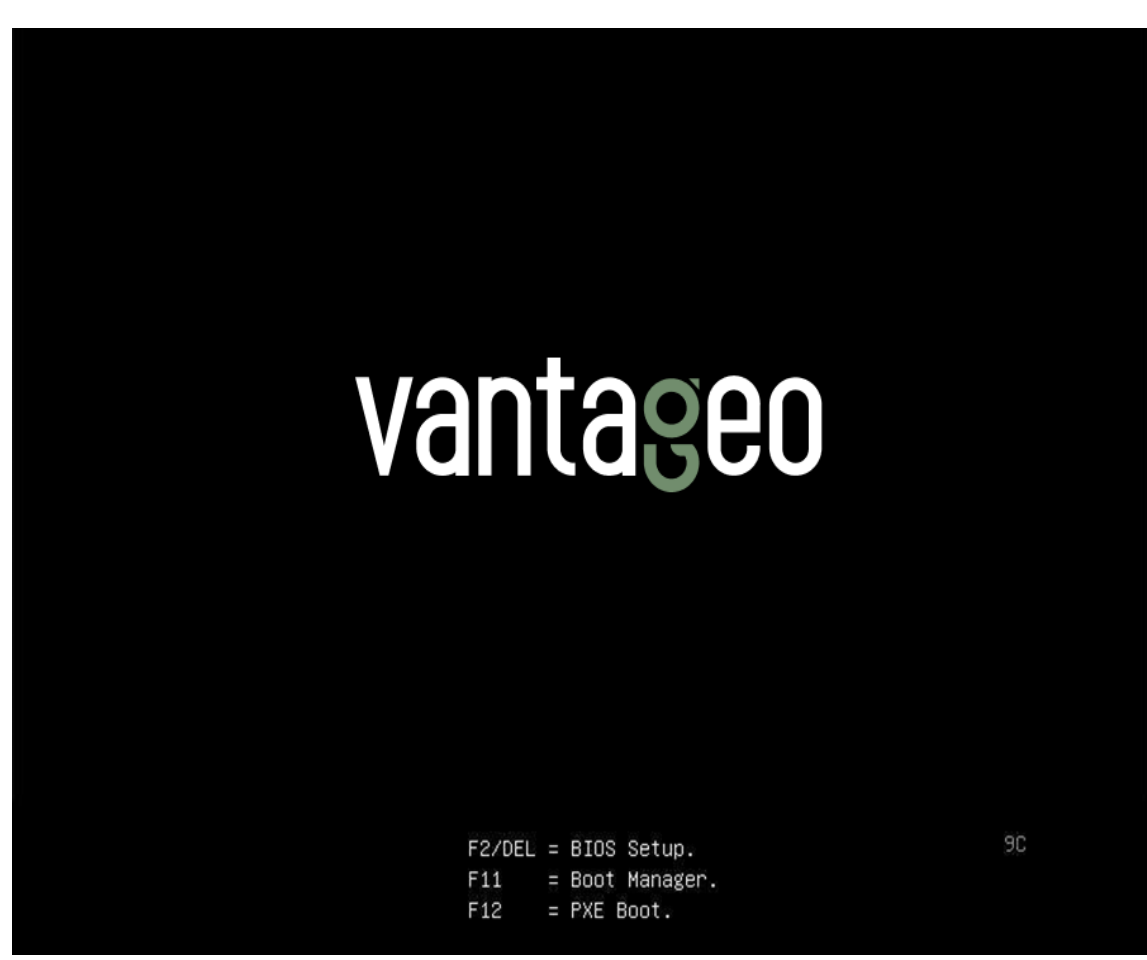

 During the POST process, press F2/DEL as prompted. The BIOS configuration utility is started, see Figure 5-38.

## Figure 5-38 BIOS Configuration Utility Screen

| Main Advanced                                                                                                | Aptio Setup<br>Platform Configuration                                                          | – AMI<br>Socket Configuration                                                                                                    | n Server Mgmt ▶                                                                                           |
|----------------------------------------------------------------------------------------------------|------------------------------------------------------------------------------------------------|----------------------------------------------------------------------------------------------------|----------------------------------------------------------------------------------------------------|
| BIOS Information<br>BIOS Version<br>Build Date<br>Product Name<br>Serial Number<br>Asset Tag<br>Access Level | 09.00.00.01<br>07/12/2022<br>N/A<br>N/A<br>N/A<br>Administrator                                |                                                                                                    |                                                                                                    |
| Platform Informa<br>Platform<br>Processor<br>PCH<br>RC Revision<br>BIOS ACM<br>SINIT ACM                     | tion<br>TypeArcherCityR<br>806F3 – SPR–SP<br>EBG A0/A1/B0/B1<br>B0<br>80.D21<br>1.0.A<br>1.0.A | P ++: Select<br>Dx 11: Select<br>SKU - Enter: Sel<br>+/-: Chang<br>K/M: Scrol<br>F1: Genera<br>F2: Previo<br>▼ F3: Optim.<br>F4: Save 8 | : Screen<br>t Item<br>lect<br>ge Opt.<br>Ll Help Area<br>al Help<br>ous Values<br>ized Defaults<br>& Exit |
|                                                                                                    | Version 2.22.1285 Copyr                                                                        | ight (C) 2022 AMI                                                                                                    | AB                                                                                                    |

 Use arrow keys to select Boot > Boot option filter, and then press Enter. The Boot option filter dialog box is displayed, see Figure 5-39.

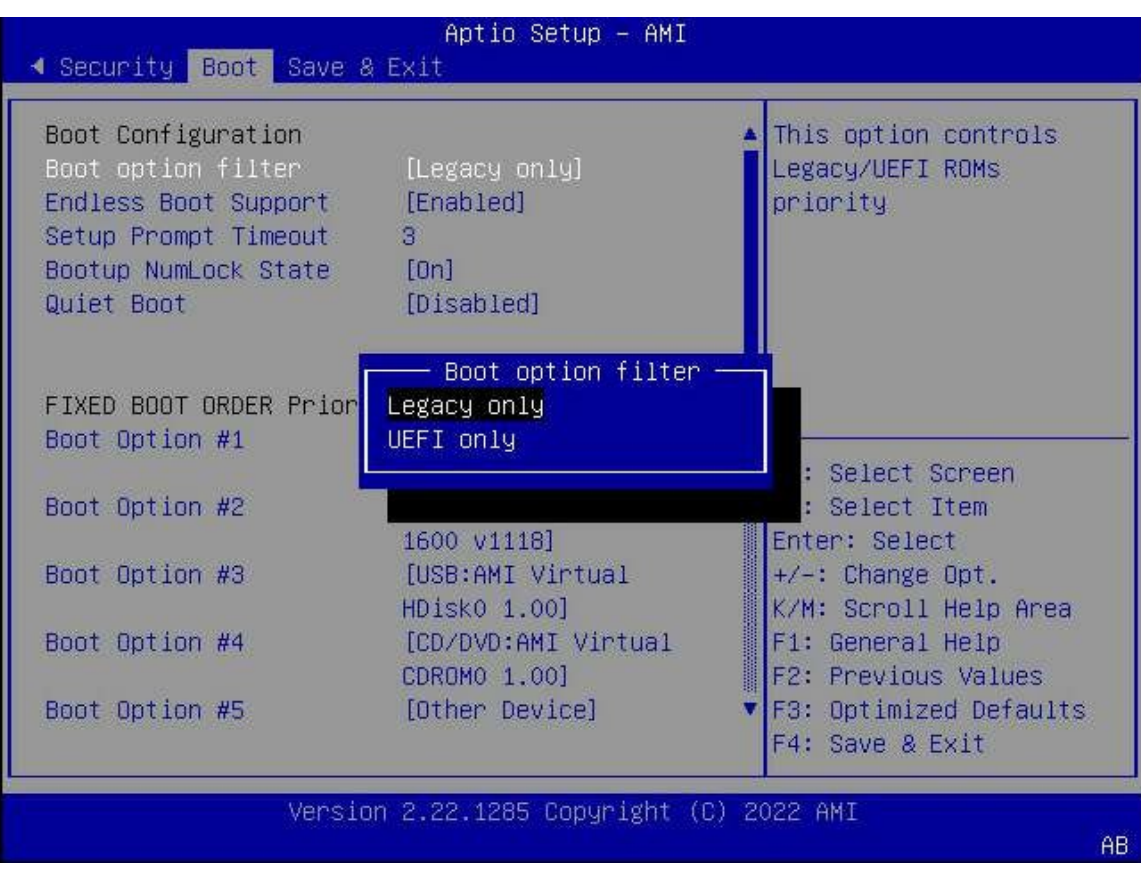

#### Figure 5-39 Boot Option Filter Dialog Box

4. Use the arrow keys to select **UEFI only**, and then press **Enter** to set the boot mode of the BIOS to **UEFI**, see Figure 5-40.

| Aptio Setup – AMI<br>◀ Security Boot Save & Exit                                                                                                    |                                                                                       |                                                                                                    |  |  |
|----------------------------------------------------------------------------------------------------|---------------------------------------------------------------------------------------|----------------------------------------------------------------------------------------------------|--|--|
| Boot Configuration<br>Boot option filter<br>Endless Boot Support<br>Setup Prompt Timeout<br>Bootup NumLock State<br>Quiet Boot<br>Embedded Shell Boot     | (UEFI only)<br>[Enabled]<br>3<br>[On]<br>[Disabled]<br>[Disabled]                     | ▲ This option controls<br>Legacy/UEFI ROMs<br>priority                                                                                                    |  |  |
| FIXED BOOT ORDER Prior:<br>Boot Option #1<br>Boot Option #2<br>Boot Option #3<br>Boot Option #4<br>Boot Option #5<br>Optimized Boot<br>Delete Boot Option | ties<br>[Hard Disk]<br>[Network]<br>[USB]<br>[CD/DVD]<br>[Other Device]<br>[Disabled] | <pre>++: Select Screen 14: Select Item Enter: Select +/-: Change Opt. K/M: Scroll Help Area F1: General Help F2: Previous Values ▼ F3: Optimized Defaults F4: Save &amp; Exit</pre> |  |  |
| Versio                                                                                                    | on 2.22.1285 Copyright                                                                | (C) 2022 AMI<br>AB                                                                                                    |  |  |

Figure 5-40 Setting the Boot Mode to UEFI

5. Press F4 or use the arrow keys to select Save & Exit > Save Changes and Exit, and then press Enter. The Save & Exit Setup dialog box is displayed, see Figure 5-41.

#### Figure 5-41 Save & Exit Setup Dialog

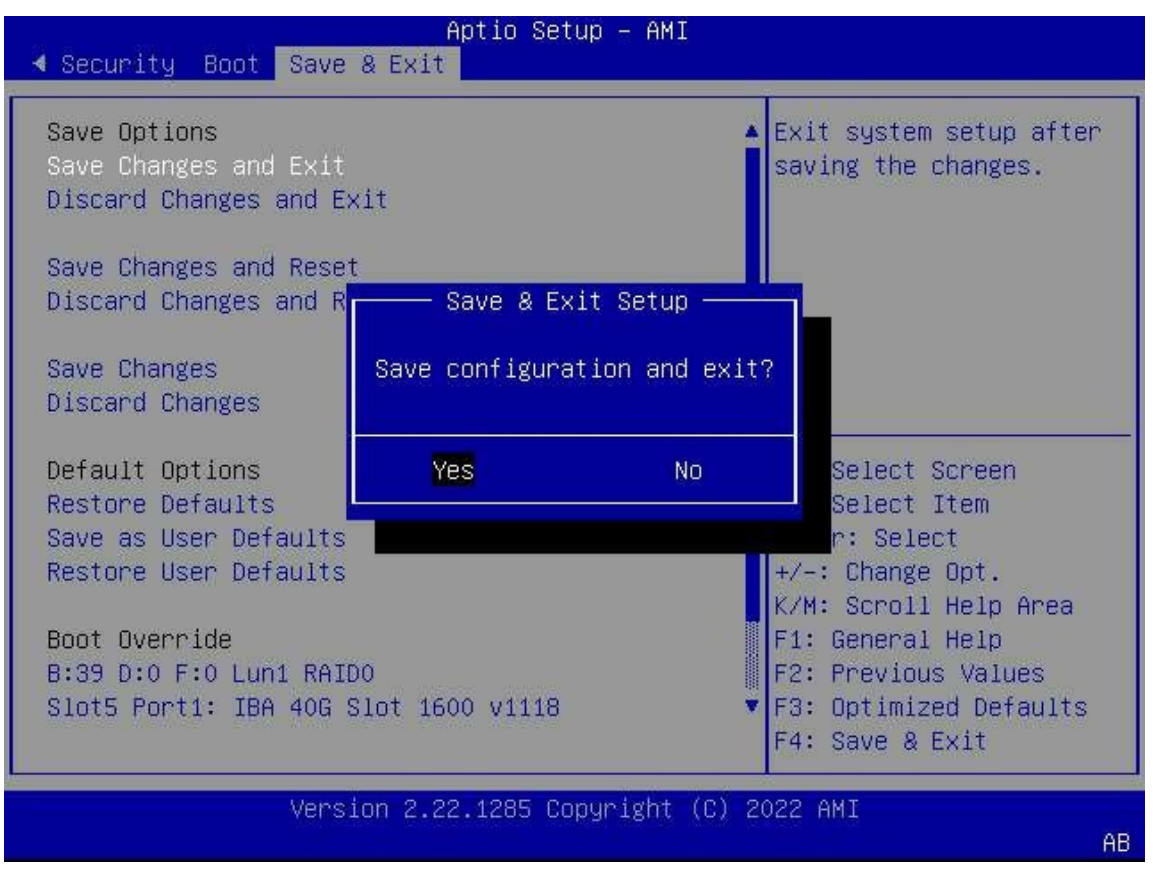

6. Use the arrow keys to select **Yes**, and press **Enter**. The boot mode is set to **UEFI**, and the server is restarted automatically.

# Glossary

## BBU

- Battery Backup Unit

## BIOS

- Basic Input/Output System

## BMC

- Baseboard Management Controller

## CLI

- Command Line Interface

## CPU

- Central Processing Unit

## CRC

- Cyclic Redundancy Check

## DG

- Disk Group

## HBA

- Host Bus Adapter

## HDD

- Hard Disk Drive

## I/O

- Input/Output

## ID

- Identification

## 10

- Input & Output

#### JBOD

- Just a Bunch of Disk

## LD

- Logical Disk

## NAS

- Network Attached Storage

#### NVMe

- Non-Volatile Memory Express

#### OS

- Operating System

#### BIOS

- Basic Input/Output System

## PC

- Personal Computer

#### PCle

- Peripheral Component Interconnect Express

#### PMC

- PCI Mezzanine Card

## POST

- Power-On Self-Test

### RAID

- Redundant Array of Independent Disks

## SAS

- Serial Attached SCSI

#### SATA

- Serial ATA

## SSD

- Solid State Drive

## SSH

- Secure Shell

## UEFI

- Unified Extensible Firmware Interface

## VD

- Virtual Drive

## VMD

- Volume Management Device

## VROC

- Virtual RAID on CPU